# DIAMOND

# **ALL-IN-ONE DIGITAL RADIOGRAPHY SYSTEM**

# **Operation Manual**

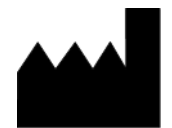

**DRGEM Corporation** 

7FI, E-B/D Gwangmyeong Techno-Park, 60 Haan-ro, Gwangmyeong-si, Gyeonggi-do, 14322, Korea TEL: +82-2-869-8566, FAX: +82-2-869-8567 D/N: RMD0911-004, Rev. 0

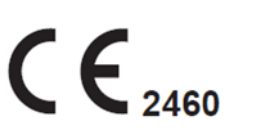

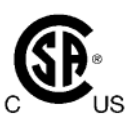

(This page intentionally left blank)

# **REVISION HISTORY**

| Revision Number | Date         | Description                                                                                                    |  |  |  |
|-----------------|--------------|----------------------------------------------------------------------------------------------------|--|--|--|
| A               | NOV 10, 2009 | First Edition                                                                                                    |  |  |  |
| В               | JUN 26, 2012 | Address change, Supplementation                                                                                                    |  |  |  |
| C               | AUG 27, 2012 | Software name change                                                                                                    |  |  |  |
| D               | JUL 12, 2013 | Add Vieworks detector                                                                                                    |  |  |  |
| E               | JUL 10, 2017 | Transition of NB (DNV-GL NB# 0434 -> DNV GL NEMKO<br>PRESAFE AS NB#2460)                                                                                                    |  |  |  |
| F               | DEC 10, 2018 | Change of section 1.4 and Appendix D, Appendix G<br>Appendix. I,<br>Add Application specification 1.3<br>Change the Color of Product.<br>Change name of manufacture for Tube.<br>(TOSHIBA -> CANON, VAREX-> VAREX)                                                                                                    |  |  |  |
| G               | OCT 17, 2019 | Add the Detector<br>(PaxScan4343RC, Mano4343X, Mano4343T,<br>Agate4343XB, Agate4343XA)<br>Add the GXR-C52<br>Change the Radmax Design                                                                                                    |  |  |  |
| Н               | APR 16, 2020 | Add the Detector      (Paxscan4343W, Mano4343W,      DR-ID1272SE, DR-ID1274SE)      Exclude detector      (Mano4343X, PaxScan4343RC,      Agate4343XA, Agate4343XB)      Add Detector Insert/Removal check function      Add Grid Reverse Direction check function      Add Fail Safety function      Improve Stand Position Setting      Separate RADMAX SOFTWARE content.      Refer to the RADMAX Operation manual(RMD1804-001) |  |  |  |
| I JUL 24, 2020  |              | Add 9 preset functionAdd cobb's angle functionAdd tube & line enhancement functionAdd detector built-in charger function                                                                                                    |  |  |  |

|                                                                                                    |                                                        | Add APR positioning guide function                                                                                                    |  |
|----------------------------------------------------------------------------------------------------|--------------------------------------------------------|----------------------------------------------------------------------------------------------------|--|
| J OCT 29, 2020<br>J OCT 29, 2020<br>J Deleted contents related<br>Added D button function<br>Added Auto ROI function<br>Added ROI Masking func<br>Added Authority setting f<br>Added Patient informatio<br>Added Module3 Process<br>Added Hip measurement<br>Added Auto Stitching func<br>Added Auto Stitching func<br>Added Mano Detector Pool<br>Grouped image tools |                                                        | Deleted contents related to DR-ID1270 series detector<br>Added D button function<br>Added Screen Locker function<br>Added Auto ROI function<br>Added ROI Masking function<br>Added Authority setting function<br>Added Patient information tag deletion function |  |
|                                                                                                    |                                                        | Added Module3 Processing Type function      Added Hip measurement function      Added Auto Stitching function to manual type      Added Mano Detector Power off function      Grouped image tools                                                                |  |
| К                                                                                                    | APR 30, 2021                                           | Added 1.2.10 Safety Warning Lebels      Changed filter description      Mars1717X detector added      Separate Accessory and Options      Added ME Equipment classification      Added section 6 MAINTENANCE                                                     |  |
| L                                                                                                    | MAY 13, 2021                                           | Add STITCHING STAND                                                                                                    |  |
| Μ                                                                                                    | M JUN 28, 2021 Change Of Representative Identification |                                                                                                    |  |
| Ν                                                                                                    | AUG 23, 2021                                           | Change Desktop Specifications<br>Change Monitor Specifications                                                                                                    |  |
| 0                                                                                                    | OCT 15, 2021                                           | Change Remote Control Membrane                                                                                                    |  |
| Ρ                                                                                                    | DEC 02, 2021                                           | Changed from RADMAX version 1.01 to version 1.02<br>Changed overall GUI for touch environment<br>Add Image Processing Module4<br>Add the Live Streaming<br>Add the Dark Skin GUI<br>Add the DICOM TLS                                                            |  |
| Q FEB 25, 2022 Change Specification<br>Add the SCP(SERVICE CLASS PROVIDER)<br>Change form<br>Change of Application Standard                                                                                                    |                                                        | Change Specification<br>Add the SCP(SERVICE CLASS PROVIDER)<br>Change form<br>Change of Application Standard                                                                                                    |  |
| R APR 28, 2022 Add the Audit Trail<br>Add the Patient movement                                                                                                    |                                                        | Add the Audit Trail<br>Add the Patient movement alarm                                                                                                    |  |

| S | AUG 16, 2022 | Apply Live streaming camera to R302 Collimator                                             |  |  |
|---|--------------|--------------------------------------------------------------------------------------------|--|--|
| Т | JAN 9, 2023  | Add the Polygon ROI Function                                                               |  |  |
| U | MAY 15, 2023 | Label and standard change according to ISO 15223-<br>1_2021 and MDR Article 27 Paragraph 4 |  |  |
|   |              | Change workstation and monitor information                                                 |  |  |
| V | JUL 7, 2023  | Detector name change (PaxScan4343W ->                                                      |  |  |
|   |              | 4343W(Basic))                                                                              |  |  |
| 0 | SEP 8, 2023  | Integration of RADMAX operation manual and Generator                                       |  |  |
|   |              | operation manual                                                                           |  |  |
|   |              | Application of Clinical Assessment comments.                                               |  |  |
|   |              | Bone Suppression Function added.                                                           |  |  |
|   |              | Widget Function added. (Delete guide button in step more                                   |  |  |
|   |              | menu.)                                                                                     |  |  |
|   |              | Same patient APR information display added.                                                |  |  |
|   |              | Change the AEC Screen Icon                                                                 |  |  |

(This page intentionally left blank)

# ABOUT THESE INSTRUCTIONS FOR USE

The following advisory symbols are used throughout this manual. Their application and meaning are described below.

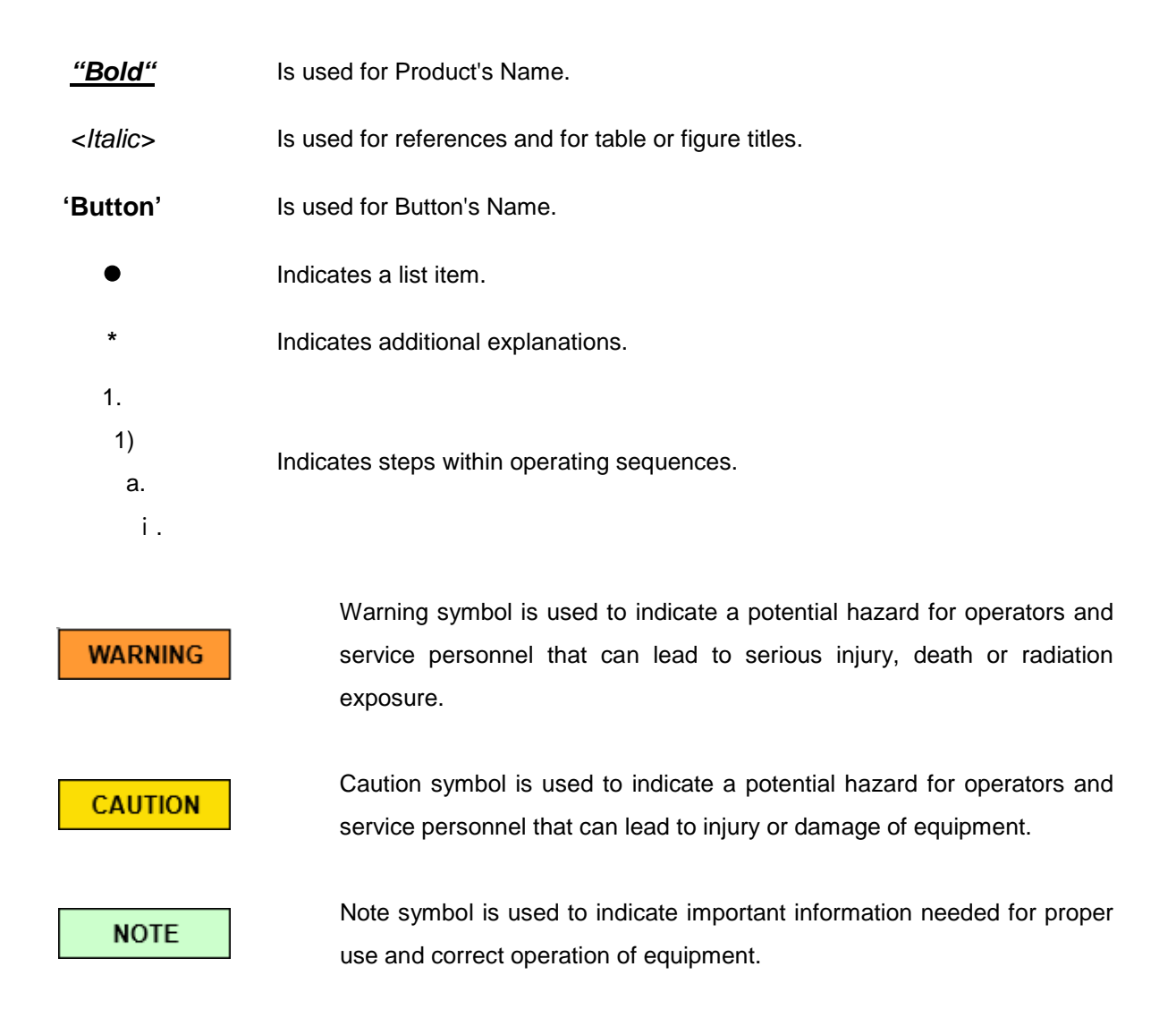

Copyright **DRGEM Corporation**. All rights reserved.

This document is the property of **DRGEM Corporation** and contains confidential and proprietary information owned by **DRGEM Corporation**. Any unauthorized copying, use or disclosure of it without the prior written permission of **DRGEM Corporation** is strictly prohibited.

#### NOTE

Keep this Manual with the equipment at all times, and review the important information whenever required.

(This page intentionally left blank)

# TABLE OF CONTENTS

| 1. INTRODUCTION                                    | 15 |
|----------------------------------------------------|----|
| 1.1 USE OF THE PRODUCT                             | 15 |
| 1.1.1 INTENDED USE                                 | 15 |
| 1.1.2 INTENDED PURPOSE                             |    |
| 1.1.3 INTENDED PATIENT POPULATION                  | 17 |
| 1.1.4 INTENDED USER PROFILE                        |    |
| 1.1.5 CONTRAINDICATION                             |    |
| 1.1.6 PEDIATRIC USE                                | 21 |
| 1.1.7 CLINICAL BENEFITS                            | 24 |
| 1.1.8 SIDE EFFECTS                                 | 24 |
| 1.1.9 RESIDUAL RISKS                               | 24 |
| 1.2 CUSTOMER SUPPORT                               | 25 |
| 2 SAFETY INFORMATION                               |    |
| 2.1 SAFETY GUIDELINE                               |    |
| 2.2 SYMBOL DEFINITIONS                             |    |
| 2.3 RADIATION SAFETY                               |    |
| 2.3.1 RADIATION SAFETY NOTICE                      |    |
| 2.3.2 X-RAY PROTECTION                             |    |
| 2.3.3 MONITORING PERSONNEL                         |    |
| 2.3.4 RADIATION PROTECTION SURVEY                  | 37 |
| 2.4 EQUIPMENT SAFETY                               |    |
| 2.4.1 ME EQUIPMENT CLASSIFICATION                  |    |
| 2.4.2 GENERATOR DUTY CYCLE LIMIT                   | 43 |
| 2.4.3 DANGER ZONES/POINTS                          | 44 |
| 2.5 LIABILITY                                      |    |
| 2.5.1 STATEMENT OF LIABILITY                       | 46 |
| 2.5.2 MANUFACTURER'S RESPONSIBILITY                | 47 |
| 2.6 IT NETWORK CHARACTERISTICS                     |    |
| 2.7 WARNING & ERROR MESSAGES AND STATUS INDICATORS |    |
| 2.8 LABEL ATTACHMENT LOCATION                      |    |
| 2.9 EMERGENCY PROCEDURE                            |    |
| 3. SYSTEM OVERVIEW                                 | 59 |
| 3.1 PRODUCT FEATURES                               |    |
| 3.1.1 STANDARD                                     | 60 |
| 3.2 SPECIFICATIONS                                 | 61 |

| 3.2.1 DIAMOND CONFIGURATION PART                                         | 62  |
|--------------------------------------------------------------------------|-----|
| 3.2.2 DIAMOND HIGH FREQUENCY X-RAY GENERATOR                             | 64  |
| 3.2.3 DETECTOR                                                           | 66  |
| 3.2.4 WORKSTATION                                                        | 69  |
| 3.2.5 IMAGING SOFTWARE                                                   | 70  |
| 3.2.6 RADIOGRAPHIC STAND & MOBILE PATIENT TABLE (WITH TUBE & COLLIMATOR) | 75  |
| 3.2.7 OPTION & ACCESSORIES                                               | 78  |
| 3.2.8 SOFTWARE FIRMWARE INFORMATION                                      | 80  |
| 3.3 TOUCHABLE PARTS                                                      | 81  |
| 3.4 ENVIRONMENT OF USE                                                   | 83  |
| 4. SYSTEM OPERATION                                                      | 85  |
| 4.1 PRE-PREPARE FOR OPERATION                                            | 87  |
| 4.2 WORKFLOW OF SYSTEM                                                   | 87  |
| 4.3 FREQUENTLY OCCURRING MALFUNCTIONS                                    | 97  |
| 4.4 RADMAX SOFTWARE                                                      | 97  |
| 4.4.1 MAIN GUI                                                           | 97  |
| 4.4.1.1 LOGIN                                                            | 99  |
| 4.4.1.2 MAIN MENU                                                        | 102 |
| 4.4.2 ADMIN MENU                                                         | 106 |
| 4.4.3 WORKLIST                                                           | 112 |
| 4.4.3.1 SEARCH (QUERY FROM WORKLIST SERVER)                              | 113 |
| 4.4.3.2 EMERGENCY                                                        | 114 |
| 4.4.3.3 NEW                                                              | 115 |
| 4.4.3.4 OPEN & MODIFY & DELETE                                           | 119 |
| 4.4.3.5 LIST VIEW AND CARD VIEW                                          | 120 |
| 4.4.3.6 QUICK LOGIN                                                      | 122 |
| 4.4.3.7 ADJUST LIST                                                      | 123 |
| 4.4.4 PROCEDURE                                                          | 124 |
| 4.4.4.1 PROCEDURE LIST                                                   | 126 |
| 4.4.4.2 IMAGE VIEWING                                                    | 137 |
| 4.4.4.3 TOOLBOX                                                          | 139 |
| 4.4.4.4 DICOM PRINT                                                      | 147 |
| 4.4.4.5 IMAGE PROCESSING                                                 | 152 |
| 4.4.4.6 IMAGE STITCH                                                     | 157 |
| 4.4.4.7 LIVE STREAMING                                                   | 162 |
| 4.4.5 STUDY LIST                                                         | 165 |
| 4.4.5.1 SEARCH (QUERY FROM DATABASE)                                     | 167 |
| 4.4.5.2 THUMBNAIL IMAGE DISPLAY                                          | 169 |
|                                                                          |     |

| 4.4.5.3 QUICK SLOT                                          | 170 |
|-------------------------------------------------------------|-----|
| 4.4.5.4 FUNCTION LIST                                       | 171 |
| 4.4.5.5 REJECT ANALYSIS                                     | 173 |
| 4.4.6 VIEWER                                                | 176 |
| 4.5 X-RAY CONTROL                                           |     |
| 4.5.1 POWER ON/OFF CONTROLS                                 |     |
| 4.5.2 PROCEDURE DISPLAY                                     |     |
| 4.5.3 PREP, X-RAY EXPOSURE CONTROLS AND INDICATOR / DISPLAY |     |
| 4.5.4 RADIOGRAPHY CONTROLS AND DISPLAY                      |     |
| 4.4.5 STATE MESSAGE DISPLAY                                 |     |
| 4.6 CONSOLE CONTROL                                         |     |
| 4.7 APPARATUS OPERATION                                     |     |
| 4.7.1 DIAMOND                                               |     |
| 4.7.2 PATIENT TABLE (PDT-1)                                 |     |
| 4.7.3 COLLIMATOR                                            |     |
| 4.7.4 STITCHING STAND                                       |     |
| 5. MAINTENANCE                                              | 211 |
| 5.1 OPERATOR TASKS                                          | 212 |
| 5.1.1 DAILY X-RAY TUBE WARM-UP PROCEDURE                    |     |
| 5.1.2 TEST OF EMERGENCY STOP SWITCH                         |     |
| 5.1.3 CLEANING EXTERNAL SURFACES                            |     |
| 5.1.4 CLEANING GRID SURFACE                                 |     |
| 5.1.5 TUBE HEAD MEMBRANE CHECKS                             |     |
| 5.1.6 TUBE SEASONING                                        |     |
| 5.1.7 DAP METER                                             |     |
| 5.1.8 REPLACING THE REMOTE CONTROLLER BATTERY               |     |
| 5.2 THE END OF PRODUCT LIFE                                 | 219 |
| APPENDIX A. EXPOSURE TABLE                                  | 221 |
| APPENDIX B. MATTERS REQUIRING ATTENTION FOR SAFETY          | 229 |
| B1. APPLICABLE STANDARDS                                    |     |
| B2. RADIATION                                               | 231 |
| B3. ELECTROMAGNETIC COMPATIBILITY (EMC)                     | 235 |
| APPENDIX C. GENERATOR SETUP                                 | 239 |
| APPENDIX D. APR PROGRAMMING WORKSHEET                       |     |
| APPENDIX E. PROCEDURE MANAGER                               | 249 |
| E1. LOGIN                                                   | 249 |

| E2. APR SETTING                          | 250 |
|------------------------------------------|-----|
| E3. PACS CODE SETTING                    | 254 |
| APPENDIX F. CONFIGURATION SOFTWARE       | 257 |
| F1. LOGIN                                | 257 |
| F2. NETWORK SETTING                      | 259 |
| F3. GUI SETTING                          | 268 |
| F4. NETWORK SETTING (EXTRA)              | 279 |
| F5. SETTING PAGE ON RADMAX               | 281 |
| APPENDIX G. VOICE OUTPUT                 | 293 |
| APPENDIX H. IMAGE STITCHING MODULE       | 295 |
| H1. REQUIREMENTS                         | 295 |
| H2. STITCH PROCEDURE                     | 297 |
| APPENDIX I. DICOM VIEWER                 |     |
| I1. MENU BAR                             |     |
| 12. IMAGE TOOLS                          |     |
| I3. IMAGE TOOLS2                         |     |
| APPENDIX J. BUILT-IN MEMORY              |     |
| J1. FUNCTIONS                            |     |
| J2. BUILT-IN MEMORY PROCEDURE            | 312 |
| APPENDIX K. QUERY/RETRIEVE               |     |
| K1. OPTION SETTING                       | 317 |
| K2. HOW TO QUERY                         | 318 |
| APPENDIX L. PATIENT DOSE MONITORING      |     |
| APPENDIX M. APR POSITIONING GUIDE        |     |
| M1. OPTION SETTING                       |     |
| M2. HOW TO USE                           | 324 |
| APPENDIX N. DETECTOR INSERTION DIRECTION |     |
| APPENDIX O. SERVICE CLASS PROVIDER       | 329 |
| 01. SCP SERVICE SETTINGS                 | 329 |
| 02. SCP CLIENT SETTINGS                  |     |
| O3. HOW TO SCP CLIENT                    | 330 |
| APPENDIX P. DICOM QUEUE                  |     |

| P1. FUNCTIONS                                          |     |
|--------------------------------------------------------|-----|
| APPENDIX Q. SAME PATIENT APR INFO DISPLAY              | 335 |
| Q1. OPTION SETTING                                     |     |
| Q2. FUNCTIONS                                          |     |
| APPENDIX R. BENEFITS BY GENERATOR TYPE                 | 337 |
| APPENDIX S. IRRADIATION CONDITIONS AND MEASURED VALUES |     |

(This page intentionally left blank)

# **1. INTRODUCTION**

This manual contains the necessary instructions for proper operation of <u>"DIAMOND"</u> DR System. All persons operating this equipment need to have read this manual beforehand. You must have a thorough understanding in the proper use of this product before you make any radiographic exposures.

# 1.1 USE OF THE PRODUCT

Radiology can refer to two sub –field, diagnostic radiology and therapeutic radiology. Diagnostic radiology is concerned with the use of various imaging modalities to aid in the diagnosis of disease. Therapeutic radiology or, as it is now called, radiation oncology uses radiation to treat diseases such as cancer using a form of treat diseases such as cancer using a form of treatment called radiation therapy.

Commonly used techniques for diagnostic radiology includes.

- Computed tomography (CT)
- Magnetic resonance imaging (MRI)
- Ultrasound
- X-ray
- Nuclear imaging techniques.

This All-In-One Digital Radiography System is designed to diagnose human body by providing radiographic xray image with anatomical structure.

This <u>"DIAMOND"</u> DR System is for use by medical professionals

#### 1.1.1 INTENDED USE

The <u>"DIAMOND</u>" DR System is indicated for use in generating radiographic images of human anatomy. The All-In-One Digital Radiography System consisting of a high voltage (HV) generator, a tube support unit, an X-ray beam limiting device, patient table, Flat Panel Detector, Workstation, and a tube, operates on a high-frequency inverter method, and is primarily used in a hospital for diagnosis of diseases in skeletal, respiratory and urinary systems. Such as the skull, spinal column, chest, abdomen, extremities, and other body parts. Applications can be performed with the patient sitting, standing, or lying in the prone or supine position.

#### WARNING

This isn't intended to use in fluoroscopy, angiography, mammography and bone density. If you take an X-ray, you can't make an accurate diagnosis.

## 1.1.2 INTENDED PURPOSE

Intended purpose of this device can be divided into intended medical indication and intended part of the body or type of tissue applied to or interacted with.

1) intended medical indication

X-rays are generally used to produce radiographic images of human anatomy. This is the most simple, cost-effective and readily accessible imaging technique available. It provides excellent imaging details of bones, joints and areas of the body where there is substantial soft tissue differences in X-ray absorption. For example, there is a chest with significant X-ray differences between bones, lungs, and soft tissues.

Figure 1 is X-ray images for various purposes.

Typical X-rays(simple chest photography)

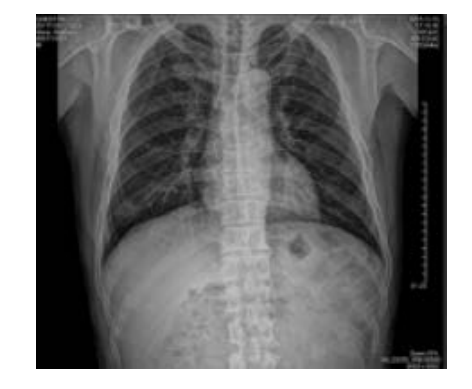

Images of pneumonia

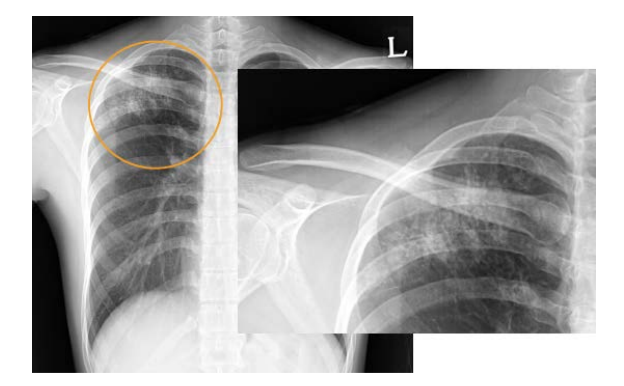

Figure 1 - X-ray images for various purposes

Images of fracture.

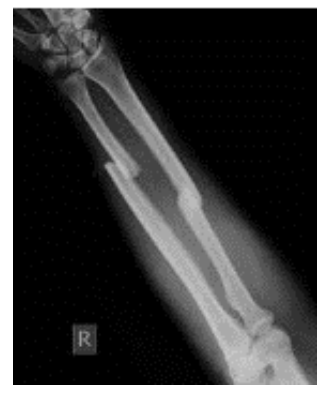

Image of intestinal obstruction.

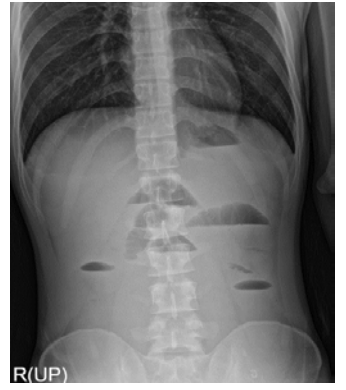

2) intended part of the body or type of tissue applied to or interacted with

It can be used for fracture diagnosis in Clavicle, Humerus, Elbow, Rib, Hand, wrist, Pelvic, hip, Femur, Patella, Growth plate, shinbone, feet and ankles.

Our equipment cannot be used to diagnose facial fractures.

You can diagnose pneumonia by photographing the lungs and finding inflammation in the lungs.

An X-ray shows an expanded bowel area, which can diagnose intestinal obstruction.

It can also show air around or below the intestinal or abdominal and thoracic layers (phren).

Chest X-rays are applied to the heart, lungs, blood vessels, ribs, spine, airway, thorax and bone, body fluids in the lungs or main walls, and surrounding air.

#### 1.1.3 INTENDED PATIENT POPULATION

The intended patient population can be divided into general adults and pediatric except for pregnant. Normal adult patient population is below.

| Item        | Content                                                                                 |  |
|-------------|-----------------------------------------------------------------------------------------|--|
| Age         | Everyone can use it, except for pediatric only.                                         |  |
| Weight      | Normal adult weight (weight above pediatric standard)                                   |  |
| Height      | Normal adult size height (height above pediatric standard)                              |  |
| Healthy     | People suspected of injury or disease inside the human body, which cannot be identified |  |
| state       | by appearance, take x-rays.                                                             |  |
| Nationality | The whole world                                                                         |  |

Normal pediatric patient population is below.

| Item        | Content                                                                      |              |                                                |                                                                    |
|-------------|------------------------------------------------------------------------------|--------------|------------------------------------------------|--------------------------------------------------------------------|
| Age         | Description                                                                  | Weight group | Age group based<br>on weight-for-age<br>charts | Most common age<br>groups used for<br>the NDRLs (or<br>equivalent) |
|             | Neonate                                                                      | < 5 kg       | < 1 m                                          | 0 y                                                                |
| Weight      | Infant, toddler and<br>early childhood                                       | 5 - < 15 kg  | 1 m - < 4 y                                    | 1 y                                                                |
|             | Middle childhood                                                             | 15 - < 30 kg | 4 - < 10 y                                     | 5 y                                                                |
|             | Early adolescence                                                            | 30 - < 50 kg | 10 - < 14 y                                    | 10 y                                                               |
|             | Late adolescence                                                             | 50 - < 80 kg | 14 - < 18 y                                    | 15 y                                                               |
|             |                                                                              |              |                                                |                                                                    |
| Healthy     | People suspected of injury or disease inside the human body, which cannot be |              |                                                |                                                                    |
| state       | identified by appearance, take x-rays.                                       |              |                                                |                                                                    |
| Nationality | The whole world                                                              |              |                                                |                                                                    |

# 1.1.4 INTENDED USER PROFILE

This system is intended for use by suitably trained and experienced personnel who have received specific training in the operation and use of the equipment. Medical staff must be suitably qualified to comply with applicable country-specific regulations for the use of x-ray equipment. This requires operating personnel to be familiar with the Operation Manual. This manual must be studied thoroughly prior to starting up the system. Special attention must be paid to general safety information.

The intended users are:

- Radiologists
- Radiographers (Technicians)
- Qualified trained nurses or doctors

#### NOTE

It is the responsibility of the system operator to ensure that operating personnel are professionally and properly instructed. Instruction is to be repeated at appropriate intervals. We recommend simulating emergency conditions during training so that appropriate conduct can be taught.

#### NOTE

The specific qualifications required to operate an X-Ray system are defined by local legal regulations.

#### WARNING

Federal law (USA) restricts this device for sale or use by or on order of a physician or properly licensed practitioner.

#### WARNING

The <u>"DIAMOND"</u> DR System produces ionizing radiation. Operators must meet all state and local requirements and regulations.

#### WARNING

Only qualified personnel may operate <u>"DIAMOND"</u> DR System. Operation of the equipment by persons who have not been trained or who are unfamiliar with the <u>"DIAMOND"</u> DR System may cause serious injury to the patient, serious injury to the operator, or equipment damage.

#### 1.1.5 CONTRAINDICATION

#### Contraindication

This System is not intended to use of fluoroscopy, angiography, mammography and bone density This System is not suitable for operation in the presence of a flammable anesthetic mixture with air, oxygen, or nitrous oxide.

#### Precaution

There are no medical conditions that would make having an X-Ray unsuitable. However, for women who are or might be pregnant, it is advised that certain X-Rays are not undertaken other than in emergency situations. This is because radiation from X-rays causes changes in fetal cell development, which can increase the risk of birth defects or cancer in later life. This risk depends on the gestational age of the fetus and the amount of radiation exposure.

When the chaperone and the patient enter the x-ray room together and have an X-ray exposure, make sure that the chaperone has the means of protection.

Over-sensing associated with the lack of a few pulses may occur in pacemakers under radiation exposed. Since the duration of the over-sensing under the radiation was very short and included transient episodes, this sensing failure, therefore, induced by radiation exposure would not affect the health of pacemaker recipients. But it is recommended that caution be exercised in direct exposure to the pacemaker.

Skin ulcers may be caused by diagnostic x-rays in patients with radiation implants who are obese and diabetic. It is recommended that caution be exercised in exposure to patients with radiation implants.

For patients with pacemaker implants or radioactive implants, use protective devices for the area. (Use a copper sheet of 2.0 mm thickness)

Our equipment cannot be used for the following intended purposes.

- If the ligament is stretched or broken, it is not possible to identify the nerve or the disc that compresses the nerve.
- Soft tissue such as brain and tumor cannot be photographed.
- The range of soft tissue cancers such as breast cancer, liver cancer, ovarian cancer, and cervical cancer cannot be identified.
- Malignant tumors, epilepsy, Alzheimer's disease, and inflammatory diseases cannot be diagnosed.
- Bone density cannot be determined by normal X-ray images.
- It cannot be used for counterfeit English writing purposes.
- It cannot be used as a dental X-ray.

- It cannot be used for perspective purposes.
- The system does not use fluoroscopy, angiography, mammography, and bone density tests.
- The system recommend to be used in the presence of flammable anesthetics mixed with air, oxygen or nitrous oxide.

In addition, table is Symptoms of effective doses when X-rays are received throughout the body at once.

| Exposure dose                      | Symptom                                                           |  |  |
|------------------------------------|-------------------------------------------------------------------|--|--|
| 0.25 Sv                            | Very few clinical symptoms.                                       |  |  |
| 0.5 Sv                             | Temporary falling of white blood cells (lymphocyte).              |  |  |
| 1 81                               | Significantly reduced nausea, vomiting, systemic tachycardia, and |  |  |
| 1 50                               | lymphocytes.                                                      |  |  |
| 2 Sv                               | 5 % of people who die.                                            |  |  |
| 4 Sv                               | 50 % of people die in 30 days                                     |  |  |
| 6 Sv 90 % of people die in 14 days |                                                                   |  |  |
| 7 Sv                               | 100 % of people die                                               |  |  |

#### References

- Oda N, Nakajima H, Abe H, Koyama S, Kakeda S, Kourogi Y. [Effect of diagnostic X-rays on implantable cardiac pacemakers and implantable cardioverter defibrillators, and its management]. Nihon Hoshasen Gijutsu Gakkai Zasshi. 2008 Jul 20;64(7):805-13. Japanese. doi: 10.6009/jjrt.64.805. PMID: 18719297.
- Thomadsen BR, Paliwal BR, Petereit DG, Ranallo FN. Radiation injury from x-ray exposure during brachytherapy localization. Med Phys. 2000 Jul;27(7):1681-4. doi: 10.1118/1.599036. PMID: 10947273.

### 1.1.6 PEDIATRIC USE

#### **General Information:**

Normally, pediatric are growing and their reactions to x-rays are different from those of normal adults.

Therefore, special care must be taken when X-raying pediatric patients.

Exposure to ionizing radiation is of particular concern in pediatric patients because:

- For certain organs and tumor types, younger patients are more radiosensitive than adults (i.e., the cancer risk per unit dose of ionizing radiation is higher for younger patients);
- Use of equipment and exposure settings designed for adults of average size can result in excessive and unnecessary radiation exposure of smaller patients; and
- Pediatric has greater risk from exposure to radiation because of the many years of life ahead of them during which they could develop radiation-induced cancer.
- The younger the pediatric, the more severe the above characteristics, special attention shall be paid to newborns and infants.

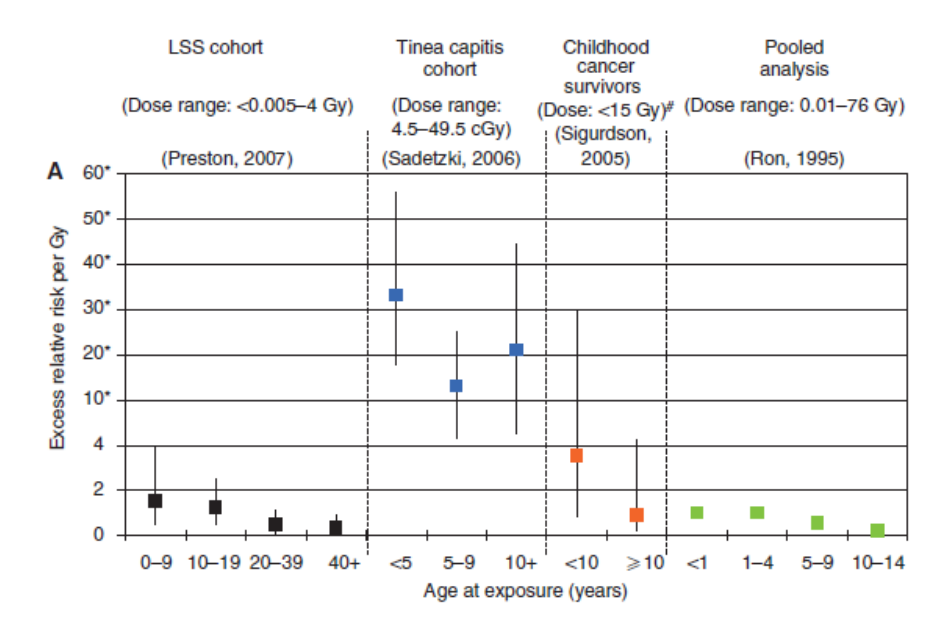

<Relative risk of thyroid cancer by age>

#### References for pediatric dose optimization:

Referring to the European Union's age classification of pediatric, five ranges of pediatric were assigned according to body weight as follows:

Table 7.2. Approximate equivalence of weight and age groups for the purpose of comparing weightbased DRLs with age-based DRLs.

| Description                            | Weight group | Age group based on<br>weight-for-age charts | Most common age<br>groups used for the<br>NDRLs (or<br>equivalent) |
|----------------------------------------|--------------|---------------------------------------------|--------------------------------------------------------------------|
| Neonate                                | < 5 kg       | < 1 m                                       | 0 y                                                                |
| Infant, toddler and<br>early childhood | 5 - < 15 kg  | 1 m - < 4 y                                 | 1 y                                                                |
| Middle childhood                       | 15 - < 30 kg | 4 - < 10 y                                  | 5 y                                                                |
| Early adolescence                      | 30 - < 50 kg | 10 - < 14  y                                | 10 y                                                               |
| Late adolescence                       | 50 - < 80 kg | 14 - < 18 y                                 | 15 y                                                               |

<European Guidelines on DRLs for Pediatric Imaging>

The concept of Diagnostic Reference Level (DRL) has been introduced to assist in the process of optimizing medical exposure to patients. The picture below compares the resulting DOSE with the DRL values recommended by NRPB [5] and Europe [6] using exposure condition values of similar equipment described in reference papers.

We selected the exposure condition values of 'Chest PA', 'Pelvis AP', and 'Skull AP' from the other company's experimental conditions and conducted the test under the same conditions on our equipment.

| Examination | Age group | КVр         |      | mAs       |      | Own Equipment ESD(µGy) |       | DRL : ESD(µGy) |        | E(US)A |
|-------------|-----------|-------------|------|-----------|------|------------------------|-------|----------------|--------|--------|
|             |           | Range       | Mean | Range     | Mean | Range                  | Mean  | [5]            | [6]    | c(µSV) |
| Chest PA    | 0         | -           | -    | -         | -    | -                      | -     | -              | -      | -      |
|             | 1         | -           | -    | -         | -    | -                      | -     | -              | -      | -      |
|             | 5         | 50.9 - 51.5 | 51.3 | 1.9 - 2.0 | 1.9  | 31.3 - 35.8            | 32.7  | 70.0           | 100.0  | 16     |
|             | 10        | 57.0 - 57.6 | 57.2 | 2.2 - 2.4 | 2.3  | 45.0 - 45.7            | 45.5  | 120.0          | -      | 15     |
|             | 15        | 70.4 - 70.7 | 70.5 | 2.2 - 2.2 | 2.2  | 68.7 - 69.6            | 69.2  | -              | -      | 20     |
| Skull AP    | 0         | -           | -    | -         | -    | -                      | -     | -              | -      | -      |
|             | 1         | 64.8 - 64.9 | 64.8 | 5.5 - 5.5 | 5.5  | 120.1 - 121.0          | 120.6 | 800.0          | -      | 7      |
|             | 5         | 67.2 - 67.6 | 67.4 | 7.0 - 7.1 | 7.1  | 170.6 - 172.3          | 171.5 | 1100.0         | 1500.0 | 11     |
|             | 10        | 69.5 - 69.6 | 69.5 | 6.6 - 7.7 | 6.7  | 182.1 - 183.5          | 182.7 | 1100.0         | -      | 9      |
|             | 15        | 70.2 - 70.5 | 70.4 | 8.3 - 8.4 | 8.4  | 236.1 - 238.7          | 237.2 | 1100.0         | -      | 9      |
| Pelvis AP   | 0         | -           | -    | -         | -    | -                      | -     | -              | -      | -      |
|             | 1         | 54.9 - 56.0 | 55.7 | 2.5 - 2.8 | 2.6  | 31.6 - 31.9            | 31.7  | -              | 200.0  | 30     |
|             | 5         | 50.2 - 50.3 | 50.3 | 2.5 - 2.5 | 2.5  | 21.8 - 22.0            | 21.8  | 500.0          | -      | 14     |
|             | 10        | 61.2 - 61.3 | 61.2 | 4.7 - 4.9 | 4.9  | 89.7 - 90.3            | 90.1  | 600.0          | 900.0  | -      |
|             | 15        | 64.9 - 65.0 | 64.9 | 5.0 - 5.1 | 5.1  | 117.0 - 118.2          | 117.6 | 700.0          | -      | 49     |

<Exposure condition values, DRGEM dose values, and comparative dose values according to pediatric patients>

Depending on the exposure conditions, when taking X-rays with our equipment, we confirmed that it came out similar or lower than DRL values recommended by NRPB [5] and Europe [6]. Therefore, if a doctor takes a

picture with appropriate exposure conditions for a pediatric, it can be confirmed that it is safe because it generates a dose that is equal to or less than the recommended DRL for pediatric.

#### Recommendations for pediatric radiography:

IAEA recommends the following for pediatric radiography.

- If the posture of pediatric patients is properly fixed and the exposure time is reduced, reradiographing can be lowered, thereby reducing the X-ray radiation dose.
- The X-ray radiation dose shall be reduced by increasing the tube voltage and lowering the tube current as much as possible.
- Pediatric patients have a small body size and can obtain sufficient image information even with scattering lines, so the X-ray radiation dose shall be lowered by removing anti-scatter grid.
- Protective equipment of various types and sizes shall be used to protect against unnecessary radiation exposure.
- Infants and young children usually do not need to use anti-scatter grids or other anti-scatter means because the exposure volume (mass) is relatively low in scatter radiation. Optimally, grids are usually only needed for older children over the age of 8 (Schneider et al., 2000).
- Since the difference in physique of pediatric patients is greater than that of adults, AEC should be optimized accordingly. (AEC Publication 121)

The following resources provide information about pediatric imaging radiation safety and/or radiation safety for general radiography devices:

- FDA's website provides radiation safety information references from a variety of groups including the Image Gently Alliance: Pediatric X-ray Imaging;<u>http://www.fda.gov/Radiation</u> <u>mittingProducts/RadiationEmittingProductsandProcedures/ucm298899.htm</u>
- And Medical X-ray Imaging (<u>http://www.fda.gov/Radiation-</u> <u>EmittingProducts/RadiationEmittingProductsandProcedures/MedicalImaging/MedicalX-Rays/default.htm</u>).
- In addition, FDA's Pediatric X-ray Imaging Website (<u>https://www.fda.gov/radiation-</u> emittingproducts/radiationemittingproductsandprocedures/medicalimaging/ucm298899.htm)
- Jeung Seung Hun, Han, Beom Hul, & Jung, Hong Ryang (2017). Evaluation of image quality when using grid during child chest x-ray examination. Journal of Radiological Science and Technology, 40(3), 371-376.
- Gogos KA, Yakoumakis EN, Tsalafoutas IA, Makri TK. Radiation dose considerations in common pediatric X-ray examinations. Pediatr Radiol. 2003 Apr;33(4):236-40. doi: 10.1007/s00247-002-0861-x. Epub 2003 Feb 7. PMID: 12709751.
- Childhood exposure to external ionising radiation and solid cancer risk (2009) British Journal of Cancer

### 1.1.7 CLINICAL BENEFITS

X-ray imaging exams are recognized as a valuable medical tool for a wide variety of examinations and procedures. The <u>"DIAMOND"</u> DR System is primarily used in a hospital for diagnosis of diseases in skeletal, respiratory and urinary systems, such as the skull, spinal column, chest, abdomen, extremities, and other body parts. Generic clinical benefits of radiographic examinations within the intended use are applicable for this system.

#### 1.1.8 SIDE EFFECTS

Most diagnostic X-rays will not have an adverse effect. Procedures with higher doses such as CT, interventional procedures or multiple exposures could lead to biological effects in some cases. A higher absorbed dose means a higher risk for adverse effects – the relationship is almost linear. Adverse effects could include skin redness, infertility, cataracts and hair loss. There are no reports of radiation exposure in diagnostic and interventional procedures causing infertility or cataracts. Patients undergoing interventional procedures that require fluoroscopy that lasts one hour or more could in very rare cases experience radiation induced skin injuries (erythema). Diagnostic X-rays and nuclear medicine examinations lead to a slightly increased risk of cancer. This risk increases with the magnitude of the dose and with the number of procedures.

#### 1.1.9 RESIDUAL RISKS

The overall residual risk was reviewed and assessed. And Despite the overall acceptable residual risk, we have provided information such as NOTE, CAUTION and WARNING in the operating to reduce the risk of patients and operators.

# **1.2 CUSTOMER SUPPORT**

Address any questions regarding <u>"DIAMOND"</u> DR System to:

#### **DRGEM** Corporation

7FI, E-B/D Gwangmyeong Techno-Park, 60 Haan-ro, Gwangmyeong-si, Gyeonggi-do, 14322, Korea TEL: +82-2-869-8566, FAX: +82-2-869-8567 E-mail: cs@drgem.co.kr Web-site: http://www.drgem.co.kr

#### <u>In USA,</u>

Contact *DRGEM USA Inc.* 7018 NW 50TH Terrace, Gainsville, Florida, 32653, USA TEL: 201-370-6672, FAX: 352-337-1271 E-mail: drgemusa@gmail.com

#### In Central & South America,

2400 East Devon Ave., Suite 210, Des Plaines, IL 60018, USA TEL: +1-224-567-9012, FAX: +1-847- 699-8487 E-mail: drgemxray@gmail.com

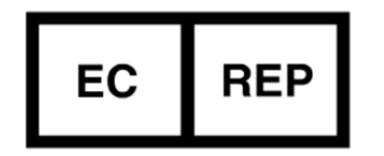

**Obelis s.a.,** Bd.Général Wahis 53,1030 Brussels, Belgium Tel) +32.2.732.59.54, Fax) +32.2.732.60.03 (This page intentionally left blank)

# 2 SAFETY INFORMATION

The policy of DRGEM Corporation is to manufacture X-ray equipment that meets high standards of performance and reliability. We enforce strict quality control techniques to eliminate the potential for defects and hazards in our products. The intended use of this equipment is to acquire the purpose of acquiring X-ray images of the desired parts of a patient's anatomy. Use of this equipment in any other fashion may lead to serious personal injury. The safety guidelines provided in this section of the manual are intended to educate the operator on all safety issues in order to operate and maintain <u>"DIAMOND"</u> DR System in a safe manner.

The following warnings and cautions are specific to <u>"DIAMOND"</u> DR System. Read them carefully - some of them are not obvious to typical use.

#### NOTE

According to Medical Devices Regulation (EU) 2017/745, any serious incident that has occurred in relation to the device should be reported to the manufacturer and the competent authority of the EU Member State in which the user and/or patient is established. Contact our official dealer or DRGEM Representative. (Refer to the section 1.2)

#### NOTE

This manual contains important safety information.

An understanding of this information is critical to the safe operation of your equipment.

Please ensure that you read the warning notices before using the equipment.

# 2.1 SAFETY GUIDELINE

The following are general safety precautions:

- Only qualified personnel may use this equipment.
- Do not defeat or bypass built-in equipment safety features.
- Observe all warnings and cautions, stated or implied, in the procedures.
- Follow all safety labels on the equipment.
- Pediatric patients are more radiosensitive than adults (i.e., the cancer risk per unit dose of ionizing radiation is higher). Use of equipment and exposure settings designed for adults may result in excessive radiation exposure if used on smaller patients. Pediatric patients have a longer expected lifetime, putting them at higher risk of cancer from the effects of radiation exposure.
- To protect the system and data from Virus, Spam, spoofing, Phishing, Pharming, Spyware, Keylogging, Adware, Botnets, Worms, Trojan, Denial-Of-Service such as online attack and etc., it is important to install the proper Anti-Virus software in the workstation.

No practical design can incorporate complete protection for operators or service personnel who do not take adequate safety precautions. Only authorized and properly trained service and operating personnel should be allowed to work with this X-ray generator equipment. The appropriate personnel must be made aware of the inherent dangers associated with the servicing of high voltage equipment and the danger of excessive exposure to X-ray radiation during system operation.

#### WARNING

This x-ray unit may be dangerous to patient and operator unless safe exposure factors and operating instructions are observed.

#### CAUTION

Observe all safety precautions recommended by the accessory equipment manufacturer in the user documentation provided with the equipment. Failure to do so may result in injury or equipment damage to the patient or user.

#### WARNING

Do not install components or accessories that were not intend for use by the system. Failure to comply could result in damage to the equipment or injury to personnel.

#### WARNING

In the event of a fire in or around the system, shut down the system immediately. Also, do not use water, use a fire extinguisher to ignite.

# 2.2 SYMBOL DEFINITIONS

The table below defines the meaning of various symbols used on labels on the machine.

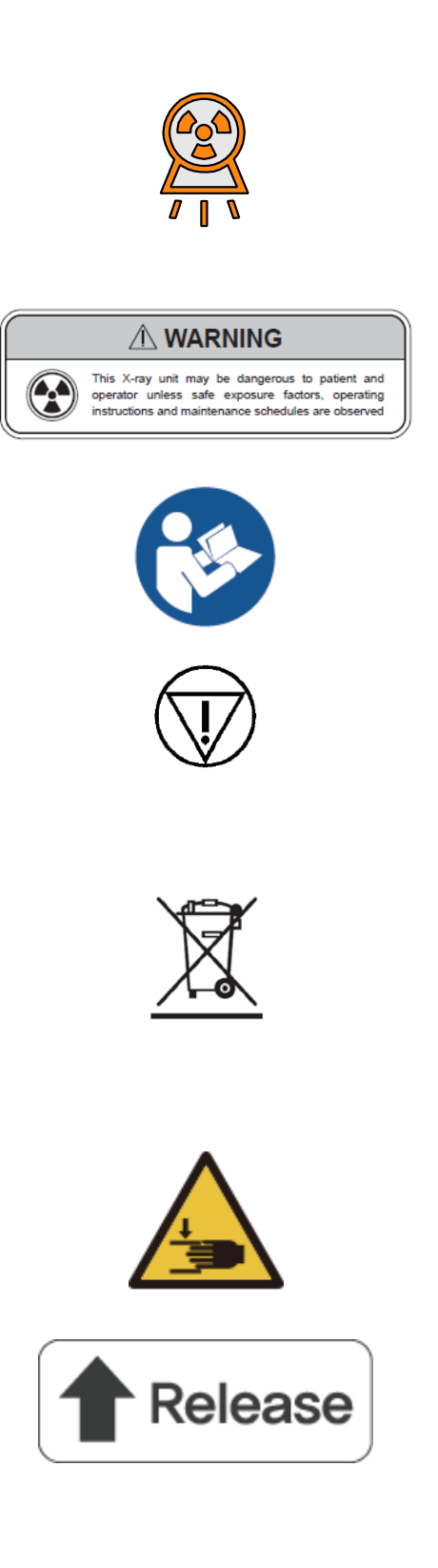

Radiation exposure symbol used on operator console. Lights to indicate that an exposure is in progress. This is accompanied by an audible tone from the console.

Radiation warning message on console. Never allow unqualified personnel to operate the X-ray generator.

Consult accompanying documents (Required to consult for Safety)

#### Emergency Stop

This symbol means that the product and battery should be recycled separately from household waste. When this product reaches its end of life, follow the local laws and regulations of disposal. The improper disposal of waste electronic equipment from the consumer may be subject to fines.

Hand jam caution label

Detector release switch

| 4                                                           | High voltage symbol used to indicate the presence of high voltage.                                                                                                    |
|-------------------------------------------------------------|----------------------------------------------------------------------------------------------------|
|                                                             | Warning symbol used to indicate a potential hazard to operators, service personnel or to the equipment. It indicates a requirement to refer to the accompanying documentation for details. |
| ⚠️ Use this workstation only with DRGEM Radiography System. | PC Install Warning sticker                                                                                                    |
|                                                             | Protection earth symbol                                                                                                    |
| L                                                           | Live line among the single phase line powers.                                                                                                    |
| Ν                                                           | Neutral line among the single phase line powers.                                                                                                    |
| L1                                                          | First phase line power among the three phase line powers.                                                                                                    |
| L2                                                          | Second phase line power among the three phase line powers.                                                                                                    |
| L3                                                          | Third phase line power among the three phase line powers.                                                                                                    |
| V~                                                          | Single phase AC voltage                                                                                                    |
| V3~                                                         | Three phase AC voltage                                                                                                    |
| V                                                           | DC voltage                                                                                                    |
| Ť                                                           | Indicates a medical device that needs protection from moisture (Keep dry)                                                                                                    |
| X                                                           | Indicates the temperature limits to which the medical device can be safely exposed                                                                                                    |

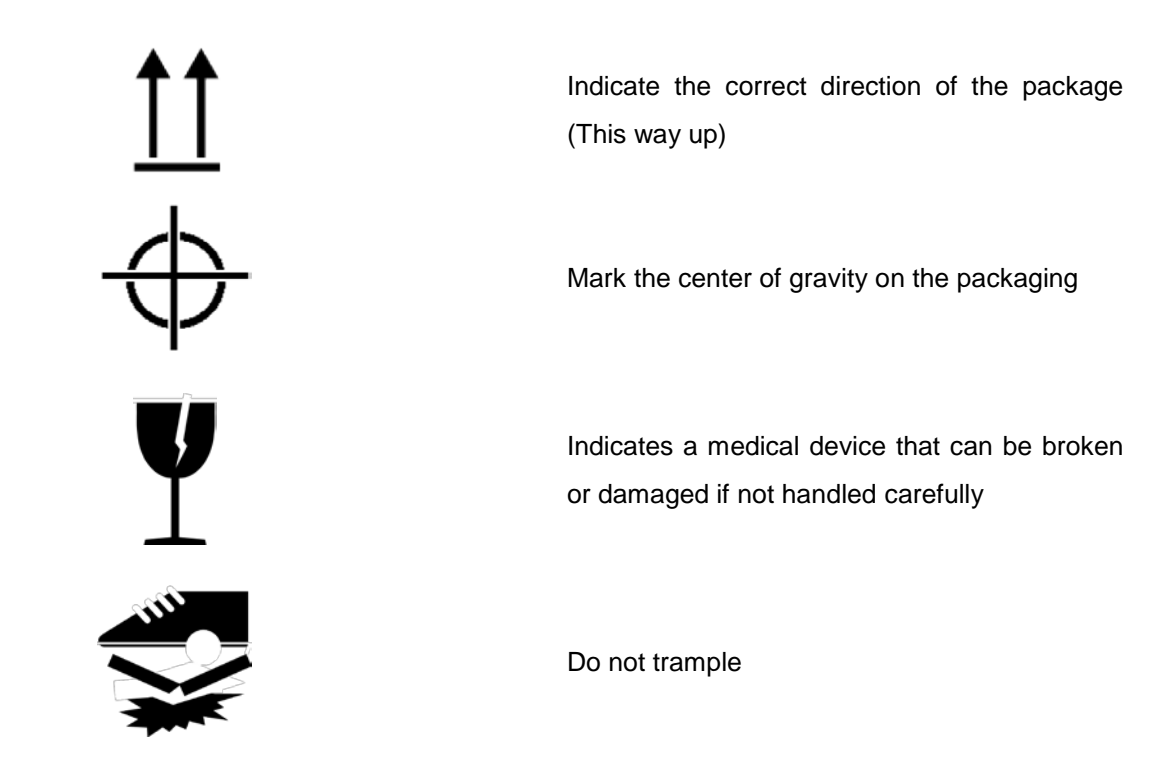

This subsection defines the safety labels used inside and outside the <u>"DIAMOND"</u> DR System cover.

#### NOTE

These labels and warnings are provided to alert service personnel that serious injury will result if the hazard identified is ignored.

This information is provided to help you establish safe operating conditions for both you and your X-ray generator. Do not operate this X-ray generator except in accordance with these instructions, and any additional information provided by the X-ray generator manufacturer and / or competent safety authorities.

#### HEAVY WEIGHT WARNING LABEL

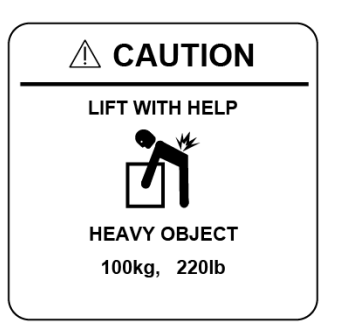

This label is attached to the outside of the radiographic stand and generator cabinet. This label states the approximate weight. Do not attempt to lift this unit without proper assistance. (Example)

#### DANGER HIGH VOLTAGE LABEL

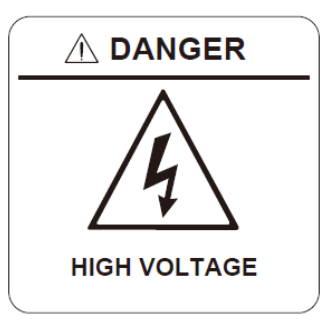

This label is attached to the main fuse cover, main noise filter cover and power stack cover of the generator.

Mains voltage is present inside the generator cabinet whenever the main disconnect is switched on. Additionally, the DC bus capacitors will remain charged for up to 3 minutes after the AC mains is disconnected or the console is switched off.

#### **IDENTIFICATION LABEL – HIGH TENSION TANK**

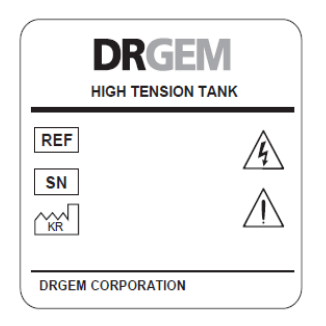

This label is attached to side of the High Tension Tank inside of the generator main cabinet. (Example)

#### **IDENTIFICATION LABEL – POWER STACK**

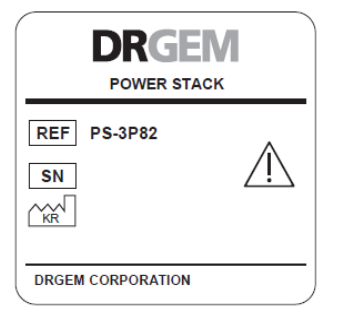

This label is attached to side of the POWER STACK inside of the generator main cabinet. (Example PS-3P82)

# 2.3 RADIATION SAFETY

Everyone associated with X-ray work must be familiar with the recommendations of the Center for Devices and Radiological Health (CDRH), the National Institute for Standards and Technology (NIST), the National Council on Radiation Protection (NCRP), and the International Committee on Radiation Protection (ICRP).

Be sure that all personnel authorized to operate the X-ray system are familiar with the established regulations of the authorities named above. All personnel should be monitored to ensure compliance with recommended procedures.

Current sources of information include:

- National Council on Radiation Protection Report No. 33 ("Medical X-ray and gamma ray Protection for Energies up to 10 MEV-Equipment Design and Use").
- National Bureau of Standards Handbook No. 76 ("Medical X-ray Protection up to Three Million Volts").
  Refer to NCRP Report No. 33.
- Current recommendations of the International Committee on Radiation Protection.

Although X-radiation is hazardous, X-ray equipment does not pose any danger when properly used. Be certain all operating personnel are properly educated concerning the hazards of radiation. Persons responsible for the system must understand the safety requirements and special warnings for X-ray operation. Review this manual and the manuals for each component in the system to become aware of all safety and operational requirements.

#### WARNING

Ensure exposure parameters are properly adjusted within safety limits. Failure to do so may result in unnecessary exposure to the patient, causing tissue damage.

#### CAUTION

Incorrect positioning of the X-ray tube and collimator may result in X-ray fields. Misaligned with the detector, resulting in an unacceptable image that may require reshooting.

#### CAUTION

When sold in European countries, use with products that have RDSR (Radiation Dose Structured Report) function added according to DICOM regulations.

# 2.3.1 RADIATION SAFETY NOTICE

X-ray radiation exposure may be damaging to health, with some effects being cumulative and extending over periods of many months or even years. **X-ray operators should avoid any exposure to the primary beam** and take protective measures to safeguard against scatter radiation. Scatter radiation is caused by any object in the path of the primary beam and may be of equal or less intensity than the primary beam that exposes the film.

#### WARNING

X-rays generate a potential risk for both patients and operators. For this reason, the application of X-rays for a given medical purpose must aim at the minimization of radiation exposition to any persons. Those persons responsible for the application must have the specific knowledge according to legal requirements and regulations and must establish safe exposure procedures for this kind of systems. Those persons responsible for the planning and installation of this equipment must observe the national regulations.

#### 2.3.2 X-RAY PROTECTION

X-ray equipment may cause injury if used improperly. The instructions contained in this manual must be read and followed when operating the <u>"DIAMOND"</u> DR System. The <u>"DIAMOND"</u> DR System provides a high degree of protection from unnecessary radiation. However, No practical design can provide complete protection nor prevent operators from exposing themselves or others to unnecessary radiation. Personal radiation monitoring and protective devices are available. You are urged to use them to protect against unnecessary radiation exposure.

Serious unfavorable health effects can result from short term exposure to high levels of ionizing radiation (such as X-rays) as well as from long term exposure to low levels. Personnel who operate the <u>"DIAMOND"</u> DR System should familiarize themselves with both the short term and the long term effects of radiation exposure and take appropriate measures to minimize the amount of radiation to which they are exposed while performing their duties. Some effects of X-radiation are cumulative, and may extend over a period of months or years. The best safety rule for X-ray operators is to avoid exposure to the primary beam at all times.

lonizing radiation occurs naturally in the environment. It is generated by astronomical radiation sources such as the sun and the stars, and by the soil under our feet. The atmosphere filters radiation from astronomical sources. As a result, the radiation level from these sources is much lower at sea level than on the summit of high mountains. Radiation generated in the soil varies greatly from place to place depending on the composition of the soil. For example, areas rich in granite rock have a higher level of radiation than other areas.

Any materials placed in the path of the beam absorb natural as well as man-made radiation, such as the X-rays used in the <u>"DIAMOND"</u> DR System.

Materials with a high atomic number, such as tungsten, lead, and uranium, absorb X-rays much more effectively than materials with a low atomic number such as hydrogen, aluminum, or beryllium. Therefore, lead is used for shielding the radiologist's workstation in most X-ray facilities, including ones using the <u>"DIAMOND"</u> DR System. If there are windows in the partition separating the operator from the patient, these windows are typically glazed with lead glass and provide effective protection against ionizing radiation.

To minimize dangerous exposure, use movable lead screens, lead-impregnated gloves, and lead-impregnated aprons. These protective devices must contain 0.35 millimeter thickness of lead or the equivalent. Use such protective devices for all operators, observers, and/or servicing personnel exposed to radiation fields

of five or more milli-Roentgens per hour.

- Wear protective clothing. Protective aprons with an equivalent of a minimum of 1/64" (0.35 mm) of lead are recommended.
- To protect the patient against radiation, always use radiation protection accessories in addition to devices which are fitted to the X-ray equipment.
- Keep as large a distance as possible away from the object being exposed and the X-ray tube assembly.
- Operator should be behind the shielding board when X-ray is irradiation.
- The Operator exposure the X-ray at least 2m away from the X-ray tube and wear the lead apron.
  2m away exposure requirement is specified in IEC60601-2-54,203.13.3. Exposure hand switch is for this purpose. When making an exposure operator can expand hand switch curl cord from 2m to 5m upon request. <u>"DIAMOND"</u> DR System must have over 2m exposure distance by exposure hand switch or remote controller.

The shielding provided for a typical X-ray facility's operator workstation is generally quite effective and reduces the residual radiation from diagnostic X-rays to a level that is comparable to or lowers than natural background radiation. If the operator abandons the protected environment of the workstation, he or she may be exposed to a significantly higher level of radiation. For a single exposure this may still not lead to serious health effects, but repeated carelessness in this regard may lead to serious consequences.

Any object in the path of the primary beam produces scattered radiation. In the absence of proper precautions, scattered radiation can result in a substantial radiation dose to the operator or any other personnel in the facility. Moveable screens may be used to shield occupied areas from scattered radiation.

The X-ray Generator/host system used to power the <u>"DIAMOND"</u> DR System only produces X-rays when high voltage is applied to the X-ray tube. When the high voltage is removed, X-ray emission ceases without delay.

- X-ray Protection for the patient
  - If possible, protect the patient's thyroid gland during x-rays exposure. (use thyroid shield)
  - For patients with pacemaker implants or radioactive implants, use protective devices for the area. (Use a copper sheet of 2.0 mm thickness)
  - Use a collimator to keep the radiation field as small as possible without reducing the active measuring field.
  - If possible, remove all radiopaque material from the radiographic field.
  - Consider the image quality and set the tube voltage as high as possible.
  - Set the appropriate SID for each examination.

#### WARNING

Proper use and safe operating practices with respect to <u>"DIAMOND"</u> DR System are the responsibility of users. DRGEM corporation provides information on its products and associated hazards, but assumes no responsibilities for after-sale operating and safety practices.

#### WARNING

Check the condition of the product through regular maintenance. Failure to do so may result in injury or equipment damage to the patient or user.

The manufacturer accepts no responsibility for any <u>"DIAMOND"</u> DR System not maintained or serviced according to this manual, or for any <u>"DIAMOND"</u> DR System that has been modified in any way.

#### WARNING

Keep as large a distance as possible away from the object being exposed and x-ray tube assembly. Failure to do so may result in unnecessary exposure to the patient or user, causing tissue damage.
## 2.3.3 MONITORING PERSONNEL

Monitoring personnel to determine the amount of radiation to which they have been exposed provides a valuable crosscheck to determine whether or not safety measures are adequate. This crosscheck may reveal inadequate or improper radiation protection practices and/or serious radiation exposure situations.

The most effective method of determining whether the existing protective measures are adequate is the use of instruments to measure the exposure (in rads). This measurement should be taken at all locations where the operator, or any portion of the operator's body, may be inadequately shielded during exposure. Exposure must never exceed the accepted tolerable dose.

A frequently used, but less accurate, method of determining the amount of exposure is placement of film at strategic locations. After a specified period of time, develop the film to determine the amount of radiation. Fluorescent screens (used in a darkened room) may also be used to detect excessive radiation.

A common method of determining whether personnel have been exposed to excessive radiation is the use of film badges. These are X-ray sensitive film enclosed in a badge that incorporates metal filters of varying degrees of transparency to X-ray radiation. Even though this device only measures the radiation reaching the area of the body on which it is worn, it does provide an indication of the amount of radiation received.

# 2.3.4 RADIATION PROTECTION SURVEY

A radiation protection survey must be made by a qualified expert after every change in equipment or change in operating conditions which might significantly increase the probability of personnel receiving more than the maximum permissible dose equivalent.

# 2.4 EQUIPMENT SAFETY

- Never operate this X-ray equipment in areas where there is a risk of explosion. Detergents and disinfectants, including those used on patients, may create explosive mixtures of gases. Please observe the relevant regulations.
- The equipment and PC interface module, or anything electrically connected to it, must never be used within 6 ft (1.8 m) of the patient environment.
- Do not place liquids (coffee, beverages, flowers, etc.) on the equipment, PC interface module or generator main cabinet.
- Always ensure adequate ventilation around the equipment, PC interface module and generator main cabinet. Do not operate the equipment near curtains, drapes, etc. which may block the ventilation slots.
- Do not operate the PC interface module or generator main cabinet in direct sunlight or near any heat sources.
- Do not operate the equipment and PC interface module near strong magnetic fields (microwave ovens, speakers, etc.), and avoid routing the console cables near these devices.
- The equipment, PC interface module and generator main cabinet must be operated in locations that are clean (free of excess dust, dirt, debris, etc), stable (free of vibration), and secure such that the PC interface module cannot slip or tip.
- Only trained maintenance staff may remove the covers of the equipment, generator cabinet and the PC interface module.
- Don't connect more than one multiple socket-outlet.

The user is responsible for ensuring that the application and use of the <u>"DIAMOND"</u> DR System does not compromise the patient contact rating of any equipment used in the vicinity of, or in conjunction with, the system.

## CAUTION

Apply the specified voltage.

Failure to do so may result in damage to the equipment.

## CAUTION

Incorrect connections or use of unapproved equipment may result in injury or equipment damage.

## CAUTION

Do not exceed the tube maximum operating limits.

Intended life and reliability will not be obtained unless generators are operated within published specifications, and may result in injury to the patient or user or damage to the equipment.

## WARNING

All of the movable assemblies and parts of this equipment should be operated with care and routinely inspected in accordance with the manufacturer's recommendations contained in this manual. Only properly trained and qualified personnel should be permitted access to any internal parts. Live electrical terminals are deadly; be sure line disconnect switches are opened and other appropriate precautions are taken before opening access doors, removing enclosure panels, or attaching accessories. For all components of the equipment, protective earthing means must be provided in compliance with the national regulations.

## WARNING

The <u>"DIAMOND"</u> DR System includes no user serviceable parts. For service assistance, contact DRGEM Corporation or service provider. Repair by an unqualified user may result in injury to the user or damage to the equipment.

## WARNING

The <u>"DIAMOND"</u> DR System and associated cables must not be operated in the presence of moisture or dusty areas. Failure to do so may result in an image that is not acceptable and may require re-imaging, or the patient or user may be electrocuted.

## WARNING

Do not let liquids seep into the openings of the system (e.g. air openings, gaps between covers). Electric shock or equipment damage may occur when liquid is introduced.

## WARNING

Ensure that the earth grounding connections between the <u>"DIAMOND"</u> DR System and its power source is maintained at all times. Otherwise, the patient or user may be electrocuted.

## WARNING

To avoid risk of electric shock and noise, this equipment must only be connected to a supply mains with protective earth.

## WARNING

Due to the risk of fire, the <u>"DIAMOND"</u> DR System is not suitable for operation in the presence of a flammable anesthetic mixture with air, oxygen, or nitrous oxide.

## WARNING

Keep your hands and fingers away from the Parking Hole as it can incur injury.

## WARNING

Do not modify this equipment without authorization of the manufacturer. Failure to do so may result in personal injury or equipment damage

## WARNING

Use of this equipment adjacent to or stacked with other equipment should be avoided because it could result in improper operation. If such use is necessary, this equipment and the other equipment should be observed to verify that they are operating normally.

## CAUTION

When the equipment is moved, be careful of collisions between equipment and other things. Failure to do so may result in injury or equipment damage to the patient or user.

## CAUTION

Do not touch the tube directly as this may cause burns. Refer to the enclosed tube manual to check the normal operating range of the tube housing temperature.

## WARNING

Do not look directly at the LEDs or lasers. This can cause damage to your eyes.

## CAUTION

This system has a part that generates vibration and noise due to motor movement, so operator is advised to pay attention when using it. Failure to do so may result in retakes and delays in diagnosis.

## WARNING

Contact the manufacturer in the event of a problem.

## WARNING

Prepare spare equipment that can be used when the system is inoperative in the emergency room, operating room, etc. Otherwise, if this equipment fails, X-rays cannot be taken.

## CAUTION

Do not touch the light source, the socket, or the light bracket with your finger. They can be very hot and cause severe burns.

## WARNING

Use at least four qualified people when moving equipment in order to prevent injury or strain.

## 2.4.1 ME EQUIPMENT CLASSIFICATION

The main components of <u>"DIAMOND"</u> DR System comply with the regulatory requirements and design standards in this section as follows:

- Degree of protection against electric shock: Type B
- Operation Mode: Non-continuous
- Type of protection against electric shock: Class 1
- Degree of protection against liquid penetration: IPX0
  - Detector

| IPX1      | IP56      | IP68         |
|-----------|-----------|--------------|
| Mano4343W | Mars1717X | 4343W(Basic) |

- Method of sterilization: Not applicable
- Suitability for use in an OXYGEN RICH ENVIRONMENT: Not applicable

| Madal nama     | Generator  | Output  | Output specification of | Mode of operation                          |
|----------------|------------|---------|-------------------------|--------------------------------------------|
| woder name     | Model name | rating  | the X-ray tube voltage  | (Non-continuous operation mode)            |
|                |            |         | 640mA/81kV,             |                                            |
|                |            |         | 500mA/104kV,            |                                            |
|                | GAR-52     |         | 400mA/130kV,            |                                            |
| DIAMOND-       |            | FOLAN   | 320mA/150kV             | 1 times exposure after reset time 1 minute |
| 5A             |            | JZKVV   | 640mA/81kV,             | (1 times exposure: 104kV, 500mA, 100ms)    |
|                |            |         | 500mA/104kV,            |                                            |
|                | GAR-CO2    |         | 400mA/130kV,            |                                            |
|                |            |         | 320mA/150kV             |                                            |
| DIAMOND-       | GXR-68     | 68kW    | 800mA/85kV,             |                                            |
|                |            |         | 640mA/106kV,            | 1 times exposure after reset time 1 minute |
| 6A             |            |         | 500mA/136kV,            | (1 times exposure: 106kV, 640mA, 100ms)    |
|                |            |         | 400mA/150kV             |                                            |
|                |            |         | 1000mA/82kV,            |                                            |
| DIAMOND-<br>8A |            | 001/11/ | 800mA/102kV,            | 1 times exposure after reset time 1 minute |
|                | GAR-02     | 82KW    | 640mA/128kV,            | (1 times exposure: 102kV, 800mA, 100ms)    |
|                |            |         | 500mA/150kV             |                                            |

# 2.4.2 GENERATOR DUTY CYCLE LIMIT

## NOTE

The following section contains important information. Please read and understand this material before continuing.

Internal X-ray generator components will heat up during normal use of the generator. This is similar to X-ray tube heating during normal generator operation. The amount of heat produced is proportional to the product of kV, mA, and time.

Modern X-ray generators are designed to operate with the majority of X-ray tubes over their rated power ranges. They are designed for operating duty cycles **consistent with practical patient examination routines that allow for reasonable cooling intervals between X-ray exposures**. Insufficient cooling time between exposures may lead to excessive heat build - up in the generator, which may cause serious generator damage.

## CAUTION

This x-ray generator has temperature monitoring of power-stack to protect the excessive heat build-up.

If the generator detects the over-heat of power-stack, an error code "e04" or "e05" will be displayed. Exposure will be inhibited when this message is displayed, and it should be understood that continuing to make exposures might cause generator damage due to overheating. The generator should be allowed to cool sufficiently such that this message is no longer displayed.

# 2.4.3 DANGER ZONES/POINTS

The locations and areas shown in the following figures indicate hazardous areas where patient or operator injury could result from collision or crushing.

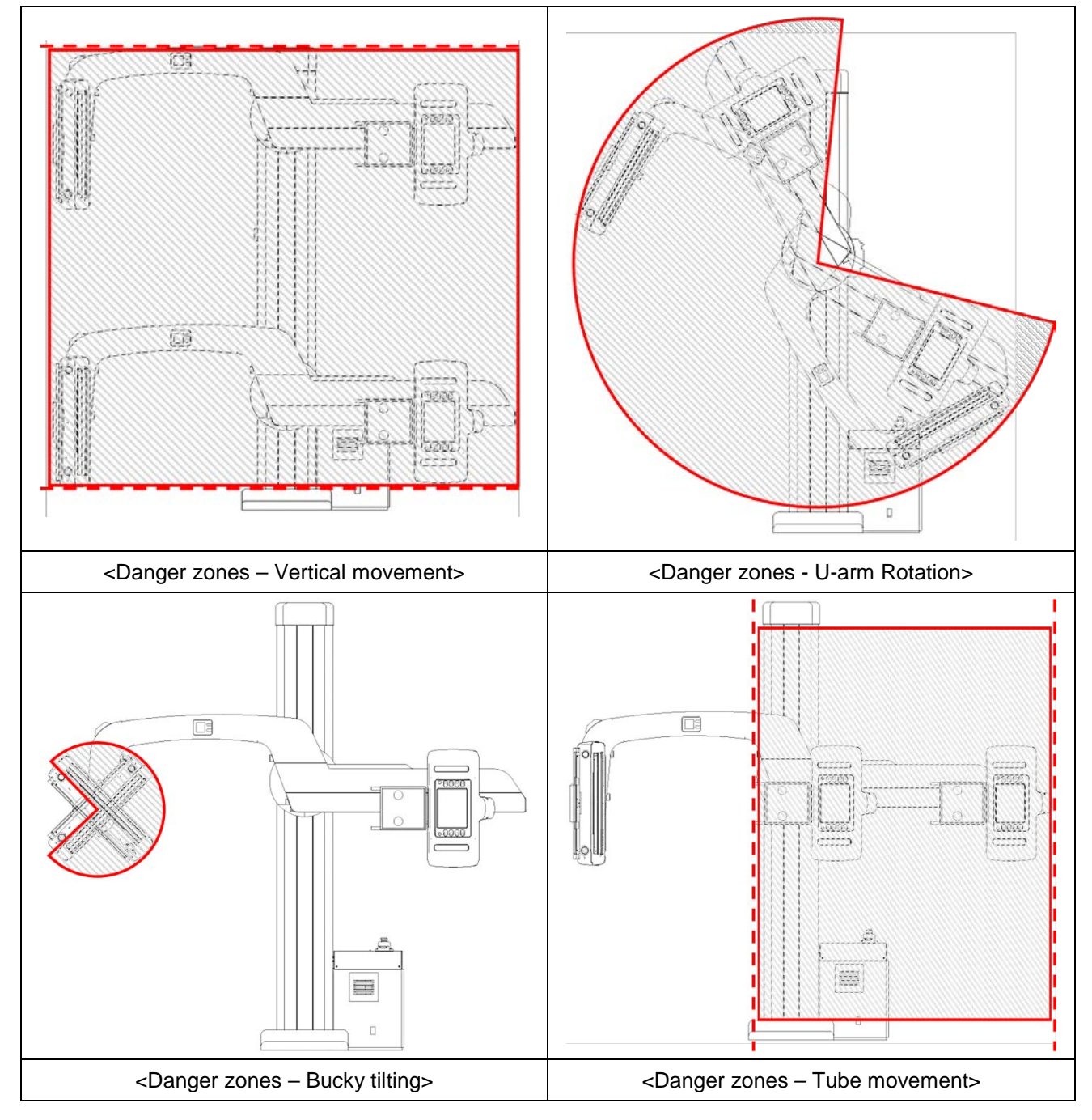

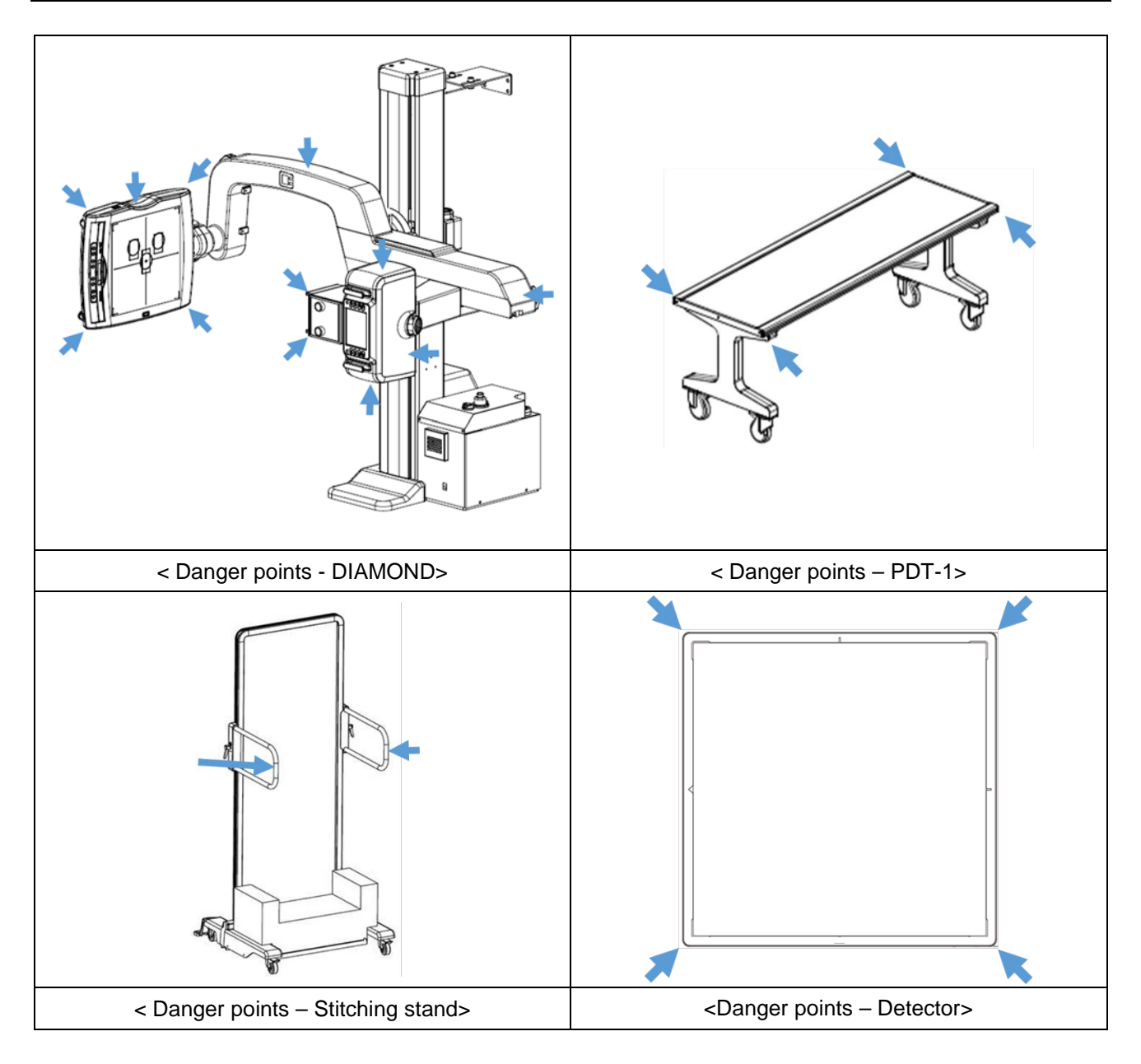

- There is a risk of injury in certain areas due to the operation of DIAMOND.
- Make sure that there are neither persons nor objects in the vertical or rotation range of the U-arm.
- Make sure there are neither persons nor objects in the tilting movement of the bucky.
- Be careful when moving the U-arm.
- Be careful when moving the PDT-1.
- Be careful when moving the handle bar in stitching stand.
- Avoid standing or sitting immediately adjacent to the system.

# 2.5 LIABILITY

# 2.5.1 STATEMENT OF LIABILITY

To prevent excess radiation exposure to patient and operator from either primary or secondary radiation, this <u>"DIAMOND"</u> DR System must be operated and serviced by trained personnel who are familiar with the safety precautions required. While this <u>"DIAMOND"</u> DR System has been designed for safe operation, improper operation or carelessness may result in serious injury or damage to equipment. The manufacturer or its agents and representatives assume no responsibility for the following:

- Injury or danger to any person from x-ray exposure.
- Overexposure due to poor technique selection.
- Injury or danger from improper use of the function.
- Problems or hazards resulting from failure to maintain the equipment as specified in the Installation chapter.
- Equipment which has been tampered with or modified. DRGEM Corporation is not liable for any damage
  or injury arising from failure to follow the instructions and procedures provided within the manuals or
  associated informational material, or from user failure to use caution when installing, operating, adjusting,
  or servicing this equipment. DRGEM Corporation is not liable for damage or injury arising from the use of
  this product for any other use than that intended by the manufacturer.

## 2.5.2 MANUFACTURER'S RESPONSIBILITY

Although this equipment incorporates protection against X-radiation other than the useful beam, practical design does not provide complete protection. Equipment design does not compel the operator or assistants to take the necessary precautions; nor does it prevent the possibility of improper use (authorized or unauthorized persons carelessly, unwisely, or unknowingly exposing themselves or others to direct or secondary radiation). Allow only authorized, properly trained personnel to operate this equipment.

Be certain that all individuals authorized to use the equipment are aware of the danger of excessive exposure to X-radiation.

This equipment is sold with the understanding that the manufacturer, its agents, and representatives, do not accept any responsibility for overexposure of patients or personnel to X-radiation.

Furthermore, the manufacturer does not accept any responsibility for overexposure of patients or personnel to X-radiation generated by the equipment used in conjunction with the <u>"DIAMOND"</u> DR System as a result of poor operating techniques or procedures.

No responsibility is assumed for any unit that has not been serviced and maintained in accordance with the Manual, or which has been modified or tampered with in any way.

## WARNING

Proper use and safe operating practices with respect to x-ray generators are the responsibility of the users of such generators.

Manufacturer provides information on its products and associated hazards, but assumes no responsibilities for after-sale operating and safety practices.

Manufacturer accepts no responsibility for any generator not maintained or serviced according to the service manual or any generator that has been modified in any way.

Manufacturer also assumes no responsibility for x-ray radiation overexposure of patients or personnel resulting from poor operating techniques or procedures.

# 2.6 IT NETWORK CHARACTERISTICS

"DIAMOND" DR System may only be run in an environment approved or authorized by the manufacturer.

The manufacturer requests a firewall and an antivirus program preinstalled in user's workstation according to the institution's regulation.

<u>"DIAMOND"</u> DR System provides the user interface for user access that the user can be authorized by entering valid User Name and/or Password.

DICOM communication for receiving/ sending data is made through the Ethernet port on a workstation. Optionally WIFI network can be used.

# 2.7 WARNING & ERROR MESSAGES AND STATUS INDICATORS

The system displays warnings and error messages status on the system.

#### NOTE

Warnings and error messages status are displayed in <u>"RADMAX"</u> imaging software and UTS-AU.

It gives information on what to problem.

For further details refer to the Service Manual of the <u>"DIAMOND"</u> DR System.

# 2.8 LABEL ATTACHMENT LOCATION

## Label Attachment Location

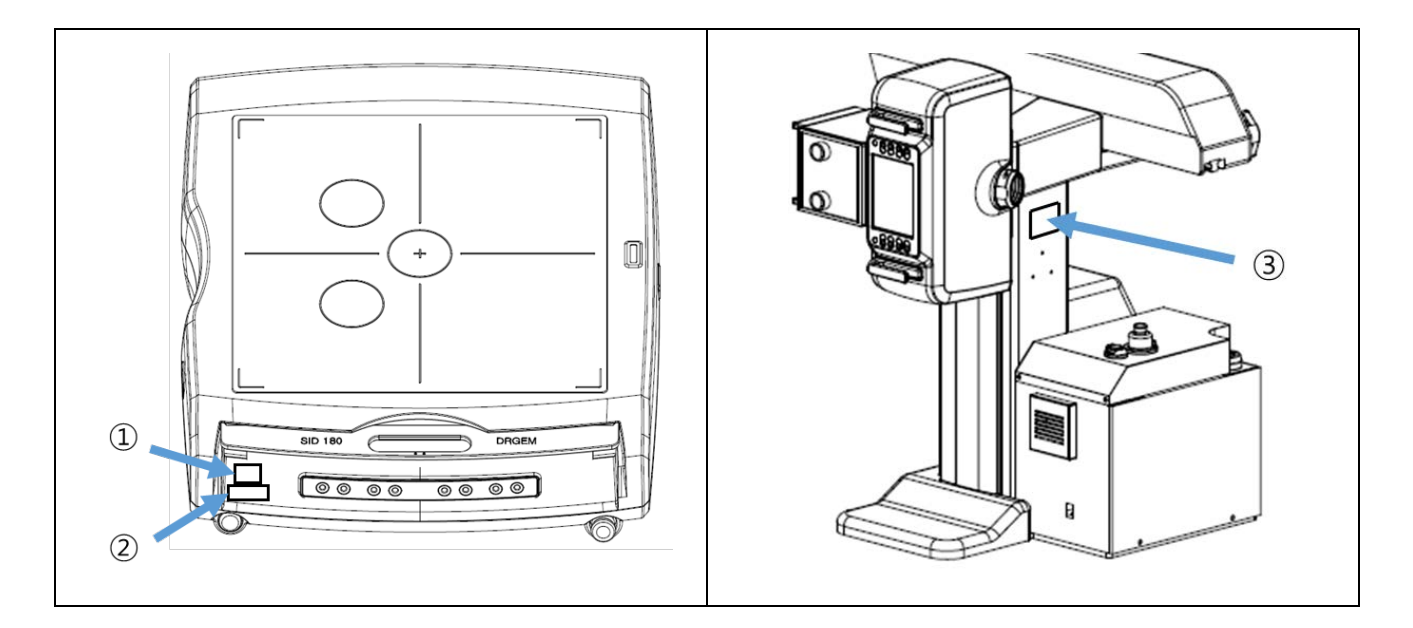

| 1 |                                                                                                    | Hand jam caution label  |
|---|----------------------------------------------------------------------------------------------------|-------------------------|
| 2 | Release                                                                                                    | Detector release switch |
| 3 | Image: Constraint of the state of the state of the s | ID LABEL (UTS-AU)       |

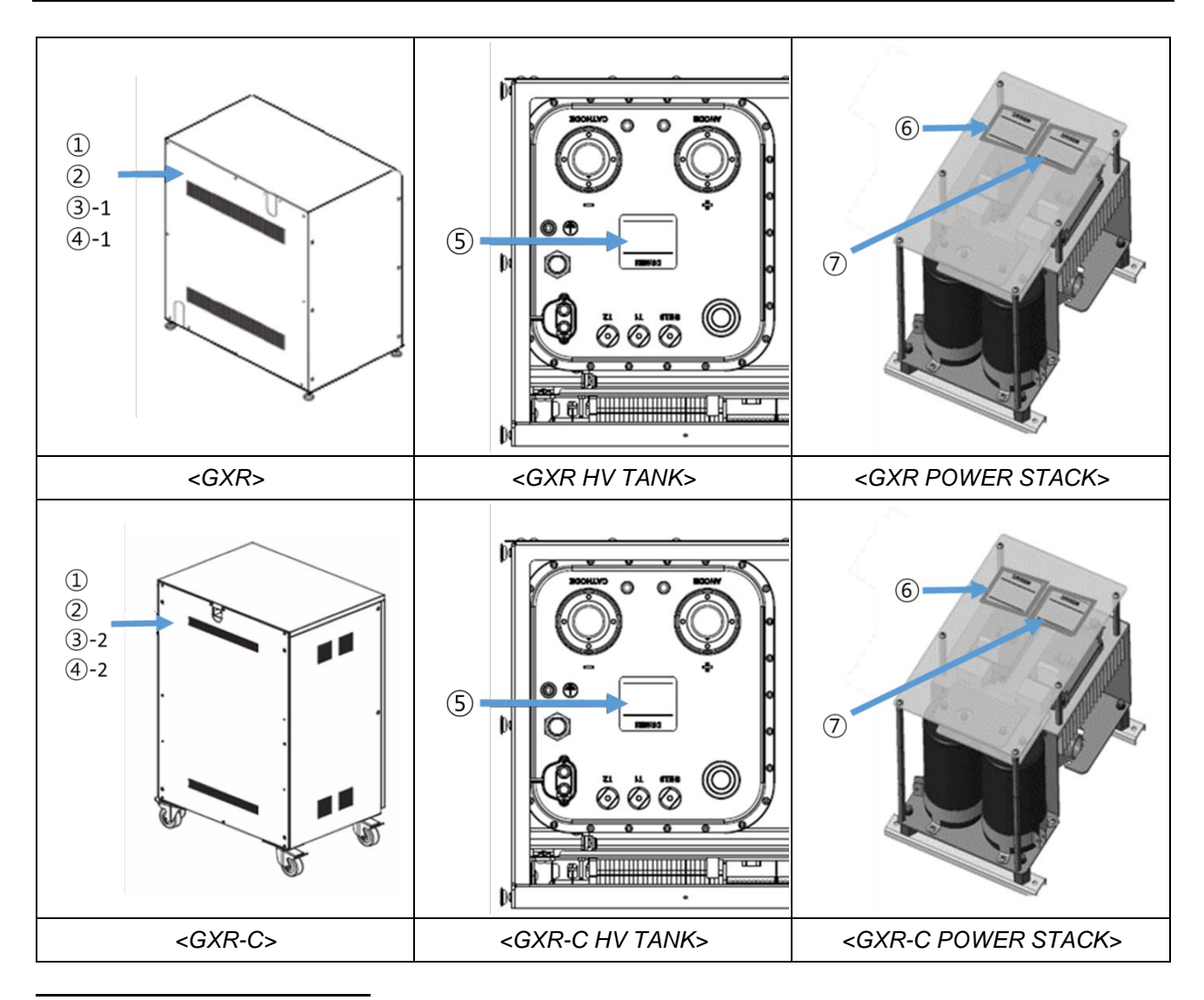

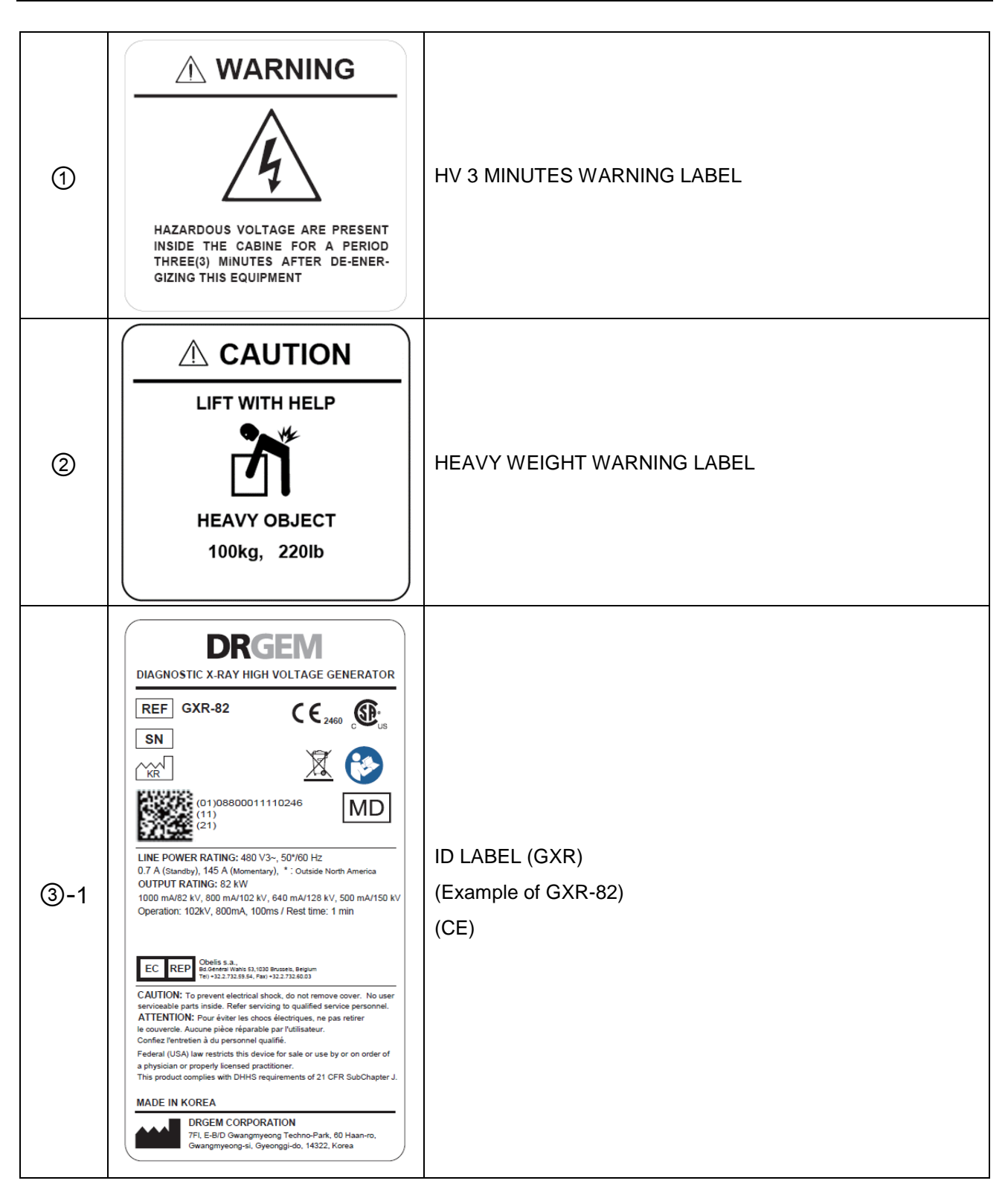

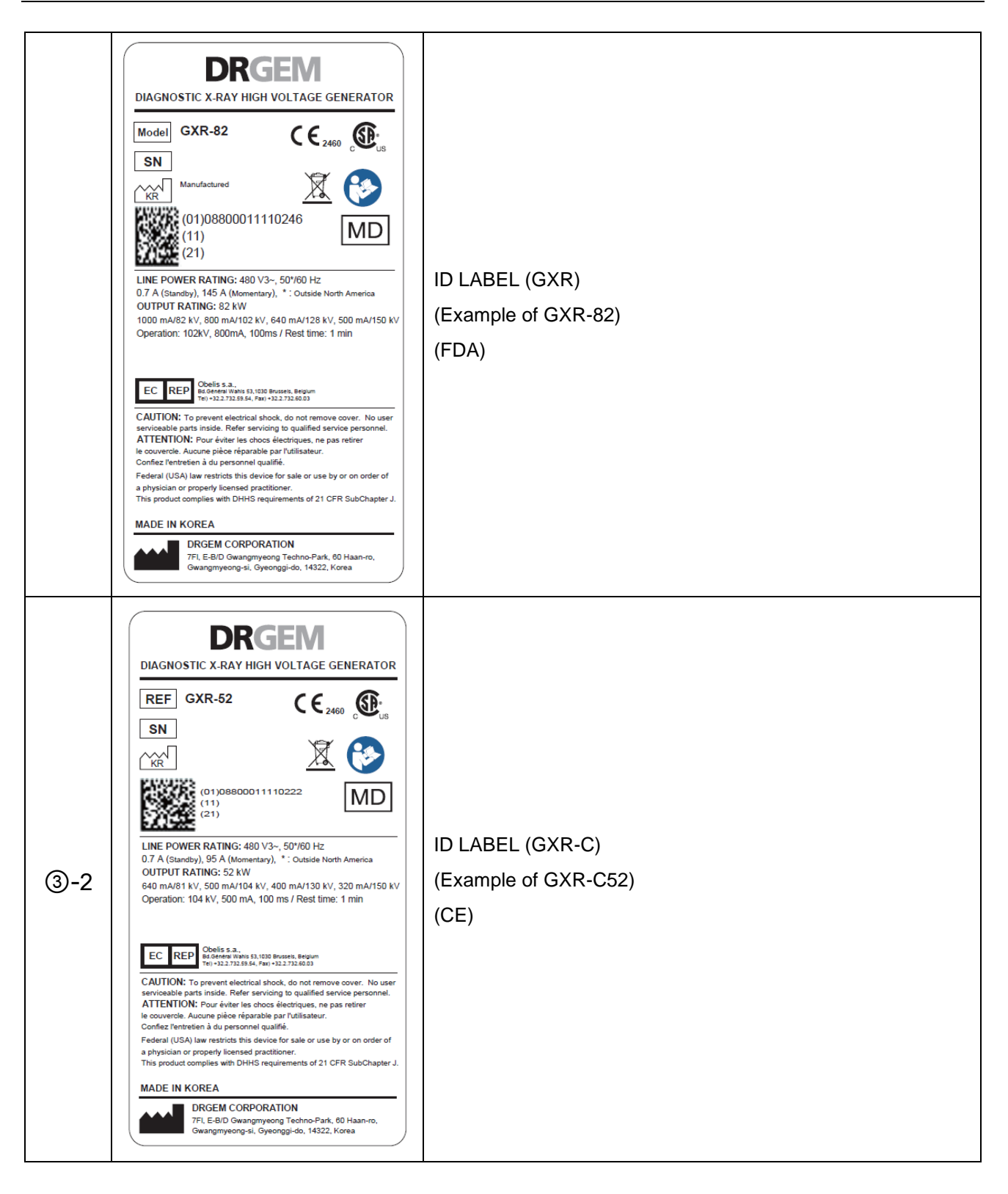

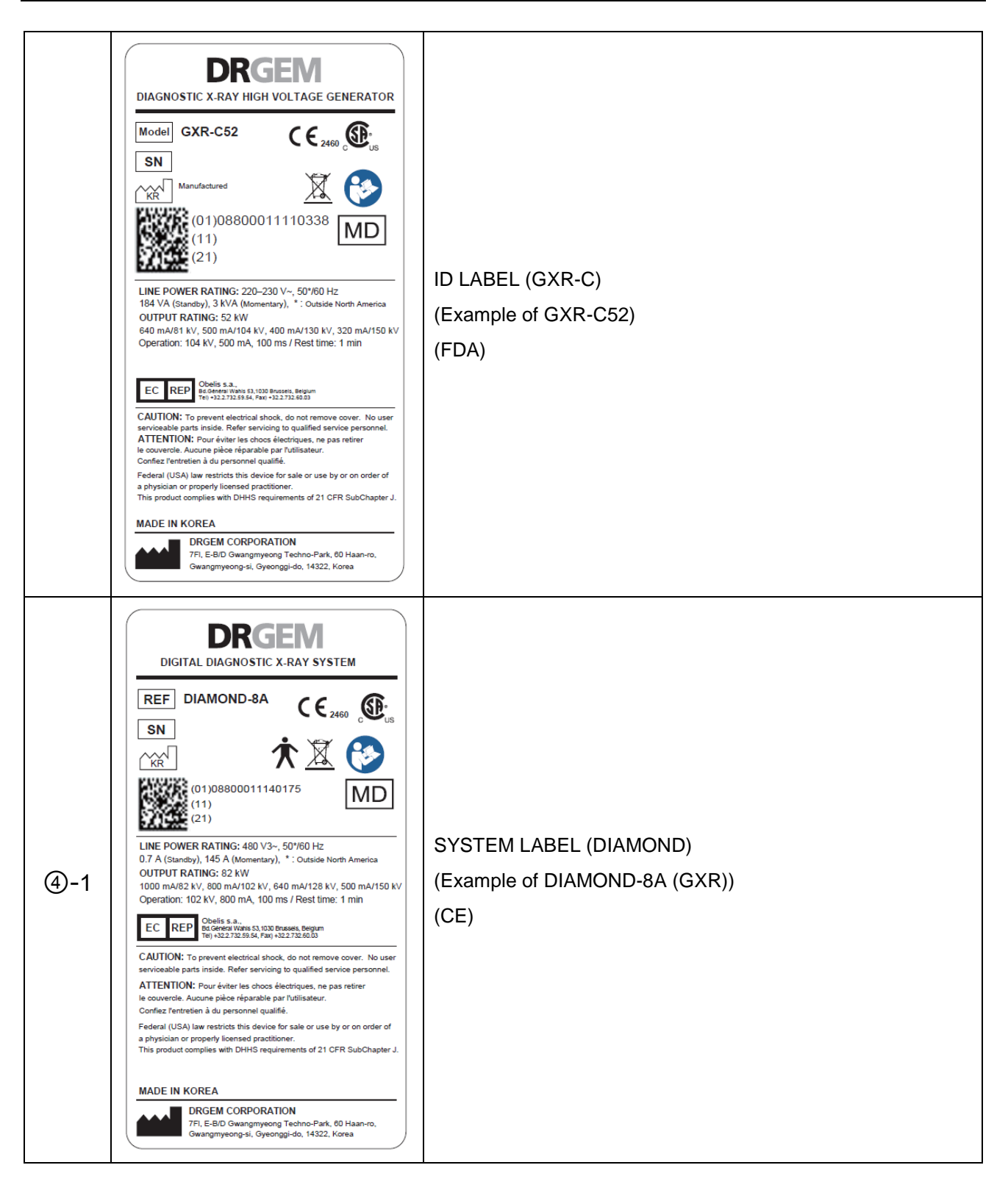

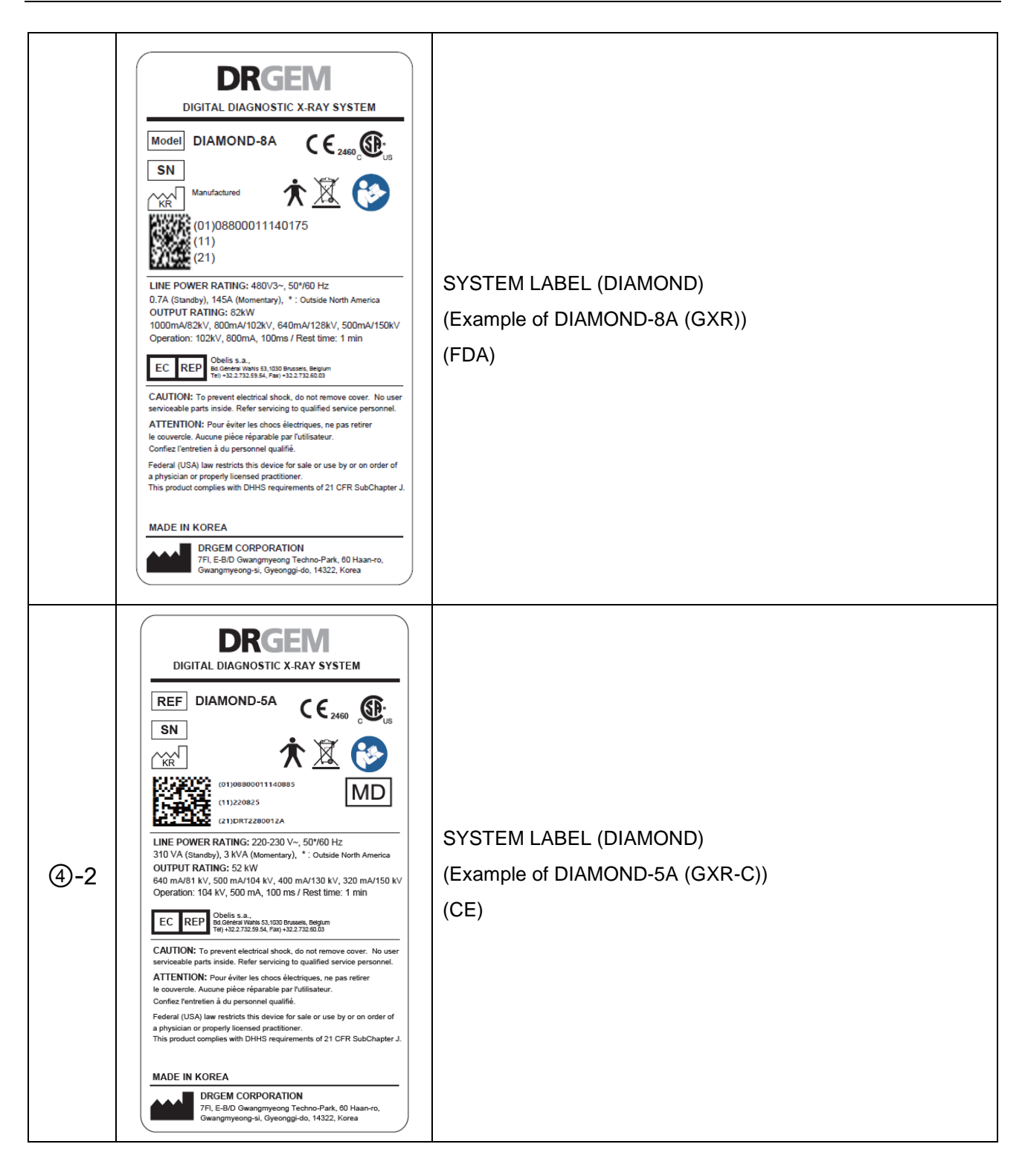

|   | <image/> <section-header><section-header><section-header><section-header><section-header><section-header><section-header><section-header><section-header><section-header><section-header><section-header><section-header><section-header><section-header><section-header><section-header><text><text><text><text></text></text></text></text></section-header></section-header></section-header></section-header></section-header></section-header></section-header></section-header></section-header></section-header></section-header></section-header></section-header></section-header></section-header></section-header></section-header> | SYSTEM LABEL (DIAMOND)<br>(Example of DIAMOND-5A (GXR-C))<br>(FDA) |
|---|----------------------------------------------------------------------------------------------------|--------------------------------------------------------------------|
| 5 | HIGH TENSION TANK<br>REF<br>SN<br>KR<br>DRGEM CORPORATION                                                                                                    | ID LABEL (HIGH TENSION TANK)                                       |
| 6 | M DANGER                                                                                                    | DANGER HIGH VOLTAGE LABEL                                          |

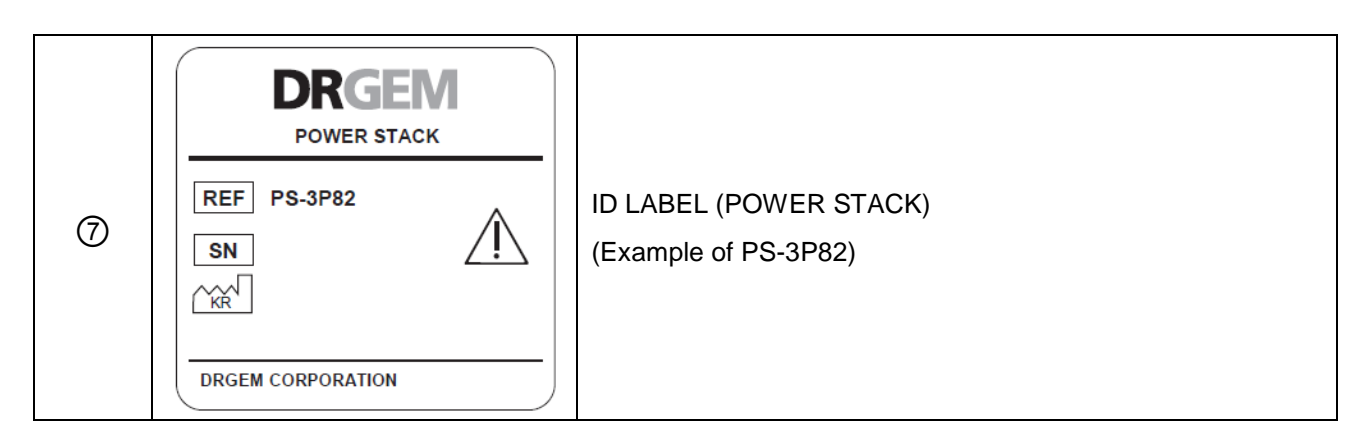

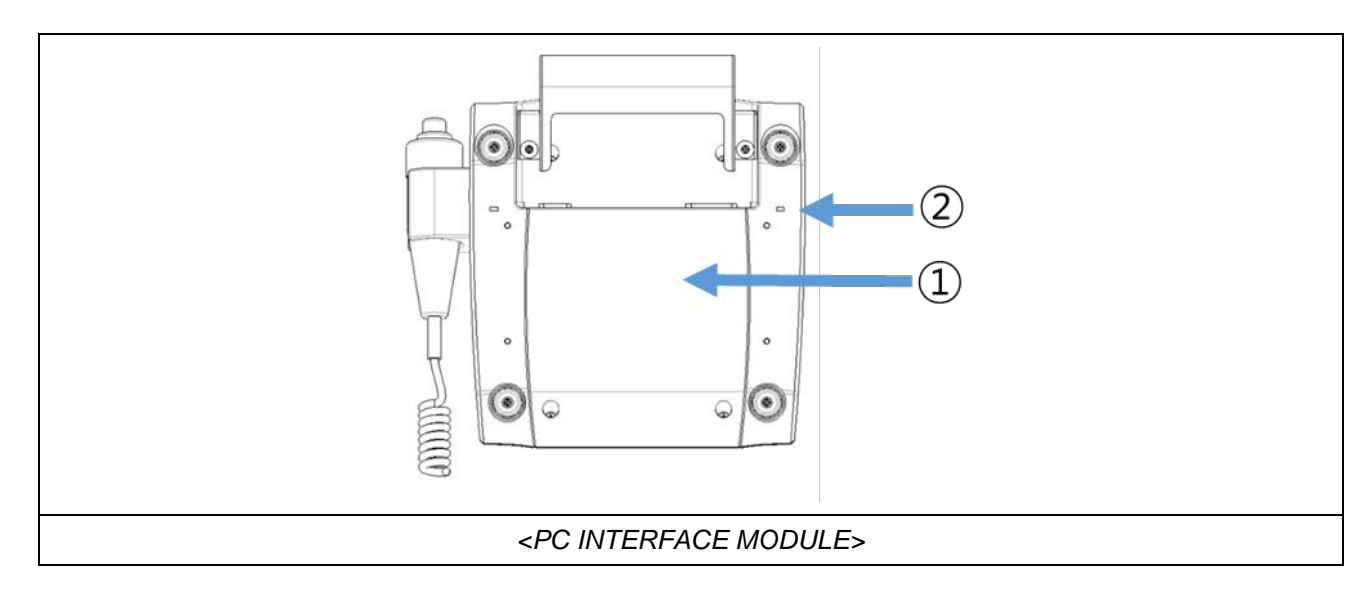

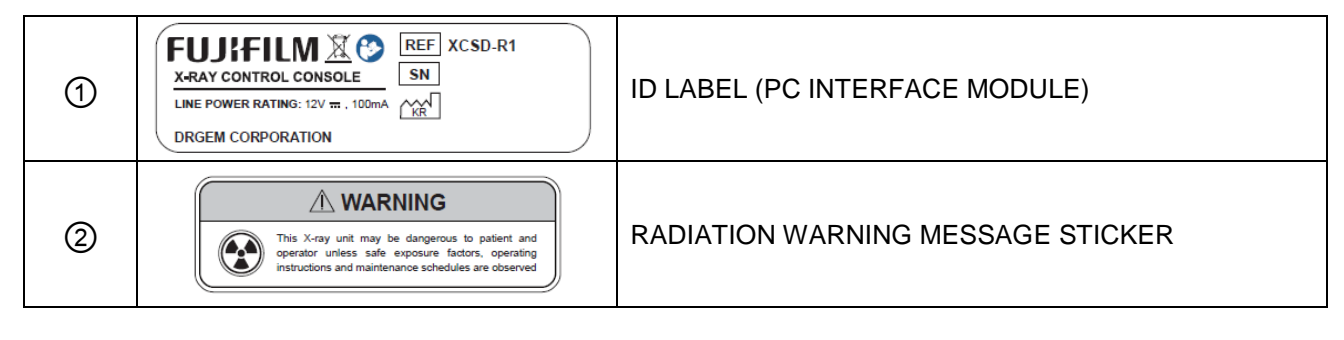

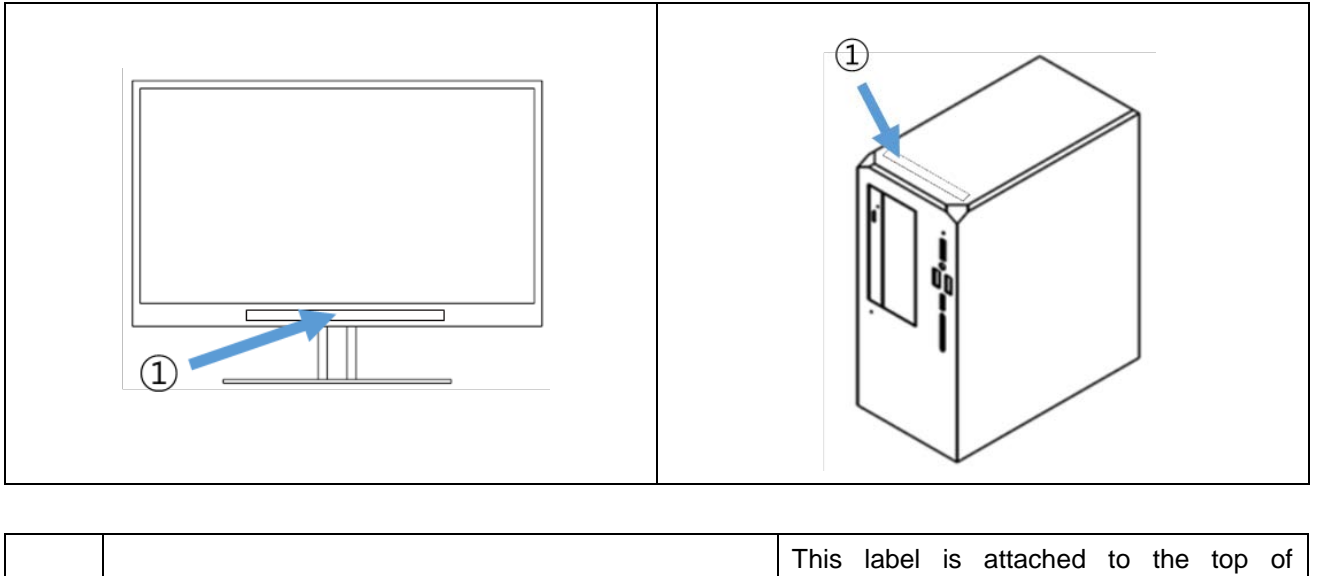

|   |                                                           | This label is attached to the top o | f |
|---|-----------------------------------------------------------|-------------------------------------|---|
| 1 | Muse this workstation only with DRGEM Radiography System. | workstation or the bottom of monito | r |
|   |                                                           | screen                              |   |

# 2.9 EMERGENCY PROCEDURE

Press the Emergency Stop Switch immediately if the device does not operate as intended and risk of collision, injury to the patient or operator, or risk of damage to the system.

All system drives are shut down and movements are stopped immediately.

If necessary, turn off key switch.

Only when the cause of the danger has been unequivocally identified and remedied, should the emergency STOP button be disengaged.

Turn the emergency stop switch clockwise to release.

# <image>

## WARNING

Before operating <u>"DIAMOND"</u> DR System, operators must familiarize themselves with the location of the room's main power switch or the generator's main switch in order to enable immediate shutdown of the x-ray tube in the event of unintended motion or other catastrophic equipment failure.

# 3. SYSTEM OVERVIEW

# 3.1 PRODUCT FEATURES

The <u>"DIAMOND"</u> DR System is a fully automatic digital radiographic system providing state-of-the-art image quality, image processing and user interface; making the system easy to use and reliable while providing high quality digital radiographic images with reduced dose.

The <u>"DIAMOND"</u> DR System incorporates the digital flat panel detector technology, along with an automatic motorized U-arm radiographic stand and mobile patient table that can fit into smaller rooms without the need of ceiling support structures for X-Ray tube suspensions.

Direct radiography via flat panel detector improves your workflow, exam speed and comfort with efficiency. Digital flat panel detector with CsI screen provides excellent spatial resolution, MTF, DQE and stability based on fine pixel pitch. A 3-field ion-chamber is provided for AEC function.

The core part of x-ray source adopts high quality tube assembly (VAREX, SIEMENS and CANON), motorized x-ray collimator, HV cable assembly and DRGEM's high frequency x-ray generator which has worldwide reputation on excellent performance, lifetime and stability. Touch screen LCD based x-ray control console provides user-friendly interface and easy technique selection. Automatic collimator supports high accuracy for selected x-ray field size over any SID.

Selection of an anatomical study on the imaging software automatically sets up the x-ray generator's preprogrammed exposure technique setting, motorized radiographic stand positioning, x-ray collimation and post image processing for selected study. Also, removable high resolution grids which have 100 and 180cm (40 and 72 inch) focal distance supplies excellent image quality per each SID.

Thanks to the integrated touch screen console located in tube side, operator can easily controls the radiographic techniques and stand positioning. Furthermore, operator can verify the digital x-ray image on this screen. The GUI is automatically rotates corresponds to rotation angle of U-arm.

Radiographic stand has four motorized joints, and automatic positioning can be accomplished by preprogrammed data which can be easily reprogrammed by operator. Total of seven safety sensors are located over U-arm, detector and tube side to protect against collision with patient or obstacles to control the speed or stop the positioning. Also, a mobile patient table with heavy patient load is provided for radiographic study which needs table. The remote-control is provided for remote motorized control of stand, and the movement stops as soon as you lift your finger from the key by dead-man control type.

A high performance imaging workstation and software serves you a convenient interface and easy operation. Anatomical view-based digital image processing automatically optimizes and enhances the quality of the captured images. Automatic image storage and print with DICOM 3.0 networking capability increases exam throughput and decreases examination time. Remote diagnosis function enables fast and accurate diagnosis on problems and saves service cost and system downtime.

The types of <u>"DIAMOND"</u> Diagnostic X-ray System are divided into DIAMOND-5A, DIAMOND-6A, and DIAMOND-8A according to maximum power and mA. The higher the maximum output, the wider the mA range to choose from, giving the user more technical options to choose from.

## NOTE

The following section contains important information. Please read and understand this material before continuing.

# 3.1.1 STANDARD

- Digital Flat-panel Detector
- High Frequency X-ray Generator
- X-ray Tube Assembly
- Motorized Automatic Collimator
- Motorized Radiographic Stand
- Mobile Patient Table
- 26ft (8m) Claymount High Voltage Cables and stator cable
- AEC sensor
- Removable High Resolution Grids (100/180cm SID)
- Imaging Software and Workstation

# 3.2 SPECIFICATIONS

The hardware specified for use with the <u>"DIAMOND"</u> DR System has been selected, tested, and verified by DRGEM Corporation to meet the intended applications. All specified hardware meets applicable regulatory agency requirements for those countries where it is offered for sale with respect to its intended applications.

In DIAOND-5A/6A/8A, only the maximum output for each model is different, and there is no clinical benefit. This is because the image quality is determined by the detector and the film quality.

## WARNING

Do not operate this system except in accordance with information included in this section, and any additional information provided by the manufacturer and / or competent safety authorities. Failure to do so may result in injury or equipment damage to the patient or user.

## NOTE

The product life of the <u>"DIAMOND"</u> DR System is 10 years.

## 3.2.1 DIAMOND CONFIGURATION PART

| Part            |                         | Configuration                                         |                     |                       |            |
|-----------------|-------------------------|-------------------------------------------------------|---------------------|-----------------------|------------|
|                 |                         |                                                       | ND-5A               | DIAMOND-6B            | DIAMOND-8B |
|                 | Туре                    | Univers                                               |                     | al type               |            |
| Radiographic    |                         |                                                       | System Co           | ontrol Board          |            |
| Stand           | Software/Firmware       |                                                       | OP Cont             | rol Board             |            |
|                 | Model                   | GXR-52 GXR-C52                                        |                     | GXR-68                | GXR-82     |
|                 | Туре                    |                                                       | High Fre            | equency               |            |
|                 | Nominal Output          | <mark>52</mark>                                       | kW                  | 68kW                  | 82kW       |
|                 | kV Range                |                                                       | <mark>40~1</mark>   | 50kV                  |            |
| X ray Concrator | mA Range                | <mark>10~6</mark> 4                                   | <mark>40mA</mark>   | 10~800mA              | 10~1,000mA |
| X-ray Generator | Timer Range             |                                                       | <mark>0.001~</mark> | - <mark>10 sec</mark> |            |
|                 | mAs Range               |                                                       | 0.1 ~ 5             | 00mAs                 |            |
|                 |                         | HT Control                                            | GXR HTC             | HT Cont               | rol Board  |
|                 | Software/Firmware       | Board                                                 |                     |                       |            |
|                 |                         | DSS board                                             | GXR_CHG             | DSS                   | board      |
|                 |                         |                                                       |                     | E7252X,               |            |
|                 |                         |                                                       |                     | DXT-14U,              |            |
|                 |                         | E7884X, E7252X, DXT-12M,                              |                     | DXT-15U               | RAD-21,    |
| X-ray Tube      | Tube                    | DXT-14U, DXT-15U, RAD-14                              |                     | RAD-14                | RAD-60,    |
| Assembly        |                         | RAD-21, RAD-60, RAD-92                                |                     | RAD-21,               | RAD-92     |
|                 |                         |                                                       |                     | RAD-60,               |            |
|                 |                         |                                                       |                     | RAD-92                |            |
|                 | Type of Collimator      | R302MI                                                | _P/A, R302 MLPI/    | /A DHHS, R302M        | FMLP/A     |
| Patient Table   | Mobile Patient Table    |                                                       | PD                  | T-1                   |            |
| Generator       | Generator controller    |                                                       | PC interfa          | ce module             |            |
| controller      | Software/Firmware       |                                                       | GXR                 | _PCI                  |            |
| SW              | Workstation             |                                                       | Workstation (Ir     | nclude Monitor)       |            |
|                 | Operating software      |                                                       | RAD                 | MAX                   |            |
| Detector        | Detector                | PaxScan4343R V3, 4343W(Basic),                        |                     |                       |            |
| Deteotor        |                         | Mano4343T, Mano4343W, Mars1717X                       |                     |                       |            |
|                 | DAP (Dose Area Product) |                                                       | 120-131H            | S (RS485)             |            |
| Options &       | meter                   |                                                       | .20 10111           | - (                   |            |
| Accessories     | Detachable High         |                                                       | Grid                | 1000                  |            |
| A0003301163     | Resolution Grid         |                                                       |                     |                       |            |
|                 | AEC Ion Chamber         | ICX1162 (ICX1192B), 9890 000 70006 (Amplimat 5-Field) |                     |                       |            |

|                 | STITCHING STAND        | STITCHING STAND |
|-----------------|------------------------|-----------------|
|                 | Remote Control         | Ready-Exposure  |
| Deta<br>Resolut | Detachable High        |                 |
|                 | Resolution Grid Holder |                 |

## NOTE

For detailed specifications, please refer to the detailed specifications of the model below.

## NOTE

Collimators and tubes can be used in any combination

## CAUTION

When sold in European countries, use with products that have RDSR (Radiation Dose Structured Report) function added according to DICOM regulations.

## CAUTION

Use a detector that provides an imaging calibration program. Otherwise, the quality of the X-ray image may be lowered.

# 3.2.2 DIAMOND HIGH FREQUENCY X-RAY GENERATOR

| System Model    | DIAMOND-5A                                                                |                                     |  |
|-----------------|---------------------------------------------------------------------------|-------------------------------------|--|
| Model           | GXR-52                                                                    | GXR-C52                             |  |
| Output Rating   | 52                                                                        | kW                                  |  |
| Line Dower      | 380/400/480V3~, 50*/60Hz, * : Outside                                     | 220-230V~, $\pm$ 10% (Frequency:    |  |
| Line Fower      | North America                                                             | 50*/60Hz), *: Outside North America |  |
| kV Range        | 40~150kV                                                                  | /, 1kV step                         |  |
| mA Range        | 10~640m/                                                                  | A, 19 steps                         |  |
|                 | 640mA/81kV,                                                               | 640mA/81kV,                         |  |
| Mox Output      | 500mA/104kV,                                                              | 500mA/104kV,                        |  |
| Max. Output     | 400mA/130kV,                                                              | 400mA/130kV                         |  |
|                 | 320mA/150kV                                                               | 320mA/150kV                         |  |
| Timer Range     | 0.001~10 sec, 38 steps                                                    |                                     |  |
| mAs Range       | 0.1 ~ 5                                                                   | 00mAs                               |  |
| Botor Supply    | Low Speed                                                                 | Low Speed                           |  |
| Rotor Suppry    | (Optional Dual Speed)                                                     | Low Speed                           |  |
| Reproducibility | Coefficient of Variation: kV < 0.005, Time < 0.005, mAs < 0.01            |                                     |  |
| Accuracy        | kV<±(1%+1kV), mA<±(3%+1mA), Time<±(1%+0.5ms), mAs<±(3%+0.1mAs)            |                                     |  |
| Linearity       | Coefficient of Linearity < 0.01 : CL = (X1-X2)/(X1+X2), where X is mR/mAs |                                     |  |
| DAP             | Dose Area Product: continuous follow-up on monitor                        |                                     |  |

| System Model    | DIAMOND-6A                                                                | DIAMOND-8A                                                     |  |  |
|-----------------|---------------------------------------------------------------------------|----------------------------------------------------------------|--|--|
| Model           | GXR-68                                                                    | GXR-82                                                         |  |  |
| Output Rating   | 68kW                                                                      | 82kW                                                           |  |  |
| Line Power      | 380/400/480V3~, 50*/60Hz,                                                 | * : Outside North America                                      |  |  |
| kV Range        | 40~150kV,                                                                 | 1kV step                                                       |  |  |
| mA Range        | 10~800mA, 20 steps                                                        | 10~1,000mA, 21 steps                                           |  |  |
| Max. Output     | 800mA/85kV,                                                               | 1,000mA/82kV,                                                  |  |  |
|                 | 640mA/106kV,                                                              | 800mA/102kV,                                                   |  |  |
|                 | 500mA/136kV,                                                              | 640mA/128kV,                                                   |  |  |
|                 | 400mA/150kV                                                               | 500mA/150kV                                                    |  |  |
| Timer Range     | 0.001~10 se                                                               | c, 38 steps                                                    |  |  |
| mAs Range       | 0.1 ~ 50                                                                  | 00mAs                                                          |  |  |
| Rotor Supply    | Dual S                                                                    | peed                                                           |  |  |
| Reproducibility | Coefficient of Variation: kV < 0.005, Time < 0.005, mAs < 0.01            |                                                                |  |  |
| Accuracy        | kV<±(1%+1kV), mA<±(3%+1mA), Time                                          | kV<±(1%+1kV), mA<±(3%+1mA), Time<±(1%+0.5ms), mAs<±(3%+0.1mAs) |  |  |
| Linearity       | Coefficient of Linearity < 0.01 : CL = (X1-X2)/(X1+X2), where X is mR/mAs |                                                                |  |  |
| DAP             | Dose Area Product: continu                                                | Dose Area Product: continuous follow-up on monitor             |  |  |

# 3.2.3 DETECTOR

|                           | Model              | PaxScan4343R V3                 |          | 4343W(Basic)      |                          |           |
|---------------------------|--------------------|---------------------------------|----------|-------------------|--------------------------|-----------|
| Active Divel Area (Matrix |                    | 17 x 17 inch                    |          | 17 x 17 inch      | 7 x 17 inch 17 x 17 inch |           |
| Active                    | FIXELATEA / Malinx | (3,052                          | x 3,052) | (3,062 x 3,062)   | (3,052 x 3,052)          |           |
|                           | Pixel Pitch        |                                 | 13       | 39um              |                          |           |
| Lim                       | niting Resolution  |                                 | 3.6      | lp/mm             |                          |           |
|                           | Saraan             |                                 | Cal      | DD7.              | Standard                 | Premium   |
|                           | Screen             | DRZ+                            | CSI      | DRZ+              | Csl                      | Csl       |
| Energy Range              |                    |                                 | 40 –     | 150kVp            |                          |           |
| A/D Conversion            |                    | 16-bits                         |          |                   |                          |           |
|                           | @ 1 lp/mm          | 54%                             | 56%      | 56%               | 61%                      | 57%       |
| MTF                       | @ 2 lp/mm          | 23%                             | 27%      | 24%               | 32%                      | 28%       |
|                           | @ 3 lp/mm          | 9%                              | 14%      | 10%               | 17%                      | 14%       |
|                           | @ 0 lp/mm          | 38%                             | 78%      | 39%               | 64%                      | 79%       |
| DOE                       | @ 1 lp/mm          | 27%                             | 55%      | 28%               | 54%                      | 63%       |
| DQE                       | @ 2 lp/mm          | 16%                             | 42%      | 18%               | 42%                      | 48%       |
|                           | @ 3 lp/mm          | 7%                              | 28%      | 9%                | 29%                      | 33%       |
| Interface                 |                    | Gigabit Ethernet                |          | WiFi(802.11 n/ac) |                          |           |
| Weight                    |                    | 6.1kg (13.4lbs) 6.2kg (13.6lbs) |          | 3.1 kg (6.8 lbs.) | 3.3 kg (                 | 7.3 lbs.) |

## • Digital flat panel detector (VAREX)

| Model                      |                        | Mano4343T              | Mano4343W                         |
|----------------------------|------------------------|------------------------|-----------------------------------|
| Active Pixel Area / Matrix |                        | 17 x 17 inch           |                                   |
|                            |                        | (3,072                 | 2 x 3,072)                        |
| Pixel Pi                   | tch                    | 139um                  |                                   |
| Limiting Res               | solution               | 3                      | .6 lp/mm                          |
| Scree                      | n                      |                        | Csl                               |
| Energy R                   | ange                   | 40                     | – 150kVp                          |
| A/D Conversion             |                        | 16-bits                |                                   |
|                            | @ 1 lp/mm              | 70%                    | 71%                               |
| MTF                        | @ 2 lp/mm              | 45%                    | 44%                               |
|                            | @ 3 lp/mm              | 26%                    | 26%                               |
|                            | <mark>@ 0 lp/mm</mark> | 65%                    | <mark>65%</mark>                  |
|                            | @ 1 lp/mm              | 47%                    | 47%                               |
|                            | @ 2 lp/mm              | 35%                    | 35%                               |
| Interface                  |                        | Gigabit Ethernet       | Gigabit Ethernet / WiFi(802.11ac) |
| Woigh                      |                        | Approx. 4kg (8.8 lbs.) | 4.6kg                             |
| Weight                     |                        | (Without Cable)        | (10.1 lbs.)                       |

| Model                      |           | Mars1717X                         |
|----------------------------|-----------|-----------------------------------|
| Active Pixel Area / Matrix |           | 17 x 17 inch                      |
|                            |           | (4,267 x 4,267)                   |
| Pixel Pi                   | itch      | 100um                             |
| Limiting Res               | solution  | 4.3 lp/mm                         |
| Scree                      | 'n        | Csl                               |
| Energy Range               |           | 40 – 150kVp                       |
| A/D Conversion             |           | 16-bits                           |
|                            | @ 1 lp/mm | 65%                               |
| MTF                        | @ 2 lp/mm | 35%                               |
|                            | @ 3 lp/mm | 19%                               |
|                            | @ 0 lp/mm | 68%                               |
| DQE                        | @ 1 lp/mm | 54%                               |
|                            | @ 2 lp/mm | 38%                               |
| Interface                  |           | Gigabit Ethernet / WiFi(802.11ac) |
| Weight                     |           | 3.4kg (7.5 lbs.)                  |

# • Digital flat panel detector (iRay)

| NOTE                                                                                          |        |                                            |  |  |  |
|-----------------------------------------------------------------------------------------------|--------|--------------------------------------------|--|--|--|
| Depending on the country, there are detectors that cannot be installed and used. Please refer |        |                                            |  |  |  |
| to the table below.                                                                           |        |                                            |  |  |  |
|                                                                                               | Nation | List of detectors that cannot be installed |  |  |  |
|                                                                                               | USA    | Mano series (Mano4343T)                    |  |  |  |

| NOTE                                               |                                            |  |  |  |
|----------------------------------------------------|--------------------------------------------|--|--|--|
| Mars1717X detector is not applied FDA Certificate. |                                            |  |  |  |
| Nation                                             | List of detectors that cannot be installed |  |  |  |
| FDA                                                | Mars1717X                                  |  |  |  |

# 3.2.4 WORKSTATION

## • Workstation

| CPU     | Intel Core i5 10th or higher                                               |
|---------|----------------------------------------------------------------------------|
| Memory  | 8GB (1x8GB) DDR4 2400Mhz or higher                                         |
| Display | Intel® HD Graphics 630 or Higher                                           |
| Storage | 256GB SSD, 1TB 7200RPM SATA HDD                                            |
| OS      | Windows 10 IoT Enterprise                                                  |
| Monitor | 23 inch Color LED or Higher, Display resolution: 1920 x 1080 pixels (16:9) |

# • AP (Access Point)

| Model                 | RT-AC68U (AC 1900)             |
|-----------------------|--------------------------------|
| Product Picture       |                                |
| Manufacturer          | ASUS                           |
| Standards             | IEEE 802.11n, IEEE 802.11ac    |
| Frequency             | 5GHz / 2.4GHz                  |
| Wireless LAN (max.)   | 1.3Gbps(5GHz)/600Mbps (2.4GHz) |
| Weight Antennas Type  | 3 external antennas            |
| AC Power Adapter      | 19V / 1.75A                    |
| Regulatory Compliance | CE, FCC, RoHS, KCC             |

## 3.2.5 IMAGING SOFTWARE

- 1) General Features
  - Windows OS based graphic user interface
  - Multi-image display (1x1 ~ 4x4)
  - Multi-image selection
  - Auto display layout changing function
  - X-ray generator control panel
  - Unlimited procedure step
  - Quick step add feature and image maintenance feature by popup menu
  - ROI feature ( support the creation of ROI for each APR by user )
  - Maker feature ( support the creation of maker for each APR by user )
  - Multi-language support
  - EXCEL sheet for language support ( only possible on Microsoft Office automation environ ment )
  - DAP meter (Optional)
  - Unlimited PACS code ( CPT code )
  - Unlimited Anatomically programmed radiography (APR) support
  - Support DICOM Worklist SCU, DICOM Storage SCU and transfer function
  - Support DICOM Multi-transfer function
  - High-performance post-processing feature
  - Copy & Move Images
  - Dose monitoring function
  - Built-in memory function
  - Grid line suppression function
  - Reject analysis function
  - 9 Preset function
  - Cobb's angle function
  - Tube & Line Enhancement function
  - Detector Built-in Charger function
  - APR Positioning Guide function
  - Auto ROI function
  - Screen Locker function
  - ROI Masking function
  - Authority setting function
  - Patient information tag deletion function
  - Auto Stitching function to manual type
  - MANO Detector power off function

- Live Streaming function
- Blue and Dark Skin GUI
- Support SCP(SERVICE CLASS PROVIDER)
- Support Audit Trail
- Support Period Setting
- Support DICOM Send Monitoring
- Support DICOM Tag Matching
- Support Scatter Reduction image processing parameter
- Support C-Store SCP function
- Support Widget function
- Support Bone Suppression function
- 2) Post processing parameters
  - MODULE 1
    - Edge Enhancement: 0 ~ 50
    - Contrast Factor : 1 ~ 200
    - ♦ Image Frequency : 0 ~ 20
    - ♦ Image Latitude : -10 ~ 10
    - ◆ Sharpness : 0 ~ 100
  - MODULE 2
    - ♦ Histogram Optimization : -100 ~ 100
    - ◆ Skin line Weight : -100 ~ 100
    - ◆ Latitude Compression : -100 ~ 100
    - ◆ Contrast Enhancement : -100 ~ 100
    - ◆ Edge Enhancement : -100 ~ 100
    - ◆ Noise Suppression : -100 ~ 100
    - ♦ Gamma : -20 ~ 20
  - MODULE 3
    - ♦ Global Brightness : -100 ~ 100
    - ♦ Global Contrast : -100 ~ 100
    - ◆ Latitude Compression : -100 ~ 100
    - ◆ S-Structure Enhancement : -100 ~ 100
    - ◆ Noise Suppression : -100 ~ 100
    - ♦ Gamma : -20 ~ 20

- MODULE 4
  - ♦ Global Brightness : -20 ~ 20
  - ♦ Global Contrast : -20 ~ 20
  - Local Contrast : 0 ~ 20
  - Small Enhancement : 0 ~ 20
  - ◆ Latitude Reduction : -20 ~ 20
  - Noise Suppression : 0 ~ 20
  - ♦ Gamma : -20 ~ 20
- 3) Image Maintenance (All functions are supported by the pop-up menu)
  - ROI : Support the creation of up to 30 of ROI by user
  - ROI Shape : Support the shape of rectangle, circle and polygon
  - MARK : Support the creation of up to 30 of MARKER by user (User preset support)
  - Arrow Marker
  - Overlay Display On/Off
  - Horizontal Flip
  - Vertical Flip
  - Rotate CW
  - Rotate CCW
  - Fine Rotation : Rotate the image with fine angle (1,2,3,45 degree)
  - Line Rotation: Rotate the image by the line angle.
  - Inverse (Black or White)
  - Text Annotation
  - Ruler : Distance tool
  - Angle : Angle measurement tool
  - Zoom : Image zoom in/out
  - Magnify : Image magnify glass window
  - Pan : Image panning
  - Fit Image : Auto fitting to window size
  - 1:1 View : Display 1:1 mapped image between monitor pixels and detector pixels or the re al size on screen
  - Image Crop : Image crop function / Supported by left double-click mouse
  - Image Recovery : Recover the original image
  - Image Bright/Contrast control : Supported by right-click mouse
  - Module3 Processing Type function (Soft, Standard, Strong)
  - Hip Measurement
- 4) CD Burning
  - DICOMDIR based CDR data generation
  - Support CD/DVD Recording
  - Include internal DICOM Viewer
  - Support multi-study data
- 5) DICOM Features : DICOM PRINT
  - DICOM 3.0 compatible
  - Support Print Preview
  - Support Film Orientation : Portrait / Landscape
  - Support Film Size : 8X10 / 10X12 / 10X14 / 11X14 / 14X14 / 14X17 / 24X24 / 24X30 / 25X30
  - Support Film Layout : 1:1 / 1:2 / 2:1 / 2:2 / 3:1 / 1:3 / 3:3 / 4:4
  - Support Real size printing
  - Support image swap in layout
- 6) DICOM Feature : STORAGE
  - DICOM 3.0 compatible
  - Support DX/CR modality ( can be extended for DR and other )
  - Support RDSR(Radiation Dose Structured Report)
  - Support the modification of Transfer Syntax
- 7) DICOM Feature : MPPS
  - Support Modality Performed Procedure Step feature
  - Provides only three state : FAILED / IN PROGRESS / COMPLETED
- 8) DICOM Feature : WORKLIST
  - Support DICOM Modality Worklist Standard
  - Support DICOM Query/Retrieve
  - Support Search Filter ( ID / Name / Access Number )
  - Support Import Filter

- 9) DICOM Feature : STORAGE COMMITMENT
- 10) DICOM Feature : QUERY/RETRIEVE
- 11) DICOM Feature : VERIFICATION
- 12) DICOM Feature : TLS

## 13) Overlay Display on image

- Projection description
- Patient Name / Sex / Age
- kV / mA / Time / mAs
- Feed-back mAs / Feed-back Time for AEC
- EI(Exposure Index) / DI(Deviation Index)
- Window Width / Level
- Overlay can be set by user

## 14) Image Stitching

- Stitches whole spine/long bone images to single image
- Support 2 ~ 5 images stitching
- Support zoom in/out of all images simultaneously
- Moves single image or all images simultaneously
- Support automatic stitching using 2 point
- Support image clipping
- Automatically remove non-exposure area
- Adjust window level of single image or all images simultaneously
- Provide full-spine imaging apparatus

| <ul> <li>Radiographic Stand &amp; NO</li> </ul> |                      |                             |
|-------------------------------------------------|----------------------|-----------------------------|
| Model                                           |                      | UTS-AU & PDT-1              |
| Vertical Movement                               |                      | Max. 1,200mm (47.2inch)     |
| U-arm Rotation                                  |                      | +120° (CW) ~ -30° (CCW)     |
| SID Movement                                    |                      | 1,000 ~ 1,800mm (40~72inch) |
| Detector Rotation                               |                      | <mark>+45° ~ -45°</mark>    |
| Tube Rotation                                   |                      | +180° ~ -90°, manual        |
| Max. Patient Weight                             |                      | Max. 250kg (550lbs)         |
| Radiographic Stand                              |                      | 400kg (882lb)               |
| vveigni                                         | Mobile Patient Table | 60kg (132lb)                |

## Radiographic Stand & Mobile Patient Table

| Tube Model          | E7884X             | DXT-12M                     | E7252X        |
|---------------------|--------------------|-----------------------------|---------------|
| Manufacturer        | CANON              | DRGEM                       | CANON         |
| Focal Spot Size     | 0.6/1.2mm          | 0.6/1.2mm                   | 0.6/1.2mm     |
| Rating(0.1s)        | 22/54kW@60Hz       | 22/54kW@60Hz                | 27/75kW       |
| Max. Anode HU       | 300kHU(210kJ)      | 300kHU(210kJ)               | 300kHU(210kJ) |
| Target Angle        | 12°                | 12°                         | 12°           |
| Max. kV             | 150kV              | 150kV                       | 150kV         |
| Weight              | 16kg(35.3lbs)      | 16kg(35.3lbs)               | 18kg(39.7lbs) |
| Inherent Filtration | 0.9mmAl/75kV       | 1.0mmAl/75kV                | 0.9mmAl/75kV  |
| Half Value Layer    | Мс                 | pre than 2.9mmAl eq. at 80k | Vp            |
| Leakage Radiation   | Less than 100mR/hr |                             |               |

## • X-ray Tube

| Tube Model            | DXT-14U            | RAD-14                      | DXT-15U *       |
|-----------------------|--------------------|-----------------------------|-----------------|
| Manufacturer          | DRGEM              | VAREX                       | DRGEM           |
| Focal Spot Size       | 0.6/1.2mm          | 0.6/1.2mm                   | 0.6/1.2mm       |
| Rating(0.1s)          | 27/75kW            | 32/77kW                     | 32/77kW         |
| Max. Anode HU         | 300kHU(210kJ)      | 300kHU(210kJ)               | 300kHU(210kJ)   |
| Target Angle          | 12°                | 12°                         | 12°             |
| Max. kV               | 150kV              | 150kV                       | 150kV           |
| Weight                | 18kg(39.7lbs)      | 16.4kg(36.2lbs)             | 16.4kg(36.2lbs) |
| Inherent Filtration   | 1.0mmAl/75kV       | 0.6mmAl/75kV                | 0.7mmAl/75kV    |
| Additional Filtration |                    | 0.5mmAl                     | 0.5mmAl         |
| Half Value Layer      | Мс                 | ore than 2.9mmAl eq. at 80k | ХVр             |
| Leakage Radiation     | Less than 100mR/hr |                             |                 |

\*Adopting VAREX RAD-14 Insert.

| Tube Model            | RAD-21             | RAD-60                      | RAD-92          |
|-----------------------|--------------------|-----------------------------|-----------------|
| Manufacturer          | VAREX              | VAREX                       | VAREX           |
| Focal Spot Size       | 0.6/1.2mm          | 0.6/1.2mm                   | 0.6/1.2mm       |
| Rating(0.1s)          | 36/100kW           | 40/100kW                    | 40/100kW        |
| Max. Anode HU         | 300kHU(210kJ)      | 400kHU(285kJ)               | 600kHU(444kJ)   |
| Target Angle          | 12°                | 12°                         | 12°             |
| Max. kV               | 150kV              | 150kV                       | 150kV           |
| Weight                | 18.9kg(41.7lbs)    | 18.9kg(41.7lbs)             | 18.9kg(41.7lbs) |
| Inherent Filtration   | 0.7mmAl/75kV       | 0.7mmAl/75kV                | 0.7mmAl/75kV    |
| Additional Filtration | 0.5mmAl            |                             |                 |
| Half Value Layer      | Мс                 | pre than 2.9mmAl eq. at 80k | Vp              |
| Leakage Radiation     | Less than 100mR/hr |                             |                 |

## NOTE

Total filtration including X-ray tube assembly and collimator will be matched by appropriate additional filters to within the range from 3.0 to 3.2mmAI. eq.

### • Collimator

| Model                 | R302MLP/A, R302MFMLP/A                                  |
|-----------------------|---------------------------------------------------------|
| Manufacturer          | RALCO                                                   |
| Rated X-ray Shielding | 150kV max.                                              |
| Inherent Filtration   | 2.0mm Al eq.                                            |
| X-ray Field Coverage  | Max. 48 x 48cm at 100cm SID                             |
| Luminosity            | Over 160 Lux                                            |
| X-ray Field Precision | < 2% SID                                                |
| Leakage Radiation     | < 40mRh at 150kVp / 4mA, 100cm SID                      |
| Lomp                  | OSRAM HLX 64638 – 100W 24V                              |
| Lamp                  | (Option: LED type)                                      |
| Weight                | 10kg (22lb)                                             |
| Filter (option)       | 0.1-0.2mm cupper manual and automatic selected by organ |
|                       | program, display on monitor and film.                   |

# 3.2.7 OPTION & ACCESSORIES

## • Option

## - AEC Ion Chamber

| Model ICX1162 (ICX1192B) |               | 9890 000 70006 (Amplimat 5-Field) |
|--------------------------|---------------|-----------------------------------|
| Manufacturer             | Claymount     | Philips                           |
| Field 3 Fields           |               | 5 Fields                          |
| X-ray Energy Range       | 40~150kV      | 40~150kV                          |
| Exposure time Range      | 1ms to 10s    | 1ms to 6s                         |
| Inherent Filtration      | 0.4 mm Al eq. | 0.8 mm Al eq.                     |
| Weight                   | 2kg (4.4lb)   | 1.8kg (4lb)                       |

### - Stitching Stand

| Model              | STITCHING STAND                                      |
|--------------------|------------------------------------------------------|
| Dimension / Weight | 927.6(W) x 945.9(D) X 2064.7(H)mm / 47.1kg (103.8lb) |

### - Live streaming camera

| Model                    | HU205       |
|--------------------------|-------------|
| Manufacturer             | HUENTEK     |
| Display resolution       | 1920×1080   |
| Max. Image Transfer Rate | 30FPS @ FHD |
| Electrical Rating        | 5VDC, 210mA |

## NOTE

Live streaming camera images are used only for reference.

- Touch Screen Console for X-ray Generator
- Diagnostic Monitor (Monochrome, Color)
- Image stitching software with an apparatus for whole spine imaging
- UPS for Imaging Workstation

## • Accessory

- DAP (Dose Area Product) meter

| Model                   | 120-131HS (RS485)                                    |
|-------------------------|------------------------------------------------------|
| Manufacturer            | IBA                                                  |
| DAP Resolution          | 0.01 µGym²                                           |
| Interface               | RS485                                                |
| Active area             | 115 x 115mm / 146 x 146mm                            |
| Display                 | Integrated or separate display (single or dual line) |
| Dimension               | 158 x 134.5 x 17mm / 180 x 156 x 17mm                |
| Inherent Filtration     | 0.5 mm Al                                            |
| Power input             | 12 – 29 VDC,100mA                                    |
| Measurement Uncertainty | ±25%                                                 |

- Detachable High Resolution Grid

| Grid 1000                           |
|-------------------------------------|
| JPI                                 |
| 17 X 17 inch                        |
| 100, 180cm (40 / 72inch), two grids |
| 200 lpi                             |
| 12:1                                |
| Carbon Fiber                        |
| 2kg (4.4lb)                         |
|                                     |

- DAP (Dose Area Product) meter with display
- Detachable High Resolution Grid Holder

# 3.2.8 SOFTWARE FIRMWARE INFORMATION

## • Software Version

| Software/Firmware | Version                                            | Description                                                             |
|-------------------|----------------------------------------------------|-------------------------------------------------------------------------|
|                   |                                                    | "RADMAX" imaging software is the main software provides top level       |
|                   |                                                    | graphics user interface on whole system control and imaging process.    |
| RADMAX            | 1.02                                               | <u>"RADMAX"</u> imaging software consists of System Control Module,     |
|                   |                                                    | Imaging Module, DICOM Module, Database Module, System                   |
|                   |                                                    | Diagnosis Module and Display Module.                                    |
|                   |                                                    | HT Control Board is x-ray generator controls whole x-ray generation     |
|                   |                                                    | process by the control of System Control Module in "RADMAX"             |
|                   | 1.5a                                               | imaging software. This module controls x-ray parameters such as kV,     |
| DUAIU             |                                                    | mA and exposure time, and controls the filament and rotor driving and   |
|                   |                                                    | detector interfacing.                                                   |
|                   |                                                    | DSS board is x-ray generator controls starter operation which drives    |
| DSS board         | 1.00                                               | tube's anode rotation by the control of GXR DSS board at x-ray          |
|                   |                                                    | generator.                                                              |
|                   |                                                    | GXR_HTC at HT control board in x-ray generator controls whole x-ray     |
|                   |                                                    | generation process by the control of System Control Module in           |
| GXR_HTC(C-Type)   | 1.2a                                               | RADMAX. This module controls x-ray parameters such as kV, mA            |
|                   |                                                    | and exposure time, and controls the filament and rotor driving and      |
|                   |                                                    | detector interfacing.                                                   |
|                   | 1.00                                               | GXR_CHG at Charger board in X-ray generator charges the capacitor       |
|                   |                                                    | modules in the power stack of the generator to save the energy for X-   |
| GAR_CHG(C-Type)   | 1.00                                               | ray exposure. This module detects voltage and current of capacitor      |
|                   |                                                    | modules to protect capacitor modules.                                   |
|                   | 1 00                                               | GXR_PCI at PC Interface Module consist of communication relay           |
| GAR_PCI           | 1.00                                               | module between GXR-HTC and CPC_SDK.                                     |
| System Control    |                                                    | System Control Board is motorized radiographic stand controls the       |
|                   | 1.00 motor<br>by th<br>softwa<br>betwee<br>all oth | motorized radiographic stand, controls the motorized x-ray collimator   |
|                   |                                                    | by the control of System Control Module in <u>"RADMAX"</u> imaging      |
| Board             |                                                    | software. Also this module transmits whole system control data          |
|                   |                                                    | between System Control Module in <u>"RADMAX"</u> imaging software and   |
|                   |                                                    | all other software in x-ray generator and motorized radiographic stand. |

| OP Control Board | 1.00 | OP Control Board is motorized radiographic stand receives and         |
|------------------|------|-----------------------------------------------------------------------|
|                  |      | transmits the control input of motorized radiographic stand to System |
|                  |      | Control Board for motorized control of radiographic stand. Also this  |
|                  |      | module receives and transmits the touch screen control input at       |
|                  |      | integrated control panel to System Control Module in "RADMAX"         |
|                  |      | imaging software via System Control Board                             |

# 3.3 TOUCHABLE PARTS

The applied parts of patients and users in <u>"DIAMOND"</u> DR System are as follows.

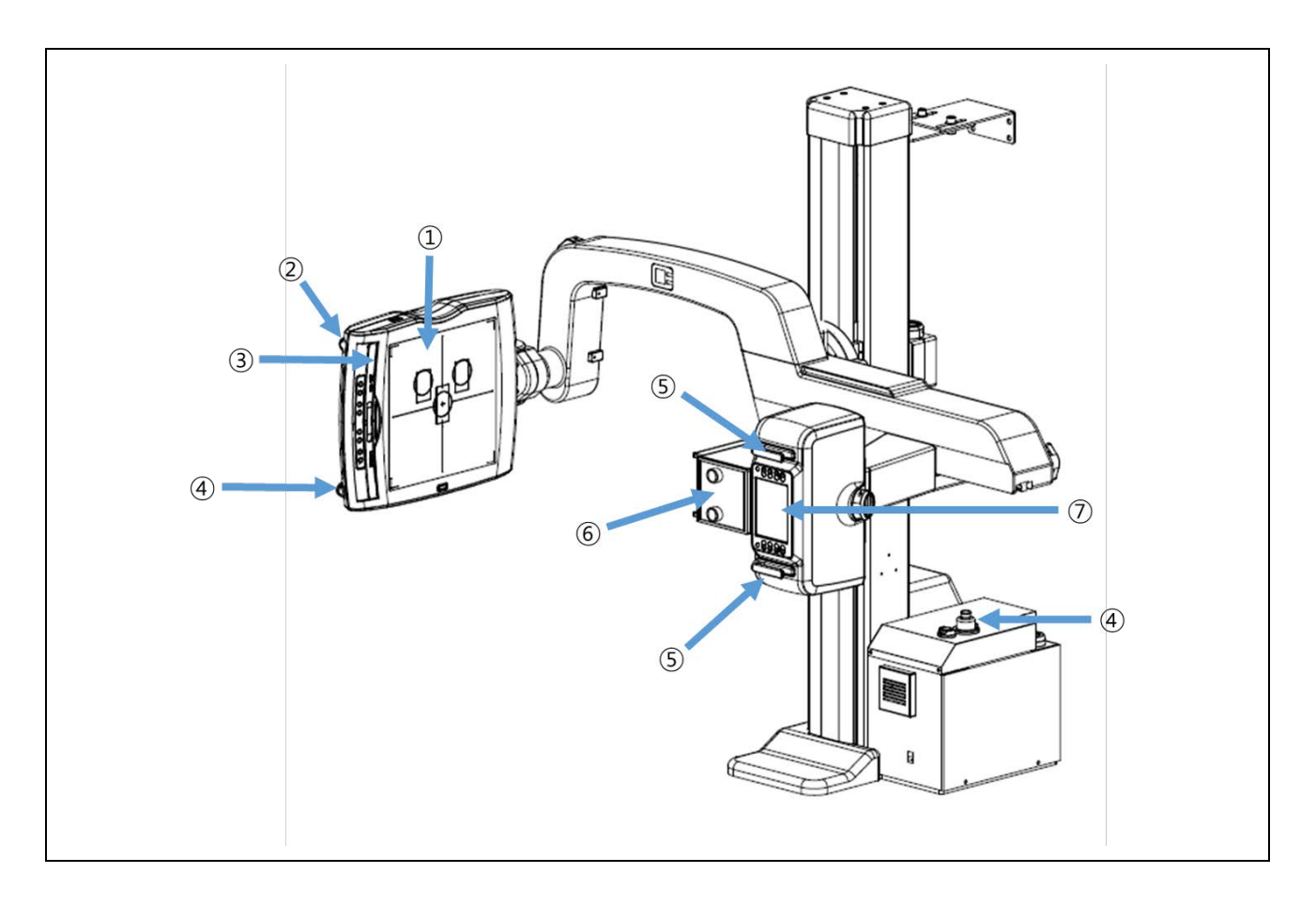

## • Operator applied parts

| 1 | Bucky Cover                        | 2  | Detector release switch |
|---|------------------------------------|----|-------------------------|
| 3 | Grid                               | 4  | Emergency switch        |
| 5 | Tube Handle                        | 6  | Collimator Knob         |
| 7 | Integrated Touch Screen & Membrane | 8  | PDT-1 Tabletop          |
| 9 | Stitching Stand : Handle           | 10 | Interface Module        |
| 1 | Handswitch                         |    |                         |

## • Patient applied parts

| 1 | Bucky Cover | 9 | PDT-1 Tabletop |
|---|-------------|---|----------------|
|   |             |   |                |

## WARNING

Do not contact the patient with the marked area at the same time. Failure to do so may result in an electric shock.

- X-ray tube
- Control console
- Collimator
- Handle bar on the tube stand
- USB Port
- LAN Port

# 3.4 ENVIRONMENT OF USE

## **OPERATING ENVIRONMENT**

| Ambient temperature range  | 10 °C to 35°C (50 °F to 95 °F)                               |
|----------------------------|--------------------------------------------------------------|
| Relative humidity range    | 30% to 75%, non-condensing                                   |
| Atmospheric pressure range | 800 hPa to 1060 hPa                                          |
| Altitude Limit             | This product is rated to operate at an altitude $\leq$ 3000m |

### TRANSPORT AND STORAGE

| Ambient temperature range  | -10 °C to 50 °C (14 °F to 122 °F). |
|----------------------------|------------------------------------|
| Relative humidity range    | 35% to 75%, non-condensing.        |
| Atmospheric pressure range | 700 hPa to 1060 hPa                |

(This page intentionally left blank)

# 4. SYSTEM OPERATION

- Operating principle and Mode
  - Exposure Mode

The Exposure mode is a mode for X-ray exposure.

When an electrode with a negative charge is heated with electricity, electrons are emitted and energy is generated.

- Motorized Mode

The column part of DIAMOND moves using a motor.

#### NOTE

Refer to the manuals of X-ray generator that accompany this unit for information on operating the X-ray generator.

### WARNING

No foreign objects which can attenuate or scatter the X-ray beam are allowed between x-ray tube and tabletop during exposure.

Failure to follow this may result in serious injury.

### WARNING

The tube stand and patient table is intended to be used as part of a system for the intended generation of X-rays for diagnostic use.

X-rays generate a potential risk for both patients and operators.

For this reason, the application of X-rays for a given purpose must aim at the minimization of radiation exposure to any persons.

Those persons responsible for the application must have the specific knowledge according to legal requirements and regulations and must establish safe exposure procedures for this kind of systems.

Those persons responsible for the planning and installation of this equipment must observe the national regulations.

### NOTE

If the booting of generator is not completed, the "DIAMOND" DR System will not work.

#### WARNING

Before control the positioning of radiographic, remove any obstacles including mobile patient table to prevent the collision by motorized moving. Failure to do so may result in injury to the patient or user. The radiographic stand has total seven safety sensors around its apparatus, but this may be insufficient to prevent the collision on some cases.

## NOTE

The LCD screen on the <u>"DIAMOND"</u> DR stand is supplied electric power from X-ray generator after generator is booting up.

## CAUTION

Be careful when handling the equipment as there is a risk of breakage.

### CAUTION

If the exterior of the contact area is damaged, do not touch the damaged area (do not use it), contact the service engineer. Failure to do so may result in skin damage.

### CAUTION

Be careful not to hit the corners of the <u>"DIAMOND"</u> DR stand. Otherwise, patient or user injury may result.

## CAUTION

If the temperature of the tube exceeds a certain level, exposure is prohibited.

### WARNING

Be careful if your fingers get caught in the following positions as it may cause injury.

- Detector and Grid insertion inlet
- Patient table accessory movement gap
- Stitching stand handle movement gap

### NOTE

A communication buffer is applied to prevent loss of communication data. When pressing buttons, do not press them in quick succession. If it does not work normally, stop using the remote control and contact a service engineer.

# 4.1 PRE-PREPARE FOR OPERATION

For stable equipment operation, perform the following procedures before using the equipment every day. Refer to the maintenance section for detailed preparation methods.

| What to Do                                     | Who to Do It | Related Section |
|------------------------------------------------|--------------|-----------------|
| Daily X-ray tube warm-up procedure             | Operator     | <u>5.1.1</u>    |
| Test of Emergency Stop Switch                  | Operator     | <u>5.1.2</u>    |
| Visually check in the appearance of the device | Operator     | <u>5.1.5</u>    |
| Checking the visible damaged of DAP            | Operator     | <u>5.1.7</u>    |

## NOTE

Refer to the manuals of X-ray generator that accompany this unit for information on that part of the generator.

# 4.2 WORKFLOW OF SYSTEM

- 1. Turn on the monitor and Imaging Workstation.
- 2. Press ON O of PC interface module to turn on the <u>"DIAMOND"</u> DR System.
- 3. Run the <u>"RADMAX"</u> imaging software.

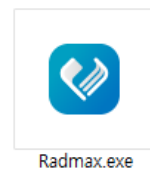

### NOTE

DB is automatically backed up.

## NOTE

Both RADMAX and the software provided by RADMAX are not run in duplicated. Also, if the license key is not recognized, it will not run.

4. Wait until generator and detector booting sequences are finished.

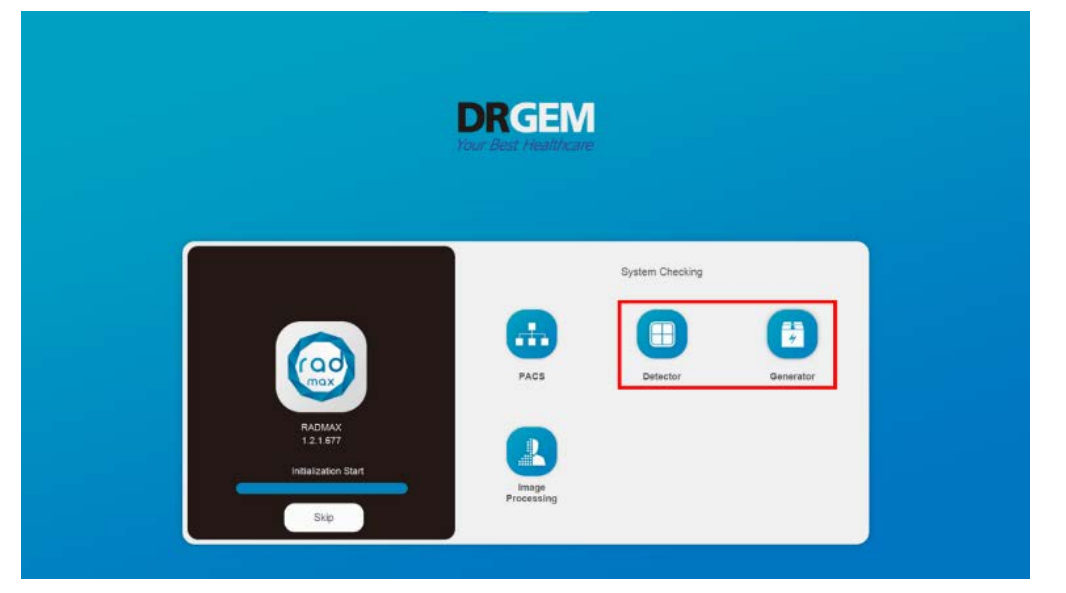

## NOTE

The software version is displayed at the top of the boot gauge.

5. Select the account and Log on

| <ul> <li>admin f</li> <li>Ciperator 1 / Jone Doe</li> <li>Ciperator 2 / Jacob<br/>Smith</li> <li>Ciperator 3 / Alden<br/>Moore</li> </ul> | DRGEM<br>Your Best Healthcare<br>Operator?<br>Jacob Smith | × |
|----------------------------------------------------------------------------------------------------|-----------------------------------------------------------|---|
|                                                                                                    | ••••••                                                    |   |
|                                                                                                    | 1 2 3                                                     |   |
|                                                                                                    | 4 5 6                                                     |   |
|                                                                                                    | 7 8 9                                                     |   |
|                                                                                                    | 0                                                         |   |
|                                                                                                    | Version : 1.2.1 677                                       |   |

6. Check the generator interlock and detector communication status.

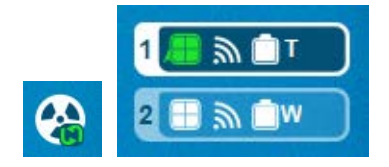

- 7. Open the patient information.
  - 1) Press WORKLIST to select the patient to be taken and press open. (Check DB and MODALITY) (Refer to the 4.4.3.1 Search)

| DRGEM      | +<br>Nex | N          | +<br>Emergency         |        |          |   |         | 0         |     |                                   | Ope     | rator2            | c) ≡    |
|------------|----------|------------|------------------------|--------|----------|---|---------|-----------|-----|-----------------------------------|---------|-------------------|---------|
|            | [        | DB         | Server 💌               | ]      |          |   | Name    |           |     | 2021-11-29  2021-11-30  Yesterday |         | Search<br>Stop    |         |
| Worklist   | Total    | 10 Lists / | 0 Lists selecte        | a<br>, | 0        |   |         | I car I a | ~ 1 | Donradi na Pasaninina             | Mariata | Ca                | rd View |
| Procedure  | 0        | 1          | 2021-11-29<br>09:27:42 | 196    | 11304201 | 1 | Daniel  | F         | 0   | abdomen                           | DX      | 304201            | 01      |
|            | 0        | 2          | 2021-11-29<br>09:27:42 |        | 11304202 |   | Matthew | F         | D   | abdomen                           | DX      |                   |         |
| Study List | 0        | 3          | 2021-11-29<br>09:27:42 |        | 11304203 |   | Elijah  | F         | 0   | abdomen                           | DX      | 0cen De<br>304203 |         |
| 2022       | 0        | 4          | 2021-11-29<br>09:27:42 |        | 11304204 |   | Joshua  | м         | 0   | abdomen                           | DX      | 304204            | :       |
| Viewer     | 0        | 5          | 2021-11-29<br>09:27:42 |        | 11304205 |   | Liam    | М         | D   | abdomen                           | DX      | 304205            | :       |
|            | 0        | 6          | 2021-11-29<br>09:27:42 |        | 11304206 |   | Andrew  | м         | 0   | abdomen                           | DX      | 304206            | :       |
| 1 🚳        | 0        | 7          | 2021-11-29<br>09:27:42 |        | 11304207 |   | James   | м         | 0   | abdomen                           | DX      | 304207            | (E)     |
|            | 0        | 8          | 2021-11-29<br>09:27:42 |        | 11304208 |   | David   | F         | D   | abdomen                           | DX      | 304208            |         |

## NOTE

If RIS-CODE is not registered, Click '**Yes**' button on the Notice dialog to add new step for the procedure.

Please refer to the '4.4.4.1 Procedure List, 'Study More Menu' RIS-CODE' section.

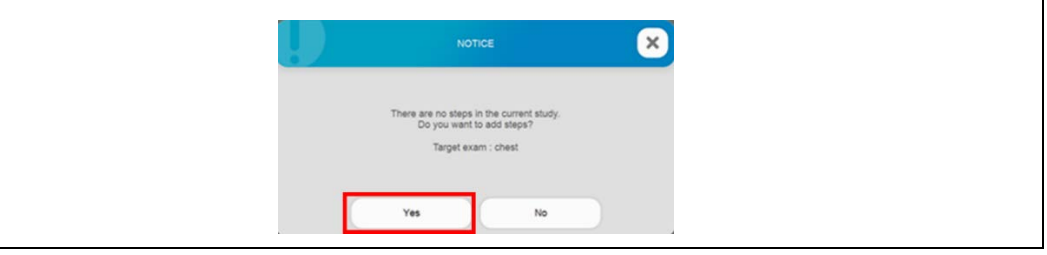

2) The user registers the patient. If patient information of the same patient ID is registered, all relevant studies are opened.

(Refer to the '4.4.3.3 New' section.)

Set up the program and equipment according to the patient's examination method.
 If necessary, adjust control the X-ray condition. (Refer to the '4.4.4 Procedure' section.)

#### NOTE

In the case of pediatric, X-rays should not be examined under the same conditions as adults because they are highly sensitive to radiation and their cells divide very quickly. Images with high diagnostic value should be examined under minimal examination conditions. In order to minimize radiation exposure, the inspection must be performed considering various factors, such as not using a grid and using AEC as a necessity.

#### CAUTION

If there are foreign objects in the table top and bucky cover, use it after cleaning. Otherwise, there is a risk of retake or infection or equipment breakdown.

9. X-ray exposure conditions and sizes are determined according to the size and condition of the patient. Set the investigation condition value parameter or select the APR value.

However, basic survey conditions are not provided for pediatric imaging. Refer to the pediatric X-ray recommended amount described in Section 1.1.6 and set the exposure condition value parameters according to the doctor's judgment.

(Refer to Section 4.5.4 RADIOGRAPHY CONTROLS AND DISPLAY and 4.7.1 DIAMOND)

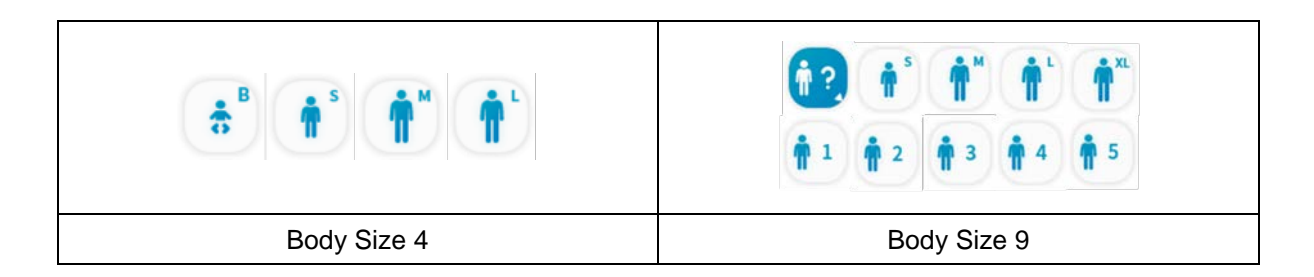

- 10. Set up the program and equipment according to the patient's examination method. If necessary, AEC and Grid can be additionally used.
  - < When using AEC (optional)>
  - 1) When using AEC mode , select sensitivity and field

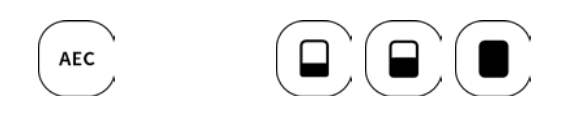

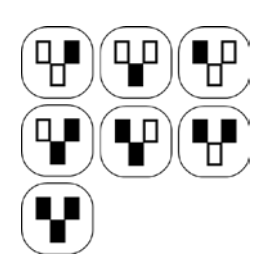

< When using Grid (optional)>

1) To use the Removable High Resolution Grid, put the Grid in bucky.

#### NOTE

In the case of pediatric, X-rays should not be examined under the same conditions as adults because they are highly sensitive to radiation and their cells divide very quickly. Images with high diagnostic value should be examined under minimal examination conditions. In order to minimize radiation exposure, the inspection must be performed considering various factors, such as not using a grid and using AEC as a necessity.

## CAUTION

If there are foreign objects in the detector, use it after cleaning. Otherwise, there is a risk of retake or infection or equipment breakdown.

11. Select the bucky you want to examination in the Bucky selection & indicator.

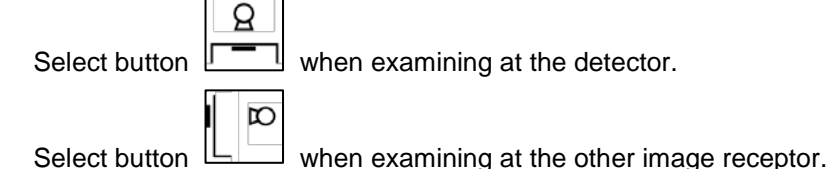

12. Set up additional filters. (R302 only)

Turn on the collimation lamp and confirm the x-ray field. Change the collimation size by manually.

<When using R302 additional filter (optional)>

For pediatric, an additional filter must be set

An optional additional filter (auto filter) makes it easy to replace the various filters.

| None     |  |
|----------|--|
| 1.0 mmAl |  |
| 0.1 mmCu |  |
| 0.2 mmCu |  |

#### WARNING

Take extra care when imaging patients outside the normal adult size range (ex) pediatric). Use a collimator to keep the radiation field as small as possible without reducing the active measuring field. Failure to do so may result in unnecessary exposure to the patient, causing tissue damage

## CAUTION

The temperature of the collimator will increase when it is used due to the operation of the lamp. According to Table 24 of the general IEC 60601-1 standard, contact with the collimator cover must be less than 1 minute for the operator and failure to comply may result in burns. Refer to the enclosed collimator manual to check the normal operating range of the collimator temperature.

13. Run the auto positioning or manually set the radiographic stand positioning.

Place the patient table if required. (Refer to the section 4.7 Apparatus Operation)

### CAUTION

Secure the table casters before the patient sits down. Otherwise, the patient may be injured.

14. Make the exposure. Press the '**Exposure hand switch**' halfway and keep it pressed halfway, the Xray tube will enter the prep mode. When the X-ray tube is ready and the patient is in correct position, press the switch all the way to make the exposure.

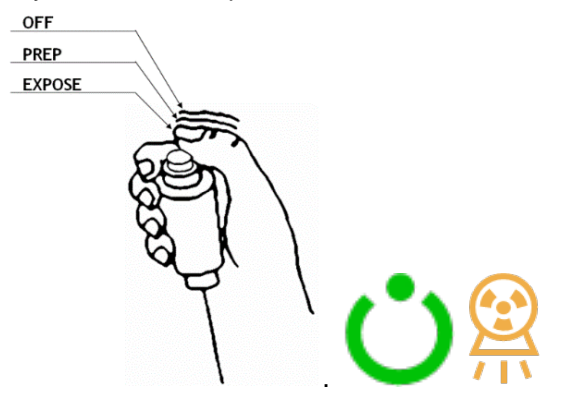

#### WARNING

For pregnant or likely pregnant women, it is not recommended to take specific X-rays except in emergencies. Failure to do so may result in a possible mutation.

#### WARNING

For patients wearing pacemakers or radioactive implants, doctors should be careful before Xray exposure. Use protective devices such as a copper sheet of 2.0 mm thickness for the implant area. Otherwise, the pacemaker may malfunction or cause cancer.

#### WARNING

Wear protective equipment if the scope of the X-ray includes the thyroid gland. Otherwise, it can cause thyroid microcancerous disease or tissue damage.

#### WARNING

Remove all radiopaque material from the radiographic field. Otherwise, an unacceptable image may be created and may need to be retaken.

#### WARNING

Have the patient take a fixed posture and do not let the patient touch parts unnecessarily. If the patient touches connectors or switches, it may result in electric shock or malfunction.

15. Adjust the contrast and density by dragging up, down, left and right with the right mouse on the acquired image after make the exposure

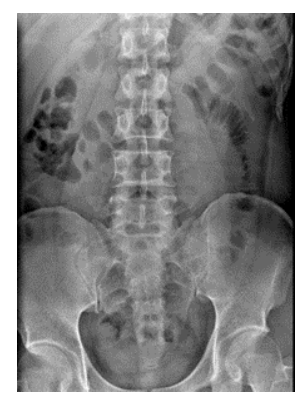

- Left-right drag: Contrast adjustment
- Top-down drag: Concentration adjustment

## NOTE

Unselected detector do not acquire image even when exposed to X-ray.

## NOTE

When using the Last Image Hold function, if you select STEP without an image, the Last Image is displayed.

## NOTE

If image quality is not good, user must adjust image processing parameter.

16. You can change the marker on the image or adjust the ROI size using the tool box, and also the image direction change.

| International States of States of | Select ROI SIZE.             |
|----------------------------------------------------------------------------------------------------|------------------------------|
| LR                                                                                                    | Select the registered marker |
|                                                                                                    | direction switching          |
| 0                                                                                                    | Return to the initial image  |
| Ę                                                                                                    | Fine rotation                |

17. Make sure that the ROI and marker are correctly entered before image transmission.

## CAUTION

Errors in diagnosis can occur if ROIs and markers are not entered correctly. Make sure ROIs and markers are correct before transfer.

18. Press the send button to send the image to PACS.

| _  | DICOM Tran<br>Select        | sfer Mode<br>lion | × |
|----|-----------------------------|-------------------|---|
|    | Select the type of transfer | STR_SCP1          |   |
| 5) |                             | -                 |   |

## NOTE

Please check the network status before sending the image to PACS. If necessary, connect to the in-hospital network via LAN line.

## CAUTION

Do not expose X-ray while data transmission is running with LAN, DVD-player and USB memory stick.

It may cause reason of false operation.

- 19. Recorded images can be checked in the STUDY LIST.
- 20. If additional tests are taken for a patient who has already been exposure, select the patient again and open to enter test mode.

| DRGEM      | +<br>Ner | N         | +<br>Emergency         |            |   |         |     | 0   | ٩                     |          |      |      |        | DRGEM    |            | 0         |    |
|------------|----------|-----------|------------------------|------------|---|---------|-----|-----|-----------------------|----------|------|------|--------|----------|------------|-----------|----|
|            | Total    | 4 Lists / | 0 Lists selected       | 1          |   |         |     |     |                       |          |      |      |        |          |            | Card Viev |    |
|            | 0        | No I      | Date                   | 1 0        | 1 | Nome    | Sex | Age | Procedure Description | Modelity | Pret | Send | Export | images A | ocession N | Imber     |    |
| 0.000      | 0        | 1         | 2021-11-29<br>09:27:42 | 11304208   |   | David   | F   | 0   | abdomen               | DX       | х    | 0    | х      | 1        | 304208     | e (       | Ð  |
| Worklist   | 0        | 2         | 2021-11-29<br>09:27:42 | 11304203   |   | Elijah  | ۴   | 0   | abdomen               | DX       | х    | 0    | х      | 1        | 304203     | 0 (       | :) |
| Procedure  | 0        | 3         | 2021-11-29<br>09:27:42 | 11304201   |   | Daniel  | F   | 0   | abdomen               | DX       | ×    | 0    | x      | 1        | 304201     |           | :) |
|            | 0        | 4         | 2021-11-29<br>09:27:42 | 11304202   |   | Matthew | F   | 0   | abdomen               | DX       | х    | 0    | х      | 1        | 304202     | e (       | :  |
| Study List |          |           |                        |            |   |         |     |     |                       |          |      |      |        |          |            |           |    |
|            |          |           |                        |            |   |         |     |     |                       |          |      |      |        |          |            |           |    |
| Viewer     |          |           |                        |            |   |         |     |     |                       |          |      |      |        |          |            |           |    |
|            | ~ 1      | otal 1 Im | ages / 1 image         | s selected |   |         |     |     |                       |          |      |      |        |          |            |           | -  |
|            |          | 1         |                        |            |   |         |     |     |                       |          |      |      |        |          |            |           |    |
|            | ٠        |           | and and an             |            |   |         |     |     |                       |          |      |      |        |          |            |           | ٠  |
| 1 and      |          | ABDA      | MEN AP(SUPPRE          |            |   |         |     |     |                       |          |      |      |        |          |            |           |    |

21. When make the exposure is complete, click the DRGEM button in the upper left and click the exit button in the upper right to exit the <u>"RADMAX"</u> imaging software.

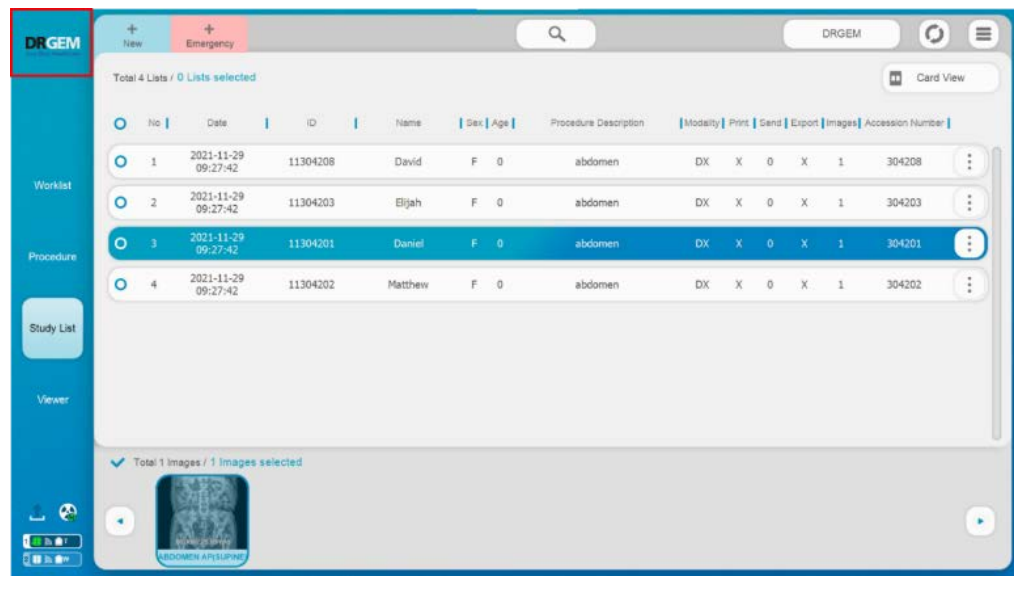

| 10:30<br>BROKAN<br>DRGEM<br>Drdevinster | admin                                                       | C Drive<br>3333.50<br>476.16 |                                         | D Drive<br>835.32<br>931.39 | Remote Control      |      | Minimization<br>Detail Setup<br>System | Alarm Display | cort Log |
|-----------------------------------------|-------------------------------------------------------------|------------------------------|-----------------------------------------|-----------------------------|---------------------|------|----------------------------------------|---------------|----------|
| Worklist                                | Account Setting                                             |                              | _                                       |                             | Account Setting     |      |                                        |               |          |
| Procedure                               | Network Setting     Network Setting (Extra)     GUI Setting | 10   Le<br>admin Admini      | el <b>I</b> First Name<br>strator admin | Last Name                   | Account Expiry Date | Сору | Cut I Mov                              | e   Delete    | APR Save |
| Study List                              | Language Setting<br>Touch Setting<br>Hotkey Setting         | Operator Oper                | ator John                               | Doe                         |                     | x    | x x                                    | x             | ×        |
| Viewer                                  |                                                             |                              |                                         |                             |                     |      |                                        |               |          |
| 1 @                                     |                                                             |                              |                                         |                             | Add                 |      | Modify                                 |               | Delete   |

- 22. Press OFF Of PC interface module to turn off the <u>"DIAMOND"</u> DR System.
- 23. Click on the 'Exit' menu on the <u>"RADMAX"</u> imaging software.
- 24. Shutdown the Imaging Workstation.

# **4.3 FREQUENTLY OCCURRING MALFUNCTIONS**

The following problems can be solved by simple confirmation.

Please contact the service engineer if the following does not solve the problem.

| Problem                | Possible Cause      | Remedy                                              |
|------------------------|---------------------|-----------------------------------------------------|
|                        | No power.           | Check that the device is powered on.                |
|                        | Emergency stop      | Check the emergency step switch is pressed          |
| Device does not drive. | switch is pressed   | Check the emergency stop switch is pressed.         |
|                        | Detect foreign      | Pomovo the object recognized by the sofety concer   |
|                        | objects and objects | Kentove the object recognized by the safety sensor. |

# 4.4 RADMAX SOFTWARE

## 4.4.1 MAIN GUI

The <u>"RADMAX"</u> imaging software offers graphical user interface (GUI) like below. There are 4 main menus (Worklist, Procedure, Study List, Viewer) on the left side of the software.

The system control buttons and indicators in Procedure menu are depends on the model of X-ray system.

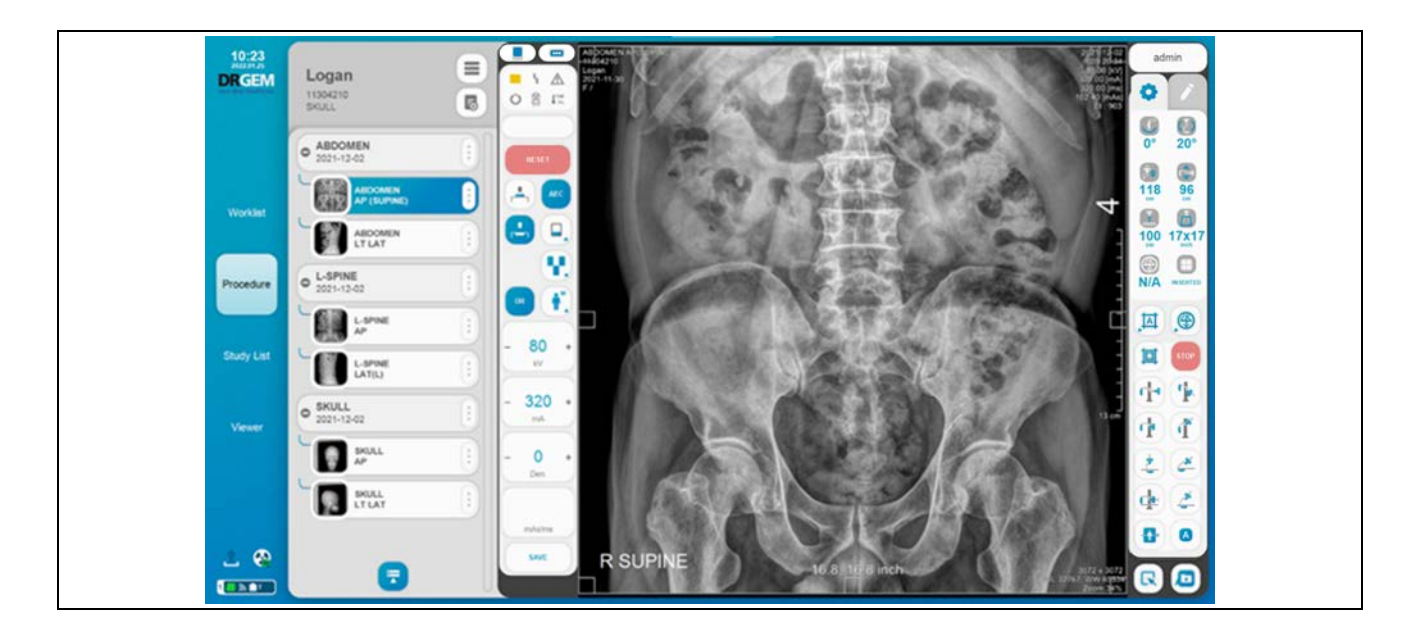

There are two types of GUI skin color (Blue and Dark mode). <u>"RADMAX"</u> imaging software will show differently by user selection. Please refer to the 'APPENDIX F5 Setting Page On RADMAX' for the GUI skin color setting.

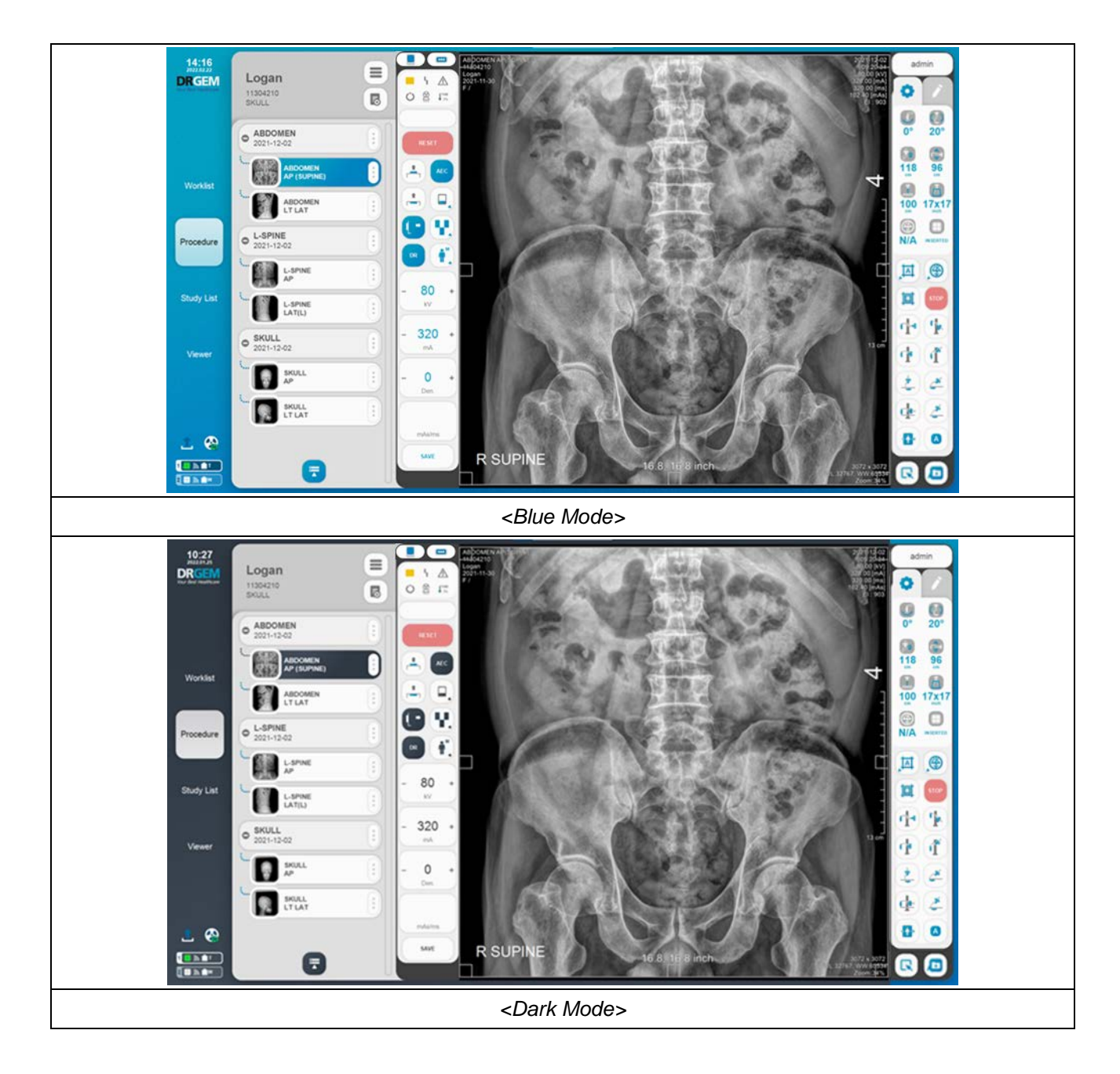

## 4.4.1.1 LOGIN

| 1 | 17:20<br>2022.07.13<br>DRGEM<br>Your Best Healthcare |                                                                        |  |
|---|------------------------------------------------------|------------------------------------------------------------------------|--|
|   | admin                                                |                                                                        |  |
|   |                                                      |                                                                        |  |
|   | 7 8 9<br>0 • • • • • • • • • • • • • • • • • • •     | Espiry Date(Licentes) : 2002-07-28<br>Espiry Date(Period) : 2022-07-13 |  |

| 1 | Collapsed       |                                                                                                 | Select User account.                   |
|---|-----------------|-------------------------------------------------------------------------------------------------|----------------------------------------|
|   | Menu Button     |                                                                                                 |                                        |
| 2 | Password keypad | 1       2       3         4       5       6         7       8       9         1       0       4 | Enter the password by using the keypad |
| 3 | Cancel          | ×                                                                                               | Terminate the program.                 |
| 4 | Expiry date     | Expry Data Lummes 2002-07-28<br>Expry Dets(Petiod) : 2022-07-13                                 | Displays the program expiration date.  |

## NOTE

If it is not used for a certain period, it returns to the login screen.

## NOTE

After installing the program, the default ID and password are 'admin'.

The account type for 'admin' is administrator.

To register an account, please refer to the 'APPENDIX F5. Setting Page On RADMAX' section.

## NOTE

The expiration date is displayed only when license expiration or period expiration are set.

• Enter the key if the period has expired.

|   | NOTICE                                                        | 3 🗙 |
|---|---------------------------------------------------------------|-----|
|   | The authentication period has expired. Please enter your key. |     |
| 1 | ОК                                                            | 2   |
|   | <period expiration="" notification=""></period>               |     |

| 1 | Edit          |    | Enter the key to extend the period. |
|---|---------------|----|-------------------------------------|
| 2 | OK Button     | ОК | Register the key you entered.       |
| 3 | Cancel Button | ×  | Unregister the key.                 |

# NOTE When the period expires, RADMAX is not available.

• When using the Mano detector, press the button.

In the case of Mano detector, <u>"RADMAX"</u> imaging software guides whether user would like to power off the Mano detector or not via the dialog message as shown below. When user exit the <u>"RADMAX"</u> imaging software and user forget to turn the power off of the detector, after then by continuously exhausting the battery, the battery life can be shortened.

| NOTICE (3)                                                       |
|------------------------------------------------------------------|
| Do you want to power off Mano Detector when exiting the program? |
| 1 Yes No 2                                                       |
| <detector notification="" off="" power=""></detector>            |

|                |               |      | "RADMAX" imaging software waits until it          |
|----------------|---------------|------|---------------------------------------------------|
|                | Yes Button    | Yes  | receives a signal that the detector power is off. |
| $(\mathbf{I})$ |               |      | When the imaging software receives a signal,      |
|                |               |      | be closed.                                        |
|                | No Dutton     | ALC. | "RADMAX" imaging software is immediately          |
| (2)            |               | NO   | closed.                                           |
|                | Concel Button | ×    | Exiting the <u>"RADMAX"</u> imaging software is   |
| (3)            |               |      | canceled.                                         |

### NOTE

To use this function, please refer to the '4.3.9.2 Optional Function Setting' section in the <u>"DIAMOND"</u> Service Manual.

## 4.4.1.2 MAIN MENU

| 1      | Logan E<br>brul |                          |
|--------|-----------------|--------------------------|
| 0      | Worklist        |                          |
| 3      | Procedure       |                          |
| 4      | Study List      |                          |
| 5      | Verwer          |                          |
| 6<br>8 |                 | R SUPINE 16.8 10 8 inch. |

\_\_\_\_\_

| 1   | DRGEM Logo<br>(Dashboard /<br>Admin Menu) | 17:36<br>2022/04/04<br>DRGEEM<br>Your Best Healthcare | Offer Admin Menu for quickly accessing<br>frequently used functions.<br>(Support Essential or Simple Settings for<br>Operators and Directly modify and apply<br>immediately)                                                          |
|-----|-------------------------------------------|-------------------------------------------------------|----------------------------------------------------------------------------------------------------|
| 2   | Worklist                                  | Worklist                                              | Offer patient and study registration from PACS (worklist server) or Manual.                                                                                                    |
| 3   | Procedure                                 | Procedure                                             | Offer exposure conditions, X-Ray System<br>control menu and submenus.<br>Also, offer interface for APR (Anatomic<br>Programming Radiographic) selection, GXR X-<br>Ray generator, thumbnail window, image<br>processing menu and etc. |
| 4   | Study List                                | Study List                                            | Offer patient management menu, deletion<br>study, sending study image, exporting study<br>image and etc.                                                                                                    |
| (5) | Viewer                                    | Viewer                                                | Offer various Image manipulation functions.                                                                                                    |
| 6   | DICOM Network<br>Sending Indicator        | 1                                                     | Normal                                                                                                    |

|   |                                 | 1        | DICOM transmission is in progress                                                                                                    |
|---|---------------------------------|----------|----------------------------------------------------------------------------------------------------|
|   |                                 | 1        | Warning Indicator                                                                                                    |
| 7 | Generator<br>Status Indicator   |          | Normal.                                                                                                    |
|   |                                 | <b>e</b> | Disconnection.                                                                                                    |
| 8 | Detector<br>Selection Indicator |          | Indicate the selected detector with number.<br>When the detector is ready, it is displayed in<br>a blue-black area on a white background. |

## NOTE

DICOM Network Sending Indicator also works as a 'DICOM Queue' button.

Please refer to 'APPENDIX P. DICOM QUEUE' Section for more detail information.

## • Detector Selection Indicator

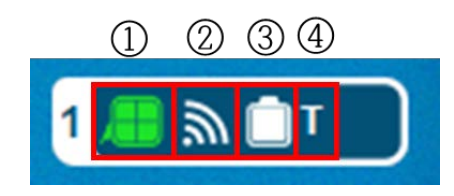

|              |                                      |          | Standby                                           |
|--------------|--------------------------------------|----------|---------------------------------------------------|
|              | Detector                             | <b>/</b> | Busy in Detector                                  |
| ( <u>I</u> ) | Status Indicator                     | ų        | Disconnection                                     |
|              |                                      | Ę        | Connected (Ready)                                 |
|              |                                      | *        | Wireless signal is very bad or Unable to connect. |
|              |                                      | 6        | Wireless signal strength is bad.                  |
|              | Detector Wireless                    | <i>G</i> | Wireless signal strength is normal.               |
| 2            | Indicator                            | ſ.       | Wireless signal strength is good.                 |
|              |                                      | ſ.       | Wireless signal strength is very good.            |
|              |                                      | ~        | Tether Cable is connected.                        |
|              |                                      | ?        | Unknown                                           |
|              |                                      | ×        | Unable to check the battery status<br>1 ~ 5%      |
| 3            | Detector Battery<br>Status Indicator |          | 6 ~ 10%                                           |
|              |                                      |          | 11 ~ 40%                                          |
|              |                                      |          | 41 ~ 70%                                          |

|   |                                                    |   | 71 ~ 90%  |
|---|----------------------------------------------------|---|-----------|
|   |                                                    |   | 91 ~ 100% |
|   | Detector Battery<br>Status Indicator<br>(Charging) | 3 | 1 ~ 5%    |
|   |                                                    | 3 | 6 ~ 10%   |
|   |                                                    | • | 11 ~ 40%  |
|   |                                                    | 3 | 41 ~ 70%  |
|   |                                                    |   | 71 ~ 90%  |
|   |                                                    |   | 91 ~ 100% |
| 4 | Detector Bucky<br>Status Indicator                 | Ν | Non-Bucky |
|   |                                                    | Т | Bucky     |

## 4.4.2 ADMIN MENU

| 10:30<br>DRGEM<br>be der nueltwer | admin                                                       | C Drive<br>333.50<br>476.16<br>D Drive<br>B35.32<br>931.39<br>D Drive<br>B Remote Control<br>B Remote Control<br>B Remote Control<br>B Remote Control<br>B Minimization<br>D Drial Setup<br>C Detail Setup<br>Audit Trail<br>System Alarm Display | 1 |
|-----------------------------------|-------------------------------------------------------------|----------------------------------------------------------------------------------------------------|---|
| Worklist                          | Account Setting                                             | Account Setting                                                                                                    |   |
| Procedure                         | Network Setting     Network Setting (Extra)     GUI Setting | ID   Level   Finst Name   Last Name   Account   Expiry Date   Copy   Cut   Move   Delete   APR Save<br>admin Administrator admin 0 0 0 0 0 0                                                                                                    |   |
| Study List                        | Language Setting<br>Touch Setting<br>Hotkey Setting         | Operator Operator John Doe X X X X X                                                                                                    | 0 |
| Viewer                            | Period Setting                                              |                                                                                                    |   |
|                                   |                                                             |                                                                                                    |   |
| ± @                               |                                                             | Add Modify Delete                                                                                                    |   |

Admin Menu provide software information, setting and utility functions.

| 1 | Dashboard Menu | Display the software information, and select the utility functions.                                                                              |
|---|----------------|----------------------------------------------------------------------------------------------------|
| 2 | Setting Menu   | Configure the <u>"RADMAX"</u> imaging software.<br>Please refer to 'APPENDIX F5. Setting Page On RADMAX' Section for<br>more detail information. |

Dashboard Menu

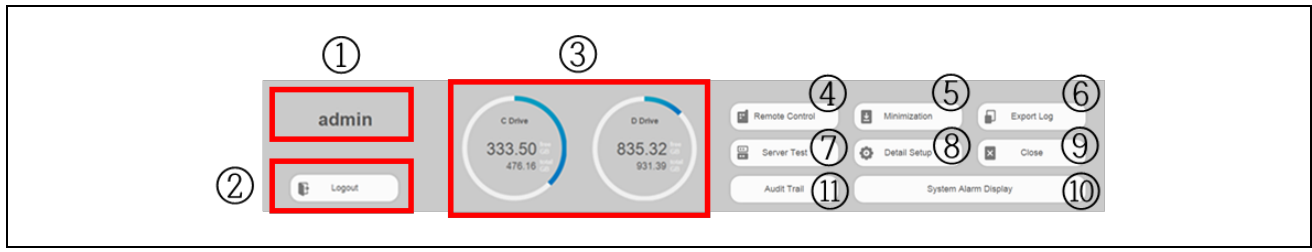

| 1 | User Account             | admin<br>admin                                             | Display the user account ID and name.                          |
|---|--------------------------|------------------------------------------------------------|----------------------------------------------------------------|
|   |                          |                                                            | Click 'Yes' button on the Notice dialog,                       |
|   |                          |                                                            | your account is logged out and the screen                      |
|   |                          |                                                            | is moved to the Login menu automatically.                      |
| 2 | Logout Button            | Logout                                                     | Do you want Logout?                                            |
|   |                          |                                                            | Yes No.                                                        |
|   | HDD(or SSD) Status       |                                                            | Display the hard disk (or SSD) storage                         |
|   |                          |                                                            | status of current workstation.                                 |
|   |                          |                                                            | If workstation has only C Drive storage, D                     |
|   |                          | C Drive<br>57.88 cm<br>231.72 cm<br>244.14 cm<br>244.14 cm | drive status is not displayed.                                 |
| 3 |                          |                                                            | - Unit: Giga-byte (GB)                                         |
| 9 |                          |                                                            | - Color                                                        |
|   |                          |                                                            | Red: insufficient storage<br>space                             |
|   |                          |                                                            | ■ Blue: sufficient storage                                     |
|   |                          |                                                            | space                                                          |
|   |                          |                                                            | Click ' <b>Yes'</b> button on the Notice dialog,               |
|   | Remote Control<br>Button |                                                            | execute the remote control service software                    |
| 4 |                          |                                                            | (Team Viewer).                                                 |
|   |                          | Remote Control                                             | Notice ×                                                       |
|   |                          |                                                            | Radimax 1.02.00.608<br>Do you went to run the remote program ? |
|   |                          |                                                            | Yes No                                                         |

|      |                      |                      | Minimize <u>"RADMAX"</u> imaging software   |
|------|----------------------|----------------------|---------------------------------------------|
| (5)  | Minimization Button  | Minimization         | and show desktop window or Screen           |
|      |                      |                      | Locker.                                     |
|      | Export Log Button    | Export Log           | Make compressed a log file that             |
| 6    | Export Log Button    | Export Log           | corresponding recently 1 month.             |
| 7    | Server Test Button   | Server Test          | Display the NETWORK STATUS dialog.          |
|      |                      |                      | Execute the configuration software for      |
|      |                      |                      | detail settings.                            |
| 8    | Detail Setup Button  | Detail Setup         | Please refer to the 'APPENDIX F.            |
|      |                      |                      | Configuration Software' section for more    |
|      |                      |                      | information.                                |
|      |                      |                      | Click 'Yes' button on the Notice dialog,    |
|      |                      |                      | terminate <u>"RADMAX"</u> imaging software. |
|      |                      |                      |                                             |
| 9    | Close Button         | Close                |                                             |
|      |                      |                      | Exit Program?                               |
|      |                      |                      |                                             |
|      |                      |                      | Yes No                                      |
| 10   | System Alarm Display | System Alarm Dicolay | Check the system warning and error          |
|      | Button               |                      | information.                                |
| (11) | Audit Trail Button   | Audit Trail          | Check the user's activity history.          |

## NOTE

The following functions are available only in the Administrator account type.

- 'Minimization', 'Close', 'System Alarm Display' and 'Audit Trail' function
# 1) NETWORK STATUS dialog

|                | NETWORK STATUS                                                                                                    | ×   |
|----------------|----------------------------------------------------------------------------------------------------|-----|
| Worklist       | Server1     Connected       Verify     Server2     OFF       O     Ping     Server3     OFF       Server4     OFF     Server4     OFF |     |
| PACS           | Verify Server1 Disconner<br>Server2 OFF<br>Ping Server3 OFF<br>Server4 OFF                                                            | ted |
| Print          | Verify Server1 OFF<br>Server2 OFF<br>Ping Server3 OFF<br>Server4 OFF                                                                  |     |
| QueryinRetriev | Verify Server1 OFF<br>Server2 OFF<br>Ping Server3 OFF<br>Server4 OFF                                                                  |     |

#### Press the 'Server Test' button, display the NETWORK STATUS dialog.

|     | Verify Button |        | Check the network status of DICOM |  |  |
|-----|---------------|--------|-----------------------------------|--|--|
| 1   |               | Marifa | communication via                 |  |  |
|     |               | verity | - Display 'Connected' in blue.    |  |  |
|     |               |        | - Display 'Disconnected' in red.  |  |  |
|     | Ping Button   |        | Check network condition.          |  |  |
|     |               | Ding   | - Success: Display the data       |  |  |
| (2) |               | Ping   | response time.                    |  |  |
|     |               |        | - Fail: Display 'Not responding'. |  |  |

2) System Warning and Error Information

Press the 'System Alarm Display' button, display the system warning and error information.

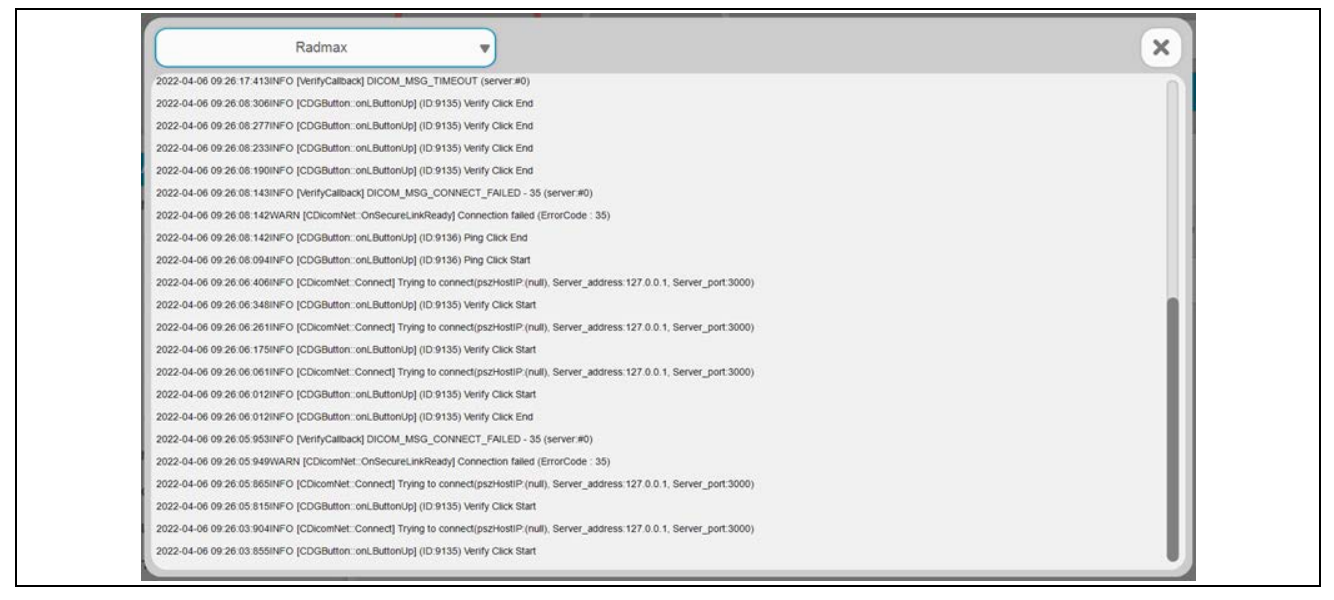

3) Audit Trail

| Press the | <b>'Audit</b> | Trail' | button. | display  | the | user's | activity | / history. |  |
|-----------|---------------|--------|---------|----------|-----|--------|----------|------------|--|
|           |               |        |         | a.ep.a.j |     |        |          | ,          |  |

|                                                                                                    |                             | 1 | 2      |  |
|----------------------------------------------------------------------------------------------------|-----------------------------|---|--------|--|
|                                                                                                    | 2022-04-07 🔻 - 2022-04-07 🔻 | ٩ | Export |  |
| [2022-04-07 13.61.31] (ID: admit) - Radmax Login<br>[2022-04-07 13.57 15] (ID: admit) - Radmax Login<br>[2022-04-07 14.05.21] (ID: admit) - Radmax Login |                             |   |        |  |
|                                                                                                    |                             |   |        |  |
|                                                                                                    |                             |   |        |  |
|                                                                                                    |                             |   |        |  |
|                                                                                                    |                             |   |        |  |
|                                                                                                    |                             |   |        |  |
|                                                                                                    |                             |   |        |  |
|                                                                                                    |                             |   |        |  |

| 1 | Search Button | Q      | Search for a user's login, logout, create,<br>open, edit, delete, acquire, transfer,<br>export, print, copy, move, cut activity<br>history. |
|---|---------------|--------|----------------------------------------------------------------------------------------------------|
| 2 | Export Button | Export | View the discovered activity history as a TXT file                                                                                          |

# 4.4.3 WORKLIST

|                | 3        | D         | 2                      |    |          |   |        | (   | 1   |                       | Ć        | ) (8)            | 5              |
|----------------|----------|-----------|------------------------|----|----------|---|--------|-----|-----|-----------------------|----------|------------------|----------------|
| 10:31<br>DRGEM | +<br>Ner | N         | +<br>Emergency         |    |          |   |        |     | ۹.) |                       | adn      | nin O            |                |
|                | Total    | 7 Lists / | 0 Lists selected       |    |          |   |        |     |     |                       | (        | 6 Card V         | few            |
|                | 0        | No        | Schedule               | J. | ID       | 1 | Name   | Sex | Age | Procedure Description | Modality | Accession Number | 1              |
|                | 0        | 1         | 2021-12-01<br>09:19:26 |    | 11304201 |   | Daniel | F   | 36  | SKULL                 | DX       | 304201           | (:) î          |
| Workist        | 0        | 2         | 2021-12-01<br>09:19:23 |    | 11304203 |   | Elijah | F   | 34  | ABDOMEN               | DX       | 304203           | $(\mathbf{i})$ |
| Procedure      | 0        | 3         | 2021-12-01<br>09:19:22 |    | 11304204 |   | Joshua | М   | 27  | SKULL                 | DX       | 304204           |                |
|                | 0        | 4         | 2021-12-01<br>09:19:14 |    | 11304207 |   | James  | м   | 32  | L-SPINE               | DX       | 304207           |                |
| Study List     | 0        | 5         | 2021-12-01<br>09:18:43 |    | 11304210 |   | Logan  | F   | 26  | ABDOMEN               | DX       | 304211           |                |
|                | 0        | 6         | 2021-12-01<br>09:18:42 |    | 11304210 |   | Logan  | F   | 26  | L-SPINE               | DX       | 304212           |                |
| Viewer         | 0        | 7         | 2021-12-01<br>09:18:16 |    | 11304210 |   | Logan  | F   | 26  | SKULL                 | DX       | 304213           |                |
|                |          |           |                        |    |          |   |        |     |     |                       |          |                  |                |
|                |          |           |                        |    |          |   |        |     |     |                       |          |                  |                |
|                |          |           |                        |    |          |   |        |     |     |                       |          |                  |                |
| (Bhir          | -        |           |                        |    |          |   |        |     |     |                       |          |                  | U              |

Worklist menu offers patient registration from worklist server (PACS) or Manual.

| (1) Worklist Server) Q Display the hidden s |                                           |  |  |
|---------------------------------------------|-------------------------------------------|--|--|
|                                             | Display the hidden search area.           |  |  |
| Button                                      |                                           |  |  |
| Emergency Button                            | patient information                       |  |  |
| Emergency Button Emergency urgently.        |                                           |  |  |
| New Button                                  | or exam manually                          |  |  |
| New New                                     | Register new study for exam manually.     |  |  |
| Display the ' <b>Open</b> ',                | Display the 'Open', 'Modify' and 'Delete' |  |  |
| button.                                     | button.                                   |  |  |
| Collapsed                                   |                                           |  |  |
| Menu Button                                 | button.                                   |  |  |
| Card View Button Display the Card View      | w mode of worklist                        |  |  |
|                                             |                                           |  |  |
| 6 Display the List View                     | mode of worklist                          |  |  |
|                                             |                                           |  |  |
| Admin ID Button                             | r list and quick login                    |  |  |
| (Quick Login)                               | n list and quick logifi.                  |  |  |
| Search again wi                             | th current search                         |  |  |
| (8) Refresh Button condition.               |                                           |  |  |

# 4.4.3.1 SEARCH (QUERY FROM WORKLIST SERVER)

Click '\_\_\_\_' button to display the hidden search area.

The search area has 8 search filters like below.

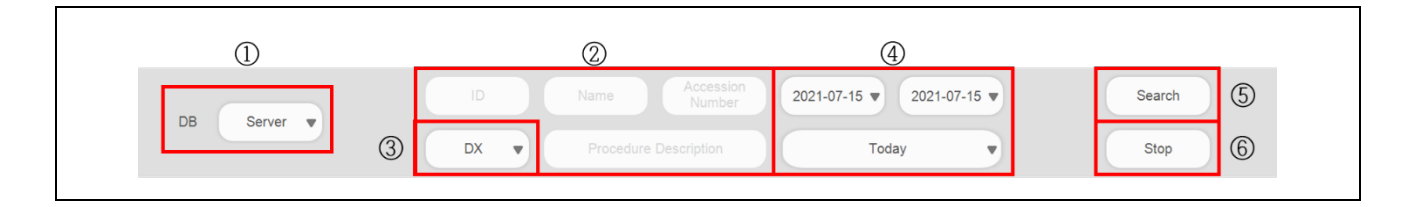

|              | DB Filter                      | DB Server V                                     | Display the worklists from server.                                             |
|--------------|--------------------------------|-------------------------------------------------|--------------------------------------------------------------------------------|
| ( <u>I</u> ) | DB Filler                      | DB Local V                                      | Display the manually registered worklist from local DB                         |
|              |                                | ID                                              | Apply the Patient ID in search condition.                                      |
|              | Editor Eiltor                  | Name                                            | Apply the Name in search condition.                                            |
| (2)          |                                | Accession<br>Number                             | Apply the Access Number in search condition.                                   |
|              |                                | Procedure Description                           | Apply the Procedure Description in search condition.                           |
|              | Modality Filter                | CR ▼                                            | Apply the modality information in search condition as CR.                      |
|              |                                | DX 🔻                                            | Apply the modality information in search condition as DX.                      |
| (3)          |                                | DR 🔻                                            | Apply the modality information in search condition as DR.                      |
|              |                                | ALL 🔻                                           | Apply the modality information in search condition as All.                     |
| 4            | Schedule (Time/Data)<br>Filter | 2021-07-15 ▼     2021-07-15 ▼       Today     ▼ | Apply the Schedule (Time/Date) information in search condition.                |
| (5)          | Search Button                  | Search                                          | Search (Perform the query) from the worklist server with the search condition. |

|   |             |      | Stop worklist searching. If operator wants to |
|---|-------------|------|-----------------------------------------------|
| 6 | Stop Button | Stop | re-query or there are too many worklist items |
|   |             |      | to get, it is needed to stop searching.       |

#### 4.4.3.2 EMERGENCY

| +         |
|-----------|
| Emergency |

If there is no time to register patient information through Worklist or Study List menu, use the button.

New study for emergency is registered and the current menu is moved to Procedure menu automatically.

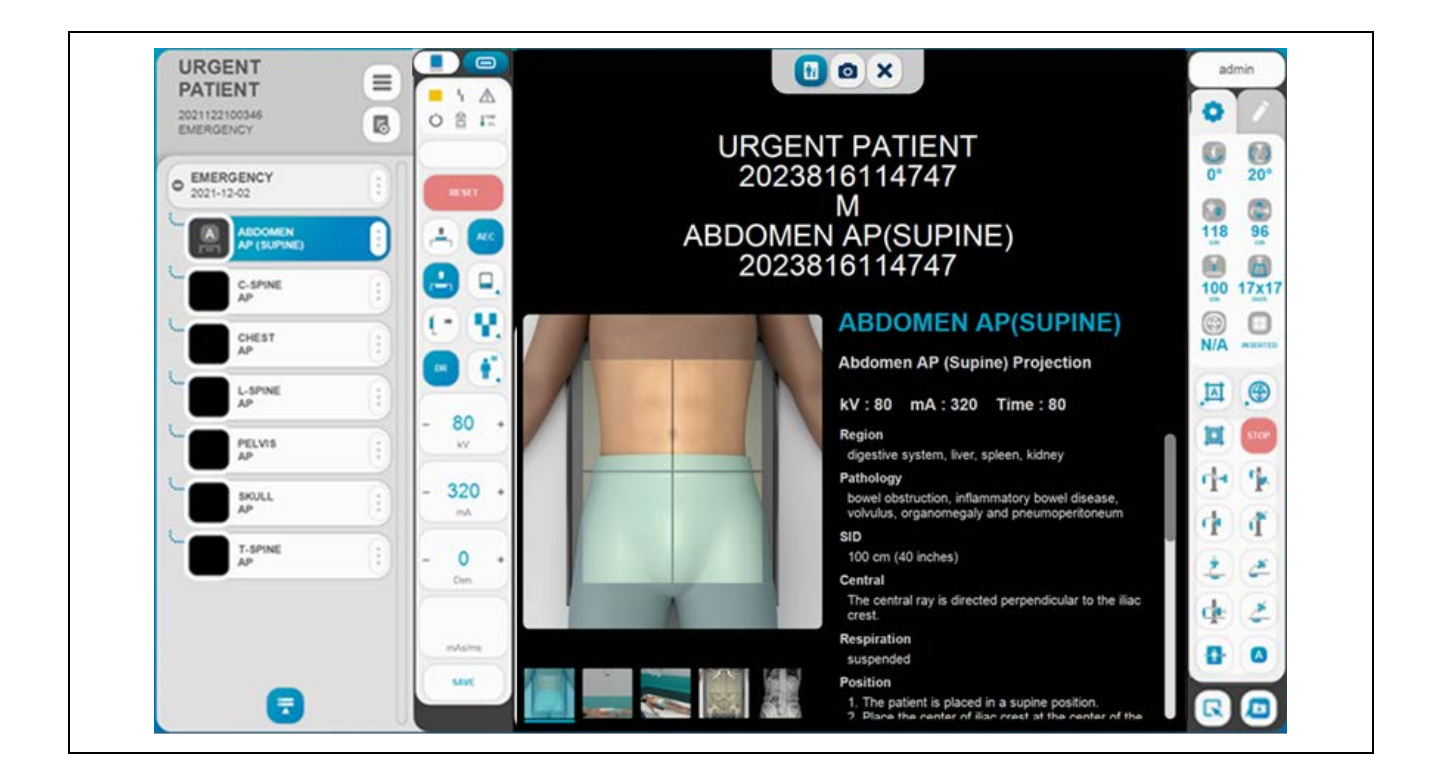

# 4.4.3.3 NEW

| + +<br>ties Emergency               | ٩          |            | admin 🕜 😑       |  |
|-------------------------------------|------------|------------|-----------------|--|
| Patient ID*<br>20211029112428       | 0          |            | Added Step List |  |
| Patient Name*                       | 3          | HEAD       | 3               |  |
| Date of birth                       |            | CHEST      |                 |  |
| Year Month Day                      |            | ABDOMEN    |                 |  |
| Sex<br>Female V Age                 |            | C-SPINE    |                 |  |
| Accession Number*<br>20211029112428 |            | T-SPINE    |                 |  |
| Procedure Description*              |            | L-SPINE    |                 |  |
| Physician                           |            | SACRUM     |                 |  |
| • Tryanian                          | 64         | соссух     |                 |  |
| Comment                             |            | PELVIS/HIP |                 |  |
|                                     | L L        | SHOULDER   |                 |  |
| Comment                             | line was   | HUMERUS    |                 |  |
|                                     | 2          | ELBOW      |                 |  |
| 1                                   | GUI SERIES | 📮 Add 📋 C  | Open Cancel     |  |
|                                     | 5          | 6 (        | 7 8             |  |

|                          | Patient Information  | -          | Enter the patient information on required  |  |  |
|--------------------------|----------------------|------------|--------------------------------------------|--|--|
| •                        |                      |            | input field (*: asterisk)                  |  |  |
|                          |                      |            | Select the procedure steps via selecting   |  |  |
| 2                        | Body part on the GUI | -          | the graphical user APR (Anatomic           |  |  |
|                          |                      |            | Programming Radiography).                  |  |  |
|                          | Pofrach Button       | 0          | Go to the previous step or remove all      |  |  |
| (3)                      | Reliesh Bullon       |            | procedure steps of Added Step List.        |  |  |
| (4)                      | Added Step List      | -          | Display the Added Step List.               |  |  |
|                          |                      |            |                                            |  |  |
| 5                        | GUI / Series         | GUI SERIES | Select the 'GUI type' and 'Series type'    |  |  |
| 9                        |                      |            | procedure mode.                            |  |  |
|                          | Add Button           | bbA        | The entered patient information is         |  |  |
| 6                        |                      |            | registered in the Worklist menu.           |  |  |
|                          |                      |            | The entered patient information is         |  |  |
| $\overline{\mathcal{O}}$ | Open Button          | (a) Open   | registered in the Worklist and move on the |  |  |
| _                        |                      |            | Procedure Menu automatically.              |  |  |
| 8                        | Cancel Button        | Cancel     | Cancel patient registration.               |  |  |

| NOTE                                                                                                 |  |  |  |  |  |  |
|----------------------------------------------------------------------------------------------------|--|--|--|--|--|--|
| The Required input field (*: asterisk) is that operator must enter information. If operator attempts |  |  |  |  |  |  |
| to process without entering the required information, the message dialog will showes up.             |  |  |  |  |  |  |
| NOTICE                                                                                               |  |  |  |  |  |  |
| Patient Name is empty !!                                                                             |  |  |  |  |  |  |
| ок                                                                                                   |  |  |  |  |  |  |

## NOTE

Age is calculated automatically when operator enter the date of birth.

- b 0 HEAD MANDIBLE Added Step List е MANDIBLE • MANDIBLE 0 а AP LT LAT С LT OBL PA RT LAT RT OBL 0 MASTOID 00 0 NASAL 0 0 NECK 0 ORBITAL 0 PNS SERIES 0 8 × Cancel Add Open <GUI type> 2 3 1 0 Save Delete 0 Added Step List е MANDIBLE HEAD Both Optic Foramen view ٠ 0 a MANDIBLE RT OBL CHEST . EMERGENCY . 0 MANDIBLE LT OBL ABDOMEN Mandible both-Oblique 0 . . Mandible Lt-Lat/Obl C-SPINE ٠ . . T-SPINE Mandible modified-Towns . L-SPINE ٠ Mandible PA . Mandible PA/both-Lat SACRUM ٠ . соссух • d ble PA/both-Obl • PELVIS/HIP . Mandible PA/Lt-Lat/Obl ٠ SHOULDER Mandible PA/Rt-Lat/Obl . . HUMERUS • Mandible Rt-Lat/Obl . Mastoid-B Hickys view ELBOW • • GUI ₽, 8 × Cancel Add Open <Series type>
- GUI / Series Type procedure mode & Added Step List

| 1 | Search Edit Box | Search | Search the Series procedure information via.                                                            |
|---|-----------------|--------|----------------------------------------------------------------------------------------------------|
| 2 | Save Button     | Save   | Click ' <b>Yes</b> ' button on the Notice dialog,<br>save matched Series procedure in new<br>Exam item. |
| 3 | Delete Button   | Delete | Delete the series                                                                                       |

- 1. Select the GUI type procedure mode.
  - a) Select the Body part on the GUI (a)
  - b) Select the examination. (b)
  - c) Select the procedure steps (c)
  - d) Display the selected procedure steps on Added Step List. (d)
- 2. Select the Series type procedure mode.
  - a) Select the Body part. (a)
  - b) Select the Series procedure steps. (d)
  - c) Display the selected Series procedure steps on Added Step List. (e)

# 4.4.3.4 OPEN & MODIFY & DELETE

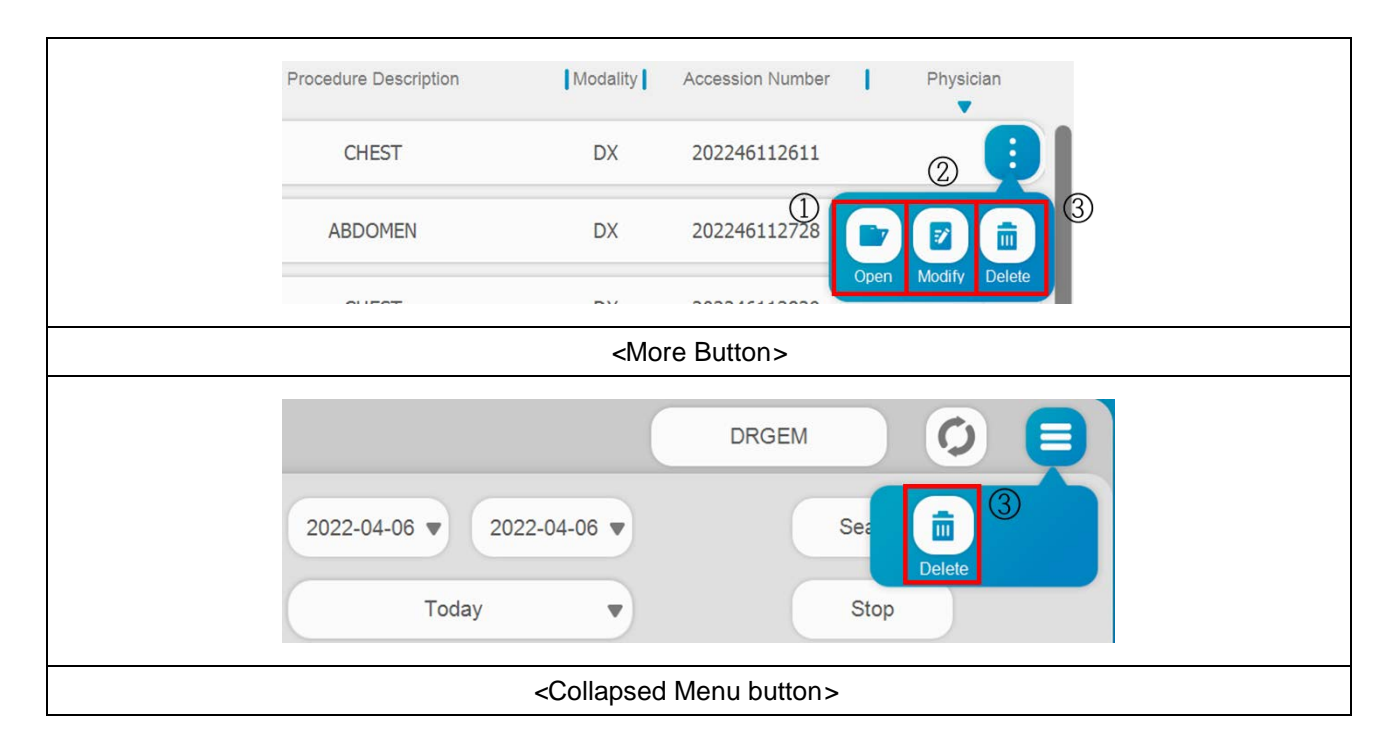

|     |               |        | Register the selected study into Database                                                |
|-----|---------------|--------|------------------------------------------------------------------------------------------|
|     |               |        | and open the study in Procedure menu for                                                 |
| 1   | Open Button   |        | X-ray exposure.                                                                          |
|     |               | Open   | Double clicking the each list of Worklist is                                             |
|     |               |        | exactly same action.                                                                     |
|     |               |        | Open the window to modify the selected                                                   |
| 2   | Modify Button |        | worklist.                                                                                |
|     |               | Modify | (Only when local DB is selected)                                                         |
|     |               |        | Click 'Yes' button on the Notice dialog,                                                 |
|     | Delete Button |        | and delete the selected worklist.                                                        |
|     |               |        | WARNING X                                                                                |
| (3) |               | Delete | Do you want to delete the selected study or step?<br>Deleted study can not be restored!! |
|     |               |        | Yes No                                                                                   |

## NOTE

If there are same patient studies on the Worklist currently searched, it will be opened together.

## NOTE

You must log in as the Administrator account type to use Delete function.

## 4.4.3.5 LIST VIEW AND CARD VIEW

|   | New                                                                                                    | Emergency                                                                                                    |                                                                                                    |                                                                                            |                                                                                                    |                                                                                                    |                                                                                                    |                                                                                                    |                                                             |                                                                    |
|---|----------------------------------------------------------------------------------------------------|----------------------------------------------------------------------------------------------------|----------------------------------------------------------------------------------------------------|--------------------------------------------------------------------------------------------|----------------------------------------------------------------------------------------------------|----------------------------------------------------------------------------------------------------|----------------------------------------------------------------------------------------------------|----------------------------------------------------------------------------------------------------|-------------------------------------------------------------|--------------------------------------------------------------------|
| 1 | Fotal 7 Lists /                                                                                                    | 0 Lists selected                                                                                                    | 7                                                                                                    |                                                                                            |                                                                                                    |                                                                                                    |                                                                                                    |                                                                                                    | Card                                                        | View                                                               |
| c | O No I                                                                                                    | Schedule                                                                                                    | ID                                                                                                    | 1                                                                                          | lame                                                                                                    | Sex Age                                                                                                    | Procedure Description                                                                                                    | Modality                                                                                                    | Accession Number                                            | i.                                                                 |
| • | 0 1                                                                                                    | 2021-12-01<br>09:19:26                                                                                                    | 11304201                                                                                                    | D                                                                                          | aniel                                                                                                    | F 36                                                                                                    | SKULL                                                                                                    | DX                                                                                                    | 304201                                                      |                                                                    |
|   | 0 2                                                                                                    | 2021-12-01<br>09:19:23                                                                                                    | 11304203                                                                                                    | E                                                                                          | lijah                                                                                                    | F 34                                                                                                    | ABDOMEN                                                                                                    | DX                                                                                                    | 304203                                                      | (:)                                                                |
|   | 0 3                                                                                                    | 2021-12-01<br>09:19:22                                                                                                    | 11304204                                                                                                    | k                                                                                          | oshua                                                                                                    | M 27                                                                                                    | SKULL                                                                                                    | DX                                                                                                    | 304204                                                      | :                                                                  |
| • | 0 4                                                                                                    | 2021-12-01<br>09:19:14                                                                                                    | 11304207                                                                                                    | Ji                                                                                         | ames                                                                                                    | M 32                                                                                                    | L-SPINE                                                                                                    | DX                                                                                                    | 304207                                                      |                                                                    |
|   | 0 5                                                                                                    | 2021-12-01<br>09:18:43                                                                                                    | 11304210                                                                                                    | L                                                                                          | ogan                                                                                                    | F 26                                                                                                    | ABDOMEN                                                                                                    | DX                                                                                                    | 304211                                                      |                                                                    |
| C | 06                                                                                                    | 2021-12-01<br>09:18:42                                                                                                    | 11304210                                                                                                    | L                                                                                          | ogan                                                                                                    | F 26                                                                                                    | L-SPINE                                                                                                    | DX                                                                                                    | 304212                                                      |                                                                    |
| C | 0 7                                                                                                    | 2021-12-01<br>09:18:16                                                                                                    | 11304210                                                                                                    | U                                                                                          | ogan                                                                                                    | F 26                                                                                                    | SKULL                                                                                                    | DX                                                                                                    | 304213                                                      |                                                                    |
|   |                                                                                                    |                                                                                                    | _                                                                                                    |                                                                                            | <۲                                                                                                    | ist View>                                                                                                    |                                                                                                    |                                                                                                    |                                                             |                                                                    |
| 1 | +<br>New<br>O Total 7 L                                                                                                    | +<br>Emergency<br>.ists / 0 Lists selected                                                                                                    | 1                                                                                                    | 2                                                                                          | <l< th=""><th>ist View&gt;</th><th>3 4</th><th>adm</th><th>in Ø</th><th>/iew</th></l<>                                                                  | ist View>                                                                                                    | 3 4                                                                                                    | adm                                                                                                    | in Ø                                                        | /iew                                                               |
| 1 | New O Total 7 L O Total 7 L O 1 Schedule D Schedule D Schedule D Schedule O 1 Schedule O 0 Schedule O 0 Schedule D Schedule D Schedule D Schedule Neme Pipsician Schedule Neme Pipsician Schedule Neme Schedule Neme Schedule Neme Schedule Neme Schedule Neme Schedule Neme Schedule Neme Schedule Neme Schedule Neme Schedule Neme Schedule Neme Schedule Neme Schedule Neme Schedule Schedule Sc | +<br>Emergency<br>.ists / 0 Lists selecte<br>2021-12-01 09:18:16<br>11304210<br>Logan<br>26<br>F<br>SKULL<br>DX<br>304213<br>JOHN 00E<br>2021-12-01 09:19:23<br>11304203<br>11304203<br>2021-12-01 09:19:23<br>11304203<br>3403<br>3403<br>JOHN DOE<br>1927 0.01 | d<br>Schodule 2<br>ID Name<br>Age See<br>Proceeding<br>Modeliny<br>Accession<br>Amber 2<br>Proceeding<br>Accession<br>Amber 2<br>Date of bitth<br>Date of bitth<br>Date | 221-12-01 09:18:42<br>11304210<br>26<br>26<br>26<br>26<br>26<br>26<br>26<br>26<br>26<br>26 | C 3<br>Seteda<br>I<br>None<br>Age<br>Seteda<br>I<br>None<br>Age<br>Seteda<br>I<br>None<br>Age<br>Seteda<br>I<br>None<br>Age<br>Seteda<br>I<br>Dised tim | ist View><br>Q<br>Schedule<br>2021-12-01 09-18-4<br>1130421<br>Loge<br>2<br>2<br>3<br>4<br>BOME<br>D<br>3<br>3<br>427<br>1395-11-3 | 3 3 4<br>Stouday 2021-12-01<br>D 1<br>Aran<br>Ara<br>See<br>Proposition<br>Description<br>Modelly<br>Arabeterin<br>Proposition<br>Description<br>Description<br>D | adm<br>min<br>iii<br>09:19:14<br>11304207<br>James<br>32<br>M<br>L-SPINE<br>DX<br>304207<br>Prival<br>889-08-02<br>Date of<br>1140<br>1150<br>1150 | in<br>5<br>5<br>111<br>111<br>111<br>111<br>111<br>111<br>1 | 1<br>1<br>1<br>1<br>1<br>1<br>1<br>1<br>1<br>1<br>1<br>1<br>1<br>1 |

| 1 |                                 | O Total 7 Lists / 0 Lists selected                                                                                                    | Show the total number of lists and the number of selected lists. |
|---|---------------------------------|----------------------------------------------------------------------------------------------------|------------------------------------------------------------------|
| 2 | Ascending or<br>descending sort | ▲<br>▼                                                                                                    | Sort in descending or ascending order for the selected filter.   |
| 3 | Filter                          | Schedule 🔻                                                                                                    | Select the filter to sort in descending or ascending.            |
|   | Normal Mode                     | Normal                                                                                                    | Select the normal mode of card view mode.                        |
| 4 | Min Mode                        | Min                                                                                                    | Select the min mode of card view mode.                           |
|   | Max Mode                        | Max                                                                                                    | Select the max mode of card view mode.                           |
| Ē | Card View Button                | Card View                                                                                                    | Display the Card view mode of worklist                           |
| 3 | List View Button                | List View                                                                                                    | Display the List view mode of worklist                           |
|   |                                 | Schedule   2022-04-06 17:06:11     ID   202246170548     Name   rgfd     Procedure Code   SHOULDER     Procedure Code   SHOULDER     Procedure Code   SHOULDER     Procedure Code   SHOULDER     Procedure Code   SHOULDER     Procedure Code   SHOULDER     Procedure Code   SHOULDER     Physician   202246170548     Physician   Requesting     Physician   ISO_IR 100     Instance UID   1.2.410.200059.11.1.     Date of birth   2019-12-02     Current Patient   Location     Sex   F   Age   2     Server   0   Modality   DX | Display the max mode of card view mode.                          |
| 6 | Card View Mode                  | Schedule   2022-04-06   17:06:11     ID   202246170548     Name   rgfd     Age   2     Sex   F     Procedure   BHOULDER     Modality   DX     Accession   202246170548     Physician   Date of birth   2019-12-02                                                                                                    | Display the normal mode of card view mode.                       |
|   |                                 | O 1<br>Schedule 2022-04-06 17:06:11<br>ID 202246170548<br>Name rgfd<br>Procedure<br>Description SHOULDER                                                                                                    | Display the min mode of card view mode.                          |

# 4.4.3.6 QUICK LOGIN

admin Click -' button to see Administrator list and quick login. User can login their own account ID with this quick login screen. There are same button and function on Procedure menu, Study List, Viewer panel for quick login function.

| Total 7 Lists | / 0 Lists selected     |          |   |       |         |                       | admin /                     | Card View |
|---------------|------------------------|----------|---|-------|---------|-----------------------|-----------------------------|-----------|
| O No          | Schedule               | ID       | 1 | Vame  | Sex Age | Procedure Description | Operator1 /<br>DanielHenney | humber 📔  |
| 0 1           | 2021-12-01<br>09:19:26 | 11304201 | 0 | aniel | F 36    | SKULL                 | Operator2 /<br>JacobSmith   | ۹ (÷)     |
| 0 2           | 2021-12-01<br>09:19:23 | 11304203 | 1 | lijah | F 34    | ABDOMEN               | Operator3 /<br>AldenMoore   | • (:)     |
| О 3           | 2021-12-01<br>09:19:22 | 11304204 | J | oshua | M 27    | SKULL                 | 1                           | ¢ (:)     |
| 0 4           | 2021-12-01<br>09:19:14 | 11304207 | J | ames  | M 32    | L-SPINE               |                             | a (;      |
| 0 5           | 2021-12-01<br>09:18:43 | 11304210 | l | ogan  | F 26    | ABDOMEN               | 123                         | :         |
| 0 6           | 2021-12-01<br>09:18:42 | 11304210 | l | ogan  | F 26    | L-SPINE               |                             | e (;      |
| 0 7           | 2021-12-01<br>09:18:16 | 11304210 | L | ogan  | F 26    | SKULL                 | 4 5 6                       | •         |
|               |                        |          |   |       |         |                       | 7 8 9                       |           |
|               |                        |          |   |       |         |                       |                             |           |

# 4.4.3.7 ADJUST LIST

The following functions are commonly used in Worklists and Study Lists.

|   | Total | 9 List | s / 2 Lists selected |          | 4     | (5)      |                       |                   |              | Card View    | ·  |
|---|-------|--------|----------------------|----------|-------|----------|-----------------------|-------------------|--------------|--------------|----|
| 1 | 0     | No.    | Schedule             |          | Name  | I Age ⊲⊩ | Procedure Description | Modality Accessio | n Number   P | hysician Dat | te |
|   | 0     | 1      | 2022-04-06 17:45:10  | 11111    | 1111  | 0        | CHEST PA              | DX                | 060609       | JOHN DOE     | :  |
| 2 | -     | 2      | 2022-04-06 17:39:06  | 04060604 | cwsuw | 0        | CHEST PA              | DX                | 060604       | JOHN DOE     | :  |
|   | •     | 3      | 2022-04-06 17:39:06  | 04060605 | ihxkm | 0        | CHEST PA              | DX                | 060605       | JOHN DOE     | :) |
| 3 | 0     | 4      | 2022-04-06 17:39:06  | 04060601 | jaaik | 0        | CHEST PA              | DX                | 060601       | JOHN DOE     | :) |
|   | 0     | 5      | 2022-04-06 17:39:06  | 04060607 | ljqho | 0        | CHEST PA              | DX                | 060607       | JOHN DOE     | :) |
|   | 0     | 6      | 2022-04-06 17:39:06  | 04060603 | qdxyk | 0        | CHEST PA              | DX                | 060603       | JOHN DOE     | :  |
|   | 0     | 7      | 2022-04-06 17:39:06  | 04060602 | qmigi | 0        | CHEST PA              | DX                | 060602       | JOHN DOE     | :) |
|   | 0     | 8      | 2022-04-06 17:39:06  | 04060606 | sohuo | 0        | CHEST PA              | DX                | 060606       | JOHN DOE     | :  |

| 1   | Select All Button   | -              | Select all lists or studies about current searched list.                                                                                                    |
|-----|---------------------|----------------|----------------------------------------------------------------------------------------------------|
| 2   | Selection Check Box | -              | Click the selection check box in left side of<br>each Worklist or Study List items. The<br>number of currently selected lists is<br>displayed on the upper side of Worklist or<br>Study List. |
| 3   | Selection           | -              | Click single list of Worklist or Study List<br>menu, and then background color of<br>selected list item is changed.                                                                           |
| 4   | Sort Of Worklist    | Name<br>↓ Name | Sort in descending or ascending order for the selected filter.                                                                                                    |
| (5) | Column Resize       | <b>↓</b>       | Readjust column width via clicking and dragging the column border line.                                                                                                    |

# 4.4.4 PROCEDURE

This menu is used to acquire X-ray image from detector and apply the image processing with image. This menu offers X-Ray System control menu, submenus, interface for APR selection, GXR X-Ray generator control menu and etc.

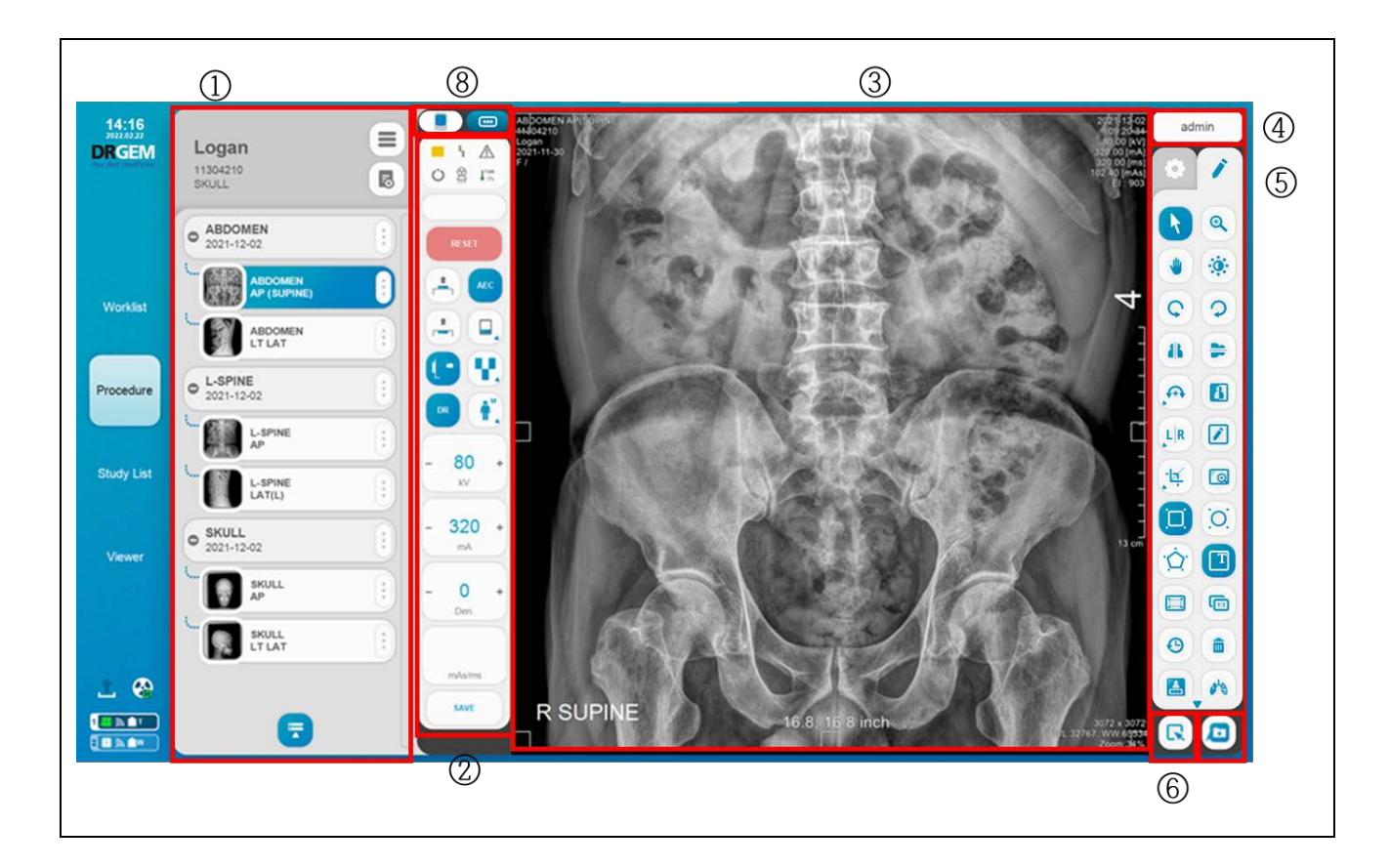

| 1 | Procedure list    | Logan<br>11304210<br>SKULL                                          | Patient Information. Study Information.<br>Step Information.                               |
|---|-------------------|---------------------------------------------------------------------|--------------------------------------------------------------------------------------------|
| 2 | X-Ray Control GUI | SERT     SERT     SERT     SERT     SERT     SERT     SERT     SAVE | Offer the x-ray control GUI for x-ray<br>parameter control and various status<br>displays. |

| 3   | Image Viewing             |                                                                                                    | Display the Image viewing area.                                                                                         |
|-----|---------------------------|----------------------------------------------------------------------------------------------------|----------------------------------------------------------------------------------------------------|
|     | Admin ID button           |                                                                                                    |                                                                                                    |
| (4) | (Quick Login)             | admin                                                                                                    | Display Administrator list and quick login.                                                                             |
|     | Toolbox                   |                                                                                                    | Offer the image edit functions.                                                                                         |
| 3   | System Control            | Image: Constraint of the second second se | Check the condition of the device and offer the operation control functions.                                            |
| 6   | Image Full Mode           | R                                                                                                    | Enlarge the acquired image.                                                                                             |
| 7   | Built-In<br>Memory Screen |                                                                                                    | Enter the built-in memory screen.<br>Please refer to the 'APPENDIX J. Built-In<br>Memory' Section for more information. |
| (8) | Widget                    |                                                                                                    | A small window will appear, allowing you to use additional functions.                                                   |
|     |                           |                                                                                                    | A full screen window will appear, allowing you to use additional functions.                                             |

#### NOTE

When you click on the 'Widget' icon, it provides the following three additional functions.

- APR Positioning Guide (Please refer to the 'APPENDIX M. APR Positioning Guide' section.)
  - 2) Live Streaming (Please refer to the '4.4.4.7 Live Streaming' Section for more information.)

### NOTE

To use 'Same Patient APR Info Display' function, please refer to the 'APPENDIX Q. SAME PATIENT APR INFO DISPLAY' section

## 4.4.4.1 PROCEDURE LIST

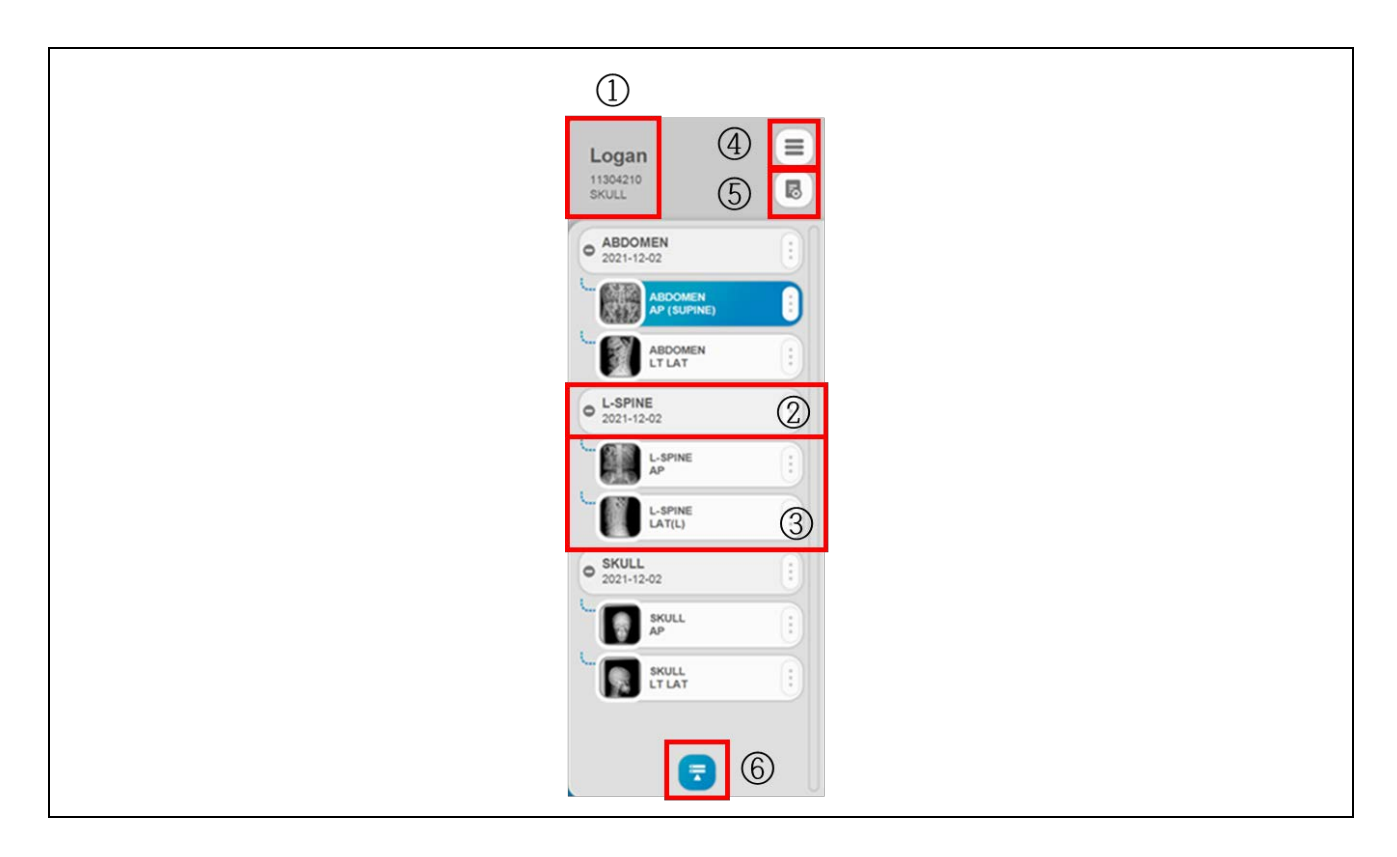

| 1 | Patient Information. | Logan<br>11304210<br>SKULL | Display the patient information.                                                              |
|---|----------------------|----------------------------|-----------------------------------------------------------------------------------------------|
| 2 | Study Information.   | • ABDOMEN<br>2021-12-02    | Display the study information and select functions through ' <b>Study More Menu</b> ' button. |

| 3   | Step Information.        | ABDOMEN<br>LT LAT | Display the step information and select functions through 'Step More Menu' button.                                                                                   |
|-----|--------------------------|-------------------|----------------------------------------------------------------------------------------------------|
| 4   | Collapsed<br>Menu Button |                   | Display the hidden menu on Procedure list<br>and the check box on study and step<br>information. If click this menu again, menus<br>and check boxes are disappeared. |
| (5) | Close Button             |                   | Close Procedure mode and move to Study<br>List menu.                                                                                                    |
|     |                          |                   | Fold all steps in studies.                                                                                                    |
| 6)  | An Spread Button         |                   | Open all steps in studies.                                                                                                    |

• Procedure Collapsed Menu

Those buttons are only work with checked (Checkbox) steps.

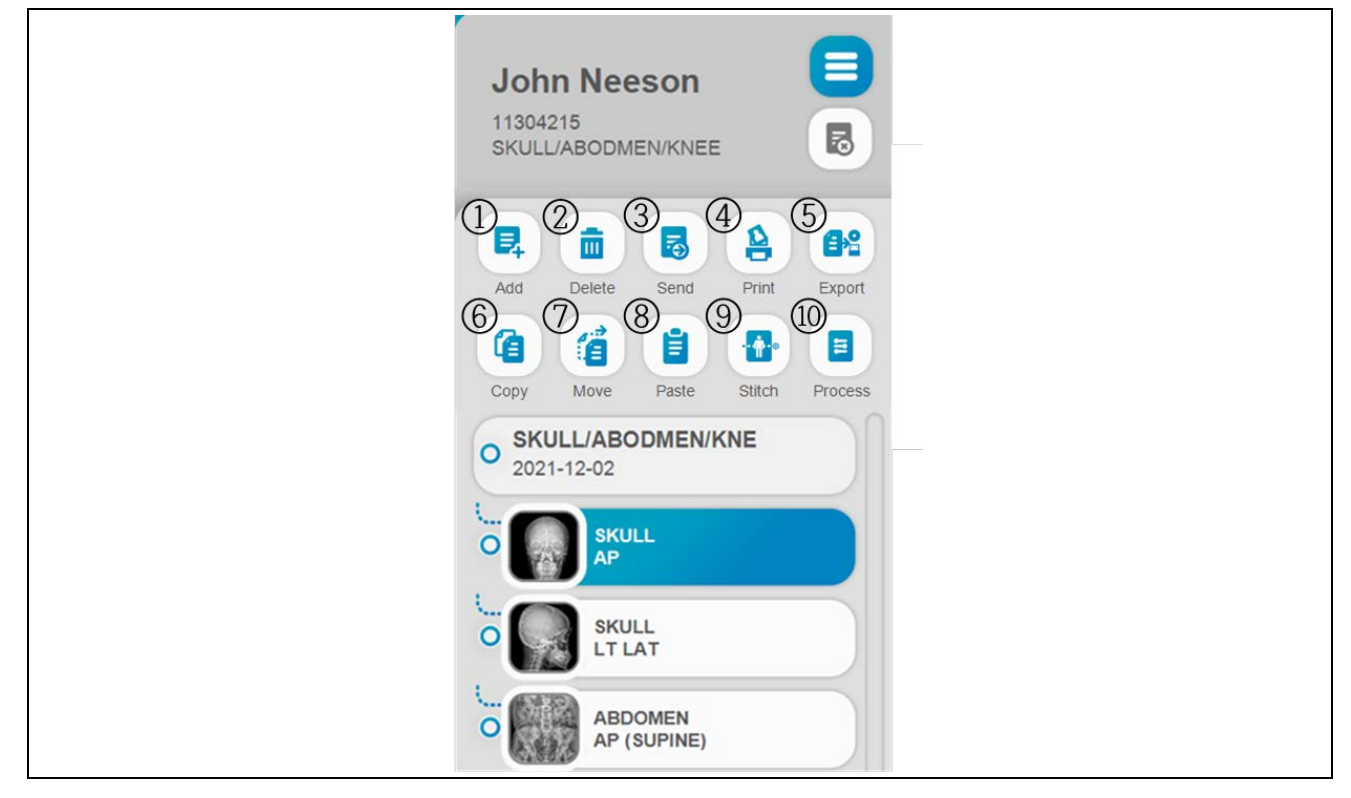

| 1 | Add Button    | Add    | Add new step in current opened study.                                          |
|---|---------------|--------|--------------------------------------------------------------------------------|
|   |               |        | Click 'Yes' button on the Notice dialog,                                       |
|   |               |        | and delete the selected steps.                                                 |
|   | Delete Button | Delete | WARNING X                                                                      |
|   |               |        | Do you want to delete the selected step?<br>Deleted step can not be restored!! |
| 2 |               |        | Yes No                                                                         |
|   | Reject Button | Reject | When the Reject Function Setting is on,                                        |
|   |               |        | 'Reject' button is display instead 'Delete'                                    |
|   |               |        | button.                                                                        |
|   |               |        | Reject the checked steps.                                                      |
| 3 | Send Button   | Send   | Send study images to the available PACS server.                                |

| 4  | Print Button   | Print   | DICOM Print dialog showing currently<br>selected step images is displayed.<br>Please refer to the '4.4.4.4 DICOM Print'<br>Section for more information.                                |
|----|----------------|---------|----------------------------------------------------------------------------------------------------|
| 5  | Export Button  | Export  | Export selected step image(s) to the external<br>HDD, USB or CD Drive.<br>(Support BMP, JPG, PNG, DCM).                                                                                 |
| 6  | Copy Button    | Copy    | In current opened study, copy selected<br>step image(s) and information.<br>The copied step description has '(C)' text<br>for differentiation between original step<br>and copied step. |
| 7  | Move Button    | Move    | Select the image to move.                                                                                                    |
| 8  | Paste Button   | Paste   | Click ' <b>Yes</b> ' button on the Notice dialog,<br>and move selected step image(s) to<br>another study.                                                                               |
| 9  | Stitch Button  | Stitch  | Combine multiple images and make a<br>stitching image.<br>Please refer to the '4.4.4.6 Image Stitch'<br>Section for more information                                                    |
| 10 | Process Button | Process | Tune and perform image processing of X-<br>ray image.<br>Please refer to the '4.4.4.5 Image<br>Processing' Section for more information                                                 |

#### 1. Send

Click check box(es) of step(s), and then click '**Send**' button to send image(s) to PACS server. Select target server, and then choice 'Selected images' or 'All studies' on dialog window.

| • SKULL/ABODMEN/KNE<br>2021-12-02    | DICOM Tra<br>Sele           | DICOM Transfer Mode<br>Selection |   |
|--------------------------------------|-----------------------------|----------------------------------|---|
| SKULL<br>SKULL<br>SKULL<br>LT LAT    | Select the type of transfer | STR_SCP1                         | • |
| ABDOMEN<br>AP (SUPINE) KNEE<br>LT AP |                             |                                  |   |
| C KNEE<br>LT LAT                     | Selected Images             | All Studies                      |   |

After then, <u>"RADMAX"</u> imaging software sends selected image(s) to PACS server. During the DICOM sending process, DICOM Network Sending Indicator and Step Information's border are noticing (changing icon) until it is over.

|                                    | 1                      | Normal                            |
|------------------------------------|------------------------|-----------------------------------|
| DICOM Network<br>Sending Indicator | 1                      | DICOM transmission is in progress |
|                                    | <u>_</u>               | Warning Indicator                 |
|                                    | ABDOMEN<br>AP (SUPINE) | White: Before sending image(s)    |
| Step Information                   | ABDOMEN<br>AP (SUPINE) | Yellow: Sending                   |
|                                    |                        | Blue: Sending Success             |
|                                    |                        | Gray: Sending Failed.             |

## 2. Export

Select check box on the Study List or thumbnail window. After then click '**Export**' button and select '**Hard Disk**', '**USB Disk**' or '**CD/DVD**' Button.

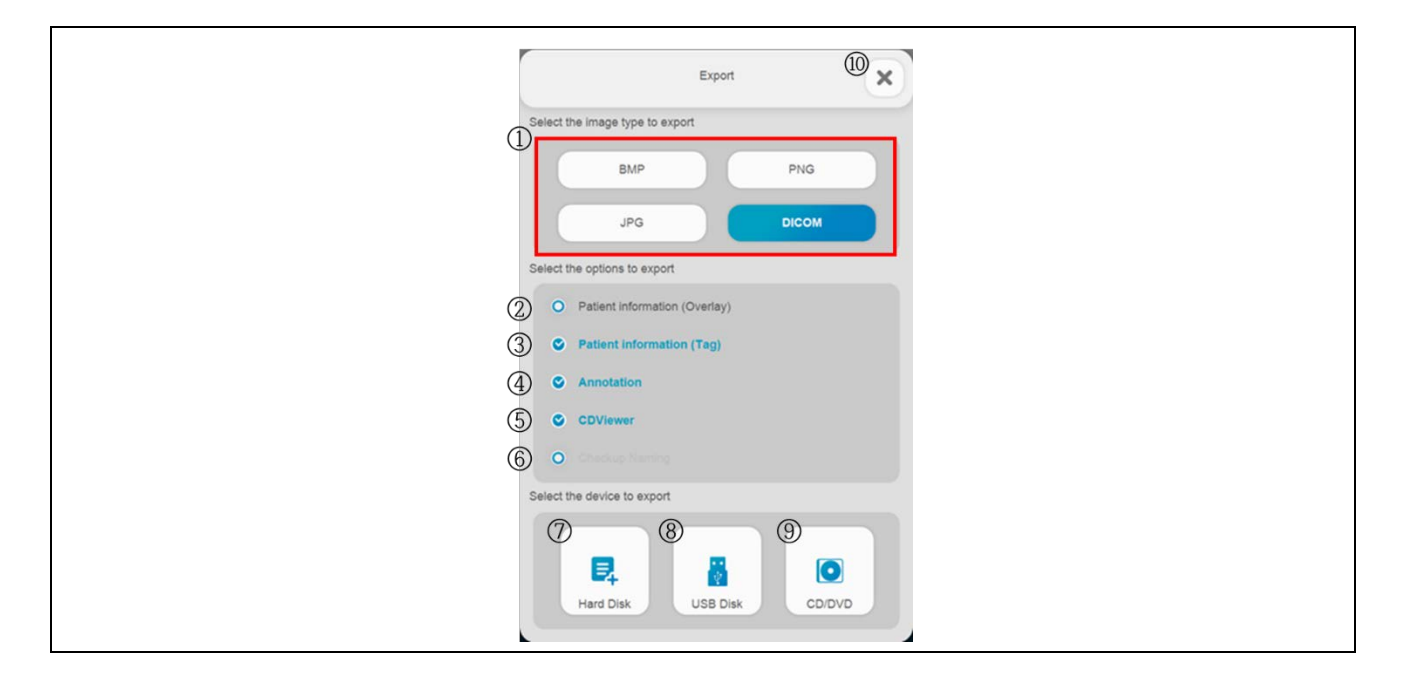

| 1                        | Image Type                       | BMP PNG<br>JPG DICOM            | Select the image type to export.            |
|--------------------------|----------------------------------|---------------------------------|---------------------------------------------|
| 2                        | Patient Information<br>(Overlay) | O Patient Information (Overlay) | Burning patient information to the image    |
|                          | Patient Information              | O Patient Information (TAG)     | Burning patient information to DICOM        |
| 9                        | (TAG)                            |                                 | TAG                                         |
| 4                        | Burn Annotation                  | O Annotation                    | Burning annotations to the image            |
| (5)                      | CDViewer                         | O CDViewer                      | Including the CDViewer for DCM export.      |
|                          | Chackup Naming                   | Checkup Naming                  | Applying the naming option in Checkup       |
| 6                        |                                  |                                 | Mode.                                       |
|                          |                                  |                                 | Select folder and click 'Yes' button on the |
| $\overline{\mathcal{O}}$ | ⑦ Hard Disk Button               | <b>e</b>                        | Notice dialog, and recording process is     |
|                          |                                  | Hard Disk                       | start with Hard Disk.                       |
|                          |                                  |                                 | Select folder and click 'Yes' button on the |
| 8                        | USB Disk Button                  | USB Disk                        | Notice dialog, and recording process is     |
|                          |                                  |                                 | start with USB Disk.                        |

|      |               |        | Click 'Burn' button on t                                                                                                    | he Notice dialog,                                                                                                    |
|------|---------------|--------|----------------------------------------------------------------------------------------------------|----------------------------------------------------------------------------------------------------|
|      |               |        | and recording proces                                                                                                    | s is start with                                                                                                    |
|      |               |        | CD/DVD.                                                                                                    |                                                                                                    |
|      |               |        | CDOVD BURNIN                                                                                                    | va 🗙                                                                                                    |
|      |               |        | Files to burn                                                                                                    | Ex [DVDRW_GUD1N_]                                                                                                    |
| 9    | CD/DVD Button | COLOVD | 0     0     0     0     0     0     0     0     0     0     0     0     0     0     0     0     0     0     0     0     0     0     0     0     0     0     0     0     0     0     0     0     0     0     0     0     0     0     0     0     0     0     0     0     0     0     0     0     0     0     0     0     0     0     0     0     0     0     0     0     0     0     0     0     0     0     0     0     0     0     0     0     0     0     0     0     0     0     0     0     0     0     0     0     0     0     0     0     0     0     0     0     0     0     0     0     0     0     0     0     0     0     0     0     0     0     0 | Bugonte Meda<br>COR, CORV, OVD-RAM, OVD-R, DVD-RD, DVD-R Due Layer,<br>DVD-R, DOVEN DVD-RD aut Layer, rendom-access sints, Bu-<br>ray media, Bu-ray Rewritation media. |
|      |               |        | Add Files Add Folder Remove File(s)                                                                                                    | 700MB CD Media v                                                                                                    |
|      |               |        | Volumn HOSPITAL_20210716                                                                                                    | 102.834.844.KB                                                                                                    |
|      |               |        | Estimated Time                                                                                                    |                                                                                                    |
|      |               |        | - Den                                                                                                    | 194 - C                                                                                                    |
|      | Canaal        |        | Close the Export mode                                                                                                    | e and change to                                                                                                    |
| (10) | Cancer        | ~      | normal mode.                                                                                                    |                                                                                                    |

# NOTE

DICOM viewer will be included automatically on HDD, USB or CD/DVD for operator.

#### 3. Move & Paste

Click check box(es) on the step(s), and then click '**Move**' button. Select another study to move selected step image, and then click '**Paste**' button.

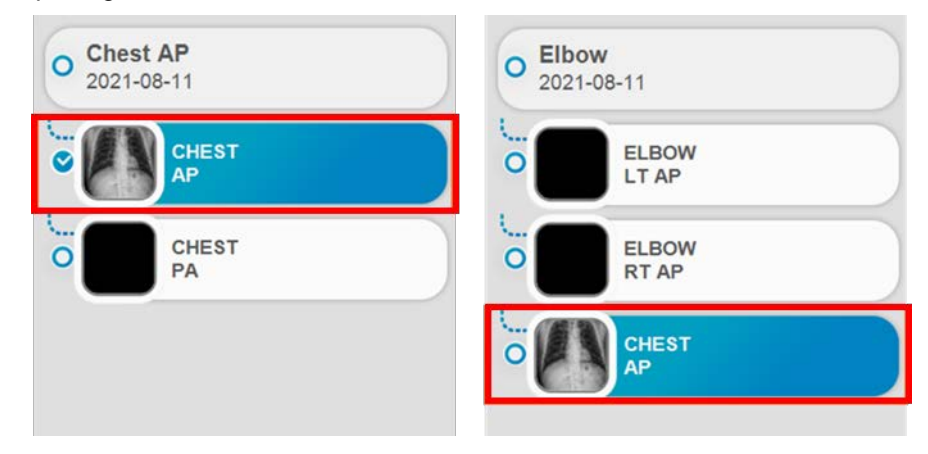

## 4. Reject

To use reject function, click image, and then Reject Registration dialog will be showed up to enter or select reason.

|   |             | Reject Registration   |   |
|---|-------------|-----------------------|---|
|   | Re          | egister reject reason |   |
|   | Operator    | admin: admin          | • |
|   | Main Reason | OT:1:Other Reason     | • |
|   | Sub Reason  |                       | v |
|   |             |                       |   |
|   |             |                       |   |
|   |             |                       |   |
|   | Reject      | 2 Initialize          |   |
| 3 | Modify      | Cancel                |   |
|   |             |                       |   |

| 1 | Reject Button     | Reject     | Select and enter reject reason and mark reject indicator on the image. |
|---|-------------------|------------|------------------------------------------------------------------------|
| 2 | Initialize Button | Initialize | Click rejected image and cancel the rejection.                         |
| 3 | Modify Button     | Modify     | Click rejected image and modify reject reason.                         |
| 4 | Cancel Button     | Cancel     | Reject is canceled.                                                    |

• Study More Menu

Click ' button to display hidden menu of study.

Operation method of each functions is same as functions in Procedure Collapsed menu.

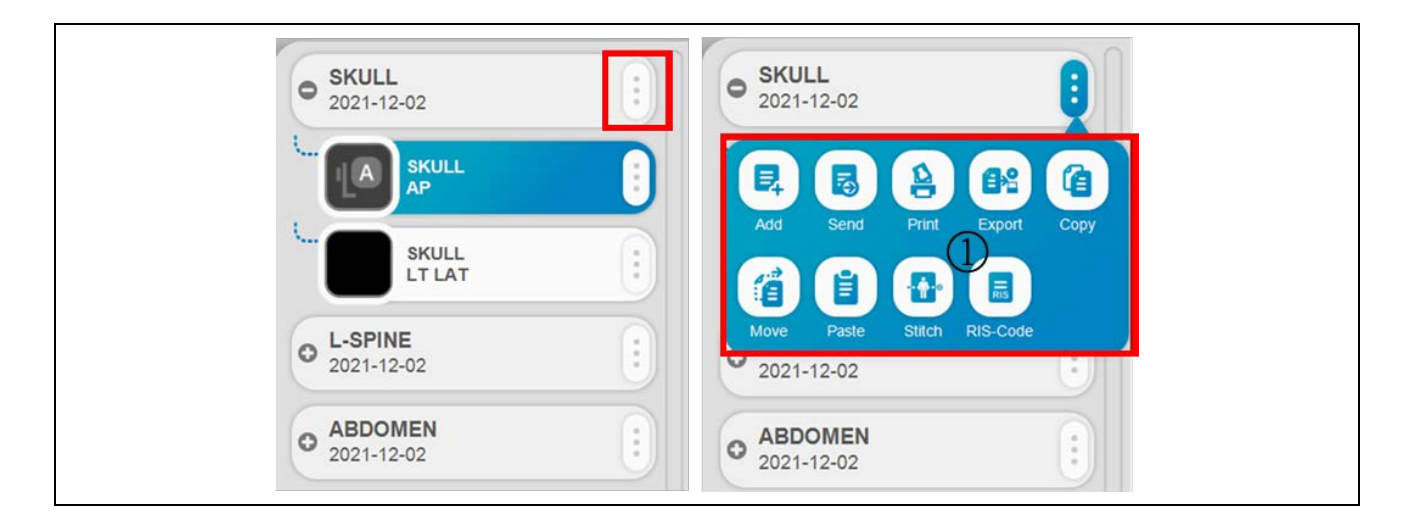

|   |                 |     | Click 'Yes' button on the Notice dialog,       |
|---|-----------------|-----|------------------------------------------------|
|   |                 |     | and save current step list of study in RIS-    |
|   |                 |     | Code.                                          |
| 1 | RIS-Code Button |     | SAVE RIS-CODE                                  |
|   |                 | Auu | Do you want to save the step list in RIS-CODE? |
|   |                 |     | Yes No                                         |

• Step More Menu

Click ' • ' button to display hidden menu of study.

Operation method of each functions is same as functions in Procedure Collapsed menu.

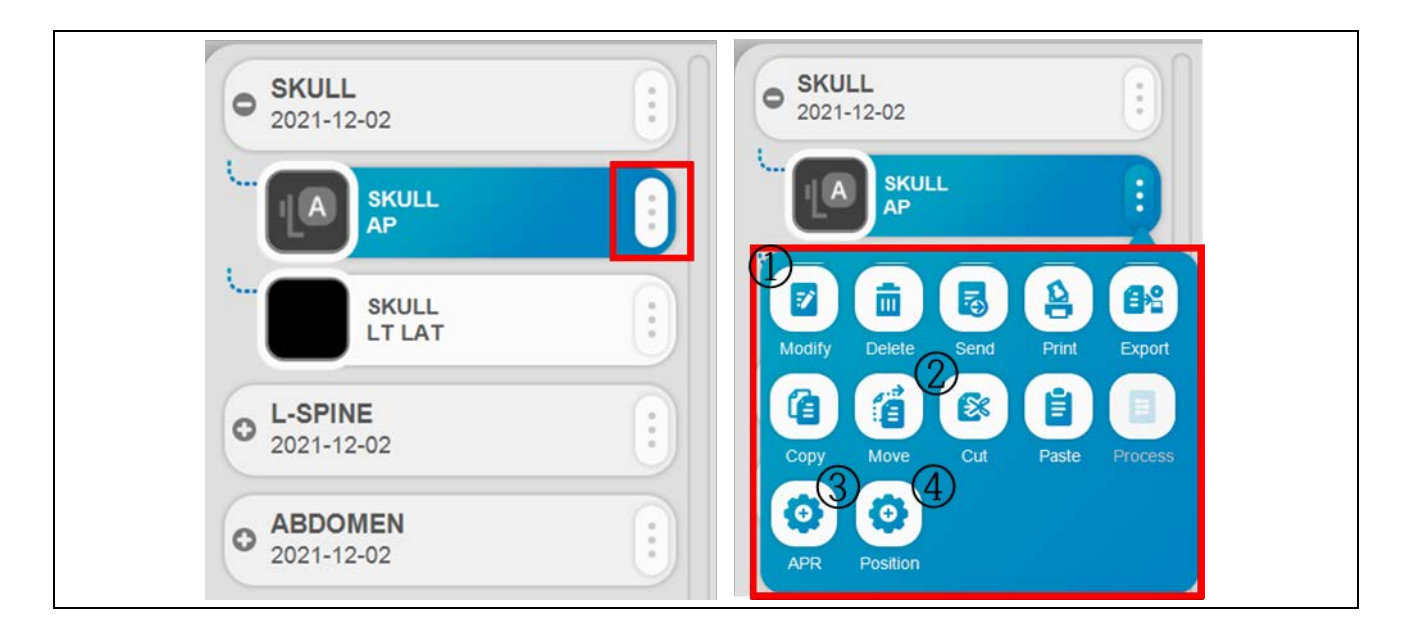

| 1 | Modify Button   | Modify   | Modify current step information.                                                                                 |
|---|-----------------|----------|----------------------------------------------------------------------------------------------------|
| 2 | Cut Button      | Cut      | Select the image to cut. Select another<br>step, and then click ' <b>Paste</b> ' button.                         |
| 3 | APR Button      | APR      | Execute Procedure Manager for APR<br>setting.<br>Please refer to the 'APPENDIX E. Procedure<br>Manager' section. |
| 4 | Position Button | Position | Execute Procedure Manager for position setting.                                                                  |

• Step Order Change

Move to step order via drag & drop in same study.

| Logan                 | Logan E   |
|-----------------------|-----------|
| 11304210              | 11304210  |
| ABDOMEN               | ABDOMEN   |
| • SKULL<br>2021-12-02 | • SKULL : |
| SKULL                 | SKULL     |
| SKULL                 | AP        |
| LT LAT                | LT LAT    |

#### NOTE

When you use touch monitor or touch devices, please press and hold step to use drag & drop function for more than 1 second.

# 4.4.4.2 IMAGE VIEWING

Before Acquisition

Before X-ray image acquisition, patient and step information is displayed on viewing area.

(Patient ID, Name, gender, Bodypart and projection, Accession number)

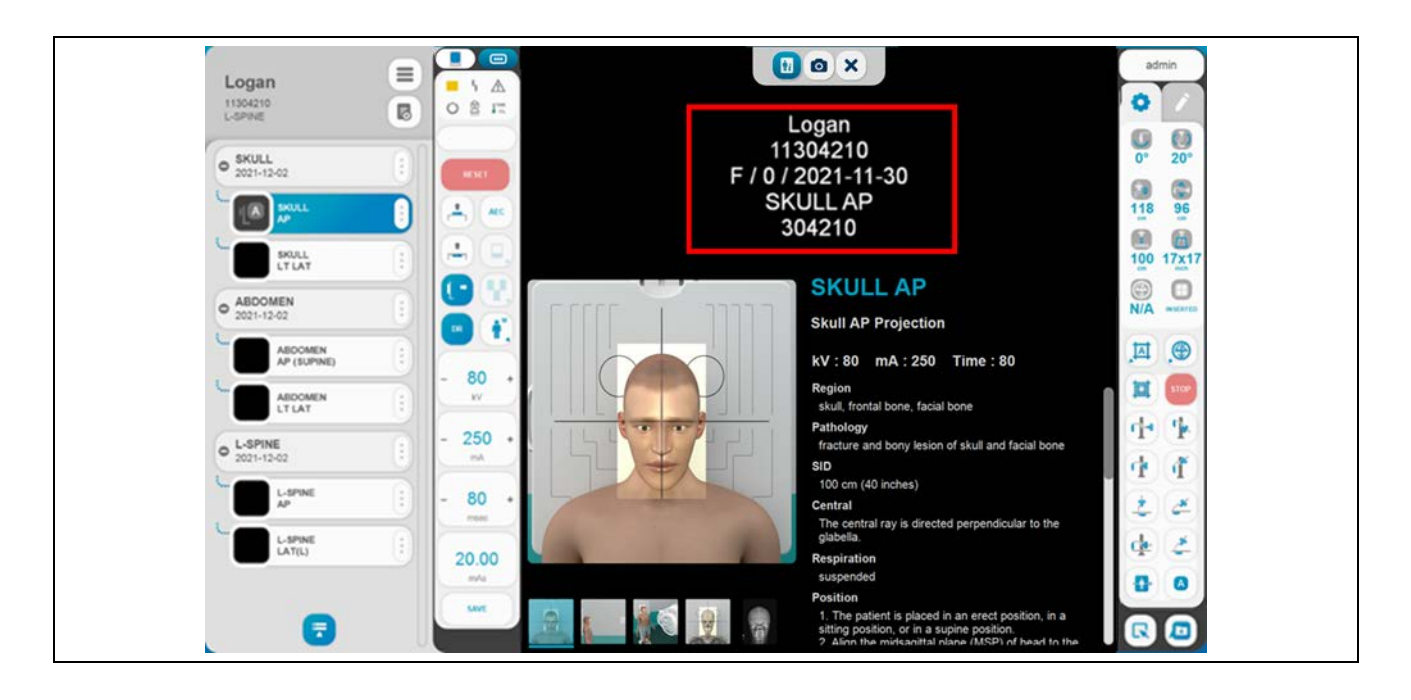

## Contrast/Brightness Control

Adjust contrast & brightness by holding down the right mouse button and moving as shown below. At that time, the histogram information will be displayed at the right bottom side of the image. When the right mouse button is released, the histogram information will be hidden automatically.

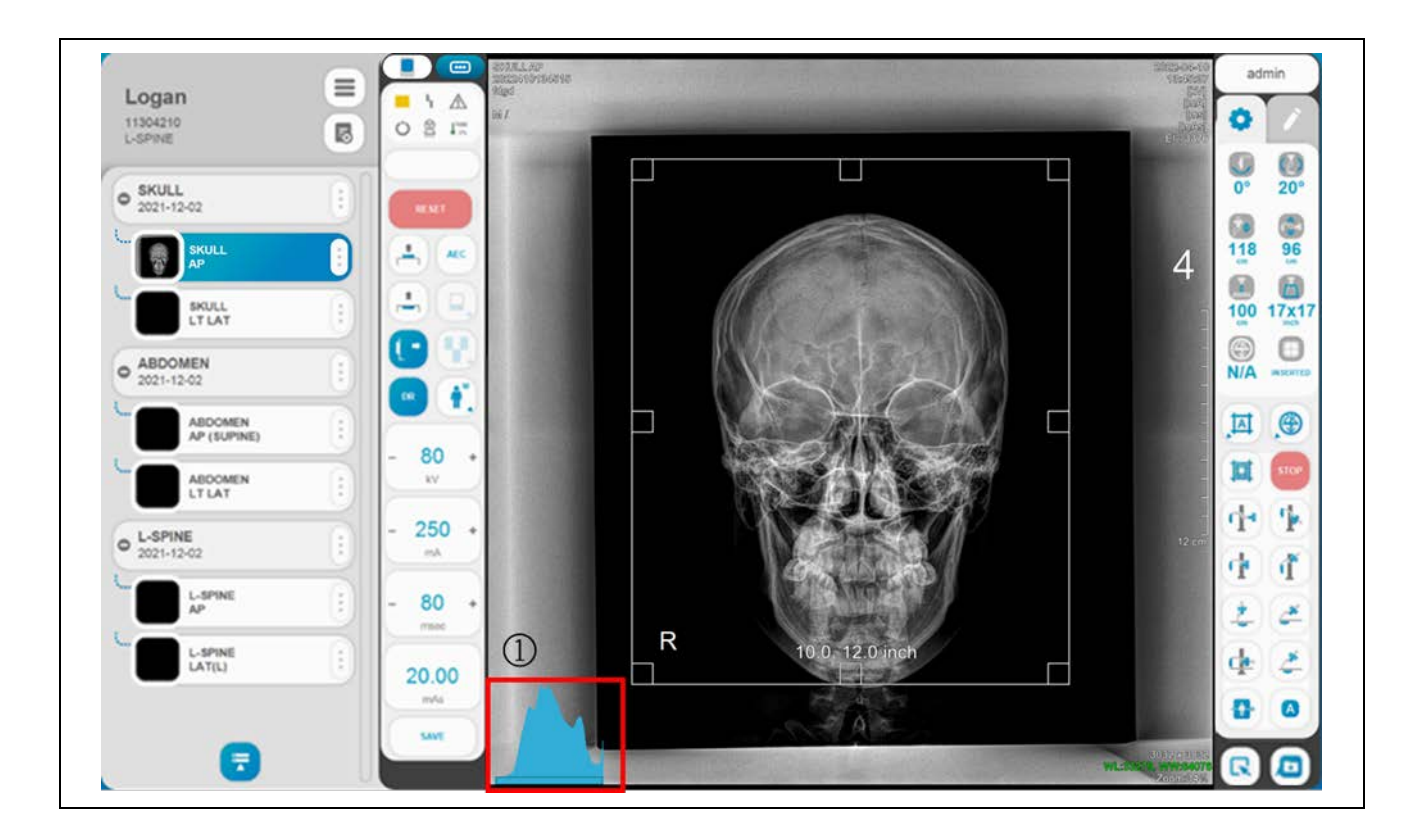

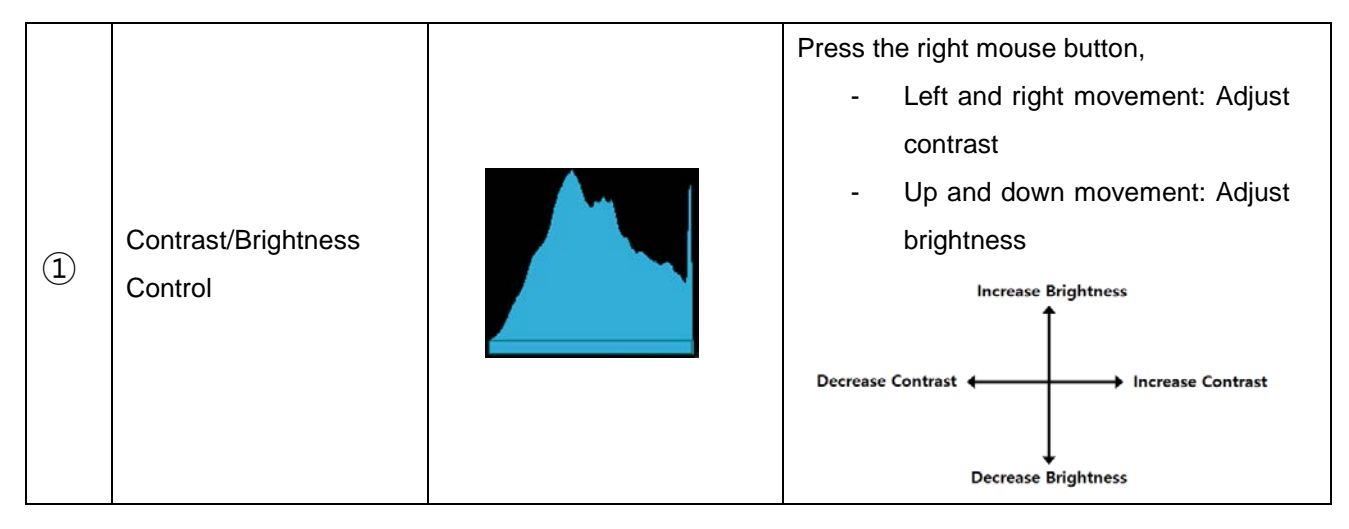

# 4.4.4.3 **TOOLBOX**

The Toolbox offers the following functions.

|    | • •        |               |
|----|------------|---------------|
| (1 |            |               |
| (3 | 3) 🔹 🔅 (4) |               |
| (5 |            | <b>(2)</b>    |
| (6 |            |               |
| (7 | 8 🖪        | <b>(9)</b>    |
| G  |            | (19) 🔼 🥐 🔕    |
| (1 | 1) 🙀 👩 12  |               |
| (1 |            |               |
|    |            | 25 🙍 🖪        |
| (1 | 5 🗖 🖻 🕼    | <b>E ((</b> ) |
| (I | 7) 😗 💼 🕼   | 20 10 10 28   |
|    |            | (2) 0         |
|    |            |               |

| 1 | Select Button |   | Select and drag annotation(s) or markers    |
|---|---------------|---|---------------------------------------------|
|   |               |   | or ROI area via click left button of mouse  |
|   |               |   | to adjust the size or position. Also modify |
|   |               |   | annotation to double-click.                 |
| 2 | Zoom Button   | 0 | Offer zoom-in, zoom-out function by click   |
|   |               |   | left button and drag on the image.          |
|   |               |   | - Zoom-in: Move the mouse to up             |
|   |               |   | direction                                   |
|   |               |   | - Zoon-out: Move the mouse to               |
|   |               |   | down direction                              |
| 3 | Pan Button    |   | Pan image with clicking left button of      |
|   |               |   | mouse.                                      |

| 4                                                                            | W/L Button                  | *                                                | Change the window width & level (W/L)<br>value in ROI area.<br>When user makes ROI area with mouse<br>drag, after then change the W/L to fit<br>corresponding area. |
|------------------------------------------------------------------------------|-----------------------------|--------------------------------------------------|----------------------------------------------------------------------------------------------------|
| Ē                                                                            | CCW Button                  | Ç                                                | Rotate an image counterclockwise by 90°.                                                                                                    |
| (5)                                                                          | CW Button                   | 0                                                | Rotate an image clockwise by 90°                                                                                                    |
| Horizontal Mirror   Button Vertical Mirror Button   (7) Fine Rotation Button | Horizontal Mirror<br>Button | 4                                                | Transform an image to horizontally mirrored image.                                                                                                    |
|                                                                              |                             | Transform an image to vertically mirrored image. |                                                                                                    |
| 7                                                                            | Fine Rotation Button        | (\$)                                             | Rotate an image by select the CCW/CW 1°~3°, 45° and Line Rotation buttons.                                                                                          |
| 8                                                                            | Inverse Button              |                                                  | Invert black and white of image.                                                                                                    |
| 9                                                                            | Marker Button               | LIR                                              | Add position marker on image.                                                                                                    |
| 10                                                                           | Text Button                 |                                                  | Insert text on the image.                                                                                                    |

|      |                      |  | Select ROI size and add ROI marker on          |
|------|----------------------|--|------------------------------------------------|
|      | ROI Button           |  | image.                                         |
|      |                      |  | 8x8 8x10                                       |
|      |                      |  | 10x8 10x10                                     |
| (11) |                      |  | 10x12 12x10                                    |
|      |                      |  | 14/14 14/17                                    |
|      |                      |  |                                                |
|      |                      |  | 1/x14 10x17                                    |
|      |                      |  | 15x17 17x17                                    |
|      |                      |  | Magnify some regional part of image.           |
|      |                      |  | Select this function and move with left button |
|      | Magic Glass Button   |  | of mouse, the magnifier window will be         |
| 12   |                      |  | snowed up and moved.                           |
|      |                      |  |                                                |
|      |                      |  | Change ROI shape between rectangle type.       |
| 13   | Rectangle ROI Button |  | 6.8, 6.8 Inch                                  |
|      | Circle ROI Button    |  | Change ROI shape between circle type.          |

|      |                    | 6.6, 6.8 Inch                                                                                                    |
|------|--------------------|----------------------------------------------------------------------------------------------------|
|      | Polygon ROI Button | Change ROI shape between polygon type.                                                                                       |
| 14   | Overlay Button     | Hide and show patient and image information on image.                                                                        |
| (15) | Screen Fit Button  | Fit an image to the main image window size.<br>Basically, it is function is activated<br>automatically when image is opened. |

| (16) | 1:1 View Button                   |    | Display 1:1 mapped image between monitor<br>pixels and detector pixels or the real size on<br>screen<br>To select this option, please refer to the<br>'4.3.9.3 Calibration Coefficient Setting' |
|------|-----------------------------------|----|----------------------------------------------------------------------------------------------------|
|      |                                   |    | section in the <u>"DIAMOND"</u> Service Manual.                                                                                                    |
| (17) | Reset Button                      | •  | Restore the image to the original image.<br>Marker annotation, W/L, ROI and etc. goes<br>back to initial status.                                                                                |
| (18) | Delete Button                     |    | Delete selected annotation or marker.                                                                                                    |
|      | Re-processing Button              |    | Perform image processing again.<br>(MODULE1, MODULE2, MODULE4)                                                                                                    |
|      |                                   |    | Perform image processing again. (Soft)<br>(Only MODULE3)                                                                                                    |
| (LA) |                                   |    | Perform image processing again. (Standard)<br>(Only MODULE3)                                                                                                    |
|      |                                   |    | Perform image processing again. (Strong)<br>(Only MODULE3)                                                                                                    |
| 20   | Tube & Line<br>Enhancement Button | ** | Enhance and highlight catheter shape of inside patient body.                                                                                                    |

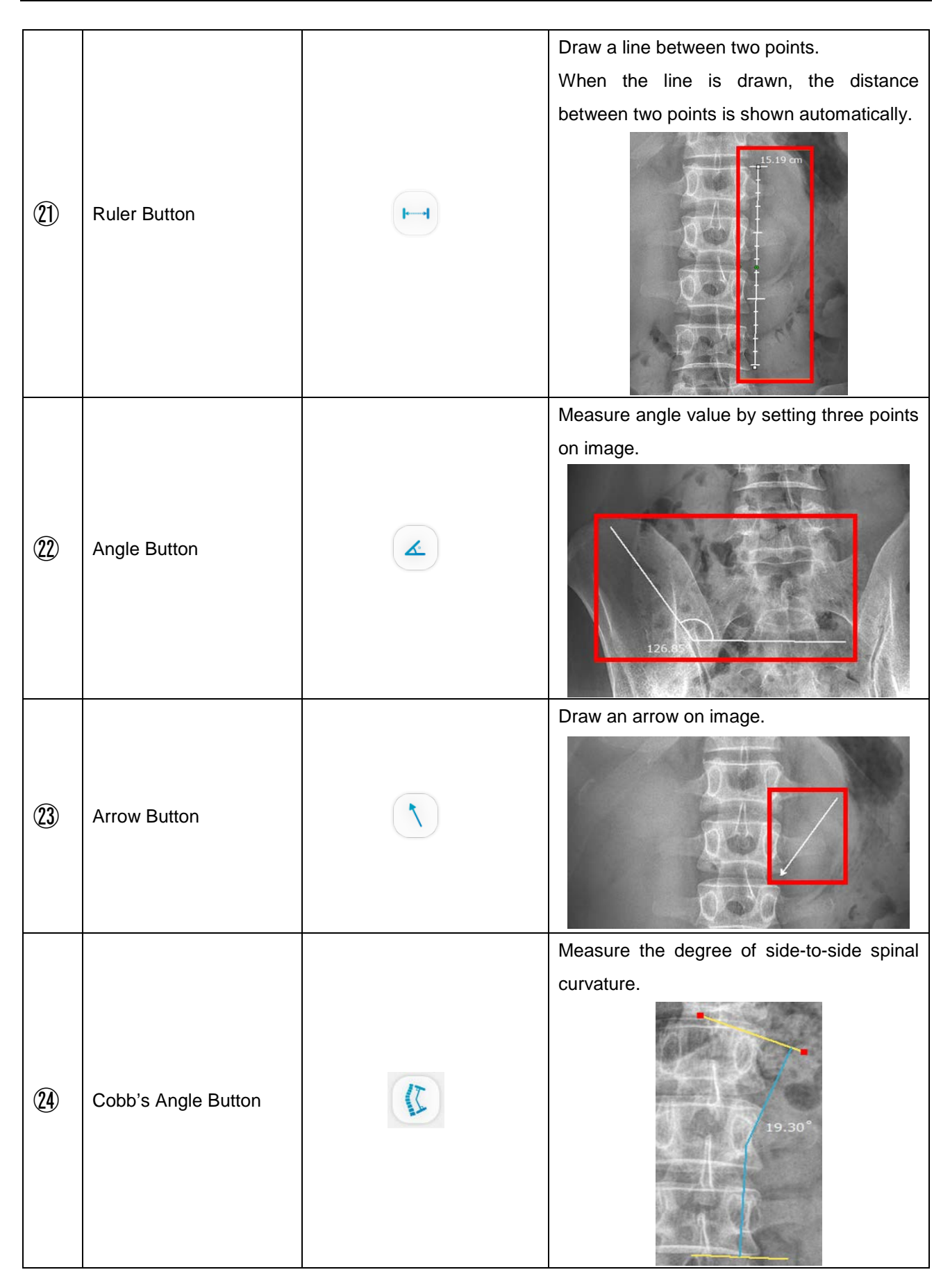
| 25) | Hip Measurement<br>Button |                                       | Measure degree of scoliosis in the pelvis. <ul> <li>White &amp; Yellow line: Base line</li> <li>Blue line: Measurement line</li> </ul>                                                                              |
|-----|---------------------------|---------------------------------------|----------------------------------------------------------------------------------------------------|
|     | Single Layout Button      |                                       | Display the single view mode.                                                                                                    |
|     | Comparison Button         |                                       | Display the comparison view mode.                                                                                                    |
| 26  | Multi-Layout Button       |                                       | Display the multi-layout view mode.                                                                                                    |
| Ð   | Scatter Reduction         |                                       | Enable or disable scatter reduction<br>function on image. This function only<br>work at Non-Bucky status.<br>- Low : Low intensity<br>- MEDIUM : Medium intensity<br>- HIGH : High intensity<br>WIGH MEDIUM<br>HIGH |
| 28  | Bone Suppression          | i i i i i i i i i i i i i i i i i i i | Suppress rib ingredient on chest images.                                                                                                    |

|  | Setting Button | Ø | Select Toolbox Configuration. |
|--|----------------|---|-------------------------------|
|--|----------------|---|-------------------------------|

The measured distance and angle may differ from the actual measurement, so please only refer to it.

#### • Fine Rotation

| Fine Rotation Button | <b>Q Q 1</b> ° <b>Q Q Q Q Q Q Q Q Q Q Q Q Q Q Q Q Q Q Q Q Q Q Q Q Q Q Q Q Q Q Q Q Q Q Q Q Q Q Q Q Q Q Q Q Q Q Q Q Q Q Q Q Q Q Q Q Q Q Q Q Q Q Q Q Q Q Q Q</b> | Select the CCW/CW 1°~3° and 45° buttons to rotate the image                            |
|----------------------|----------------------------------------------------------------------------------------------------|----------------------------------------------------------------------------------------|
|                      | ٩                                                                                                    | Draw the line with clicking left button of mouse, and then rotate it by the line angle |

# **NOTE** This function will be operate separately with 90° rotation function (CW, CCW). It can be used among -90° ~ 90° range.

## 4.4.4.4 DICOM PRINT

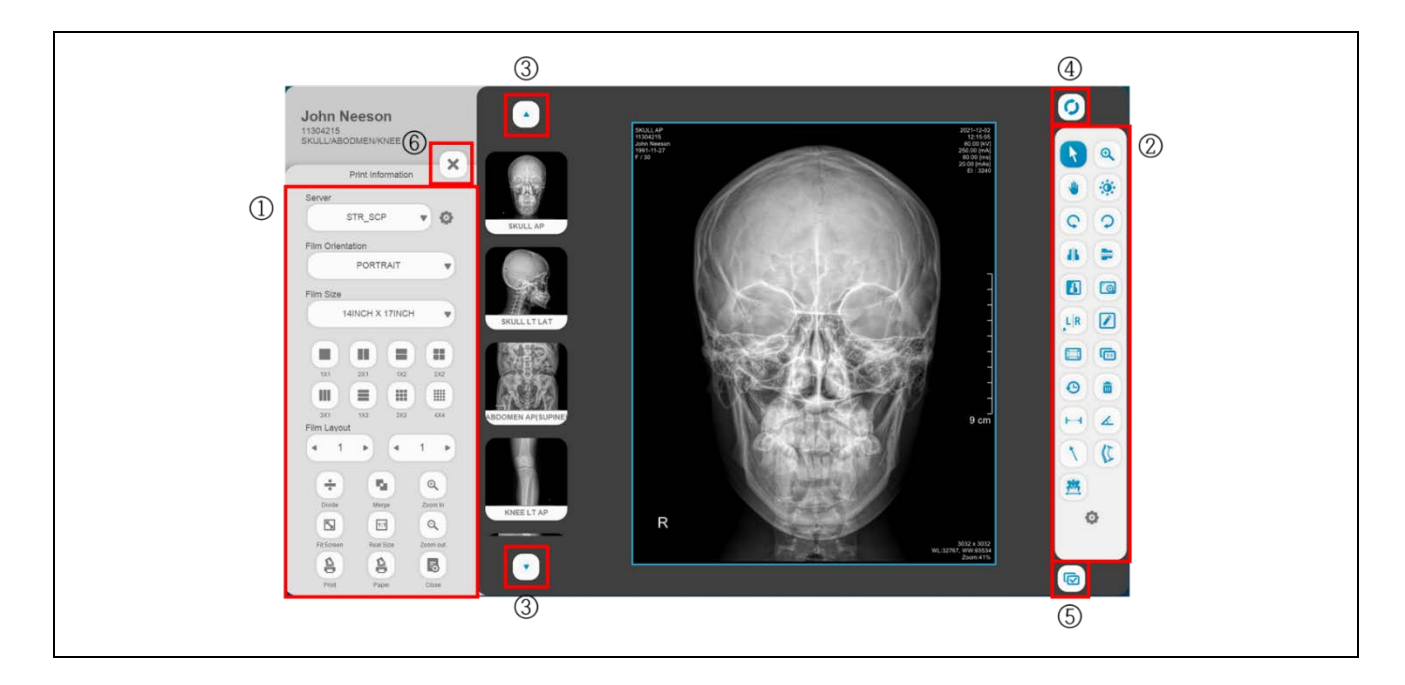

| 1 | Print Toolbox | John Neeson<br>1304215<br>SKULL/ABODMEN/KNEE<br>Print Information<br>Server<br>STR_SCP<br>STR_SCP<br>Tim Orientation<br>PORTRAIT<br>Film Size<br>14INCH X 17INCH<br>Tim Size<br>14INCH X 17INCH<br>Tim Size<br>14INCH X 17INCH<br>14INCH X 17INCH X 17INCH<br>14INCH X 17INCH<br>14INCH X 17INCH | Offer the image edit functions. |
|---|---------------|----------------------------------------------------------------------------------------------------|---------------------------------|
|---|---------------|----------------------------------------------------------------------------------------------------|---------------------------------|

| 2   | Image Toolbox                    |   | Offer the image edit functions.<br>Please refer to the '4.4.4.3 Toolbox'<br>Section. |
|-----|----------------------------------|---|--------------------------------------------------------------------------------------|
| 3   | Page Navigator<br>Button         |   | If there are more than 5 thumbnail images, move the scroll up and down.              |
| 4   | Refresh Button                   | C | Initialize changes.                                                                  |
| (5) | Select Multiple<br>Images Button |   | Select the Multiple Images.                                                          |
| 6   | Cancel Button                    | × | Close the DICOM Print mode and change to normal mode.                                |

ROI buttons do not work. (ROI & Rectangle/Circle/Polygon ROI buttons)

The Reset button clears the selected image area.

#### NOTE

To insert thumbnail image into image area, double click thumbnail image(s).

• Print Toolbox

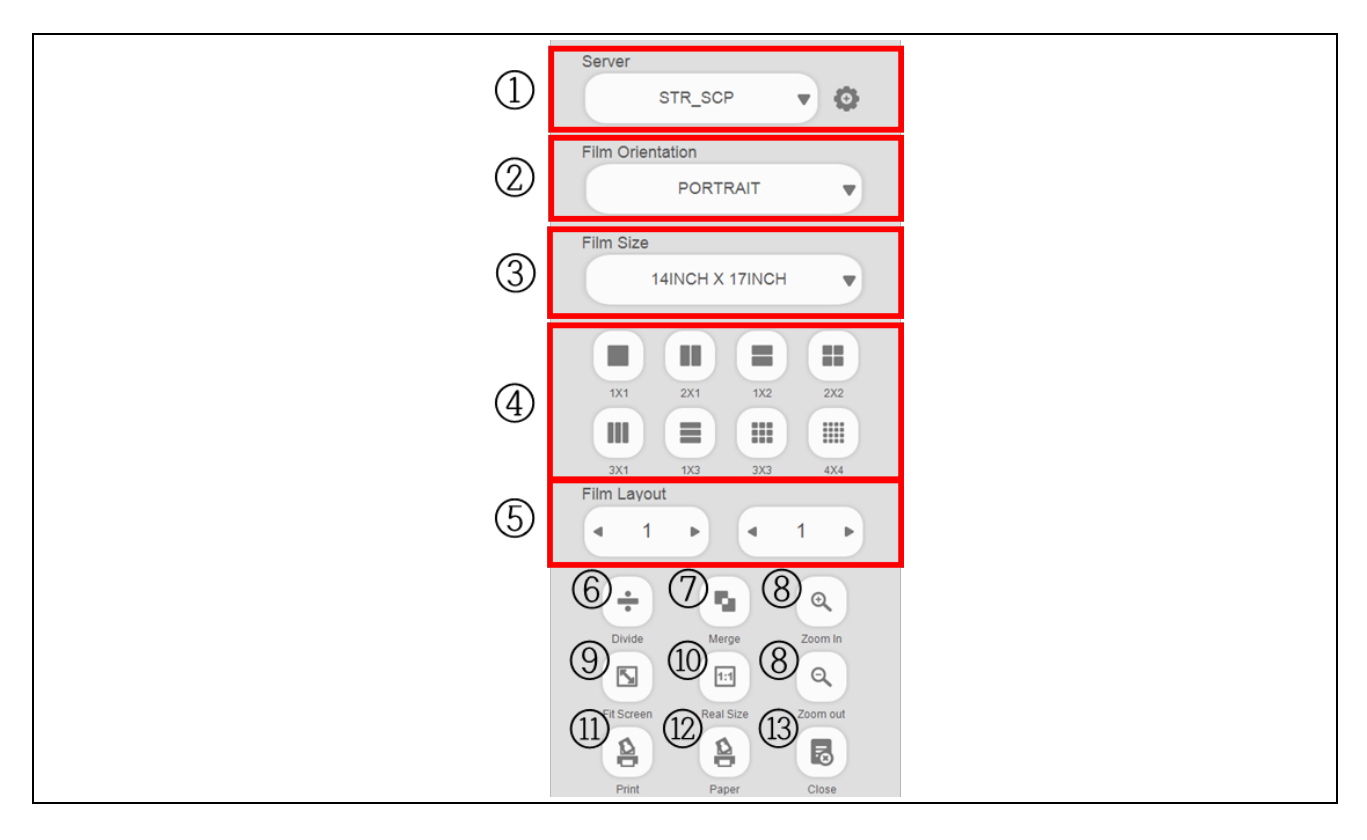

| 1 | Select Print               | Server                                                                            | Select the DICOM Print.<br>- Display the DICOM Print<br>dialog menu                                                                                                    |
|---|----------------------------|-----------------------------------------------------------------------------------|----------------------------------------------------------------------------------------------------|
| 2 | Select Film<br>Orientation | Film Orientation       Set the orientation of film to be printed         PORTRAIT |                                                                                                    |
| 3 | Select Film Size           | Film Size<br>14INCH X 17INCH ▼                                                    | Set the size of film to be printed.<br>There are 9 sizes of film print as show<br>below, and image viewer size is changed<br>base on film ratio.<br>Film Size<br>8 INCH X 10 INCH<br>10 INCH X 12 INCH<br>10 INCH X 12 INCH<br>10 INCH X 14 INCH<br>11 INCH X 14 INCH<br>14 INCH X 14 INCH |

|     |                      |                                                                                                    |                                                                        | 24 <sub>CM</sub> X 24 <sub>CM</sub> |           |  |
|-----|----------------------|----------------------------------------------------------------------------------------------------|------------------------------------------------------------------------|-------------------------------------|-----------|--|
|     |                      |                                                                                                    |                                                                        | 24 <sub>СМ</sub> X 30 <sub>СМ</sub> |           |  |
|     |                      |                                                                                                    |                                                                        | 25 см X 30 см                       |           |  |
| 4   | Divide Film Area     | Image: Non-State         Image: Non-State         Image: Non-State< | Divide t                                                               | the selected image area by bu       | ittons    |  |
| 5   | Film Layout          | Film Layout                                                                                                    | Select I                                                               | ayout.                              |           |  |
| 6   | Divide Button        | Divide                                                                                                    | Divide<br>Layout.                                                      | the selected image by selected      | ed Film   |  |
| 7   | Merge Button         | Merge                                                                                                    | Combir                                                                 | ne the divided image areas int      | o one.    |  |
|     |                      | 0 0                                                                                                    | Zoom ii                                                                | Zoom in / out the selected image.   |           |  |
| (8) | Zoom in / out Button | Zoom In Zoom out                                                                                                    | When these functions are used, each image can be applied individually. |                                     |           |  |
| 9   | Fit Screen Button    | Fit Screen                                                                                                    | Fit all ir                                                             | nages in each image area.           |           |  |
| 10  | Real Size Button     | 1:1<br>Real Size                                                                                                    | Fit all ir                                                             | nages in each real image area       | а.        |  |
| 1   | DICOM Print Button   | Print                                                                                                    | Send ir<br>print.                                                      | mage(s) in the film area to         | DICOM     |  |
| 12  | Paper Print Button   | Paper                                                                                                    | Send in                                                                | nage(s) in the film area to pape    | er print. |  |
| 13  | Close Button         | Close                                                                                                    | Exit DI                                                                | COM print mode.                     |           |  |

In order to combine the image areas, adjacent image areas must be selected.

| NOTE                                                                                  |    |
|---------------------------------------------------------------------------------------|----|
| To select multiple images, select each image areas with pressing 'CTRL' key or clicki | ng |
| , witton.                                                                             |    |

#### 1. DICOM Print dialog menu

Change DICOM Print options, network settings and overlay information.

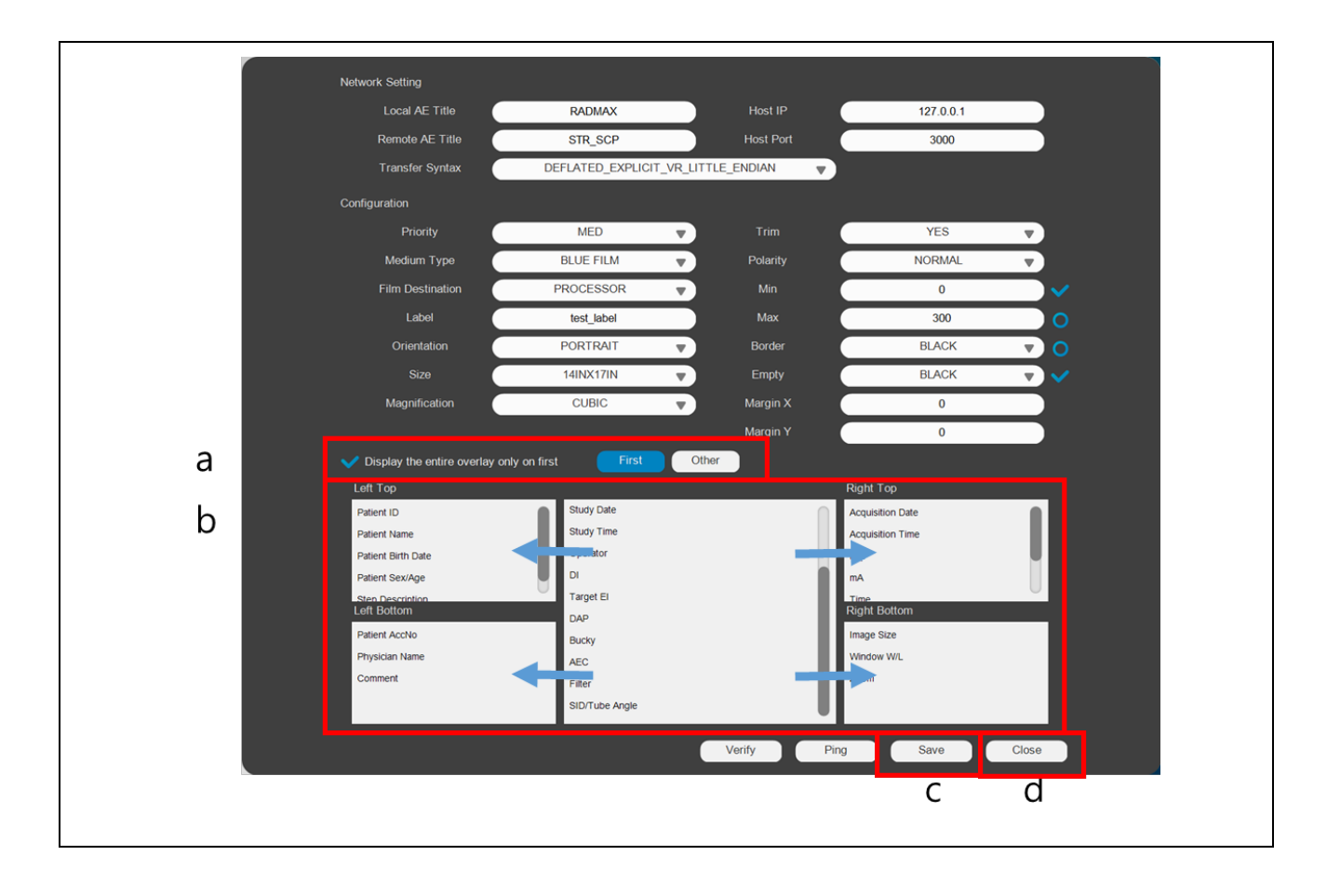

a) Check the 'Display the entire overlay only on first'.

To avoid duplicate display of patient information on the DICOM Print mode, it can be set overlay for 1st image and other images separately. If necessary, click the **'Other'** button instead of **'First'** button.

- b) Put an item into left top / left bottom / right top / right bottom side via drag & drop of mouse as shown below.
- c) Click 'Save' button to save the overlay settings.
- d) Click 'Close' button to terminate the DICOM Print dialog menu

## 4.4.4.5 IMAGE PROCESSING

Image Processing menu has parameters (slider controls), curve grid window and control buttons for image processing functions.

| Image Processing                                                                                                    | Image Processing                                                                                                    | 1 Image Processing                                                                                                    | Image Processing                                                                                                    |  |  |
|----------------------------------------------------------------------------------------------------|----------------------------------------------------------------------------------------------------|----------------------------------------------------------------------------------------------------|----------------------------------------------------------------------------------------------------|--|--|
| Image Enhancement       < 2 >         Contrast Factor       < 26 >         Image Frequency       < 6 >         Image Latitude       < 1 >         Sharpness       < 13 >            | Istogram Optimization         Skinline Weight         Latitude Compression         Contrast Enhancement         Edge Enhancement         Noise Suppression         0     | Biobal Brightness       3 >         Global Contrast       0 >         Latitude Compression       0 >         S-Struture Enhancement       2 >         Noise Suppression       3 > | Coloal Brightness       < 5                                                                                                    |  |  |
|                                                                                                    | Gamma                                                                                                    | Gamma<br>Gamma<br>Gamma<br>Gamma<br>Gamma<br>Sigmold                                                                                                    | Gamma<br>(3)<br>Gamma<br>Gamma<br>Sigmoid                                                                                                    |  |  |
| Image     Image     Image     Image     Image     Image       Enhance     Save<br>Image     Image     Image     Image     Image       Change<br>param     Restore     Setup     2x1 | Image     Save     Save     9 Preset       Enhance     Save     Save     9 Preset       Image     Image     Image     1 Image       Change     Restore     Setup     2x1 | Image     Save     Save     9 Preset       Enhance     Image     Image     9 Image       Image     Image     Image     1 Image       Change     Restore     Setup     2x1         | Image     Save     Save     Save       Enhance     Save     Save     Proset       Image     Image     Image     Image       Change     Restore     Setup     2x1 |  |  |
| < MODULE 1, MODULE 2, MODULE 3, MODULE 4>                                                                                                    |                                                                                                    |                                                                                                    |                                                                                                    |  |  |

| 1                  | Cancel Button     | ×                | Close the image processin change to normal mode. | ng mode and  |
|--------------------|-------------------|------------------|--------------------------------------------------|--------------|
|                    |                   | Edge Enhancement | Image Processing Item a MODULE 1.                | and range of |
|                    |                   | Contrast Factor  | Image Processing Item                            | Range        |
| 2 Param<br>(slider | Image Processing  | Image Frequency  | Edge Enhance                                     | 0 ~ 50       |
|                    | (slider controls) |                  | Contrast Factor                                  | 1 ~ 200      |
|                    |                   | Sharpness (1)    | Image Frequency                                  | 0 ~ 20       |
|                    |                   | < 13 >           | Image Latitude                                   | -10 ~ 10     |
|                    |                   |                  | Sharpness                                        | 0 ~ 100      |

|   |                   |                                         | Image Processing Item a MODULE 2. | and range of  |
|---|-------------------|-----------------------------------------|-----------------------------------|---------------|
|   |                   | Histogram Optimization                  | Image Processing Item             | Range         |
|   | Skinline Weight   |                                         | Histogram Optimization            | -100 ~ 100    |
|   |                   | Latitude Compression                    | Skinline Weight                   | -100 ~ 100    |
|   |                   | Contrast Enhancement                    | Latitude Compression              | -100 ~ 100    |
|   |                   | Edge Enhancement                        | Contrast Enhancement              | -100 ~ 100    |
|   |                   | Noise Suppression                       | Edge Enhancement                  | -100 ~ 100    |
|   |                   |                                         | Noise Suppression                 | -100 ~ 100    |
|   |                   |                                         | Gamma                             | -20 ~ 20      |
|   |                   |                                         | Image Processing Item a MODULE 3. | and range of  |
|   |                   | Global Brightness                       | Image Processing Item             | Range         |
|   |                   | Global Contrast                         | Global Brightness                 | -100 ~ 100    |
|   |                   | Latitude Compression                    | Global Contrast                   | -100 ~ 100    |
|   |                   | S-Struture Enhancement                  | Latitude Compression              | -100 ~ 100    |
|   |                   | Noise Suppression                       | S-Structured Enhancement          | -100 ~ 100    |
|   |                   |                                         | Noise Suppression                 | -100 ~ 100    |
|   |                   |                                         | Gamma                             | -20 ~ 20      |
|   |                   |                                         | Image Processing Item a MODULE 4. | and range of  |
|   |                   | Global Contrast                         | Image Processing Item             | Range         |
|   |                   | Global Brightness                       | Global Brightness                 | -20 ~ 20      |
|   |                   | Local Contrast                          | Global Contrast                   | -20 ~ 20      |
|   |                   | Small Enhancement                       | Local Contrast                    | 0 ~ 20        |
|   |                   | Latitude Reduction                      | Small Enhancement                 | 0 ~ 20        |
|   |                   | Noise Reduction                         | Latitude Reduction                | -20 ~ 20      |
|   |                   |                                         | Noise Suppression                 | 0 ~ 20        |
|   |                   |                                         | Gamma                             | -20 ~ 20      |
| 3 | Curve Grid Window | Gamma<br>0<br>Gamma<br>Gamma<br>Sigmold | Apply gamma and sigmoid image.    | curves to the |

#### **DRGEM** Corporation

|     |                 | Enhance         | Save    | Save  | 9 Presst | Control buttons for image processing |
|-----|-----------------|-----------------|---------|-------|----------|--------------------------------------|
| (4) | Control Buttons | Change<br>param | Restore | Setup | 2x1      | functions.                           |

#### Control Buttons

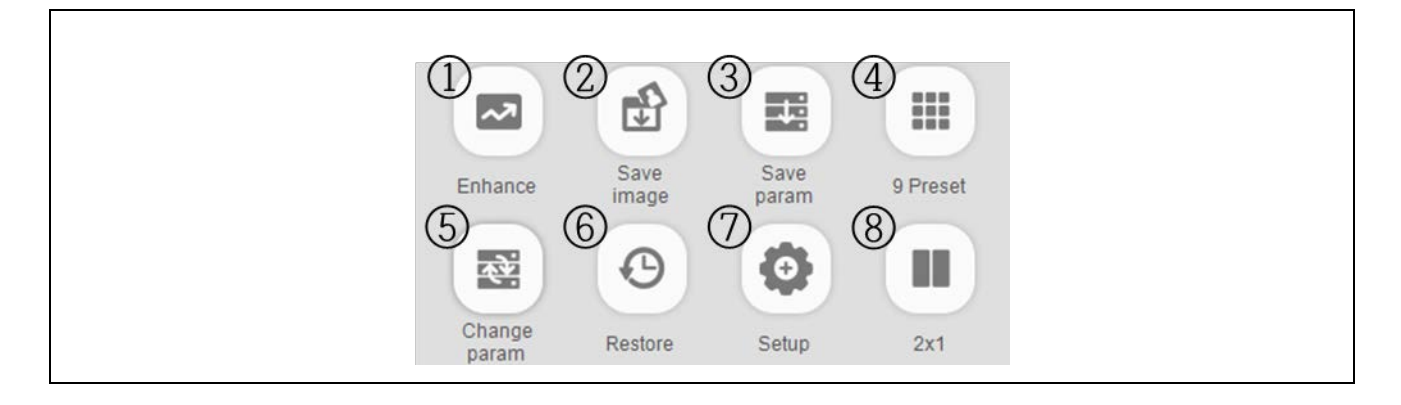

| 1 | Enhance Button           | Enhance       | Enhance image with selected parameter values                                                           |
|---|--------------------------|---------------|----------------------------------------------------------------------------------------------------|
| 2 | Save Image Button        | Save<br>image | Click ' <b>Yes</b> ' button on the Notice dialog, and<br>save the image.                               |
| 3 | Save Parameter<br>Button | Save<br>param | Module 1,2 : Click <b>'Yes'</b> button on the Notice dialog, and save the image processing parameters. |

|   |                            |                 | Module 3,4 : Select bucky and body size for<br>individual parameter setting. And Click 'Yes'<br>button on the Notice dialog to save the image<br>processing parameters. |
|---|----------------------------|-----------------|----------------------------------------------------------------------------------------------------|
|   |                            |                 | Do you want to save the processing parameter to APR database?  Bucky  None Bucky  Table Bucky  Wall Bucky  Wall Bucky  Yes No                                           |
| 4 | 9 Preset Button            | 9 Preset        | Select prefer image type among 9 different<br>image processing type. (Only MODULE 2 and<br>3)                                                                           |
| 5 | Change Parameter<br>Button | Change<br>param | Change image processing parameter of other step                                                                                                    |
| 6 | Restore Button             | Restore         | Restore the image processing with default parameters.                                                                                                    |

|                          |              |       | Reset processing parameter?                 |
|--------------------------|--------------|-------|---------------------------------------------|
|                          |              |       | Yes No                                      |
|                          |              | -     | Perform more detailed image processing      |
| $\overline{\mathcal{O}}$ | Setup Button | Q     | through additional image processing         |
|                          |              | Setup | parameters.                                 |
|                          |              |       | Compare two different image processing type |
|                          |              |       | images.                                     |
| 8                        | 2x1 Button   | 2x1   |                                             |

## 4.4.4.6 IMAGE STITCH

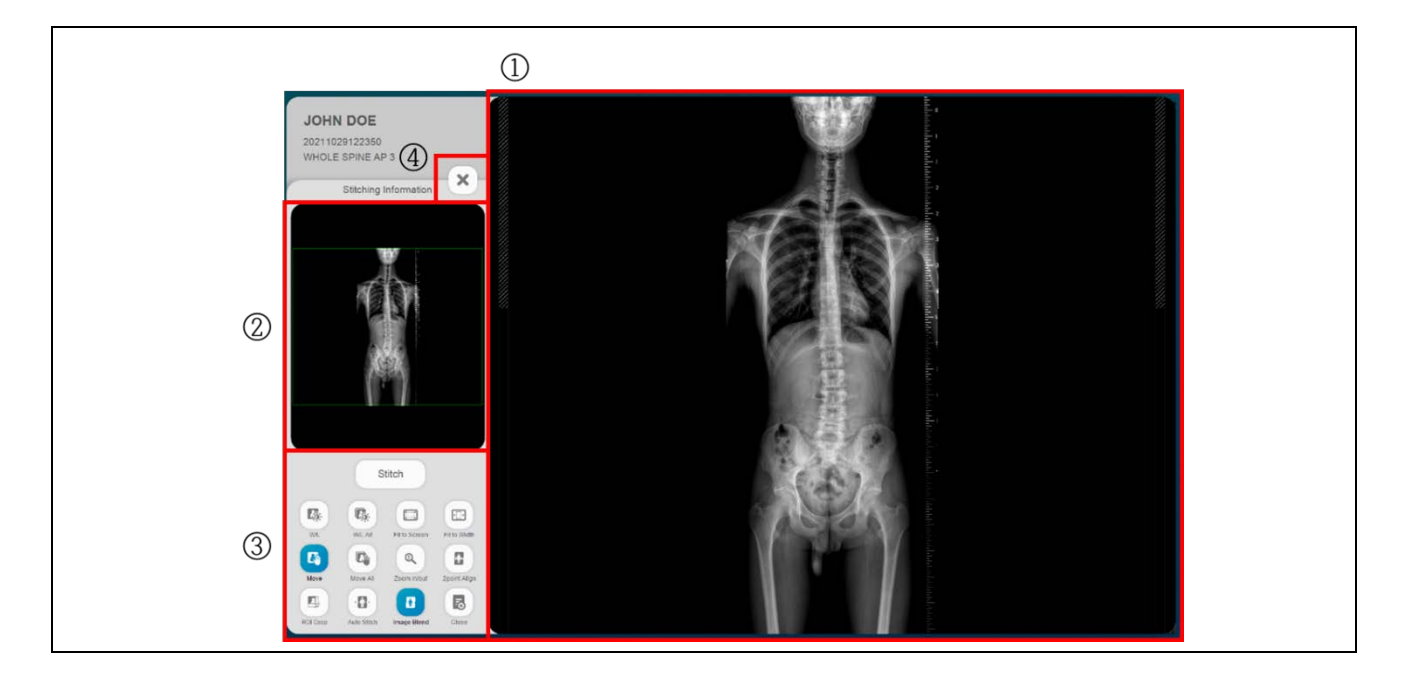

| 1 | Main Display Area    | -                                                                                                    | Display the x-ray images as a composite image.                                |
|---|----------------------|----------------------------------------------------------------------------------------------------|-------------------------------------------------------------------------------|
| 2 | Preview Display Area | -                                                                                                    | Display the full view with the green box indicating the current zoom-in area. |
| 3 | Tools Area           | Stitch       WL     WL All       WL     Fit to Screen       WIL     Fit to Screen       Move     Move All       Zoom in/out     2point Align       Image Blend     Close | Contain buttons for several image manipulation tools.                         |
| 4 | Cancel Button        | ×                                                                                                    | Close the Image Stitch mode and change to normal mode.                        |

## Tools Area

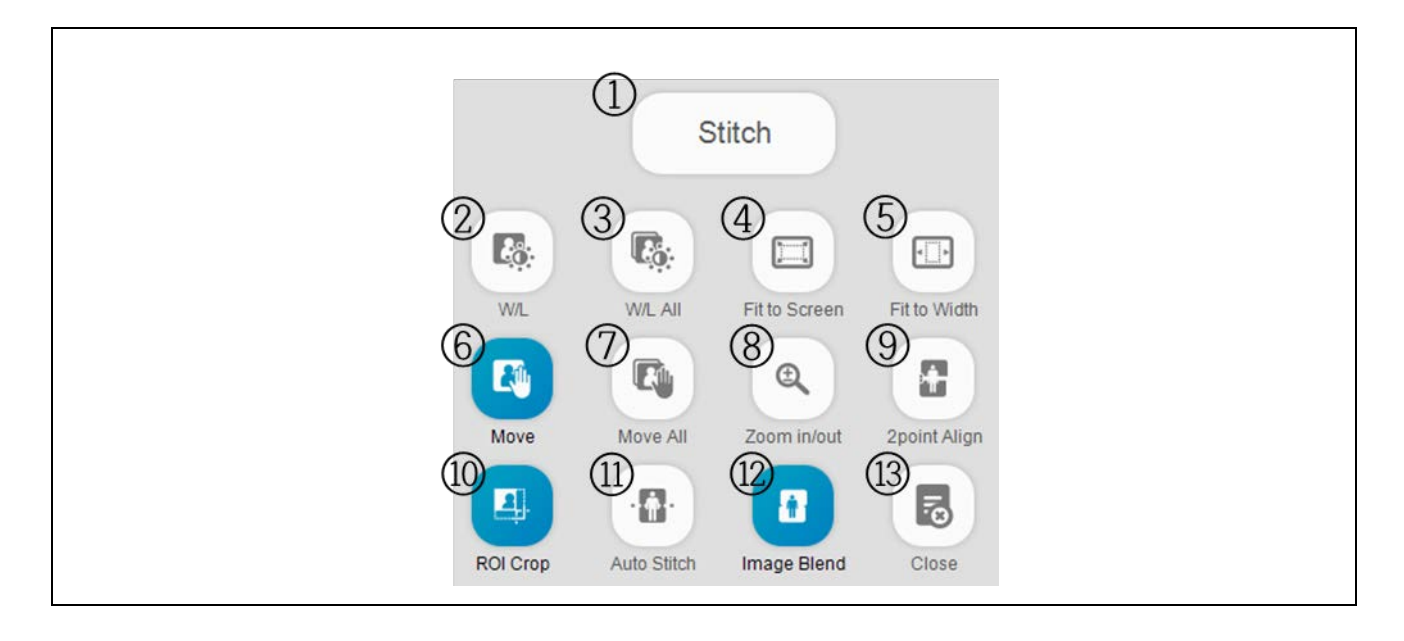

| 1 | Stitch Button           | Stitch        | - | Save the stitch image and return to previous screen                                                                        |
|---|-------------------------|---------------|---|----------------------------------------------------------------------------------------------------|
| 2 | W/L Button              | W/L           | Q | W/L single image.                                                                                                    |
| 3 | W/L All Button          | W/L AII       | W | W/L all images.                                                                                                    |
| 4 | Fit to Screen<br>Button | Fit to Screen | E | Fit image to window size.                                                                                                  |
| 5 | Fit to Width Button     | Fit to Width  | R | Fit image to window width.                                                                                                 |
| 6 | Move Button             | Move          | A | Pan single image.                                                                                                    |
| 7 | Move All Button         | Move All      | S | Pan all images.                                                                                                    |
| 8 | Zoom in/out<br>Button   | Zoom in/out   | D | Click the left mouse button in the main<br>display area, and drag the mouse pointer<br>up and down to zoom out and zoom in |

| 9   | 2 Point Align<br>Button | 2point Align | F | Align two images by selecting two matching points.                                                                                             |
|-----|-------------------------|--------------|---|----------------------------------------------------------------------------------------------------|
| 10  | ROI Crop Button         | ROI Crop     | Z | Show or hide clipping lines.                                                                                                    |
| 11) | Auto Stitch Button      | Auto Stitch  | х | Automatically synthesizes 2 or more<br>individual images into single long-view<br>image.                                                       |
| 12  | Image Blend<br>Button   | Image Blend  | С | Turn blend function on or off. Blend<br>function applies fade in/out effect to<br>overlapping areas for a smooth transition<br>between images. |
| 13  | Close Button            | Close        | - | Cancel and return to previous screen.                                                                                                    |

#### 1) Contrast/Brightness Control

- Select 'W/L' button and then change the contrast/ brightness an image by dragging it with the mouse.
- Click an image with the right mouse button and then move the mouse left/right to change the contrast or up/down to change the brightness of the image.
- Hold down the 'Shift' key while moving the mouse to change contrast/brightness of the composite image.

#### 2) Pan Images

- Select '**Move**' button and then move an image by dragging it with the mouse.
- Move selected image in small incremental amounts using the arrow keys on the keyboard.
- Pan into different areas of the composite image by panning the green box in the preview display.

#### 3) ROI Crop

- Select the 'ROI Crop' button tool.
- Dotted lines will be drawn around individual images.
- Pressing the Shift key will draw dotted line around the whole composite image.
- Moving the mouse pointer over the dotted line will change the cursor shape to an arrow.
- Click and hold the left mouse button and drag the line to desired position.

- 4) Two Point Align Tool
- Select '**2 point Align**' button and click a point in the first image. A red cross will be drawn at the selected point.
- Click matching point on the second image.
- The second point will move to the combine point in the first image.

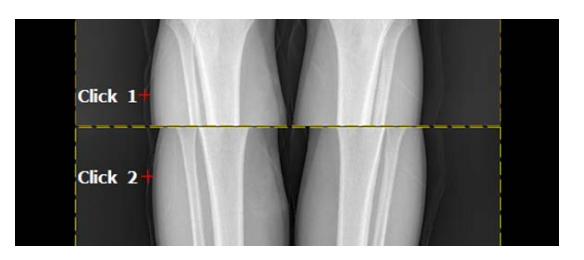

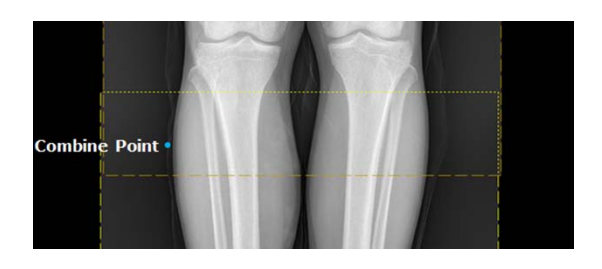

Two points are clicked in two images.

The second point moves to the combine point.

#### NOTE

Please refer to the 'APPENDIX H. Image Stitching Module' section.

## 4.4.4.7 LIVE STREAMING

If the live streaming function is enabled, outputs a real-time video signal from the camera which is mounted on the collimator. This function will show the area to be X-rayed in more detail and intuitively. It also lets operator know patient moving or wrong direction while the X-ray is being taken.

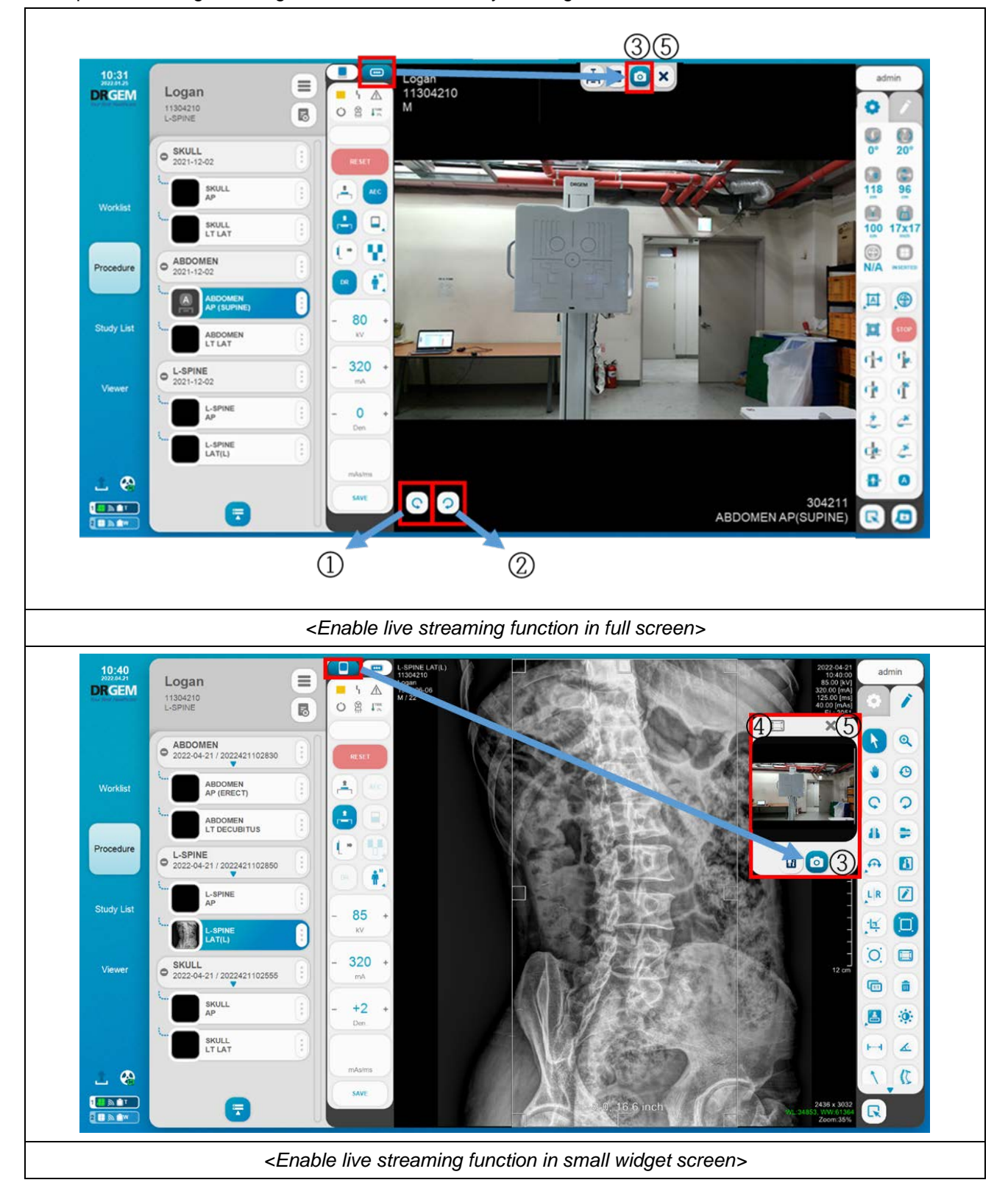

| 1 | Left Rotation Button  | Ç | Rotate live streaming screen to the left.    |
|---|-----------------------|---|----------------------------------------------|
| 2 | Right Rotation Button | 0 | Rotate live streaming screen to the right.   |
| 3 | Live Streaming Button | ٥ | Display live streaming on screen.            |
| 4 | Full Screen Button    | 1 | Expand a small widget screen to full screen. |
| 5 | Exit Button           | × | Exit the widget screen.                      |

When camera cable is unconnected, there will be displayed 'No Signal' message. In this case, re-connect the cable, and then stream screen will be displayed after 5~10 sec later with 'Camera Init' message.

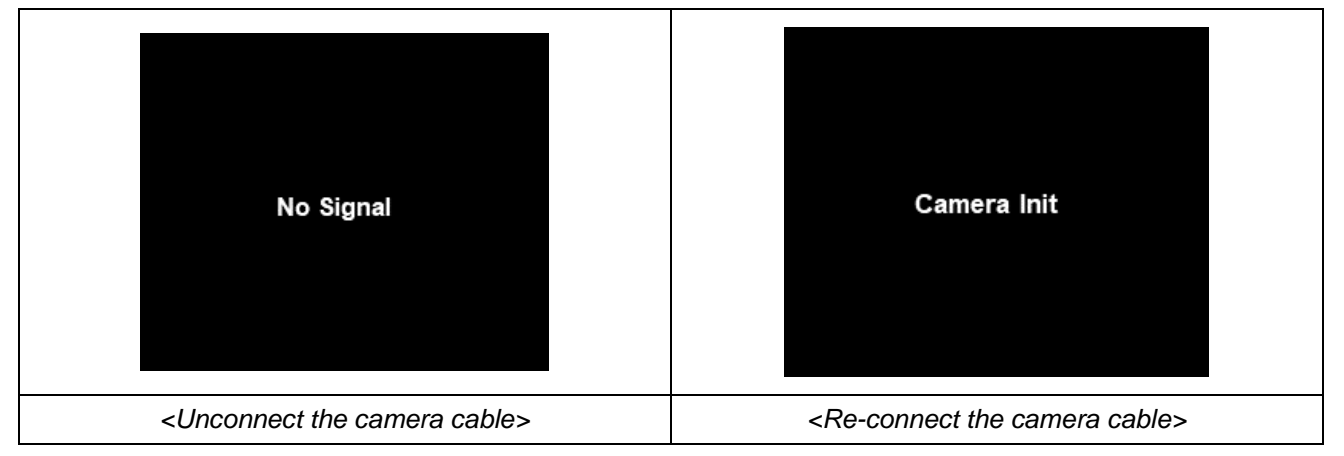

## NOTE

Move the Small widget screen position by right-clicking and dragging. It is always displayed only on the procedure screen.

• Patient Movement Alarm Function

When using live streaming camera, there is function for patient movement alarm. This function will notice a patient has been move on X-ray exposure. Also, only work from X-ray preparation to completion of exposure. \*This function only notice for patient movement. It won't affect about X-ray imaging acquisition.

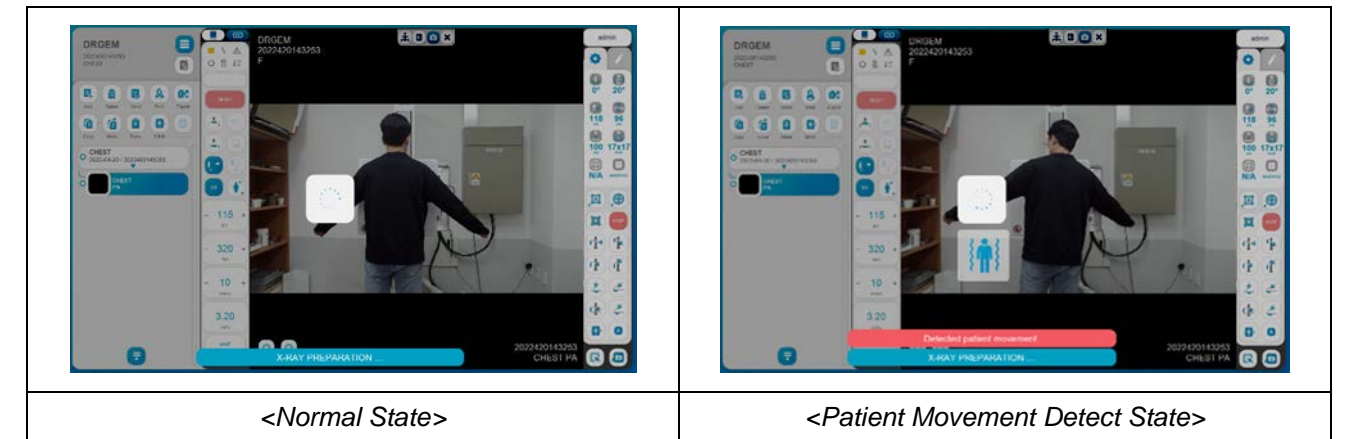

#### NOTE

To turn on/off this function and change for sensitivity, please refer to the '4.3.8.3 Camera Module Setting' section in the <u>"DIAMOND"</u> service manual.

There may be differences depending on the SID, so please set the sensitivity again if necessary.

## 4.4.5 STUDY LIST

| Image: Search (Query From Worklist Server)       Use to register patient information urgently.         Image: Search (Query From Worklist Server)       Use to register patient information urgently.         Image: Search (Query From Worklist Server)       Use to register patient information urgently.         Image: Search (Query From Worklist Server)       Use to register patient information urgently.         Image: Search (Query From Worklist Server)       Use to register patient information urgently.         Image: Search (Query From Worklist Server)       Use to register patient information urgently.         Image: Search (Query From Worklist Server)       Use to register patient information urgently.         Image: Search (Query From Worklist Server)       Use to register patient information urgently.         Image: Search (Query From Worklist Please refer to the '4.4.3.3 New' section       Image: Search (Query From Worklist Please refer to the '4.4.3.5 List View And Card View' section         Image: Search (Query Button       Image: Search (Query From Worklist Please refer to the '4.4.3.5 List View And Card View' section         Image: Search (Query Button       Image: Search (Query From Worklist Please refer to the '4.4.3.5 List View And Card View' section         Image: Search (Query Button       Image: Search (Query From Worklist Please refer to the '4.4.3.5 List View And Card View' section         Image: Search (Query Button       Image: Search (Query From Worklist Please refer to the '4.4.3.5 List View And Card View' section                                                                                                    |                  | 3 2                                      |                                              | 7 8 5                                                                                  |
|----------------------------------------------------------------------------------------------------|------------------|------------------------------------------|----------------------------------------------|----------------------------------------------------------------------------------------|
| Image: Second Control of the second of the second of the section of the section of the s |                  | 10:31 + +<br>DRGEM                       | ٩                                            | admin 🔘 🗐                                                                              |
| Image: Search (Query From Working Control (Section))       Image: Search (Query From Working)       Image: Search (Query From Working)       <                                                                                                    |                  | Total 6 Lists / 0 Lists selected         |                                              | Card View                                                                              |
| Image: Search (Query From Workitst Server)       Image: Search (Query From Workitst Server)       Image: Search (Query From Workitst Search (Query From Workitst Search (Query From Workitst Search (Query From Workitst Search (Query From Workitst Search (Query From Workitst Search (Query From Workitst Search (Query From Workitst Search (Query From Workitst Search (Query From Workitst Search (Query From Workitst Search (Query From Workitst Search (Query From Workitst Search (Query From W                                                                                                    |                  | O No I Date I                            | ID Name Sex Age Procedure Description        | Modality   Print   Send   Export   Images   Accession Number                           |
| Image: Search (Query From Worklist Server)       Image: Search (Query From Worklist Server)       Image: Search (Query From Worklist Search (Query From Worklist Se                                                                                                    |                  | O 1 2021-12-02<br>Worklist 2021-12-01    | 11304215 John Neeson F 30 SKULL/ABODMEN/KNEE | 0x x 0 x 5 304231 (4)                                                                  |
| Image: Second (Query From Working Second 10 a 10 a 10 a 10 a 10 a 10 a 10 a 10                                                                                                    |                  | O 2 09:19:25                             | 11304202 Matthew F 23 L-SPINE                | DX X 0 X 1 304220 :                                                                    |
| Image: Search (Query From Worklist Server) Button       Image: Search (Query From Worklist Server) Button       Image: Display the hidden search area.         Image: Button       Image: Display the hidden search area.       Image: Display the hidden search area.         Image: Button       Image: Display the hidden search area.       Image: Display the hidden search area.         Image: Button       Image: Display the hidden search area.       Image: Display the hidden search area.         Image: Button       Image: Display the hidden search area.       Image: Display the hidden search area.         Image: Button       Image: Display the hidden search area.       Image: Display the hidden search area.         Image: Button       Image: Display the hidden search area.       Image: Display the hidden search area.         Image: Button       Image: Display the function icon group.       Image: Display the function icon group.         Image: Button       Image: Display the function icon group.       Image: Display the function icon group.         Image: Button       Image: Card View Button       Image: Card View Section       Image: Display the List View And Card View isection         Image: Button       Image: Display Administrator list and quick login.       Image: Display Administrator list and quick login.         Image: Button       Image: Button       Image: Button       Image: Button       Image: Button         Image: Button                                                                                                    |                  | Procedure 0 3 09:19:19<br>0 4 2021-12-01 | 11304205 Liam M 20 ABDOMEN                   | DX X 0 X 1 304221                                                                      |
| Image: Search (Query From Use Image: Content of Content of Content o |                  | Study List O 5 2021-12-01                | 11304208 David F 34 ABDOMEN                  | DX X 0 X 1 304224                                                                      |
| Image: Search (Query From Worklist Server) Button       Image: Constraint of the search area.         Image: Constraint of the search area area area area area area area are                                                                                                    |                  | O 6 2021-12-01<br>09:19:09               | 11304209 Benjamin M 38 L-SPINE               | DX X 0 X 1 304228                                                                      |
| Image: Search (Query From Worklist Server) Button       Image: Search (Query From Worklist Server) Button       Image: Display the hidden search area.         Image: Button       Image: Search (Query From Worklist Server) Button       Image: Search (Query From Worklist Server) Button       Image: Search (Query From Worklist Server) Button       Image: Search (Query From Worklist Server) Button       Image: Search (Query From Worklist Server) Button       Image: Search (Query From Worklist Server) Button       Image: Search (Query From Worklist Server) Button       Image: Search (Query From Worklist Server) Button       Image: Search (Query From Worklist Server) Button       Please refer to the '4.4.3.5 List View And Card View Section         Image: Search (Query From Worklist Please refer to the '4.4.3.5 List View And Card View Section       Image: Search (Query From Worklist Please refer to the '4.4.3.5 List View And Card View' section         Image: Search (Query Button       Image: Search (Query From Worklist Please refer to the '4.4.3.5 List View And Card View' section         Image: Search (Query Button       Image: Search (Query From Worklist Please refer to the '4.4.3.5 List View And Card View' section         Image: Search (Query Euton       Image: Search (Query From Worklist Please refer to the '4.4.3.5 List View And Card View' section         Image: Search (Query Euton       Image: Search (Query From Worklist Please refer to the '4.4.3.5 List View And Card View' section         Image: Search (Query Euton       Image: Search (Query Euton Network Search (Query Euton Networklist Please refer to the '4.4.3.6 Quick Login'                                                                                                    |                  | Viewer                                   |                                              |                                                                                        |
| Search (Query From Worklist Server) Button       Image: Constraint of the search area.       Display the hidden search area.         (2)       Emergency Button       Image: Constraint of the search area.       Use to register patient information urgently. Please refer to the '4.4.3.2 Emergency' section         (3)       New Button       Image: Constraint of the search area.       Register new study for exam manually. Please refer to the '4.4.3.3 New' section         (4)       More Button       Image: Constraint of the search area.       Display the function icon group.         (5)       Collapsed Menu Button       Image: Constraint of the search area.       Display the function icon group.         (6)       Card View Button       Image: Constraint of the search area.       Display the function icon group.         (6)       Card View Button       Image: Constraint of the search area.       Display the function icon group.         (6)       Card View Button       Image: Constraint of the search area.       Display the Card view mode of worklist Please refer to the '4.4.3.5 List View And Card View' section         (7)       Admin ID button (Quick Login)       admin       Display Administrator list and quick login. Please refer to the '4.4.3.6 Quick Login'                                                                                                    |                  | ✓ Total 5 Images / 5 Images select       | ed Cumu                                      | athre DAP value (LIST) = 31.590 UGym*2 Cumulative DAP value(ALL) = 871.590 UGym*2 (10) |
| Search (Query From Worklist Server) Button       Image: Constraint of the search area.         (2)       Emergency Button       Image: Constraint of the search area.         (3)       New Button       Image: Constraint of the search area.         (3)       New Button       Image: Constraint of the search area.         (4)       More Button       Image: Constraint of the search area.         (5)       Collapsed Menu Button       Image: Constraint of the search area.         (6)       Card View Button       Image: Constraint of the search area.         (6)       Image: Constraint of the search area.       Display the function icon group.         (6)       Image: Constraint of the search area.       Display the function icon group.         (6)       Image: Constraint of the search area.       Display the function icon group.         (6)       Image: Constraint of the search area.       Display the Card view mode of worklist Please refer to the '4.4.3.5 List View And Card View' section         (7)       Admin ID button (Quick Login)       Image: Constraint of the search area.       Display Administrator list and quick login. Please refer to the '4.4.3.6 Quick Login'                                                                                                    |                  |                                          |                                              |                                                                                        |
| Image: Search (Query From Worklist Server) Button       Image: Search (Query From Worklist Server) Button       Image: Display the hidden search area.         Image: Button       Image: Button       Image: Button Button       Use to register patient information urgently. Please refer to the '4.4.3.2 Emergency' section         Image: Button       Image: Button       Image: Button Button       Register new study for exam manually. Please refer to the '4.4.3.3 New' section         Image: Button       Image: Button       Image: Button Button       Display the function icon group.         Image: Button       Image: Button       Image: Button Button       Display the function icon group.         Image: Button       Image: Button       Image: Button Button       Display the function icon group.         Image: Button       Image: Button       Image: Button Button       Display the function icon group.         Image: Button       Image: Button       Image: Button Button       Display the Card view mode of worklist Please refer to the '4.4.3.5 List View And Card View' section         Image: Button       Image: Button       Image: Button Button       Display the List view mode of worklist Please refer to the '4.4.3.5 List View And Card View' section         Image: Button       Image: Button       Image: Button Button Please refer to the '4.4.3.5 List View And Card View' section         Image: Button       Image: Button Please refer to the '4.4.3.6 Ucik Login'       Displa                                                                                                    |                  |                                          |                                              | •                                                                                      |
| Image: Search (Query From Button       Image: Search (Query From Button       Image: Display the hidden search area.         Image: Button       Image: Button       Image: Button       Image: Button Button       Image: Button Button         Image: Button       Image: Button       Image: Button       Image: Button Button       Image: Button Button       Image: Button Button       Image: Button Button       Register new study for exam manually. Please refer to the '4.4.3.3 New' section         Image: Button       Image: Button       Image: Button Button       Image: Button Button Image: Button Button       Image: Button Button Image: Button Image: Button Image: Button Image: Button       Image: Button Image: Button Im                                                                                                    |                  | Caranah (Oscara Erana                    |                                              |                                                                                        |
| (1)       Worklist       Server)       Image: Constraint of the search area.         Button       Image: Constraint of the search area.       Use to register patient information urgently.         (2)       Emergency Button       Image: Emergency       Please refer to the '4.4.3.2 Emergency' section         (3)       New Button       Image: Emergency       Register new study for exam manually.         (3)       New Button       Image: Emergency       Please refer to the '4.4.3.3 New' section         (4)       More Button       Image: Emergency       Display the function icon group.         (5)       Collapsed Menu Button       Image: Emergency       Display the function icon group.         (6)       Card View Button       Image: Emergency       Display the Card view mode of worklist         (6)       Card View Button       Image: Emergency       Display the Card view mode of worklist         (6)       List View Button       Image: Emergency       Display the List view mode of worklist         (7)       Admin ID button (Quick Login)       Image: Emergency       Display Administrator list and quick login.                                                                                                    |                  | Search (Query From                       | $\bigcirc$                                   |                                                                                        |
| Button       Use to register patient information urgently.         (2)       Emergency Button       +         (3)       New Button       +         (3)       New Button       +         (4)       More Button       •         (5)       Collapsed<br>Menu Button       •         (6)       Collapsed<br>Menu Button       •         (6)       Card View Button       •         (7)       Admin ID button<br>(Quick Login)       •                                                                                                    | (1)              | Worklist Server)                         | $\sim$                                       | Display the hidden search area.                                                        |
| (2)       Emergency Button       (1)       (1)       (1)       (1)       (1)       (1)       (1)       (1)       (1)       (1)       (1)       (1)       (1)       (1)       (1)       (1)       (1)       (1)       (1)       (1)       (1)       (1)       (1)       (1)       (1)       (1)       (1)       (1)       (1)       (1)       (1)       (1)       (1)       (1)       (1)       (1)       (1)       (1)       (1)       (1)       (1)       (1)       (1)       (1)       (1)       (1)       (1)       (1)       (1)       (1)       (1)       (1)       (1)       (1)       (1)       (1)       (1)       (1)       (1)       (1)       (1)       (1)       (1)       (1)       (1)       (1)       (1)       (1)       (1)       (1)       (1)       (1)       (1)       (1)       (1)       (1)       (1)       (1)       (1)       (1)       (1)       (1)       (1)       (1)       (1)       (1)       (1)       (1)       (1)       (1)       (1)       (1)       (1)       (1)       (1)       (1)       (1)       (1)       (1)       (1)       (1)       (1)       (1)       (1) <td></td> <td>Button</td> <td></td> <td></td>                                                                                                    |                  | Button                                   |                                              |                                                                                        |
| (2)       Emergency Button       + Emergency       urgently.         (3)       New Button       + Mergency       Register new study for exam manually.         (3)       New Button       + Mergency       Register new study for exam manually.         (4)       More Button       - Mergency       Display the function icon group.         (5)       Collapsed<br>Menu Button       - Mergency       Display the function icon group.         (6)       Card View Button       - Mergency       Display the Card view mode of worklist         (6)       List View Button       - Mergency       Display the List view mode of worklist         (6)       Admin ID button       - Mergency       - Mergency         (7)       Admin ID button       - Mergency       - Mergency                                                                                                    |                  |                                          |                                              | Use to register patient information                                                    |
| Image: Constraint of the section       Image: Constraint of the section       Please refer to the '4.4.3.2 Emergency' section         Image: Constraint of the section       Image: Constraint of the section       Register new study for exam manually. Please refer to the '4.4.3.3 New' section         Image: Constraint of the section       Image: Constraint of the section       Display the function icon group.         Image: Constraint of the section       Image: Constraint of the section       Display the function icon group.         Image: Constraint of the section       Image: Constraint of the section       Display the function icon group.         Image: Constraint of the section       Image: Constraint of the section       Display the function icon group.         Image: Constraint of the section       Image: Constraint of the section       Display the Card view mode of worklist         Image: Constraint of the section       Image: Constraint of the section       Display the List view mode of worklist         Image: Constraint of the section       Image: Constraint of the section       Display Administrator list and quick login.         Image: Constraint of the section       Image: Constraint of the section       Display Administrator list and quick login.         Image: Constraint of the section       Image: Constraint of the section       Display Administrator list and quick login.         Image: Constraint of the section       Image: Consection       Image: Constraint of the section </td <td></td> <td>Emorgonov Button</td> <td>+</td> <td>urgently.</td>                                                                                                    |                  | Emorgonov Button                         | +                                            | urgently.                                                                              |
| Image: sectionSectionImage: sectionRegister new study for exam manually.<br>Please refer to the '4.4.3.3 New' sectionImage: sectionPlease refer to the '4.4.3.3 New' sectionImage: sectionImage: section </td <td>2</td> <td>Emergency Button</td> <td>Emergency</td> <td>Please refer to the '4.4.3.2 Emergency'</td>                                                                                                    | 2                | Emergency Button                         | Emergency                                    | Please refer to the '4.4.3.2 Emergency'                                                |
| Image: Section for the section in the section in t |                  |                                          |                                              | section                                                                                |
| (3)       New Button       New       Please refer to the '4.4.3.3 New' section         (4)       More Button       i       Display the function icon group.         (5)       Collapsed<br>Menu Button       i       Display the function icon group.         (5)       Collapsed<br>Menu Button       i       Display the function icon group.         (6)       Card View Button       i       Card View         (6)       List View Button       I       Card View         (7)       Admin ID button<br>(Quick Login)       I       admin                                                                                                    | -                |                                          | +                                            | Register new study for exam manually.                                                  |
| ④       More Button       Image: Collapsed Menu Button       Display the function icon group.         ⑤       Collapsed Menu Button       Image: Display the function icon group.         ⑥       Card View Button       Image: Display the Card view mode of worklist Please refer to the '4.4.3.5 List View And Card View' section         ⑥       List View Button       Image: Display the List view mode of worklist Please refer to the '4.4.3.5 List View And Card View' section         ⑦       Admin ID button (Quick Login)       Image: Display Administrator list and quick login. Please refer to the '4.4.3.6 Quick Login'                                                                                                    | 3                | New Button                               | New                                          | Please refer to the '4.4.3.3 New' section                                              |
| (4)       More Button       Display the function icon group.         (5)       Collapsed<br>Menu Button       Display the function icon group.         (6)       Card View Button       Image: Card View       Display the Card view mode of worklist<br>Please refer to the '4.4.3.5 List View And<br>Card View' section         (6)       Image: Card View Button       Image: Card View       Display the List view mode of worklist<br>Please refer to the '4.4.3.5 List View And<br>Card View' section         (7)       Admin ID button<br>(Quick Login)       Image: Card Mining       Display Administrator list and quick login.<br>Please refer to the '4.4.3.6 Quick Login'                                                                                                    |                  |                                          |                                              |                                                                                        |
| Collapsed       Display the function icon group.         Menu Button       Display the function icon group.         Card View Button       Card View         Card View Button       Card View         List View Button       List View         Admin ID button       Admin ID button         Admin ID button       Admin                                                                                                    | 4                | More Button                              |                                              | Display the function icon group.                                                       |
| Solidapsed       Display the function icon group.         Menu Button       Display the function icon group.         Card View Button       Card View       Display the Card view mode of worklist         Please refer to the '4.4.3.5 List View And Card View' section       Display the List view mode of worklist         List View Button       List View       Display the List view mode of worklist         Admin ID button (Quick Login)       Admin       Admin       Display Administrator list and quick login.                                                                                                    |                  | Collansed                                |                                              |                                                                                        |
| Image: Menu Button       Image: Card View Button       Display the Card view mode of worklist         Image: Card View Button       Image: Card View       Please refer to the '4.4.3.5 List View And Card View' section         Image: Card View Button       Image: Card View       Display the List view mode of worklist         Image: Card View Button       Image: Card View       Display the List view mode of worklist         Image: Card View Button       Image: Card View       Display the List view mode of worklist         Image: Card View Button       Image: Card View       Display the List view mode of worklist         Image: Card View Button       Image: Card View       Display the List view mode of worklist         Please refer to the '4.4.3.5 List View And Card View' section       Card View' section       Display Administrator list and quick login.         Image: Please refer to the '4.4.3.6 Quick Login'       Image: Please refer to the '4.4.3.6 Quick Login'       Please refer to the '4.4.3.6 Quick Login'                                                                                                    | (5)              |                                          |                                              | Display the function icon group.                                                       |
| Image: Card View Button       Image: Card View       Display the Card view mode of worklist         Please refer to the '4.4.3.5 List View And Card View' section       Image: Card View' section         Image: List View Button       Image: List View       Display the List view mode of worklist         Please refer to the '4.4.3.5 List View And Card View' section       Display the List view mode of worklist         Please refer to the '4.4.3.5 List View And Card View' section       Display Administrator list and quick login.         Image: Refer to the '4.4.3.6 Quick Login'       Image: Refer to the '4.4.3.6 Quick Login'                                                                                                    |                  |                                          |                                              |                                                                                        |
| Card View Button       Card View       Please refer to the '4.4.3.5 List View And Card View' section         List View Button       List View       Display the List view mode of worklist         Please refer to the '4.4.3.5 List View And Card View' section       Display the List view mode of worklist         Admin ID button (Quick Login)       admin       Display Administrator list and quick login.                                                                                                    |                  |                                          |                                              | Display the Card view mode of worklist                                                 |
| Image: Card View' section       Card View' section         Image: Card View' section       Display the List view mode of worklist         Please refer to the '4.4.3.5 List View And Card View' section       Card View' section         Image: Card View Button       Display the List view mode of worklist         Please refer to the '4.4.3.5 List View And Card View' section       Display Administrator list and quick login.         Please refer to the '4.4.3.6 Quick Login'       Please refer to the '4.4.3.6 Quick Login'                                                                                                    | 6                | Card View Button                         | Card View                                    | Please refer to the '4.4.3.5 List View And                                             |
| Image: Constraint of the section       Display the List view mode of worklist         Image: Constraint of the section       Display the List view mode of worklist         Image: Constraint of the section       Please refer to the '4.4.3.5 List View And Card View' section         Image: Constraint of the section       Display the List view mode of worklist         Image: Constraint of the section       Display the List view mode of worklist         Image: Constraint of the section       Display Administrator list and quick login.         Image: Constraint of the section       Display Administrator list and quick login.         Image: Constraint of the section       Please refer to the '4.4.3.6 Quick Login'                                                                                                    |                  |                                          |                                              | Card View' section                                                                     |
| List View Button       List View       Please refer to the '4.4.3.5 List View And Card View' section         Image: Constraint of the image: Constraint of the image: Const                                             |                  |                                          |                                              | Display the List view mode of worklist                                                 |
| Image: Card View' section       Card View' section       Image: Card View' section       Image: Card View' section                                                                                                    |                  | List View Button                         | List View                                    | Please refer to the '4.4.3.5 List View And                                             |
| (7)       Admin ID button         (Quick Login)       admin    Display Administrator list and quick login. Please refer to the '4.4.3.6 Quick Login'                                                                                                    |                  |                                          |                                              | Card View' section                                                                     |
| (7)     Admin ID button<br>(Quick Login)     admin     Please refer to the '4.4.3.6 Quick Login'                                                                                                    |                  |                                          |                                              | Display Administrator list and quick login.                                            |
| C (Quick Login)                                                                                                    | $\overline{(7)}$ | Admin ID button                          | admin                                        | Please refer to the '4.4.3.6 Quick Login'                                              |
| section                                                                                                    |                  | (Quick Login)                            |                                              | section                                                                                |

Study List menu offers patient / study registration and management menu and submenus.

| 8  | Refresh Button             | С<br>О | Search again with current search condition.                                                                                                    |
|----|----------------------------|--------|----------------------------------------------------------------------------------------------------|
| 9  | Thumbnail Image<br>Display | -      | When select an item of Study List,<br>thumbnail images are displayed on the<br>bottom side of list.<br>Please refer to the '4.4.5.2 Thumbnail<br>Image Display' section                              |
| 10 | Dose Monitoring            | -      | Display the Cumulative DAP values<br>(Selected list or studies) for selected study<br>in the Study list.<br>It will be displayed LIST (a selected study)<br>and ALL (corresponding patient's total). |

Dose Monitoring function is available when DAP (Dose Area Product) was installed with X-ray system.

#### NOTE

Please refer to the '4.4.3.7 Adjust List' Section for basic study list usage.

#### NOTE

Double click one of list to open the study (studies) on Procedure menu.

## 4.4.5.1 SEARCH (QUERY FROM DATABASE)

Click '\_\_\_\_' button to display the hidden search area.

The search area has 8 search filters like below.

|          | 2 |                          | 4                     |   |        |
|----------|---|--------------------------|-----------------------|---|--------|
|          |   | Name Accession<br>Number | 2021-07-15 2021-07-15 | 5 | Search |
| 3 Send V |   | Procedure Description    | All                   | 6 | Clear  |

|              |                 | CR ▼                   | Apply the modality information in search  |
|--------------|-----------------|------------------------|-------------------------------------------|
|              |                 |                        | condition as CR.                          |
|              |                 | <b> </b>               | Apply the modality information in search  |
|              | Modality Filtor |                        | condition as DX.                          |
| ( <u>I</u> ) |                 |                        | Apply the modality information in search  |
|              |                 | DR ¥                   | condition as DR.                          |
|              |                 |                        | Apply the modality information in search  |
|              |                 |                        | condition as All.                         |
|              |                 | ID                     | Apply the Patient ID in search condition. |
|              |                 |                        | · · · · · · · · · · · · · · · · · · ·     |
|              | Editor Filter   | Name                   | Apply the Name in search condition.       |
| (2)          |                 | Accession<br>Number    | Apply the Access Number in search         |
|              |                 |                        | condition.                                |
|              |                 | Dress dure Description | Apply the Procedure Description in        |
|              |                 | Procedure Description  | search condition.                         |
|              |                 | Send 🔻                 | Apply the status information to 'Send'.   |
|              | State Filter    | Export <b>V</b>        | Apply the status information to 'Export'. |
| 3            |                 | Print 🔻                | Apply the status information to ' Print'. |
|              |                 | Built-in _             | Apply the status information to 'Built-in |
|              |                 | Memory                 | Memory'.                                  |
|              |                 |                        | Apply the false value among the applied   |
|              |                 | FALSE V                | state information.                        |

|   |                                | TRUE 🔻                               | Apply the true value among the applied state information.       |
|---|--------------------------------|--------------------------------------|-----------------------------------------------------------------|
|   |                                | ALL 🔻                                | Apply the all value among the applied state information.        |
| 4 | Schedule<br>(Time/Data) Filter | 2021-07-15 ▼ 2021-07-15 ▼<br>Today ▼ | Apply the Schedule (Time/Date) information in search condition. |
| 5 | Search Button                  | Search                               | Search from the database with the setting search condition.     |
| 6 | Stop Button                    | Clear                                | Clear the search condition in search filter.                    |

When you use touch monitor / panel / devices with <u>"RADMAX"</u> imaging software, please press and hold for more than 1 second and then release.

#### NOTE

To use 'Built-in Memory' function, please refer to the 'APPENDIX J. Built-In Memory' section

## 4.4.5.2 THUMBNAIL IMAGE DISPLAY

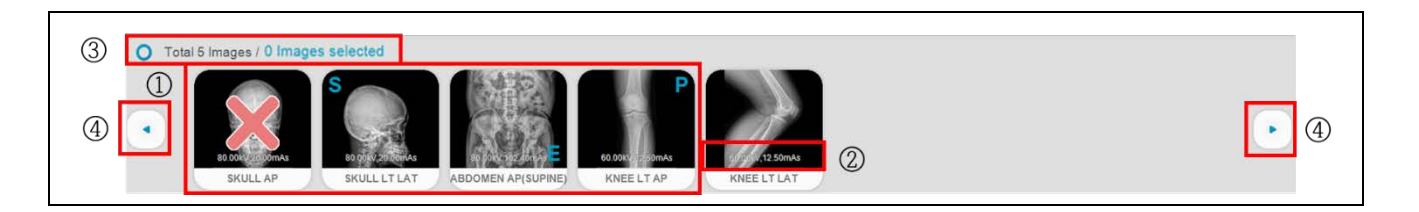

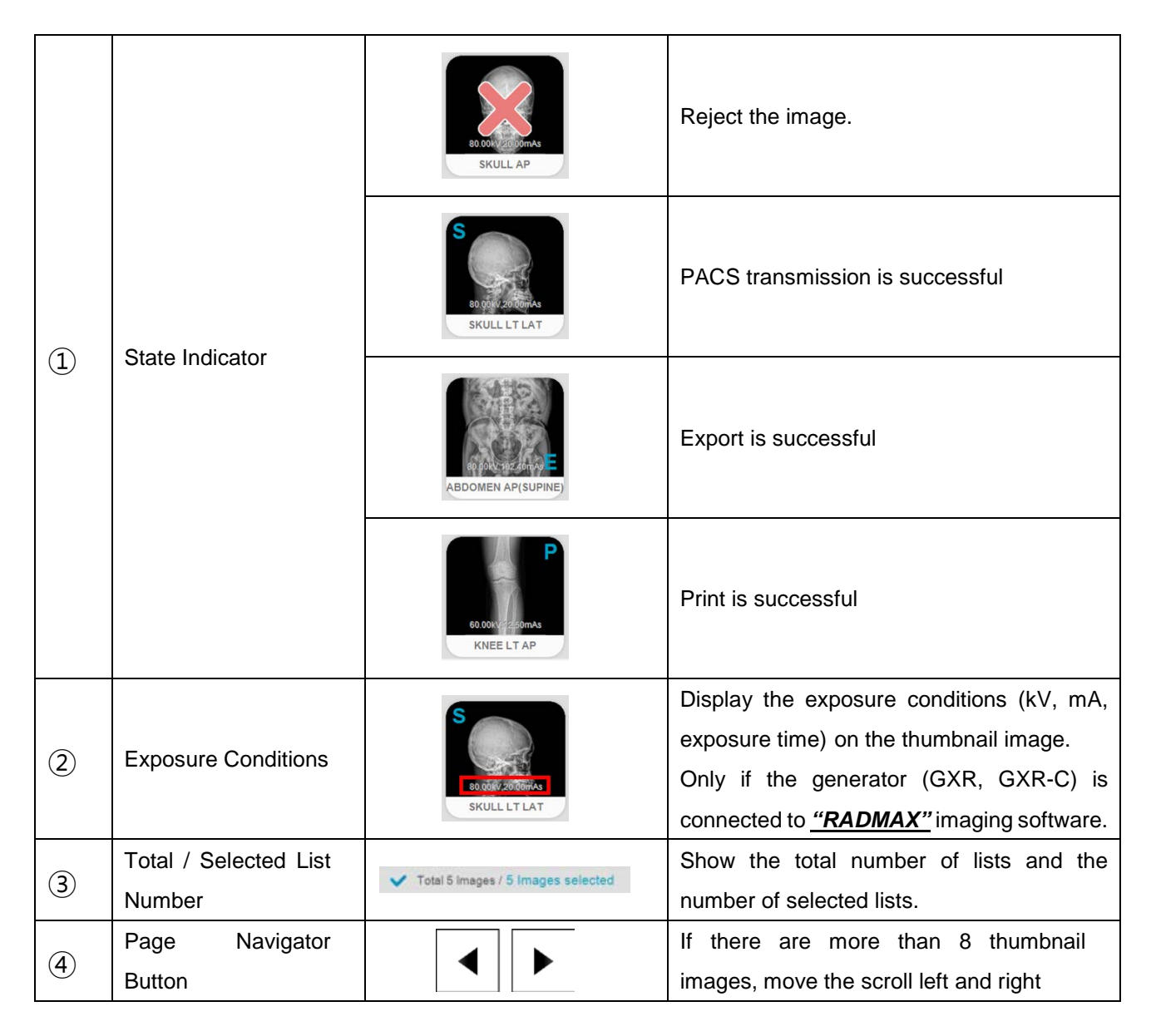

#### 4.4.5.3 QUICK SLOT

Right click on study list to display quick slot function. This function is performed with selected study and it provides customizing for frequent using function.

| e iui |      |                        |          |             |        |     |                       |          |       |      |        |        |                  |     |
|-------|------|------------------------|----------|-------------|--------|-----|-----------------------|----------|-------|------|--------|--------|------------------|-----|
| C     | No 🛔 | Date                   | I ID     | Name        | Sex A  | ge  | Procedure Description | Modality | Print | Send | Export | Images | Accession Number | I.  |
| С     | 1    | 2021-12-02<br>10:41:04 | 11304215 | John Ne son |        |     |                       |          | x     | 1    | x      | 5      | 304231           | :   |
| c     | 2    | 2021-12-01<br>09:19:25 | 11304202 | Matthe Open | Delete | Med | ly Send Export Copy   | Move     | x     | 0    | х      | 1      | 304220           | (1  |
| c     | 3    | 2021-12-01<br>09:19:19 | 11304205 | Liar 💽      |        | Pas | )<br>le               |          | ×     | 0    | х      | 1      | 304221           | (1  |
| C     | 4    | 2021-12-01<br>09:19:16 | 11304206 | Andrew      | М 3    | 2   | ABDOMEN               | DX       | х     | 0    | х      | 1      | 304223           | (   |
| 2     | 5    | 2021-12-01<br>09:19:12 | 11304208 | David       | F 3    | 4   | ABDOMEN               | DX       | х     | 0    | х      | 1      | 304224           | (1  |
| c     | 6    | 2021-12-01 09:19:09    | 11304209 | Benjamin    | М 3    | 8   | L-SPINE               | DX       | ×     | 0    | х      | 1      | 304228           | ( : |

#### To delete an added feature, follow these steps.

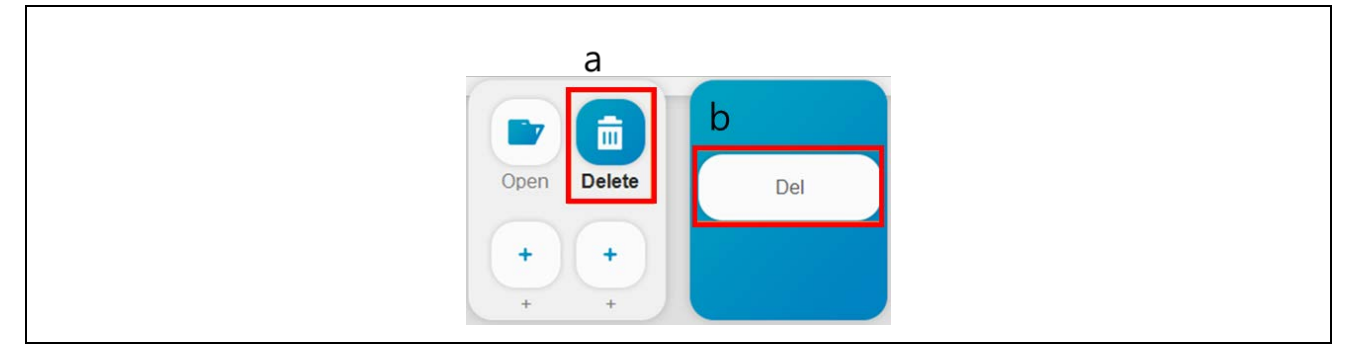

- a. Click the function icon you want to delete with right button on mouse
- b. Click the 'Del' button

#### NOTE

When you use touch monitor / panel / devices with <u>"RADMAX"</u> imaging software, please press and hold for more than 1 second and then release.

## 4.4.5.4 FUNCTION LIST

| 1) 2 3 4 5<br>Pr Pr Paste Export | 1) 3 4 5 6<br>Open Delete Send Export Copy<br>9<br>Move Statistic |
|----------------------------------|-------------------------------------------------------------------|
| <more menu=""></more>            | <collapsed menu=""></collapsed>                                   |

| 1 | Open Button   | Open   | Open the study (studies) on Viewer menu.<br>When you click the open button in the<br>Collapsed menu, it can be used to compare<br>images of selected studies.                                                                                                    |
|---|---------------|--------|----------------------------------------------------------------------------------------------------|
| 2 | Modify Button | Modify | Modify the registered study. (Only More menu)                                                                                                    |
|   | Delete Button | Delete | Click ' <b>Yes</b> ' button on the Notice dialog, and<br>delete the selected Study List.                                                                                                    |
| 3 | Reject Button | Reject | <ul> <li>When the Reject Function Setting is on,</li> <li>'Reject' button is display instead 'Delete'</li> <li>button.</li> <li>Reject the checked studies.</li> <li>Please refer to the '4.4.4.1 Procedure List'</li> <li>Section for more information.</li> <li>To use this function, please refer to the</li> <li>'4.3.9.8 Reject Setting' section in the</li> <li><u>"DIAMOND"</u> Service Manual.</li> </ul> |

| 4 | Send Button       | Send      | Send the selected study images except reject<br>image(s) to the available PACS server.<br>Please refer to the '4.4.4.1 Procedure List'<br>Section for more information.                  |
|---|-------------------|-----------|----------------------------------------------------------------------------------------------------|
| 5 | Export Button     | Export    | Export selected step image(s) to the external<br>HDD, USB or CD Drive.<br>(Support BMP, JPG, PNG, DCM).<br>Please refer to the '4.4.4.1 Procedure List'<br>Section for more information. |
| 6 | Copy Button       | Сору      | In current opened study, copy selected thumbnail image(s) and information.                                                                                                    |
| 7 | Move Button       | Move      | Select the thumbnail image(s) to move to another study.                                                                                                    |
| 8 | Paste Button      | Paste     | Click ' <b>Yes</b> ' button on the Notice dialog, and<br>move selected thumbnail image(s) to another<br>study.                                                                           |
| 9 | Statistics Button | Statistic | Please refer to the '4.4.5.5 Reject Analysis' section.<br>To use this function, please refer to the<br>"4.3.9.8 Reject Setting" section in the<br><u>"DIAMOND"</u> Service Manual.       |

If you want to apply a function to multiple studies at the same time, use the function in the Collapsed Menu Button.

#### NOTE

You must log in as the Administrator account type to use Delete, Reject, Copy, Move and Paste function.

## 4.4.5.5 REJECT ANALYSIS

Reject Analysis is a program for statistics about reject issues when reject function is used in <u>"RADMAX"</u> imaging software. To run the Reject Analysis, select the 'Use Reject' option in the RadmaxConfig to activate the 'Statistics' button in the study list. Press this button to execute 'Reject Analysis' program and it will be linked based on the account that is currently logged in from <u>"RADMAX"</u> imaging software. Statistical documents has number of reject, retake, reject reasons and etc.

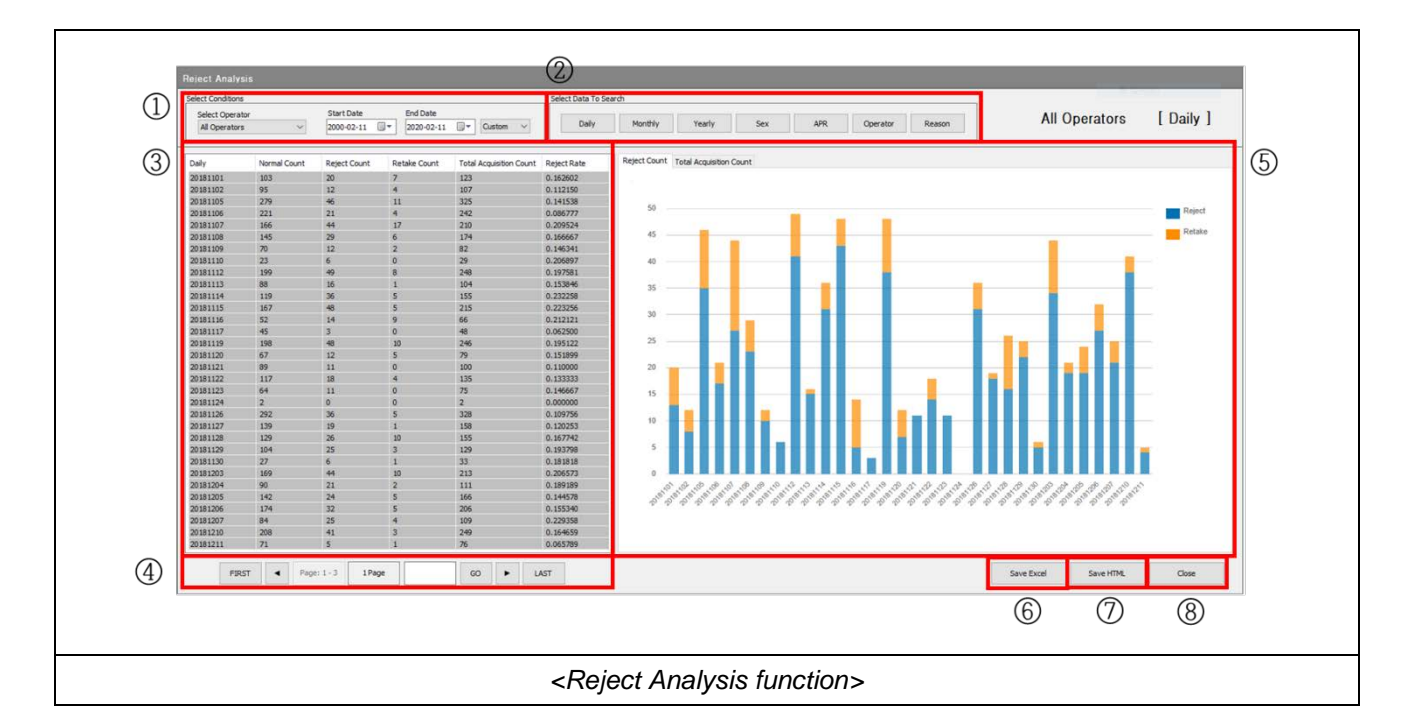

|                |        |            | Select Operator  | Set the operator for statistics. The default   |
|----------------|--------|------------|------------------|------------------------------------------------|
|                |        |            | All Operator 🛛 🔻 | setting value is 'All Operators'.              |
|                |        |            |                  | Set start date for statistics.                 |
|                |        | Conditions | Start Date       | The date can be set either by entering it      |
|                |        |            | 2000-02-07       | directly or by pressing the (, button.         |
|                | Select |            |                  | Set the end date for statistics.               |
| $(\mathbf{I})$ | Menu   |            | End Date         | The date can be set either by entering it      |
|                |        |            | 2000-02-07       | directly or by pressing the ' 🔽 🔻 , button.    |
|                |        |            |                  | Select a date of 'Today', '1Week', '1Month',   |
|                |        |            | Custom 🔻         | '3Month', '6Month', '1Year'. When Start Date   |
|                |        |            |                  | and End Date is set, 'Custom' item is selected |
|                |        |            |                  | automatically.                                 |

|     |                               | Daily       |                                                                                                    |
|-----|-------------------------------|-------------|----------------------------------------------------------------------------------------------------|
|     |                               | Monthly     | Search daily or monthly or yearly statistics based on the date.                                                                                                    |
|     |                               | Yearly      |                                                                                                    |
| 2   | Select Data To<br>Search Menu | Sex         | Search sex statistics based on gender.                                                                                                    |
|     |                               | APR         | Search APR statistics.                                                                                                    |
|     |                               | Operator    | Search operator statistics                                                                                                    |
|     |                               | Reason      | Search reason statistics.                                                                                                    |
| 3   | Statistics Table              | -           | Display the data that matches the current<br>search conditions.<br>The table shows search criteria, Count,<br>Reject Count, Retake Count, Total<br>Acquisition Count, and Reject Rate. (Reason<br>Statistics shows 'Reason' and 'Image'<br>information.) |
|     |                               | FIRST       | Go to the '1 Page' of the table.                                                                                                    |
|     |                               |             | Go to the previous or next page of the table.                                                                                                    |
|     | Statistics Table              | Page: 1 - 3 | Display the total page of table.                                                                                                    |
| (4) | Control                       | 1 Page      | Display the current page of the data in the table.                                                                                                    |
|     |                               | 60          | Enter the page number, and then press the<br>' <b>GO</b> ' button to go page.                                                                                                    |
|     |                               | LAST        | Go to the last page of the table.                                                                                                    |
| 5   | Statistics Graph              | -           | The data in the table is shown in graph form and<br>the graph can be viewed by selecting ' <b>Reject</b><br><b>Count'</b> or ' <b>Total Acquisition Count'</b> .                                                                                         |

|         |                   |            | Sa  | ve data                                                                                                    | from t                                                                                               | he table                                                                                                    | e of Ex  | cel forn                                                                                                    | nat                                                                                                    |
|---------|-------------------|------------|-----|----------------------------------------------------------------------------------------------------|----------------------------------------------------------------------------------------------------|----------------------------------------------------------------------------------------------------|----------|----------------------------------------------------------------------------------------------------|----------------------------------------------------------------------------------------------------|
|         |                   |            | 1   | А                                                                                                    | В                                                                                                    | С                                                                                                    | D        | E                                                                                                    | F                                                                                                    |
|         |                   |            | 1   | Daily                                                                                                    | Normal                                                                                               | Reject                                                                                                    | Retake   | Total                                                                                                    | Rate                                                                                                    |
|         |                   |            | 2   | 20181101                                                                                                    | 103                                                                                                  | 20                                                                                                    | 7        | 123                                                                                                    | 0.162602                                                                                                    |
| 6       | Save EXCEL Button | Save EXCEL | 3   | 20181102                                                                                                    | 95                                                                                                   | 12                                                                                                    | 4        | 107                                                                                                    | 0.11215                                                                                                    |
| $\odot$ |                   |            | 4   | 20181105                                                                                                    | 279                                                                                                  | 46                                                                                                    | 11       | 325                                                                                                    | 0.141538                                                                                                    |
|         |                   |            | 5   | 20181106                                                                                                    | 221                                                                                                  | 21                                                                                                    | 4        | 242                                                                                                    | 0.086777                                                                                                    |
|         |                   |            | 6   | 20181107                                                                                                    | 166                                                                                                  | 44                                                                                                    | 17       | 210                                                                                                    | 0.209524                                                                                                    |
|         |                   |            | 7   | 20181108                                                                                                    | 145                                                                                                  | 29                                                                                                    | 6        | 5 174                                                                                                    | 0.166667                                                                                                    |
|         |                   |            | 8   | 20181109                                                                                                    | 70                                                                                                   | 12                                                                                                    | 2        | 82                                                                                                    | 0.146341                                                                                                    |
| 7       | Save HTML Button  | Save HTML  |     | Net         Control         Control <thcontrol< th=""> <thcontrol< th=""> <thcontr< th=""><th>Nrmal<br/>0<br/>0<br/>0<br/>0<br/>0<br/>0<br/>0<br/>0<br/>0<br/>0<br/>0<br/>0<br/>0<br/>0<br/>0<br/>0<br/>0<br/>0<br/>0</th><th>Bolin           30           31           32           33           34           34           34           34           34           34           34           34           34           34           34           34           34           34           34           34           34           31           32           33           34           31           32           33           34           35           36           37           38           39           31           32           33           34           31           32           33           34           35           36           37           38           39           31           32           33           34</th><th>Rote<br/></th><th>Teal<br/>Teal<br/>Teal</th><th>Rance           Resort           Relation           Relation           Rel</th></thcontr<></thcontrol<></thcontrol<> | Nrmal<br>0<br>0<br>0<br>0<br>0<br>0<br>0<br>0<br>0<br>0<br>0<br>0<br>0<br>0<br>0<br>0<br>0<br>0<br>0 | Bolin           30           31           32           33           34           34           34           34           34           34           34           34           34           34           34           34           34           34           34           34           34           31           32           33           34           31           32           33           34           35           36           37           38           39           31           32           33           34           31           32           33           34           35           36           37           38           39           31           32           33           34 | Rote<br> | Teal<br>Teal<br>Teal | Rance           Resort           Relation           Relation           Rel |
| 8       | Close Button      | Close      | Exi | it the 'R                                                                                                    | eject A                                                                                              | nalysis                                                                                                    | ' progr  | am.                                                                                                    |                                                                                                    |

In Statistics Graph mode, Reject Count includes 'Retake Count', but it does not include the 'Retake Count'.

## 4.4.6 VIEWER

The current image is displayed at the center of the screen. Viewer menu offers various Image manipulation functions.

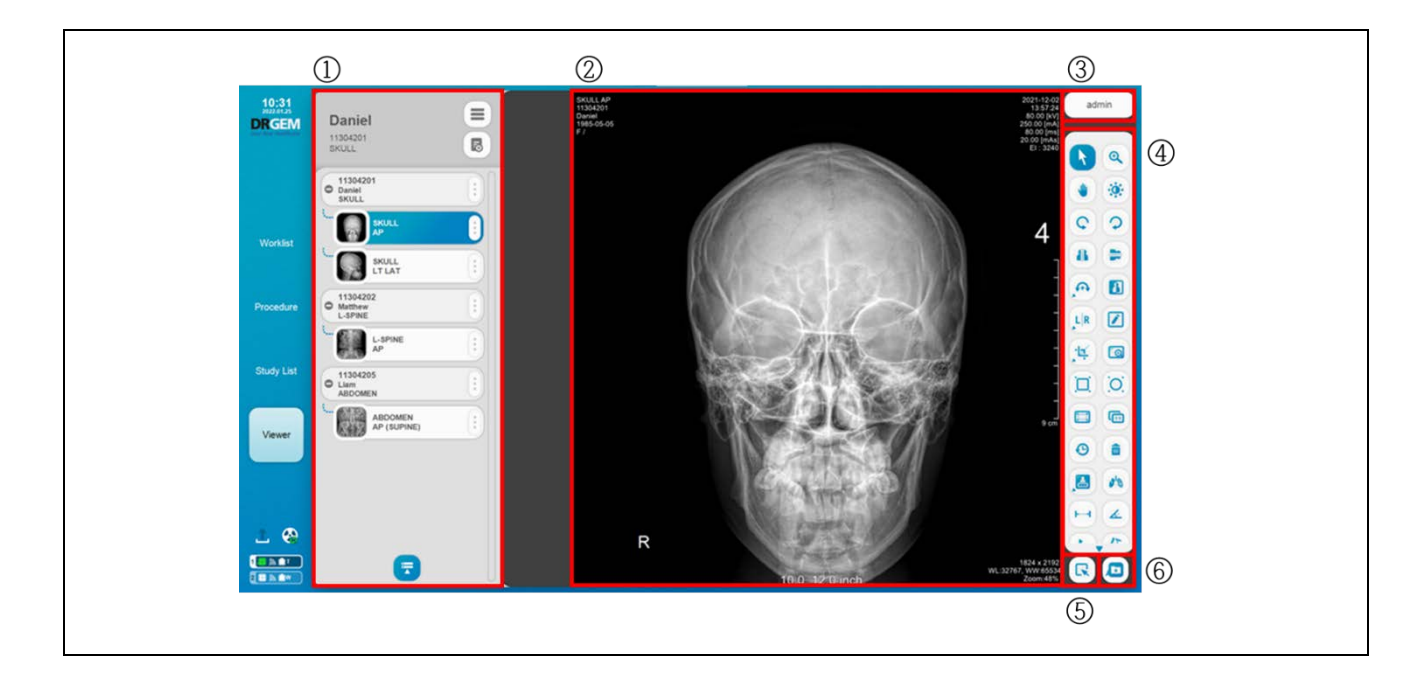

| 1 | Procedure list | Daniel<br>1504201<br>SKUL<br>Daniel<br>SKUL<br>Daniel<br>SKUL<br>SKUL<br>Daniel<br>SKUL<br>SKUL | Patient Information. Study Information.<br>Step Information.<br>Basic operation of procedure list (Viewer<br>menu) is same as Procedure menu, but<br>the Viewer menu can open not only single<br>study but also multiple studies for many<br>patients.<br>Viewer mode shows multiple patient ID<br>and name on the step of procedure list.<br>Please refer to the '4.4.4.1 Procedure List'<br>section for more information. |
|---|----------------|----------------------------------------------------------------------------------------------------|----------------------------------------------------------------------------------------------------|
| 2 | Image Viewing  |                                                                                                    | Display the Image viewing area.<br>Please refer to the '4.4.4.2 Image Viewing'<br>section                                                                                                    |

|     | Admin ID button            | a duu in | Display Administrator list and quick login.                                                                                                    |  |  |
|-----|----------------------------|----------|----------------------------------------------------------------------------------------------------|--|--|
| (3) | (Quick Login)              | admin    |                                                                                                    |  |  |
| 4   | Toolbox                    |          | Offer the image edit functions.<br>Please refer to the '4.4.4.3 Toolbox' section.<br>The functions of toolbox on Viewer menu are<br>same as Procedure Menu. |  |  |
| 5   | Image Full Mode            | R        | Enlarge the acquired image.                                                                                                    |  |  |
|     | Ruilt In                   |          | Enter the built-in memory screen.                                                                                                    |  |  |
| 6   | Duiit-III<br>Momory Scroon |          | Please refer to the 'APPENDIX J. Built-In                                                                                                    |  |  |
|     | Memory Screen              |          | Memory' Section for more information.                                                                                                    |  |  |

## 4.5 X-RAY CONTROL

## NOTE

Symbol icons may differ depending on the X-ray Control Console.

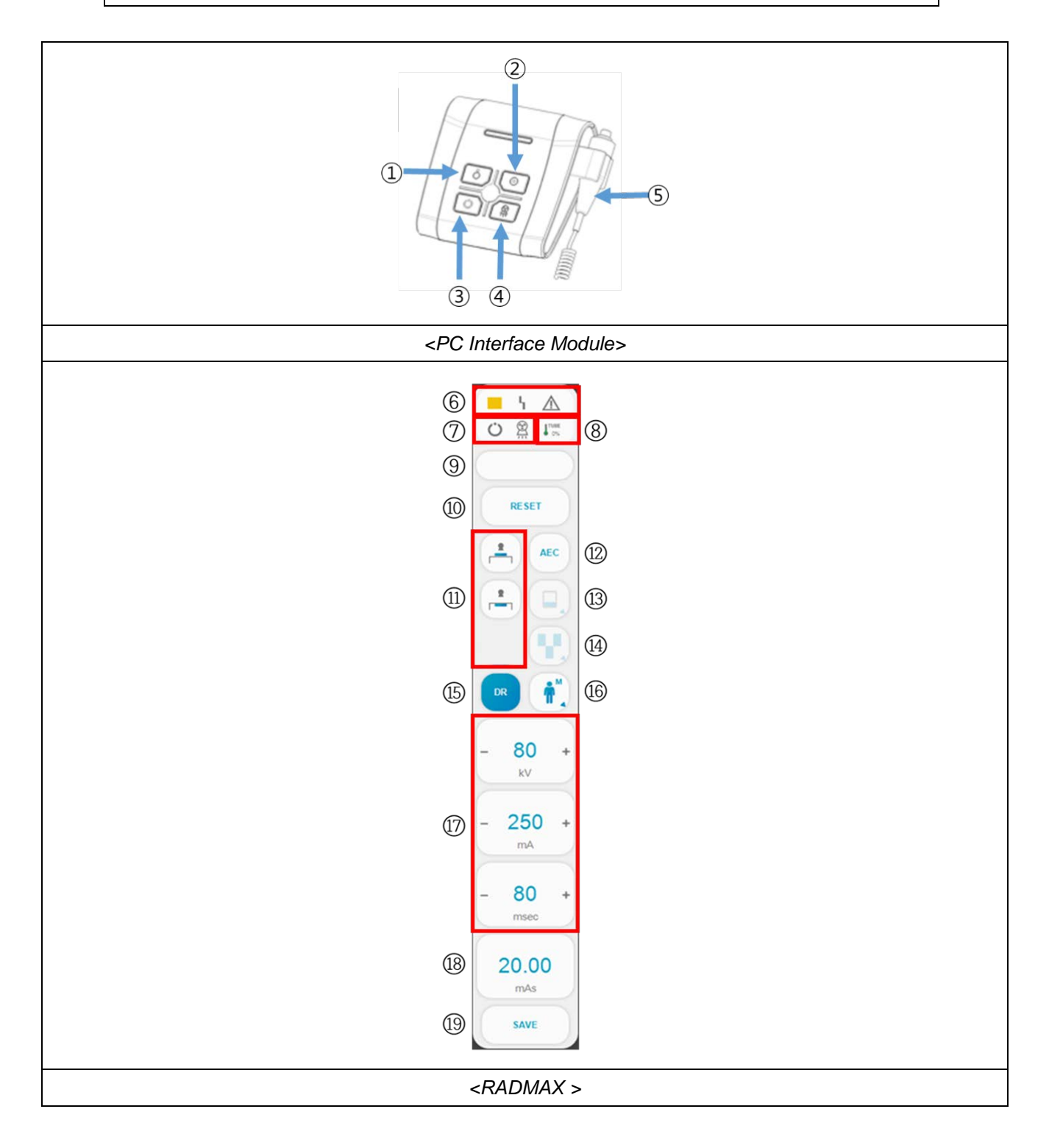

| 1   | Power OFF Switch                      | $\bigcirc$ | Turn off the <u>"<b>DIAMOND"</b></u> DR system.                                           |
|-----|---------------------------------------|------------|-------------------------------------------------------------------------------------------|
| 2   | Power ON Switch                       | 0          | Turn on the <u>"<b>DIAMOND"</b></u> DR system.                                            |
| 3   | Exp. Ready Switch                     | Ü          | The X-ray tube will enter the prep mode                                                   |
| 4   | Exp. Switch                           |            | Make the exposure.                                                                        |
| (5) | Exp. Hand Switch                      | Ŵ          | The dead-man type exposure hand-switch                                                    |
|     |                                       |            | X-ray small focus Status display                                                          |
|     | State Indicators                      |            | X-ray large focus Status display                                                          |
| (6) | State Indicators                      | $\wedge$   | Warning Status display                                                                    |
|     |                                       | 5          | Error Status display                                                                      |
|     | PREP and X-RAY                        | Ċ          | Lights up when X-ray exposure is ready.                                                   |
| ()  | indicators                            |            | Lights up when X-rays are exposed.                                                        |
| 8   | Anode Heat Unit<br>Indicator          | 0%         | Indicates the tube anode heat unit for the selected X-ray tube in percentage.             |
| 9   | X-ray Generator<br>Status Message Bar |            | This area shows generator status, warning, and error messages.                            |
| 10  | Error reset button                    | RESET      | Use this menu to initialize the error.                                                    |
| (1) | Bucky selection &                     | <u>8</u>   | Non-Bucky Status display<br>Usually means not used in Bucky and this can<br>be assignable |
|     |                                       |            | Bucky Status display                                                                      |
| 12  | AEC selection & indicator             | AEC        | This menu allows you to control on/off operation of AEC.                                  |

|             |                                         |                                                                                                  | Slow, Low Sensitivity                                                                                                    |
|-------------|-----------------------------------------|--------------------------------------------------------------------------------------------------|----------------------------------------------------------------------------------------------------|
| 13          | Screen selection & indicator            |                                                                                                  | Middle, Medium Sensitivity                                                                                                    |
|             |                                         |                                                                                                  | Fast, High Sensitivity                                                                                                    |
| <u>(14)</u> | AEC field selection & indicator         |                                                                                                  | This menu allows you to specify where the<br>AEC will be applied.<br>Field selection is possible within three fields,<br>and minimum one field should be selected. |
| 15          | DR button                               | DR                                                                                               | Exposure synchronization is enabled.<br>Generator will x-ray expose when the<br>detector gives Exposure signal.                                                    |
| <u>(16)</u> | Patient Body Size selection & indicator | • B         • S         • M         • M         • T         • Or         •          •          • | When the patient size is selected, the X-ray conditions are changed to the APR conditions of the selected patient size.                                            |
|             | Display X-ray                           | - 60 +                                                                                           | KV set & indicator<br>Press the '+' (Increase) or '-' (Decrease) button<br>to control the parameter.<br>mA set & indicator                                         |
| (17)        | Exposure Parameter.                     | - <b>250</b> + mA                                                                                | Press the '+' (Increase) or '-' (Decrease) button to control the parameter.                                                                                        |
|             |                                         | - 80 +                                                                                           | Exposure. Time set & indicator<br>Press the '+' (Increase) or '-' (Decrease) button<br>to control the parameter.                                                   |
| (18)        | mAs Indicator                           | <b>20.00</b><br>más                                                                              | Display mAs value.                                                                                                    |
| (19)        | Save Button                             | SAVE                                                                                             | The current X-ray conditions are stored in the APR conditions of the selected patient size.                                                                        |
Each selection button lights when selected, and turns off when selected again.

# WARNING

Wrong selection by the operator may result the reexamination of the patient.

#### NOTE

When AEC is selected, it is changed to a density indication instead of the exposure time set & indicator. The density range is -8 to +8. This varies the optical density by changing the dose.

# 4.5.1 POWER ON/OFF CONTROLS

|            |                  | Press Power ON Switch of PC interface module to turn on the                               |
|------------|------------------|-------------------------------------------------------------------------------------------|
| $\bigcirc$ | Power ON Switch  | <u>"DIAMOND"</u> DR system.                                                               |
| $\bigcirc$ |                  | Around 10 seconds late, all data will display normally if there is no problem             |
|            |                  | on turning on.                                                                            |
| $\bigcirc$ | Power OFF Switch | Press Power OFF Switch of PC interface module to turn off the <u>"DIAMOND"</u> DR system. |

When pressed '**Power ON Switch**', all front panel LEDs and indicators, including the X-ray exposure indicator should light shortly. This is an LED self-test and does NOT indicate the presence of X-RAYS. Immediately after light blinks, stand-by indicator will light on.

| NOTE                                                              |
|-------------------------------------------------------------------|
| RESET                                                             |
| Press the button to continue if any error messages are presented. |

# 4.5.2 PROCEDURE DISPLAY

The procedure display window displays information of selected procedure in imaging software for examination.

# 4.5.3 PREP, X-RAY EXPOSURE CONTROLS AND INDICATOR / DISPLAY

X-rays can be exposed using the 'Exp. Ready Switch', 'Exp. Switch', and 'Hand switch' in the PC Interface Module.

Press and hold the **'Exp. Ready Switch'** to spin the rotor. X-ray Generator Status Message Bar displays 'x-ray preparation' message.

|                                                                   | X-ray Preparation…               |
|-------------------------------------------------------------------|----------------------------------|
| <x-ra< td=""><th>y Generator Status Message Bar &gt;</th></x-ra<> | y Generator Status Message Bar > |

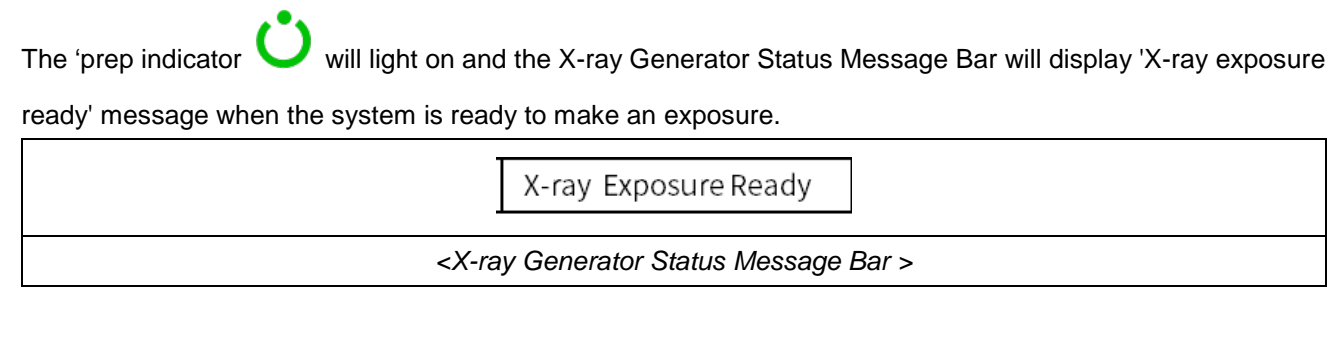

While pressing the 'Exp. Ready Switch', press and hold the 'Exp. Switch' to make an X-ray exposure.

The 'X-ray exposure indicator  $\overleftrightarrow$  will light on and the X-ray Generator Status Message Bar will display 'X-ray exposure' message when X-ray exposure is being made.

X-ray Exposure <X-ray Generator Status Message Bar >

After the exposure, X-ray Generator Status Message Bar displays 'X-ray exposed' message for 1 second.

|                                                                           | X-ray Exposed              | ]     |
|---------------------------------------------------------------------------|----------------------------|-------|
| <x-ra< th=""><th>y Generator Status Message</th><th>Bar &gt;</th></x-ra<> | y Generator Status Message | Bar > |

The **'Exp. Hand Switch**' has an alternate function of **'PREP/EXPOSE**' buttons. The dead-man type **'Exp. Hand Switch**' is located at side of the control console. To use the switch, release from the switch holder and press the buttons following operating sequences as below.

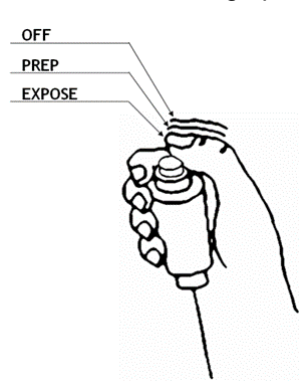

# NOTE

Pressing the 'Exp. Switch' only will cycle the generator through prep and then exposure.

#### NOTE

Be sure to confirm the completion of X-ray exposure before releasing the hand switch for exposure. If you release the hand switch during X-ray exposure, X-ray exposure is stopped and an appropriate image may not be acquired.

# 4.5.4 RADIOGRAPHY CONTROLS AND DISPLAY

• X-ray parameters set & indicator

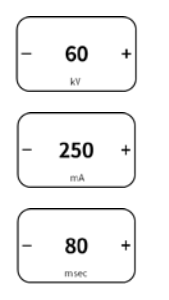

Increase or decrease the x-ray parameters.

kV, mA, exposure time, Density

- Console display Density (Range: -8 to +8) when AEC is selected.
- AEC selection & indicator

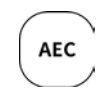

Pressing AEC button allows operator to use AEC function. Selected button lights up and previous AEC field combination & screen speed used before is selected automatically.

• Screen selection & indicator

If the AEC feature is saved to be used with Procedure, the selection of APR will automatically select stored Screen speed and AEC field combination.

| Slow, Low Sensitivity      |
|----------------------------|
| Middle, Medium Sensitivity |
| Fast, High Sensitivity     |

#### NOTE

When selecting each button, the adjacent indicator light is turned on.

If you press the button while the light is on, the selection will be released.

AEC field selection & indicator

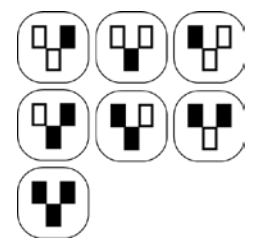

Save Button

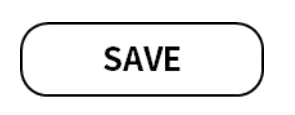

AEC Field can be selected by pressing the specific field positions. Once selected, the FIELD button will light on.

Field selection is possible within three fields, and minimum one field should be selected.

To cancel the selected field, press the field button once.

The current X-ray conditions are stored in the APR conditions of the selected patient size.

(kV, mA, exposure time, and Bucky information, field, scene speed, density)

• Focal Spot Size Indicator

RADMAX Software's x-ray generator support auto focal spot selection feature.

| Small focus |
|-------------|
| Large focus |

# NOTE

Indicator of selected focus will blink and X-ray exposure is unavailable for 2 cases below.

- When focal spot size has changed, generator requires filament preheat time for selected focus. Filament preheat time is about 4 seconds.
- When X-ray exposed over 100mAs, generator requires cooling time of IGBT in proportional to mA step and mAs.

# NOTE

<u>"GXR"</u>, <u>"GXR-C"</u> series generators support auto focal spot selection feature which is controlled by a reference mA value accessible only to installation/service engineer.

Anode Heat Unit Indicator

Console displays the tube anode heat unit in percentage.

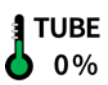

An anode HU warning message will be displayed at programmed safety level; typically 75 % of the tube anode HU rating.

An anode HU Error message (E18) will be displayed at programmed safety level; typically 90 % of the maximum tube anode HU rating and exposures will be inhibited.

#### • Bucky selection & indicator

| <u>8</u> | Receptor 1  | Usually means not used in Bucky and this can be assignable |
|----------|-------------|------------------------------------------------------------|
|          | Receptor 2. | Usually, this button is used to Bucky.                     |

# NOTE

Each Image Receiver Selection Buttons can be assignable.

When selecting each button, the adjacent indicator light is turned on.

If you press the button while the light is on, the selection will be released.

#### WARNING

Wrong selection by the operator may result the reexamination of the patient.

• Patient Body Size selection & indicator

| <ul> <li>B</li> <li>S</li> <li>T</li> <li>T</li> <li>T</li> <li>L</li> </ul>                                                                                                    | Body Size 4 | When the patient size is selected, the X-ray conditions are |
|----------------------------------------------------------------------------------------------------|-------------|-------------------------------------------------------------|
| Image: Constraint of the second second se | Body Size 9 | changed to the APR conditions of the selected patient size. |

# NOTE Body Size 9 is only applicable to TS-CSP.

The 5 buttons added to Body Size 9 are preset buttons and can be renamed in settings. For body size setting, refer to "4.3.9.2 Optional Function Setting" section of "DIAMOND" service manual.

# 4.4.5 STATE MESSAGE DISPLAY

State message window displays state message, warning message and error message.

| Normal               | Displayed after initialized and indicate generator is normal. |
|----------------------|---------------------------------------------------------------|
| X-ray Preparation    | Displayed when prep state is active.                          |
| X-ray Exposure Ready | Displayed when generator is ready to expose                   |
| X-ray Exposure       | Displayed when x-ray exposure                                 |
| X-ray Exposed        | Displayed after x-ray exposure during 1 second                |

Warning Message •

Warning message is issued to warn the operator of generation of troubles which is not critical for the system operation except 'HU Warning Level'.

RESET Therefore, it is not necessary to press button when Warning message appears.

When the Warning message is issued, warning indicator disappears.

Refer to Service Manual about warning messages.

Error Message •

It will display error messages during abnormal operation of the "DIAMOND" DR system.

RESET

| When error occurs, error indicator | ٦ | is turns on with |
|------------------------------------|---|------------------|
|                                    |   |                  |

alarm sound.

Messages may be cleared by pressing the button.

If the error message is not cleared or following corrective actions are not working, contact the service representative.

Refer to Service Manual about error messages.

is turned on for 4 second before the message

#### CAUTION

Do not exceed the tube maximum operating limits. Intended life and reliability will not be obtained unless generators are operated within published specifications.

# NOTE

Up to three (3) recent Error Messages are displayed.

# 4.6 CONSOLE CONTROL

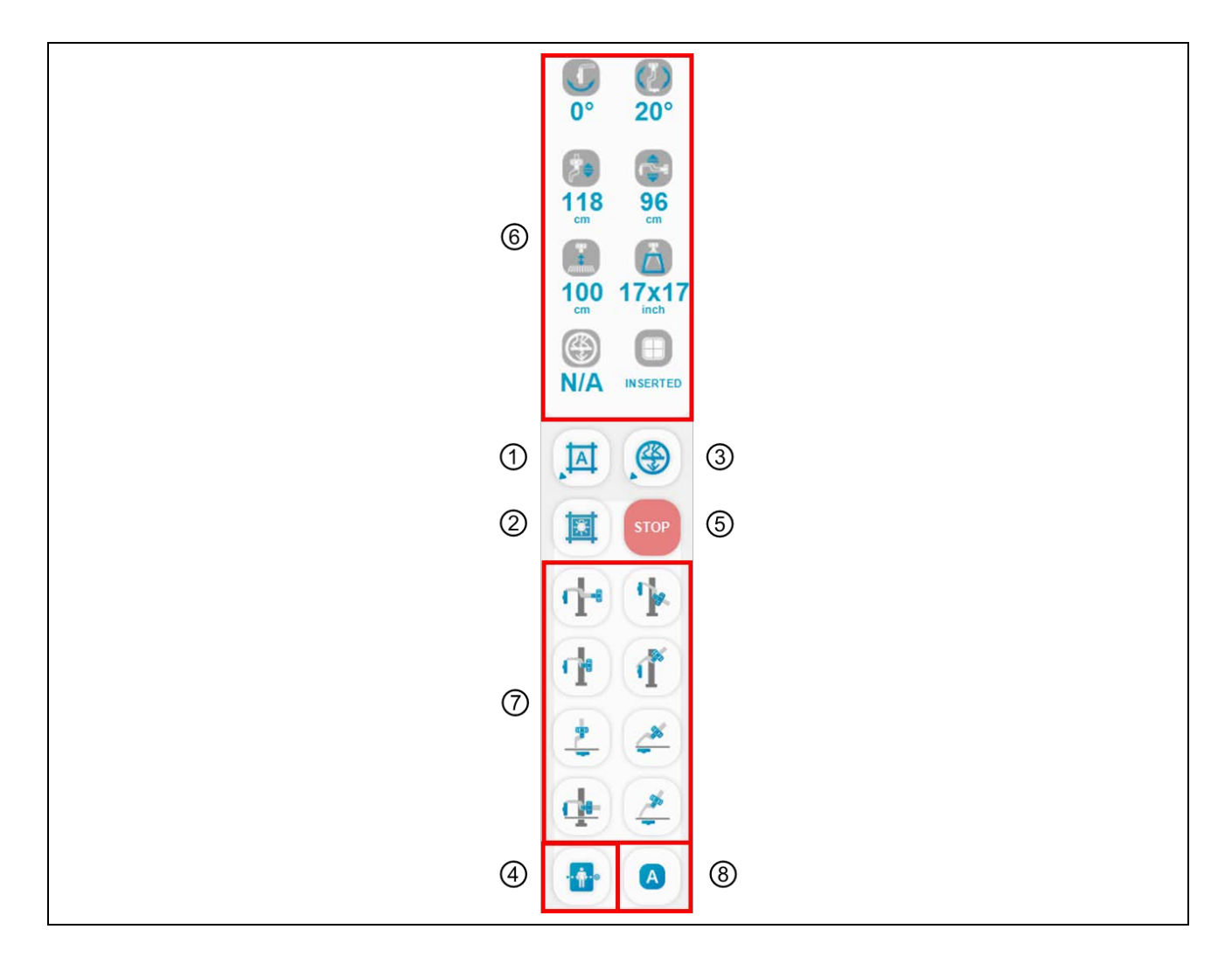

| 1   | Auto Collimation Size       |                                                                                                    | Choice the light field size of the collimator.                          |
|-----|-----------------------------|----------------------------------------------------------------------------------------------------|-------------------------------------------------------------------------|
|     |                             |                                                                                                    |                                                                         |
| 2   | Button                      |                                                                                                    | (Only Auto Collimator)                                                  |
|     | Auto Filter Selection       |                                                                                                    | (Only Auto Commator)                                                    |
| 3   | Auto Filter Selection       |                                                                                                    | (None or 1.0mmAl or 0.1mmCu or 0.2mmCu)                                 |
|     | Button                      |                                                                                                    | Enter the setting screen for the stitching                              |
|     | Pup Stitching Button        |                                                                                                    | function                                                                |
| (4) |                             |                                                                                                    | (Refer to the $44.4.6$ Image Stitch' section )                          |
|     | Stand Move Stop             |                                                                                                    | (Nelei to the 4.4.4.0 image Stitch Section.)                            |
| (5) | Button                      | STOP                                                                                                    | Stop the movement.                                                      |
| 6   | Stand Indicator             | J                                                                                                    | Detector rotation angel                                                 |
|     |                             |                                                                                                    | U-arm's rotation angle                                                  |
|     |                             | <b>*</b> •                                                                                                    | Distance from U-arm's center to tube.                                   |
|     |                             | r starter and the starter and the starter and | U-arm's vertical movement                                               |
|     |                             |                                                                                                    | Grid type                                                               |
|     |                             | Å                                                                                                    | Collimation size                                                        |
|     |                             | ۲                                                                                                    | Filter type                                                             |
|     |                             |                                                                                                    | State of insertion / removal of Detector in Detector Assay              |
| 7   | Stand Move Preset<br>Button | de de                                                                                                    | Move the radiography stand as shown by the icon.                        |
|     |                             | T T                                                                                                    |                                                                         |
|     |                             | *                                                                                                    |                                                                         |
|     |                             | de 🌽                                                                                                    |                                                                         |
| 8   | APR stand move button       |                                                                                                    | Auto button is for Moving stand position of Activated APR in step list. |

Each selection button lights when selected, and turns off when selected again.

# NOTE

- **AUTO**: Set the collimation size stored in the database of the selected procedure step.
- **MANUAL**: Set the selected collimation size. Even if the procedure step is changed, the selected size remains unchanged.

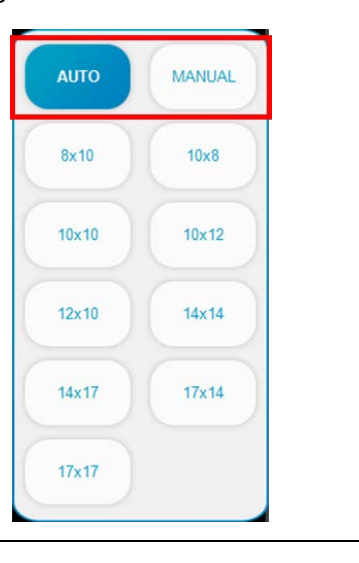

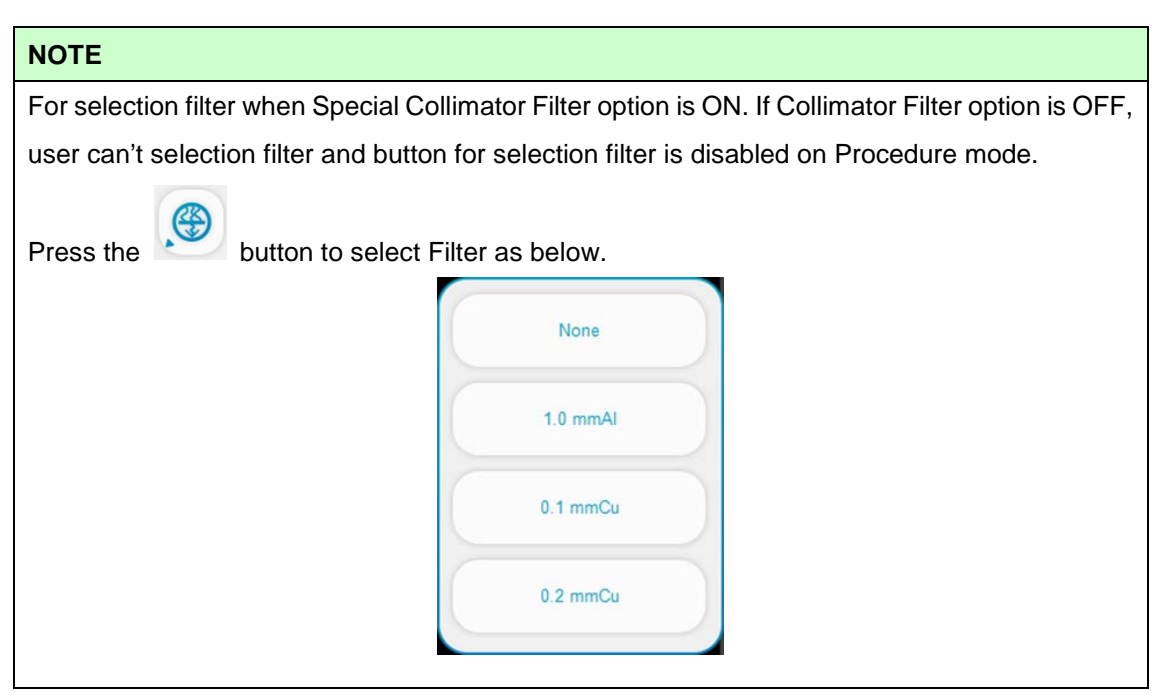

**'Stand Move Preset'** Button support registration of preset position data. The method follow the steps below.

- 1) Stand Positioning for save
- 2) Location mouse pointer on 'Stand Move Preset' button.

After done, it will be shown the message like the below. Clicked 'YES' button.

| NOTICE                                   | ×      |
|------------------------------------------|--------|
| Do you want to save of DIAMOND MACRO Pos | ition? |
| YES NO                                   |        |

| NOTE                                             |                                                                                                    |
|--------------------------------------------------|----------------------------------------------------------------------------------------------------|
| 'Save Pos' button is for saving position informa | ation of APR. It is located inside step more group.                                                                                                    |
| User can save current position of activated A    | PR in step list via this button.                                                                                                    |
| 10:31<br>2022125<br>DRGEM                        | Logan                                                                                                    |
| Worklist                                         | SKULL :                                                                                                    |
| Procedure                                        | Image: Copy     Image: Copy     Imag |
| Study List                                       | Process ASR Seer For                                                                                                    |

# 4.7 APPARATUS OPERATION

# 4.7.1 DIAMOND

• Parts Description

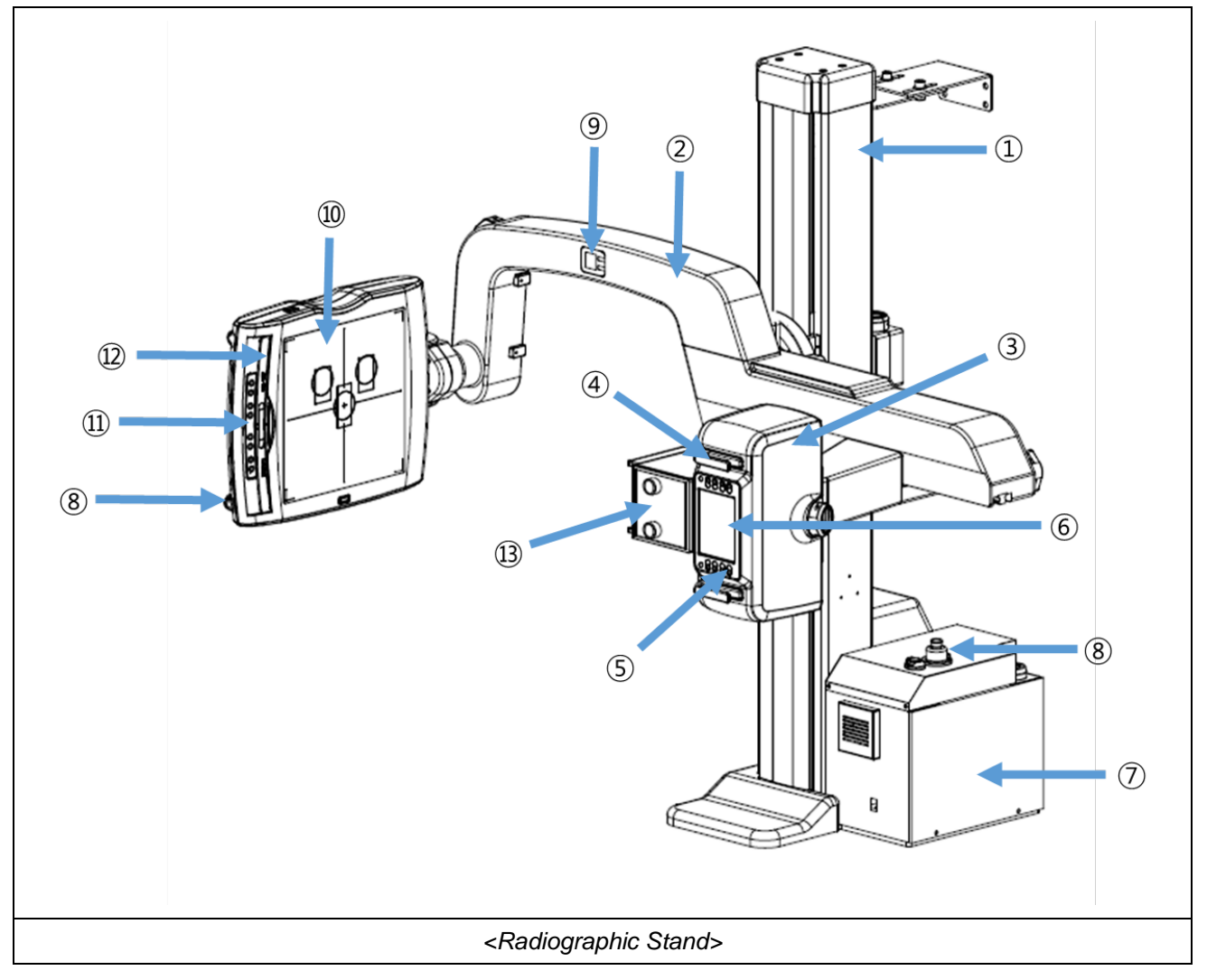

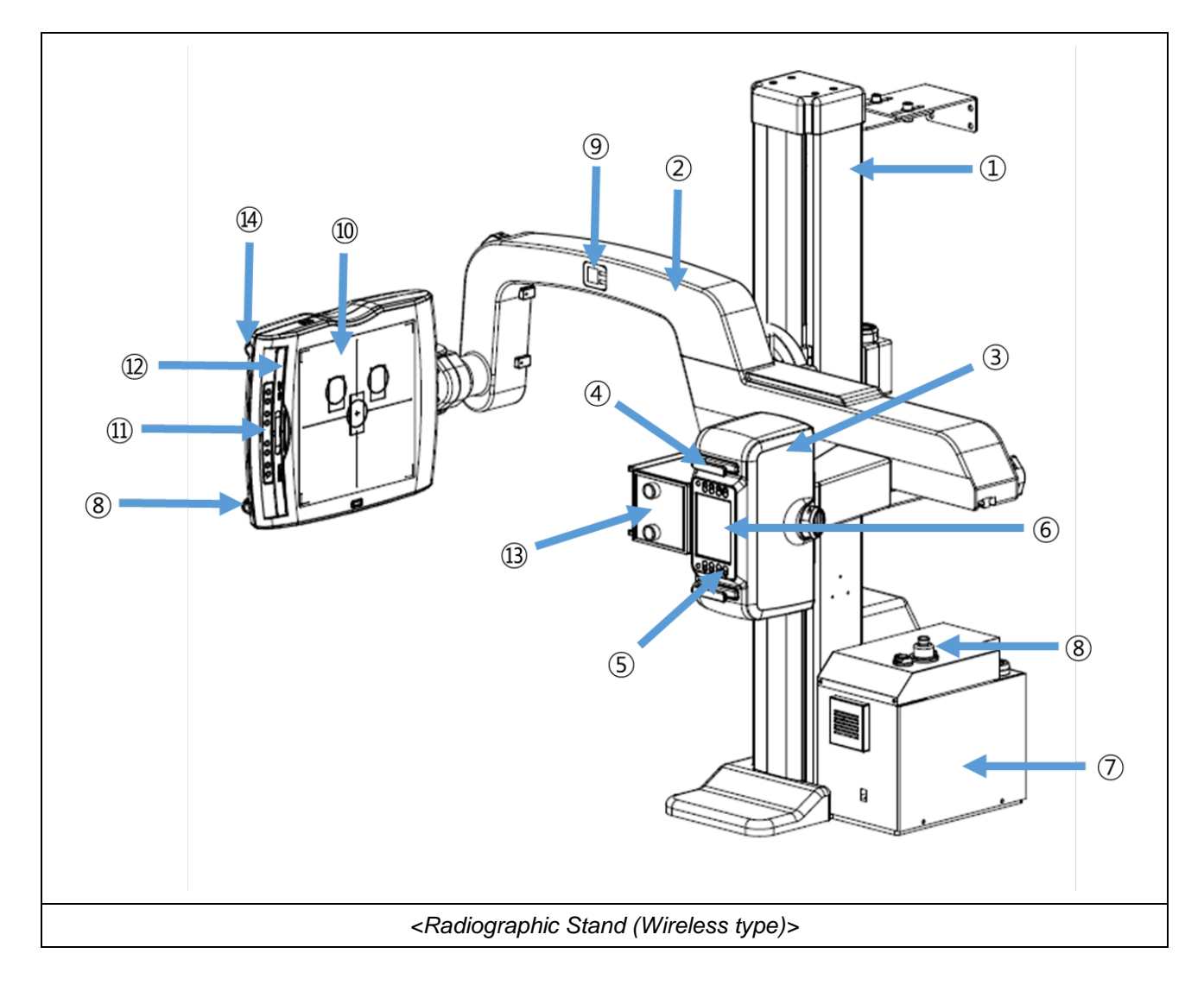

| 1  | Stand Column                                     | 2  | Swivel U-arm                    |
|----|--------------------------------------------------|----|---------------------------------|
| 3  | Tube Cover                                       | 4  | Tube Handle                     |
| 5  | Stand control membrane switch (Tube side)        | 6  | Integrated Touch Screen Console |
| 7  | Stand Control Box                                | 8  | Emergency Switch                |
| 9  | Angle Display Panel<br>(Detector, Swivel U-arm)  | 10 | Detector Assy.                  |
| 1  | Stand control membrane switch<br>(Detector side) | 12 | Removable Grid                  |
| 13 | Motorized Automatic Collimator                   | 14 | Detector release switch         |

• Tube head Membrane & Detector Cover & Remote Controller

The control buttons for the electric control of the radiography stand are as follows.

The radiography stand moves to the target position only while the button is pressed, and stops moving immediately when you release the button on the remote control.

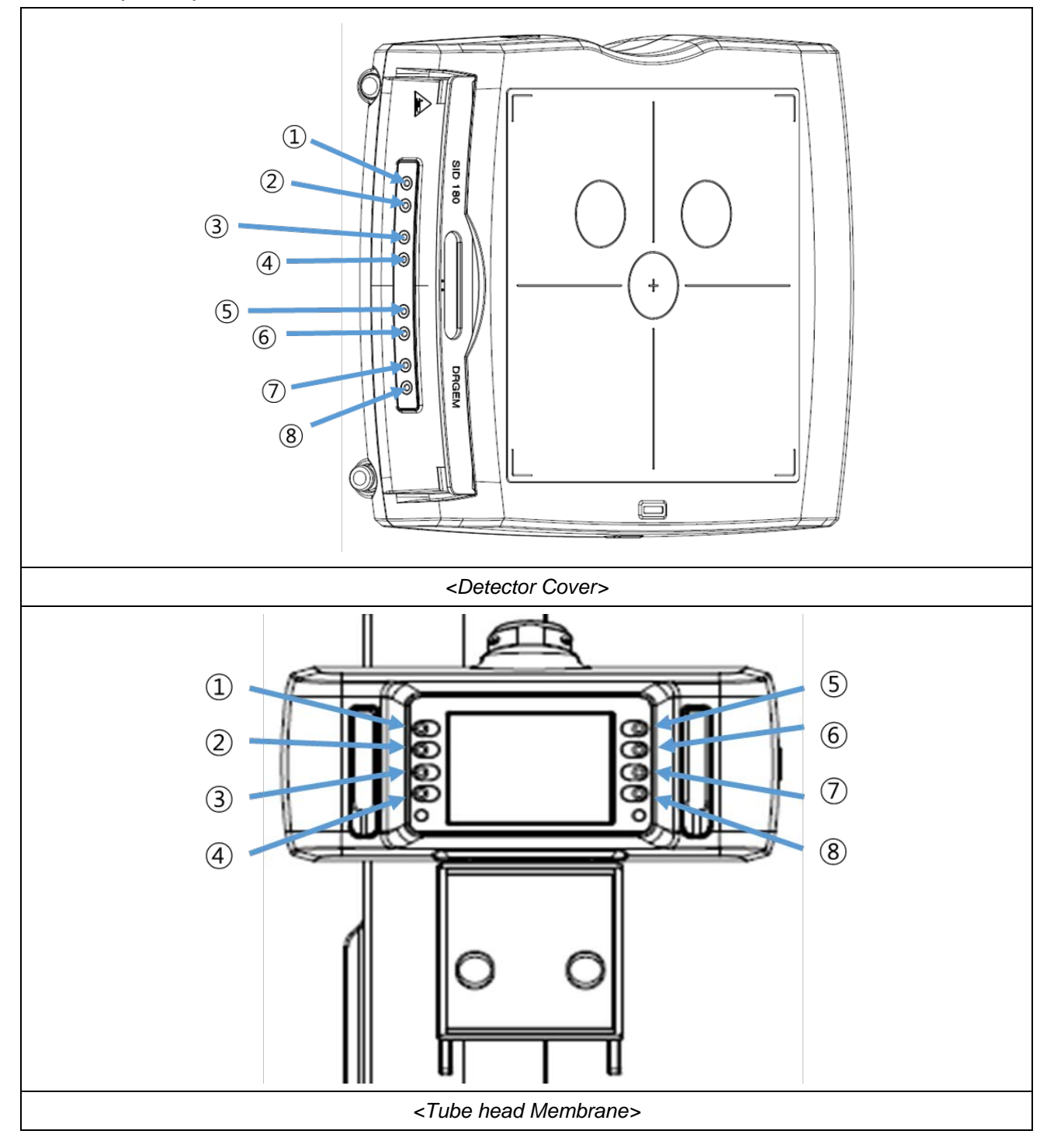

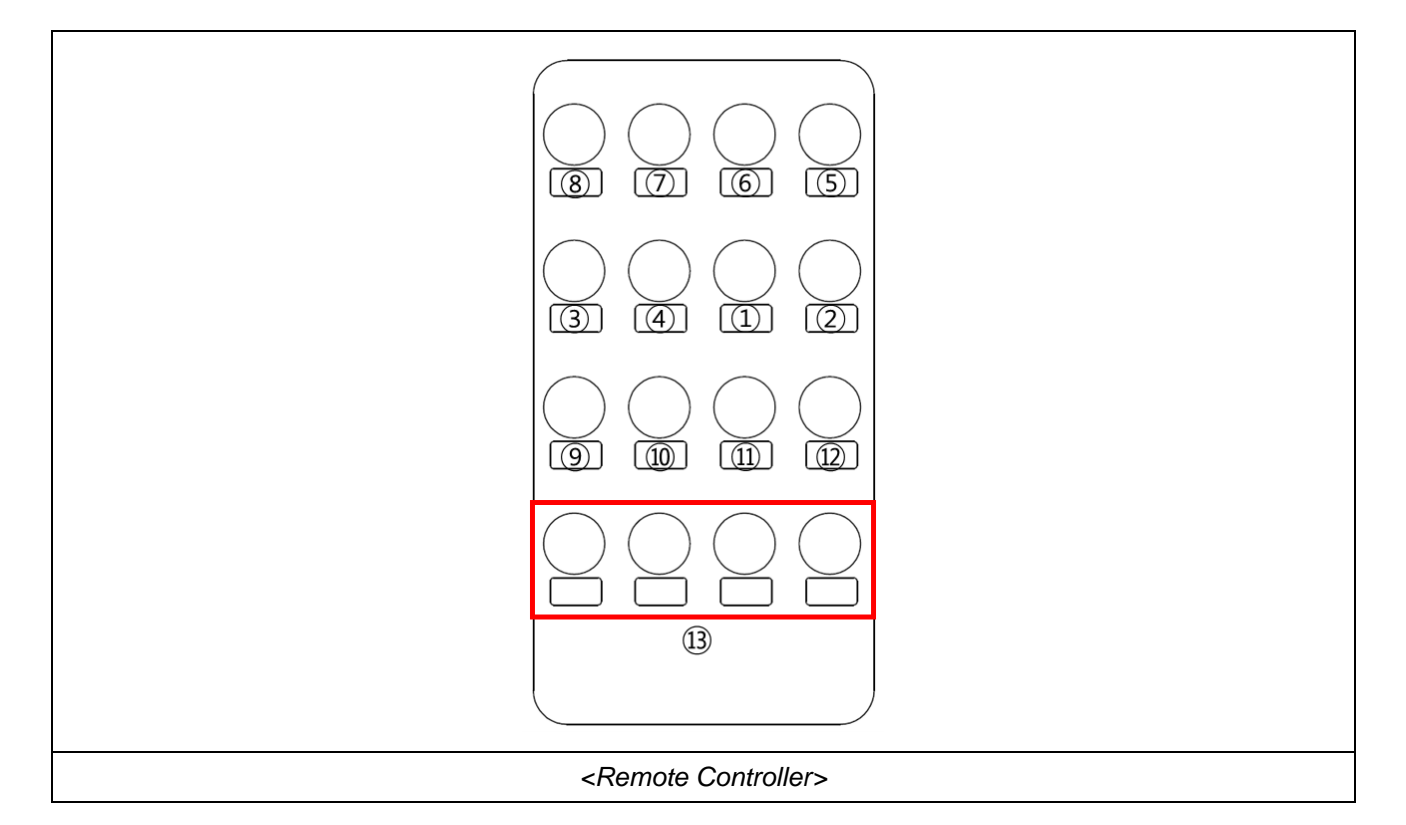

| 1 |                | Increase the U-arm height       |
|---|----------------|---------------------------------|
| 2 |                | Decrease the U-arm height       |
| 3 |                | Increase SID                    |
| 4 | Control Button | Decrease SID                    |
| 5 |                | Rotate U-arm to CW direction    |
| 6 | _              | Rotate U-arm to CCW direction   |
| 0 |                | Rotate Detector to CW direction |

| 8  |                                                |      | Rotate Detector to CCW direction                        |
|----|------------------------------------------------|------|---------------------------------------------------------|
| 9  |                                                |      | Move the radiography stand as shown by the icon.        |
| 10 | Programmed                                     |      | Move the radiography stand as shown by the icon.        |
| 1  | Representative<br>Position Selection<br>Button |      | Move the radiography stand as shown by the icon.        |
| 12 |                                                |      | Move the radiography stand as shown by the icon.        |
| 13 |                                                | 1234 | Specify the location of the radiography stand directly. |

# WARNING

Radiographic stand will not move although current position is inside the moving range with the cases like below.

- If Current position is in the high or low limit of movement.
- If any one of safety sensors detect the obstacle on its sensing range.
- If the control distance or angle is over the range of remote controller when operator try to move the radiographic stand using remote controller.

# NOTE

The GUI is automatically rotates corresponds to rotation angle of U-arm.

Among the nine safety sensors, two safety sensors which are located inside the U-arm detect the obstacle between these.

|   | <safety sensors=""></safety>                                                                  |
|---|-----------------------------------------------------------------------------------------------|
|   |                                                                                               |
| 1 | When Beam1 detect an obstacle, the movement speed will stop except increase the U-arm height. |
| 2 | When Beam2 detect an obstacle, the movement speed will lower.                                 |

• Tube head Membrane & Indicator (X-Ray Generator Control)

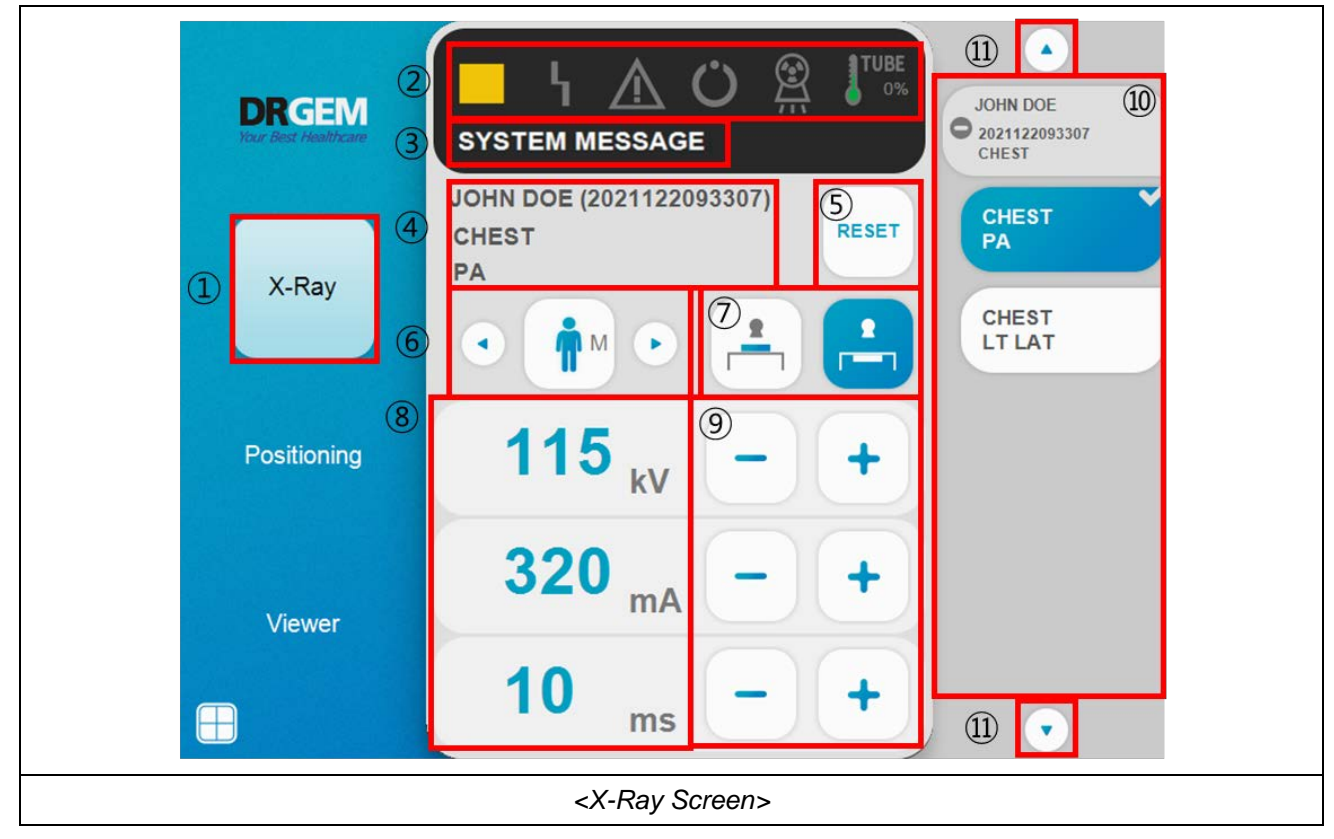

| 1 | X-Ray                               | X-Ray                                   | The GUI for x-ray generator control of integrated touch screen console.                                                 |
|---|-------------------------------------|-----------------------------------------|----------------------------------------------------------------------------------------------------|
|   |                                     |                                         | X-ray small focus Status display                                                                                        |
|   |                                     |                                         | X-ray large focus Status display                                                                                        |
|   |                                     |                                         | Warning Status display                                                                                                  |
| 2 | Indicator window                    | 4                                       | Error Status display                                                                                                    |
|   |                                     | Ċ                                       | Lights up when X-ray exposure is ready.                                                                                 |
|   |                                     |                                         | Lights up when X-rays are exposed.                                                                                      |
|   |                                     | 0%                                      | Indicates the tube anode heat unit for the selected X-ray tube in percentage.                                           |
| 3 | System message box                  | SYSTEM MESSAGE                          | This area shows generator status, warning, and error messages.                                                          |
| 4 | Current Study<br>Information window | JOHN DOE (2021122093307)<br>CHEST<br>PA | Display the patient's name, patient's ID,<br>description of exam and description of<br>projection                       |
| 5 | Error reset button.                 | RESET                                   | Use this menu to initialize the error.                                                                                  |
| 6 | Patient body size selection buttons |                                         | When the patient size is selected, the X-ray conditions are changed to the APR conditions of the selected patient size. |
|   | Bucky selection                     |                                         | Use the detector                                                                                                    |
| 7 | buttons                             | <u>8</u>                                | Use other image receptor (IP for CR, film)                                                                              |

|   | X-ray parameter<br>display window                         | <b>115</b> kV                                               | KV set & indicator                                                                                                    |
|---|-----------------------------------------------------------|-------------------------------------------------------------|----------------------------------------------------------------------------------------------------|
| 8 |                                                           | <b>320</b> mA                                               | mA set & indicator                                                                                                    |
|   |                                                           | 1 ms                                                        | Exposure. Time set & indicator                                                                                                |
| 9 | kV, mA, exposure<br>time(ms) parameter<br>control buttons | -+                                                          | Press the '+' (Increase) or '-' (Decrease) button to control the parameter.                                                   |
| 0 | Step list                                                 | JOHN DOE<br>2021122093307<br>CHEST<br>PA<br>CHEST<br>LT LAT | Display steps of current study.<br>If operator selects step on step list, change<br>the conditions of x-ray for selected APR. |
| 1 | Step list Up, down scroll button                          |                                                             | When the step list is full, move the scroll up and down.                                                                      |

Refer to the <u>"RADMAX"</u> Operation Manual for more information regarding X-ray control.

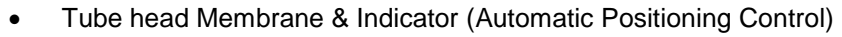

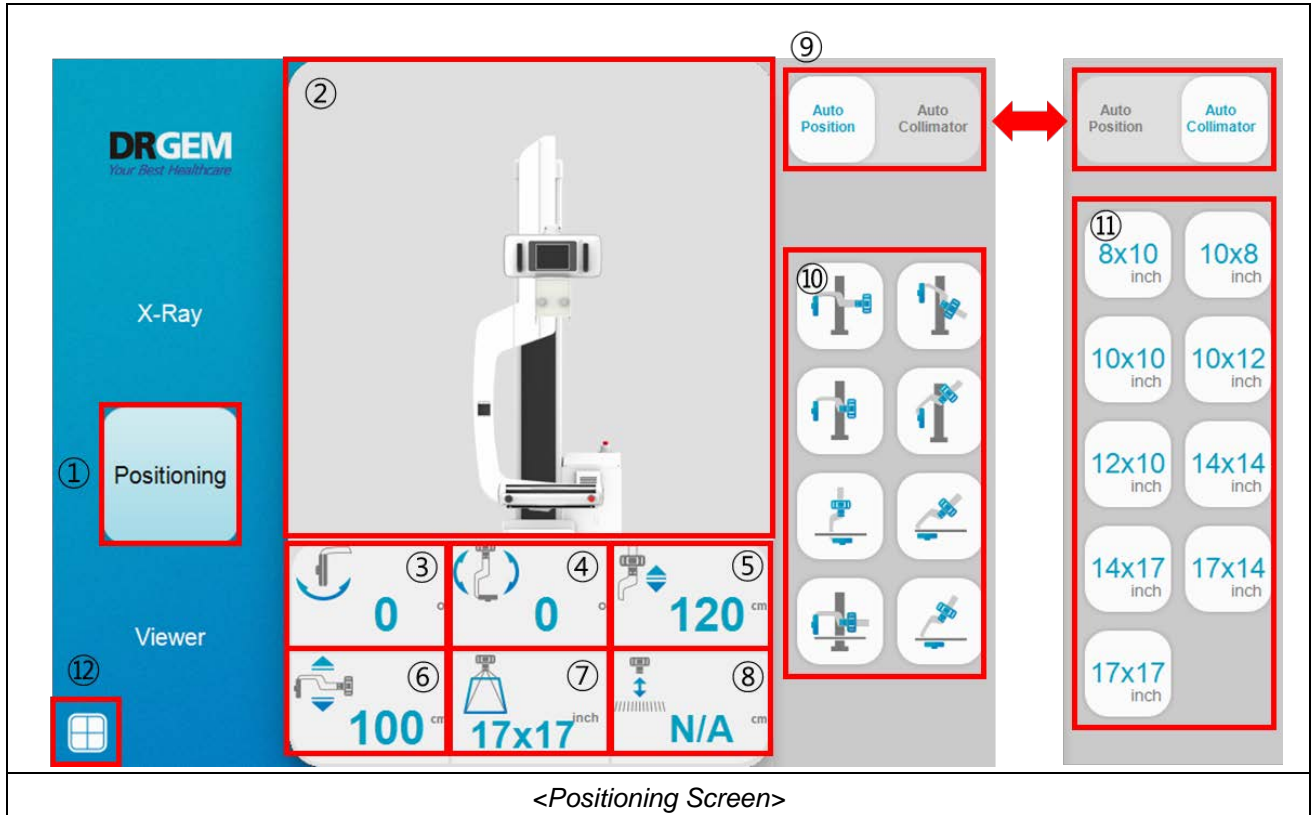

|   |                                    |             | Display the Radiographic Stand and X-ray      |
|---|------------------------------------|-------------|-----------------------------------------------|
| 1 | Positioning                        | Positioning | Collimator Control Selection Menu and display |
|   |                                    |             | Detector Insertion/Removal state.             |
| 2 | Real time Stand<br>Display Window. |             | Display the real time stand.                  |
| 3 | Detector Angle<br>(degree)         | 0 •         | Display the detector angle in real time.      |
| 4 | Arm Rotation Angle<br>(degree)     |             | Display the arm rotation angle in real time.  |

| 5  | Source to Detector<br>Distance (cm)                         | <b>120</b>                                                                                                    | Display the source to detector distance in real time.                                                                                    |
|----|-------------------------------------------------------------|----------------------------------------------------------------------------------------------------|----------------------------------------------------------------------------------------------------|
| 6  | Arm Height (cm)                                             | <b>100</b>                                                                                                    | Display the arm height in real time.                                                                                                    |
| 7  | Collimation Size<br>(ROI) (inch)                            | 17x17 <sup>inch</sup>                                                                                                    | Display the collimation size.                                                                                                    |
| 8  | Focal Distance of<br>Inserted Grid (cm)                     |                                                                                                    | Display the focal distance of inserted grid                                                                                              |
| 9  | Auto Position and<br>Auto Collimation<br>Menu switching Tab | Auto<br>Position Collimator                                                                                                    | Select Auto Position (AP) Menu or Auto Collimation (AC) Menu.                                                                            |
| @  | Auto Position Buttons                                       |                                                                                                    | Select the eight representative radiographic positions, and this will automatically make the target positioning with motorized movement. |
| 1  | Auto Collimation<br>Buttons                                 | 8x10       10x8         inch       10x12         10x10       10x12         inch       14x14         12x10       14x14         inch       17x14         17x17       inch | Select the desired Auto Collimation size.                                                                                                |
| 12 | Detector state                                              |                                                                                                    | Display the state of insertion / removal of Detector in Detector Assy.                                                                   |

In order to stop the motorized movement, push any buttons of tube side or detector side or touch tube touch panel on positioning mode. This action will stop the movement and cancel the order.

1. Detector Insert & Release

When detector assay is removal type, the detector release switch exists for removal of detector from detector assay.

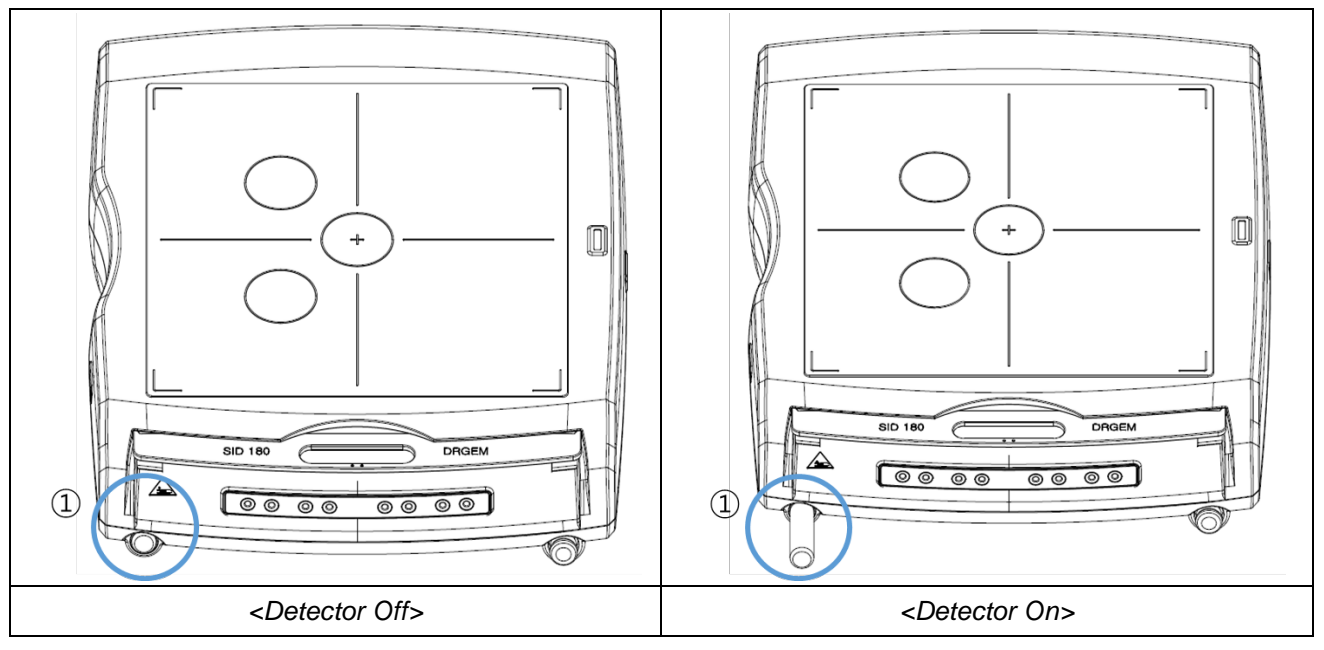

| 1 |                  |   | When the detector is inserted, the switch comes |
|---|------------------|---|-------------------------------------------------|
|   | Detector Release |   | out and the Status Indicator of the detector is |
|   | Switch           | - | turned on. Press the switch to release the      |
|   |                  |   | detector, and the indicator turns off.          |

# NOTE

If detector is removed or direction of grid is reverse, a warning message 'W6A: UKY\_FAIL\_SAFE\_WARNING' is displayed in the X-ray mode of the <u>"RADMAX"</u> imaging software.

Operator can't expose X-Ray.

If operator clicks 'Reset' button, state of generator about warning is reset.

# 2. Automatic Collimation Control

There are mostly used x-ray field sizes on screen, and operator can select collimation size by one touch. After collimation is completed, collimation light will turns on to indicate the collimation area to operator. X-ray collimation size will be controlled by programmed data of selected procedure in imaging software. If one x-ray collimation size is selected, this size will be automatically maintained by motorized control even though SID is varies by operator's manual control.

Operator also control the x-ray field size by manually rotate the knobs in front of the x-ray collimator, and can manually turns on and off the collimation lamp.

3. Removable High Resolution Grid

The <u>"DIAMOND"</u> DR System provides two removable high resolution grids for high quality radiographic imaging. The focal distance of inserted grid will be displayed on LCD screen.

- If the SID is less than 140: Use the grid with 100cm focal distance.
- If the SID is more than 140: Use the grid with 180cm focal distance.
- The removable grids with other focal distance are can be provided by manufacturer with purchase order.

If there is no grid inside the detector assembly, or a grid that does not match the SID is inserted, the GUI displays a warning message.

There is spare grid holder in the rear side of detector assembly. Insert the grid which is not used currently in this holder.

The picture below shows the structure of detector assembly.

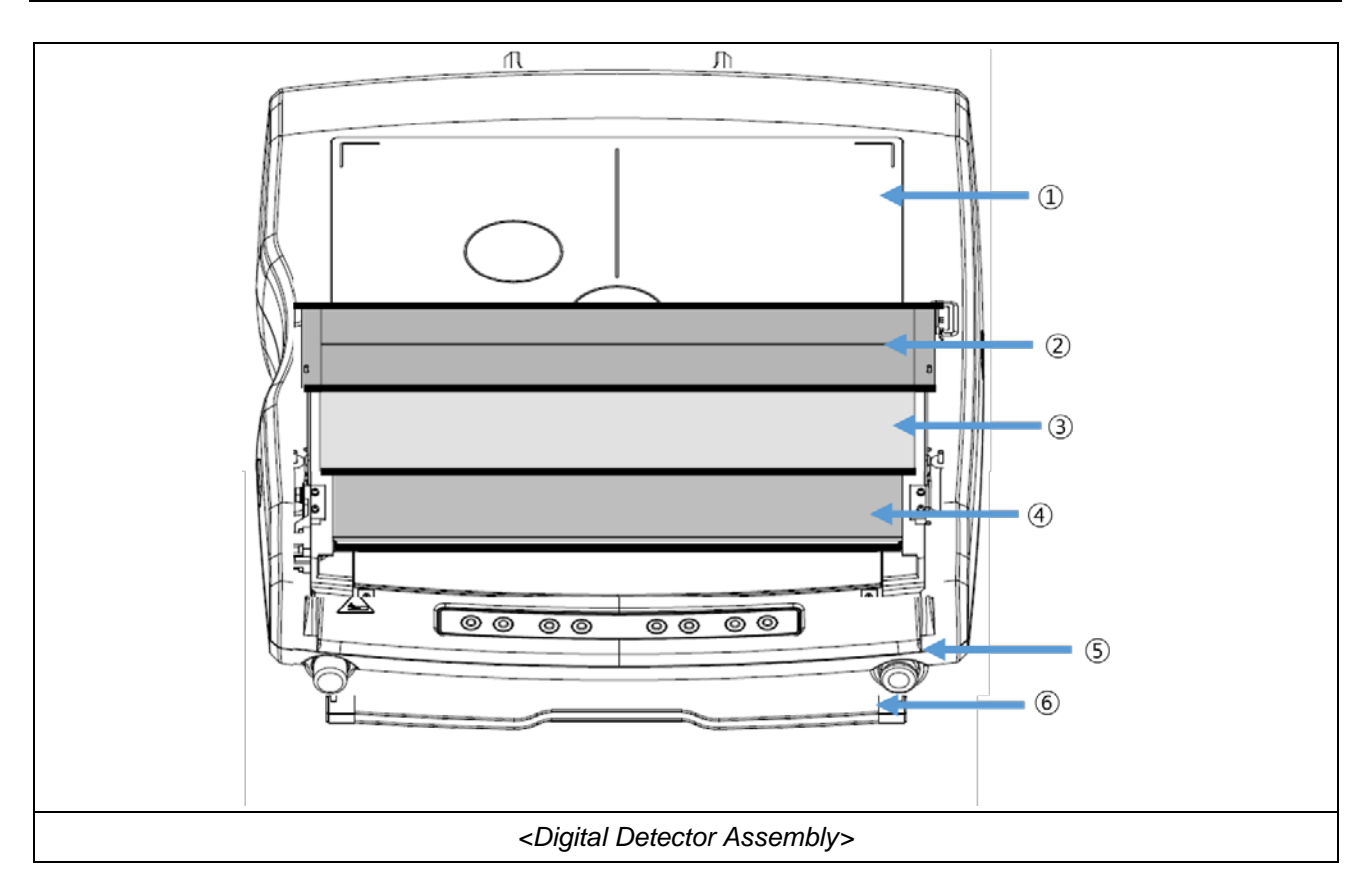

| 1 | Front Cover     | 2 | Removable Grid              |
|---|-----------------|---|-----------------------------|
| 3 | AEC Ion Chamber | 4 | Digital Flat Panel Detector |
| 5 | Detector Case   | 6 | Spare Grid Holder           |

# WARNING

Be caution during handle the grid to do not have damage on its surface.

• Tube head Membrane & Indicator (Step Viewer)

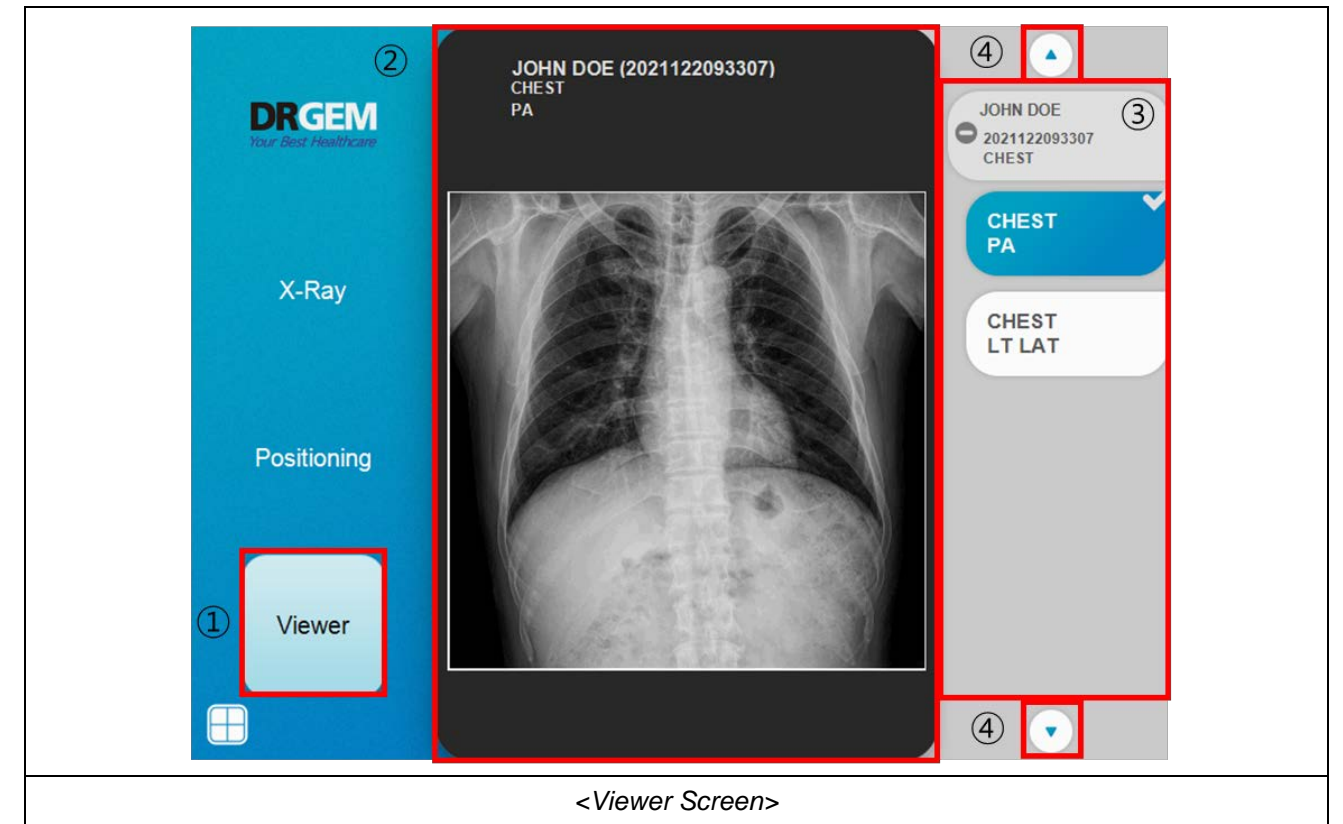

| 1 | Viewer        |       | Viewer                                                        | Display the acquired Image.                                                                                              |
|---|---------------|-------|---------------------------------------------------------------|----------------------------------------------------------------------------------------------------|
| 0 | Image Viewing | ¥Č BR | HE DOE (32112293397)                                          | Display the Image viewing area.                                                                                          |
| 3 | Step List     |       | OHN DOE<br>2021122093307<br>CHEST<br>CHEST<br>CHEST<br>LT LAT | Display the step information<br>The step list is synchronized with the step list in<br><u>"RADMAX"</u> imaging software. |

| 4 | Step List Up, Down |  | When the step list is full, move the scroll up and |
|---|--------------------|--|----------------------------------------------------|
|   | Scroll Button      |  | down.                                              |

This function is for the simple confirmation of radiographic imaging, and detail image control or diagnosis should be done at the imaging workstation.

# 4.7.2 PATIENT TABLE (PDT-1)

Parts Description

| 1 | Tabletop          |
|---|-------------------|
| 2 | Caster            |
| 3 | Caster Lock Pedal |

- How to use
  - 1. Move the table to the desired position and fix it using the Caster Lock Pedal (long side).

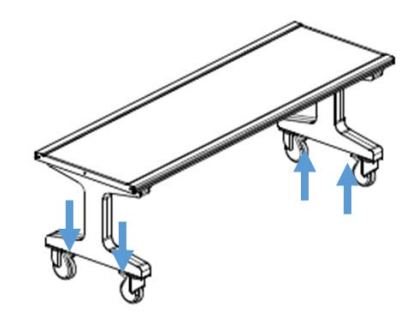

2. When the exposure is complete, after the patient gets off, Unlock using Caster Lock Pedal (short side) to move the table.

#### WARNING

During move the mobile patient table to radiographic stand, be caution to prevent the collision with any part of the radiographic stand.

# 4.7.3 COLLIMATOR

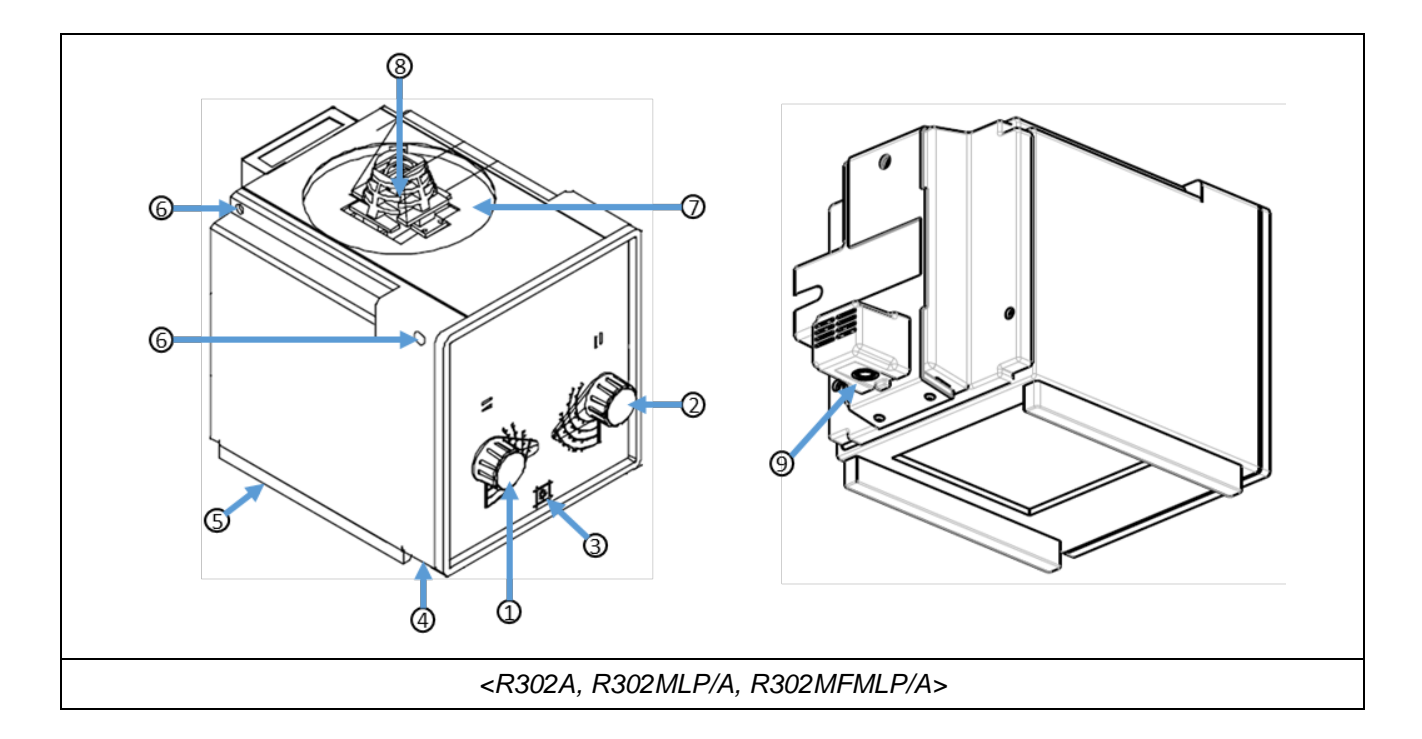

| 1 | Lateral X-ray coverage control knob               | 2 | Longitudinal X-ray coverage control knob   |
|---|---------------------------------------------------|---|--------------------------------------------|
| 3 | Collimation lamp on switch (30sec timer)          | 4 | Beam out port                              |
| 5 | Rail for additional filter or beam limiter (cone) | 6 | Rotation fixing Bolt                       |
| 0 | Tube assembling area                              | 8 | Beam in port (optional near port shutters) |
| 9 | Live streaming camera (optional)                  |   |                                            |

# 4.7.4 STITCHING STAND

1. Position the patient in front of WBS-TA Stitching Stand

| 1 | Patient Handle-Bar(Height adjustable) |
|---|---------------------------------------|
| 2 | Patient Foam Step                     |
| 3 | Patient Handle-Bar Lock Lever         |

- Patient Handle-Bar (Height adjustable)
  - The handlebar can be height adjusted by operating the lever.

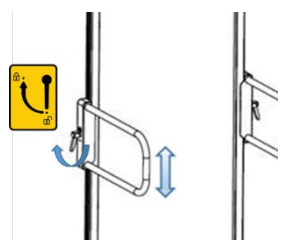

- Patient Foam Step
  - It is available in various direction as below.

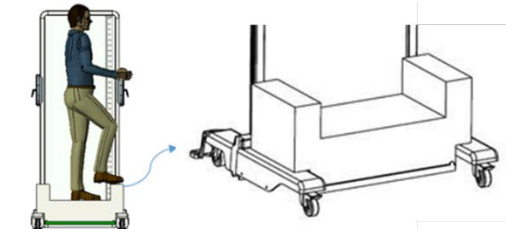

(This page intentionally left blank)

# 5. MAINTENANCE

The user must routinely check the X-ray equipment for apparent defects or damage. Report any apparent defects or irregular operation of any equipment to service personnel immediately, and discontinue use of the suspected faulty equipment until repairs are made. Continuing operation with faulty equipment may present various safety hazards, including risk of increased radiation.

#### WARNING

Maintenance should only be carried out by competent and trained personnel who are well aware of the potential risks associated with this equipment. Failure to do so may result in injury or equipment damage to the patient or user.

#### NOTE

Refer to the manuals of X-ray generator that accompany this unit for maintenance information on that part of the system.

# NOTE

Due to varying operating conditions, the maintenance may have to be performed at greater or lesser intervals.

It may adjust intervals according to system's performance.

# WARNING

This equipment is NOT classified as anesthetic-proof and may ignite flammable anesthetics.

Flammable agents used for skin cleaning or disinfecting may also produce an explosion hazard.

# 5.1 OPERATOR TASKS

| Frequency of maintenance                                                                          | What to Do                                           | Who to Do It | Related Section |
|---------------------------------------------------------------------------------------------------|------------------------------------------------------|--------------|-----------------|
|                                                                                                   | DAILY X-RAY TUBE WARM-UP<br>PROCEDURE                | Operator     | <u>5.1.1</u>    |
| Every day after installation or as<br>Required                                                    | Test of Emergency Stop Switch                        | Operator     | <u>5.1.2</u>    |
|                                                                                                   | Checking the visible damaged<br>and installed of DAP | Operator     | <u>5.1.7</u>    |
| Once a month after installation or as Required                                                    | Exposed Tracks                                       | Operator     | <u>5.1.3</u>    |
| Every three months after installation or as Required                                              | Apparatus operation                                  | Operator     | <u>4.4</u>      |
|                                                                                                   | Clean External Surfaces                              | Operator     | <u>5.1.3</u>    |
| Every 6 months after installation<br>or as Required                                               | Clean Grid Surface                                   | Operator     | <u>5.1.4</u>    |
|                                                                                                   | Tube Head Membrane Checks                            | Operator     | <u>5.1.5</u>    |
| Every 1 years after installation                                                                  | Checking the visible damaged components              | Operator     | <u>5.1.5</u>    |
| or as Required                                                                                    | Replacing the remote controller<br>battery           | Operator     | <u>5.1.8</u>    |
| whenever a related certifiable X-<br>ray component is replaced,<br>when not used for several days | Tube Seasoning                                       | Operator     | <u>5.1.6</u>    |
| As required or when the remote control does not work                                              | Remote control battery<br>replacement cycle          | Operator     | <u>5.1.8</u>    |

# 5.1.1 DAILY X-RAY TUBE WARM-UP PROCEDURE

#### WARNING

The following procedure produces x-rays, which can cause tissue damage. Observe all safety precautions to protect personnel.

Use this procedure when the generator has not been used for several days. This procedure provides for exposures at medium power before the tube is used at maximum mA or kV values. This will reduce the possibility of damaging the anode and high voltage components. No test setup is required.

For maximum stability and reliability, use the following techniques at start up: Select the following:

- Large focal spot.
- 80 kV.
- Normal 50/60 Hz anode rotation.

For a 300 kHU to a 400 kHU tube, use approximately 80 mAs per exposure. For a 200 kHU to 300 kHU tube, use approximately 64 mAs per exposure. For a below 200 kHU tube, use approximately 50 mAs per exposure.

Depending on the X-ray tube power rating, select either 100 mA or 200 mA.

Make three to five exposures (depending on tube loading) at 30 second intervals.

# 5.1.2 TEST OF EMERGENCY STOP SWITCH

Emergency stop switches should be checked regularly to prevent the risk of collisions, injury to the patient or operator, or damage to the system.

After pressing the Emergency stop switch, check that all system drives are shut down and stop moving immediately.

Check the normal operation of the emergency stop switch and turn it clockwise to release it.

# 5.1.3 CLEANING EXTERNAL SURFACES

- Tools Required:
  - cleaning wipes
  - non-abrasive, hospital-grade cleaner

Use cleaning wipes and non-abrasive, hospital-grade cleaner to clean external surfaces of <u>"DIAMOND"</u> DR System

- Ensure the power has been disconnected before starting any cleaning operation.
- Ensure no liquid gets into the unit.
- Do not immerse the equipment, including any components or accessories, in liquid.
- Do not autoclave the equipment, including any component or accessories.
- Do not use water. Water can short-circuit the electrical insulation and cause corrosion to mechanical parts.
- Do not use acid or abrasive products.
- Use only a dry cloth to clean chrome-plated parts.
- Only the surface areas of unit parts, including accessories and connection cables, should be disinfected using a gaseous disinfectant. For safety reasons, do not spray disinfectants.
- Clean painted parts with a cloth and products appropriate for cleaning plastic materials; after cleaning wipe the surfaces with a clean, dry cloth.
- Do not spray cleaning or disinfection solution directly on the equipment. To disinfect, moisten a cloth with a 70% Isopropyl alcohol solution or equivalent and wipe the surface of the equipment.
- When disinfecting the examination room, ensure the unit is covered with plastic sheets.

# 5.1.4 CLEANING GRID SURFACE

- Tools Required:
  - Dry cloth

Use a cloth to wipe off any dust build-up or any other foreign material.

- Ensure the power has been disconnected before starting any cleaning operation.
- Ensure no liquid gets into the unit.
- Do not immerse the equipment, including any components or accessories, in liquid.
- Do not autoclave the equipment, including any component or accessories.
- Do not use water. Water can short-circuit the electrical insulation and cause corrosion to mechanical parts.
- Do not use acid or abrasive products.
- Use only a dry cloth to clean the bucky and detector
- For safety reasons, do not spray disinfectants.

# 5.1.5 TUBE HEAD MEMBRANE CHECKS

The user must routinely check the X-ray equipment for apparent defects or damage. Report any apparent defects or irregular operation of any equipment to service personnel immediately, and discontinue use of the suspected faulty equipment until repairs are made. Continuing operation with faulty equipment may present various safety hazards, including risk of increased radiation.

- 1. Check all visual displays (warning and status lights, technique displays and indicators, etc) and components for normal operation.
- 2. Check all audible indicators for normal operation, and check that the loudness settings are adequate for the environment.
- 3. Check all interconnect cables and connectors for damage.

# 5.1.6 TUBE SEASONING

Tube "seasoning" is particularly important for new tubes or tubes that have not been used for several days. This should be performed on each X-ray tube before attempting auto calibration, as an unseasoned tube may not operate properly at higher kV values without arcing. Refer to the X-ray tube manufacturer's instructions, if available, for the tube conditioning or "seasoning" procedure. If the X-ray tube manufacturer's instructions are not available, the following procedure may be used:

#### NOTE

The tube manufacturer's recommended seasoning procedure, if available, must always be used in place of the following procedure.

#### NOTE

Low speed only exposures are recommended for the seasoning exposures, to prevent excessive heat build-up in the housing from the stator windings or the rotor bearings.

X-ray tubes that have not been used for more than 8 hours may suffer thermal shock if operated at high mA and kV without a warm-up procedure. A cold anode (Molybdenum) is very brittle and when suddenly heated over a small area may experience thermal cracking of the anode surface, eventually leading to permanent tube damage.

The procedure below is intended for seasoning an X-ray tube and, that does not need to be calibrated.

- 1. Season the tube at 70 kV by taking approximately 10 exposures of 200 mA and 100 ms. These exposures should be taken at the rate of approximately one every 15 seconds.
- 2. Season the tube at 100 kV by taking approximately 5 exposures of 160 mA and 100 ms. These exposures should be taken at the rate of approximately one every 15 seconds.
- 3. Season the tube at 120 kV by taking approximately 5 exposures of 100 mA and 100 ms. These exposures should be taken at the rate of approximately one every 15 seconds.
## 5.1.7 DAP METER

DAP meter has no user serviceable parts which can be classified as replaceable material. The power supply and cables can be changed at any time, since these components do not have any influence on the calibration.

DAP meter was designed to give long and reliable service and does not require special maintenance. In case one of the components becomes defective a repair should not be attempted but the faulty component once identified should be replaced by authorized and qualified service engineers. The respective part numbers are given in the system components section of <u>"DIAMOND"</u> DR System service manual.

Daily ensure that it is tightly installed and not damaged mechanically

NOTE

MAINTAINANCE DETAILS

Refer to accompanying DAP meter manufacturer's manuals.

### 5.1.8 REPLACING THE REMOTE CONTROLLER BATTERY

- Tools Required:
  - LR03(AAA) battery 2ea

New batteries are not provided. Buy a battery of the same size and replace it.

Replace the battery by following the procedure below.

1. Turn the remote controller upside down to remove the battery cover.

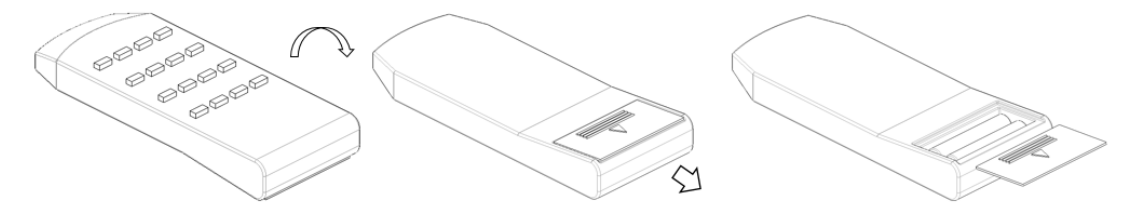

2. Remove waste batteries and place new batteries in the same direction as before.

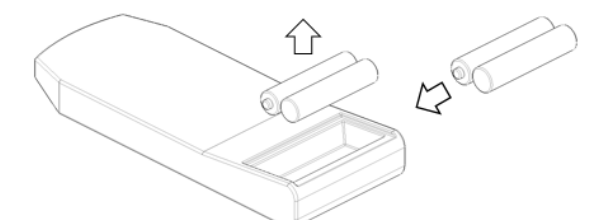

3. Close the battery cover and verify that the remote controller is functioning normally.

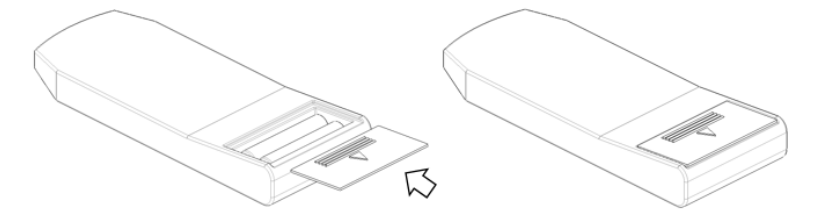

4. Waste batteries shall be disposed of at collection facilities or collection sites in accordance with the regulations.

## 5.2 THE END OF PRODUCT LIFE

If the generator has completed its useful service life, local environmental regulations must be complied with in regard to disposal of possible hazardous materials used in the construction of the generator.

In order to assist with this determination, the noteworthy materials used in the construction of this generator are itemized below:

#### ITEM

- Electrical insulating oil in HT tank. This is a mineral oil with trace additives (11 Liter)
- Counter weight in radiographic stand (lead)
- Solder (lead/tin).
- Epoxy fiberglass circuit board materials, tracks are soldering on copper.
- Wire, tinned copper. Insulated with PVC or silicone.
- Steel and / or aluminum (radiographic stand, generator cabinet, etc).
- Plastic (console enclosure and console membrane).
- Electrical and electronic components: IC's, transistors, diodes, resistors, capacitors, etc.

#### CAUTION

System components which are hazardous to persons or the environment must be disposed of with care and in compliance with all applicable national regulations.

Equipment bearing following symbol are subject to EC directive 2002/96/EC on waste electrical and electronic equipment (WEEE), amended by 2003/108/EC.

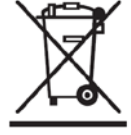

For details on equipment disposal, contact our official dealer or DRGEM Representative.

#### NOTE

Part of the components contains harmful substances which may pollute the ambient environment if disposed carelessly.

In particular, lead is contained in concentrations > 0.1 wt% in Radiographic Stand, X-ray tube and collimator.

For details on product disposal, contact our official dealer or DRGEM Representative.

(This page intentionally left blank)

# APPENDIX A. EXPOSURE TABLE

Table 1 following shows nominal exposure times resulting from pre-selected mAs and mA values.

Discrete values of loading factors were chosen from the series R'10 according to ISO 497.

This table also shows the range and interrelation of these loading factors. For example, if 20 mAs is selected at 200 mA, it can be seen that the exposure time will be approximately 100 ms. This is determined by reading down the 200 mA column to 20 mAs; then by reading the nominal exposure time 100 ms as shown at the left side of the table, along the 20 mAs row.

Table 2, following show the maximum exposure table without mA sliding down for each model. Within these maximum regions, X-ray generation will be done with its rated levels only using the stored energy in the capacitor bank. The generator will enter the mA sliding down section above these levels and consume the line power in this region. mA level of mA sliding down section will be automatically selected from 10 to 20mA by the generator with referring the charge limit level and input line power status.

Exposure table may be photocopied as required and placed in a suitable location as per local requirements.

(This page intentionally left blank)

**mA Selected** Time (ms) 10 12.5 16 20 25 32 40 50 64 80 100 125 160 200 250 320 400 500 640 800 1000 0.16 0.25 0.64 1.0 0.1 0.125 0.2 0.32 0.4 0.5 0.8 1.0 1.2 0.1 0.125 0.16 0.2 0.25 0.32 0.4 0.5 0.64 0.8 1.0 1.25 1.6 0.1 0.125 0.16 0.2 0.25 0.32 0.4 0.5 0.64 0.8 1.0 1.25 1.6 2 1.25 0.25 0.1 0.125 0.16 0.2 0.32 0.4 0.5 0.64 0.8 1.0 1.6 2.0 2.5 0.1 0.125 0.16 0.2 0.25 0.32 0.4 0.5 0.64 1.25 1.6 2.0 2.5 0.8 1.0 3.2 0.1 0.125 0.16 0.2 0.25 0.32 0.4 0.5 0.64 0.8 1.0 1.25 1.6 2.0 2.5 3.2 4 2.5 3.2 0.1 0.125 0.16 0.2 0.25 0.32 0.5 0.64 0.8 1.25 2.0 4.0 0.4 1.0 1.6 5 0.2 0.25 0.32 0.4 0.5 0.64 0.8 1.0 1.25 1.6 2.0 2.5 3.2 4.0 0.1 0.125 0.16 5.0 6.4 0.25 1.25 0.1 0.125 0.16 0.2 0.32 0.4 0.5 0.64 0.8 1.0 1.6 2.0 2.5 3.2 4.0 5.0 6.4 8 0.32 1.25 5.0 0.1 0.125 0.16 0.2 0.25 0.4 0.5 0.64 0.8 1.0 1.6 2.0 2.5 3.2 4.0 6.4 8 8 10 0.1 0.125 0.16 0.2 0.25 0.32 0.4 0.5 0.64 0.8 1.25 1.6 2.0 2.5 3.2 4.0 6.4 10 1.0 5.0 12.5 0.125 0.16 0.2 0.25 0.32 0.4 0.5 0.64 0.8 1.0 1.25 1.6 2.0 2.5 3.2 4.0 5.0 6.4 8 10 12.5 2.5 16 0.16 0.2 0.25 0.32 0.4 0.5 0.64 0.8 1.0 1.25 1.6 2.0 3.2 4.0 5.0 6.4 8 10 12.5 16 20 0.25 3.2 10 0.2 0.32 0.4 0.5 0.64 0.8 1.0 1.25 1.6 2.0 2.5 4.0 5.0 6.4 8 12.5 16 20 25 0.25 0.32 0.4 0.5 0.64 0.8 1.0 1.25 1.6 2.0 2.5 3.2 4.0 5.0 6.4 8 10 12.5 16 20 25 32 0.32 0.4 0.5 0.64 0.8 1.0 1.25 1.6 2.0 2.5 3.2 4.0 5.0 6.4 8 10 12.5 16 20 25 32 40 0.4 0.5 0.64 1.25 1.6 2.0 2.5 5.0 6.4 8 10 12.5 20 25 32 40 0.8 1.0 3.2 4.0 16 50 0.5 1.25 1.6 2.0 2.5 3.2 6.4 8 10 12.5 25 32 40 0.64 0.8 1.0 4.0 5.0 16 20 50 64 0.64 0.8 1.0 1.25 1.6 2.0 2.5 3.2 4.0 6.4 8 10 12.5 16 20 25 32 40 50 64 5.0 80 0.8 1.0 1.25 1.6 2.0 2.5 3.2 4.0 5.0 6.4 8 10 12.5 16 20 25 32 40 50 64 80 100 1.25 1.6 2.0 2.5 3.2 4.0 5.0 6.4 8 12.5 20 25 40 50 64 80 100 1.0 10 16 32 1.25 2.0 3.2 6.4 12.5 20 25 32 125 125 1.6 2.5 4.0 5.0 8 10 16 40 50 64 80 100 160 1.6 2.0 2.5 3.2 8 12.5 25 32 64 100 160 4.0 5.0 6.4 10 16 20 40 50 80 125 200 2.0 2.5 3.2 4.0 5.0 6.4 8 10 12.5 16 20 25 32 40 50 64 80 100 125 160 200 250 2.5 3.2 4.0 5.0 6.4 8 10 12.5 16 20 25 32 40 50 64 80 100 125 160 200 250 320 3.2 4.0 8 32 5.0 6.4 10 12.5 16 20 25 40 50 64 80 100 125 160 200 250 320

#### GXR Series GENERATOR TECHNIQUE SELECTION

Table 1: mAs values vs. mA & time selected

Table 1 continued on next page

| Time  |      |      |      |      |      |      |     |     |     | mA  | Selec | ted |     |     |     |     |     |     |     |     |      |
|-------|------|------|------|------|------|------|-----|-----|-----|-----|-------|-----|-----|-----|-----|-----|-----|-----|-----|-----|------|
| (ms)  | 10   | 12.5 | 16   | 20   | 25   | 32   | 40  | 50  | 64  | 80  | 100   | 125 | 160 | 200 | 250 | 320 | 400 | 500 | 640 | 800 | 1000 |
| 400   | 4    | 5    | 6.4  | 8    | 10   | 12.5 | 16  | 20  | 25  | 32  | 40    | 50  | 64  | 80  | 100 | 125 | 160 | 200 | 250 | 320 | 400  |
| 500   | 5    | 6.4  | 8    | 10   | 12.5 | 16   | 20  | 25  | 32  | 40  | 50    | 64  | 80  | 100 | 125 | 160 | 200 | 250 | 320 | 400 | 500  |
| 640   | 6.4  | 8    | 10   | 12.5 | 16   | 20   | 25  | 32  | 40  | 50  | 64    | 80  | 100 | 125 | 160 | 200 | 250 | 320 | 400 | 500 |      |
| 800   | 8    | 10   | 12.5 | 16   | 20   | 25   | 32  | 40  | 50  | 64  | 80    | 100 | 125 | 160 | 200 | 250 | 320 | 400 | 500 |     |      |
| 1000  | 10   | 12.5 | 16   | 20   | 25   | 32   | 40  | 50  | 64  | 80  | 100   | 125 | 160 | 200 | 250 | 320 | 400 | 500 |     |     |      |
| 1250  | 12.5 | 16   | 20   | 25   | 32   | 40   | 50  | 64  | 80  | 100 | 125   | 160 | 200 | 250 | 320 | 400 | 500 |     |     |     |      |
| 1600  | 16   | 20   | 25   | 32   | 40   | 50   | 64  | 80  | 100 | 125 | 160   | 200 | 250 | 320 | 400 | 500 |     |     |     |     |      |
| 2000  | 20   | 25   | 32   | 40   | 50   | 64   | 80  | 100 | 125 | 160 | 200   | 250 | 320 | 400 | 500 |     |     |     |     |     |      |
| 2500  | 25   | 32   | 40   | 50   | 64   | 80   | 100 | 125 | 160 | 200 | 250   | 320 | 400 | 500 |     |     |     |     |     |     |      |
| 3200  | 32   | 40   | 50   | 64   | 80   | 100  | 125 | 160 | 200 | 250 | 320   | 400 | 500 |     |     |     |     |     |     |     |      |
| 4000  | 40   | 50   | 64   | 80   | 100  | 125  | 160 | 200 | 250 | 320 | 400   | 500 |     |     |     |     |     |     |     |     |      |
| 5000  | 50   | 64   | 80   | 100  | 125  | 160  | 200 | 250 | 320 | 400 | 500   |     |     |     |     |     |     |     |     |     |      |
| 6400  | 64   | 80   | 100  | 125  | 160  | 200  | 250 | 320 | 400 | 500 |       |     |     |     |     |     |     |     |     |     |      |
| 8000  | 80   | 100  | 125  | 160  | 200  | 250  | 320 | 400 | 500 |     |       |     |     |     |     |     |     |     |     |     |      |
| 10000 | 100  | 125  | 160  | 200  | 250  | 320  | 400 | 500 |     |     |       |     |     |     |     |     |     |     |     |     |      |

#### Table 1 (Cont): mAs values vs. mA & time selected

kV/mA values are generator's output rating dependent. mA/ms values are tube rating dependent. For certain tubes, some mA/ms selections are not available at higher kV selections.

640mA is only available for output rating of x-ray generator from 52kW.800mA is only available for output rating of x-ray generator from 68kW.1000mA is only available for output rating of x-ray generator from 82kW

| mA   | kV  | sec | mAs   |  |
|------|-----|-----|-------|--|
|      | 40  | 10  | 100   |  |
| 10   | 125 |     |       |  |
| 10   | 126 | 10  | 100   |  |
|      | 150 | 10  |       |  |
|      | 40  | 10  | 125   |  |
| 12.5 | 125 |     |       |  |
| 12.0 | 126 | 10  | 125   |  |
|      | 150 | 10  | 120   |  |
|      | 40  | 10  | 160   |  |
| 16   | 125 | 10  | 100   |  |
| 10   | 126 | 8   | 128   |  |
|      | 150 | 0   | 120   |  |
|      | 40  | 10  | 200   |  |
|      | 110 | 10  |       |  |
| 20   | 111 | 8   | 160   |  |
| 20   | 125 | 0   | 100   |  |
|      | 126 | 5   | 100   |  |
|      | 150 | 5   | 100   |  |
|      | 40  | 10  | 250   |  |
|      | 100 | 10  | 200   |  |
| 25   | 101 | 6.4 | 160   |  |
| 20   | 125 |     |       |  |
|      | 126 | 4   | 100   |  |
|      | 150 |     | 100   |  |
|      | 40  | 10  | 320   |  |
|      | 70  |     | 020   |  |
|      | 71  | 8   | 256   |  |
|      | 80  | -   |       |  |
|      | 81  | 6.4 | 204.8 |  |
| 32   | 100 |     |       |  |
|      | 101 | 5   | 160   |  |
|      | 110 |     |       |  |
|      | 125 | 4   | 128   |  |
|      | 125 |     |       |  |
|      | 150 | 3.2 | 102.4 |  |
|      | 130 |     |       |  |

#### GXR-C GENERATOR TECHNIQUE SELECTION (Table 2) GXR-C52 Maximum Exposure Table without mA sliding down

| mA | kV  | sec  | mAs   |  |
|----|-----|------|-------|--|
|    | 40  | 10   | 400   |  |
|    | 60  | 10   | 400   |  |
|    | 61  | o    | 220   |  |
|    | 70  | 0    | 320   |  |
|    | 71  | 64   | 256   |  |
|    | 80  | 0.4  | 230   |  |
| 40 | 81  | 5    | 200   |  |
| 40 | 100 | 0    | 200   |  |
|    | 101 | 4    | 160   |  |
|    | 110 |      | 100   |  |
|    | 111 | 3.2  | 128   |  |
|    | 125 | 0.2  | 120   |  |
|    | 126 | 25   | 100   |  |
|    | 150 | 2.0  | 100   |  |
|    | 40  | 6.4  | 320   |  |
|    | 60  | 0.1  | 020   |  |
|    | 61  | 5    | 250   |  |
|    | 80  | -    |       |  |
|    | 81  | 4    | 200   |  |
| 50 | 90  |      |       |  |
|    | 91  | 3.2  | 160   |  |
|    | 110 |      |       |  |
|    | 111 | 2.5  | 125   |  |
|    | 125 |      |       |  |
|    | 126 | 2    | 100   |  |
|    | 150 |      |       |  |
|    | 40  | 5    | 320   |  |
|    | 60  |      |       |  |
|    | 61  | 4    | 256   |  |
|    | 70  |      |       |  |
|    | /1  | 3.2  | 204.8 |  |
| 64 | 90  |      |       |  |
|    | 91  | 2.5  | 160   |  |
|    | 100 |      |       |  |
|    | 101 | 2    | 128   |  |
|    | 125 |      |       |  |
|    | 126 | 1.25 | 80    |  |
|    | 150 |      |       |  |

| mA  | kV       | sec  | mAs  |  |
|-----|----------|------|------|--|
|     | 40       | 4    | 320  |  |
|     | 50       |      | 320  |  |
|     | 51       | 3.2  | 256  |  |
|     | 70       | 5.2  | 230  |  |
|     | 71       | 25   | 200  |  |
| 80  | 80       | 2.0  | 200  |  |
| 00  | 81       | 2    | 160  |  |
|     | 100      |      | 100  |  |
|     | 101      | 16   | 128  |  |
|     | 125      |      | -20  |  |
|     | 126      | 1    | 80   |  |
|     | 150      | -    |      |  |
|     | 40       | 3.2  | 320  |  |
|     | 50       |      |      |  |
|     | 51       | 2.5  | 250  |  |
|     | 70       |      |      |  |
| 100 | /1       | 2    | 200  |  |
|     | 80       |      |      |  |
|     | 81       | 1.6  | 160  |  |
|     | 100      |      |      |  |
|     | 101      | 1.25 | 125  |  |
|     | 40       |      |      |  |
|     | 40<br>50 | 3.2  | 320  |  |
|     | 51       |      |      |  |
|     | 70       | 2.5  | 250  |  |
|     | 70       |      |      |  |
|     | 80       | 2    | 200  |  |
|     | 81       |      |      |  |
| 100 | 100      | 1.6  | 160  |  |
|     | 101      |      | 107  |  |
|     | 110      | 1.25 | 125  |  |
|     | 111      |      | 400  |  |
|     | 125      | 1    | 100  |  |
|     | 126      |      | 00   |  |
|     | 150      | 0.8  | 80   |  |
|     | 40       | Α    | 220  |  |
|     | 50       | 4    | 320  |  |
|     | 51       | 2.2  | 25.6 |  |
|     | 70       | 3.2  | 200  |  |
|     | 71       | 25   | 200  |  |
| 80  | 80       | 2.0  | 200  |  |
| ou  | 81       | 2    | 160  |  |
|     | 100      | ۷    | 100  |  |
|     | 101      | 16   | 128  |  |
|     | 125      | 1.0  | 120  |  |
|     | 126      | 1    | 80   |  |
|     | 150      |      | 80   |  |

| mA  | kV  | sec  | mAs    |  |
|-----|-----|------|--------|--|
|     | 40  | 3.2  | 320    |  |
|     | 50  | 0.2  |        |  |
|     | 51  | 25   | 250    |  |
| 100 | 70  | 2.0  |        |  |
| 100 | 71  | 2    | 200    |  |
|     | 80  | _    |        |  |
|     | 81  | 1.6  | 160    |  |
|     | 100 |      |        |  |
|     | 101 | 1.25 | 125    |  |
|     | 110 |      | -      |  |
| 100 | 111 | 1    | 100    |  |
|     | 125 |      |        |  |
|     | 126 | 0.8  | 80     |  |
|     | 150 | 0.0  |        |  |
|     | 40  | 2.5  | 312.5  |  |
|     | 50  | 2.0  |        |  |
|     | 51  | 2    | 250    |  |
|     | 70  | -    |        |  |
|     | 71  | 1.6  | 200    |  |
|     | 80  |      |        |  |
| 125 | 81  | 1.25 | 156.25 |  |
|     | 100 |      |        |  |
|     | 101 | 1    | 125    |  |
|     | 110 |      | -      |  |
|     | 111 | 0.8  | 100    |  |
|     | 125 |      |        |  |
|     | 126 | 0.64 | 80     |  |
|     | 150 |      |        |  |
|     | 40  | 2    | 320    |  |
|     | 50  |      |        |  |
|     | 51  | 1.6  | 256    |  |
|     | 60  |      |        |  |
|     | 61  | 1.25 | 200    |  |
|     | 80  |      |        |  |
| 160 | 81  | 1    | 160    |  |
|     | 100 |      |        |  |
|     | 101 | 0.8  | 128    |  |
|     | 110 |      |        |  |
|     | 111 | 0.64 | 102.4  |  |
|     | 125 |      |        |  |
|     | 126 | 0.5  | 80     |  |
|     | 150 |      |        |  |

| mA  | kV  | sec  | mAs   |  |
|-----|-----|------|-------|--|
|     | 40  | 1.25 | 250   |  |
|     | 60  | 0    |       |  |
|     | 61  | 1    | 200   |  |
|     | 70  | •    | _00   |  |
|     | 71  | 0.8  | 160   |  |
| 200 | 90  | 0.0  |       |  |
| 200 | 91  | 0.64 | 128   |  |
|     | 110 | 0.01 | 120   |  |
|     | 111 | 0.5  | 100   |  |
|     | 125 | 0.0  | 100   |  |
|     | 126 | 0.4  | 80    |  |
|     | 150 | 0.4  | 00    |  |
|     | 40  | 1    | 250   |  |
|     | 50  | 1    | 200   |  |
|     | 51  | 0.8  | 200   |  |
|     | 70  | 0.0  |       |  |
|     | 71  | 0.64 | 160   |  |
| 250 | 90  | 0.04 | 100   |  |
| 200 | 91  | 0.5  | 125   |  |
|     | 110 | 0.0  | .20   |  |
|     | 111 | 0.4  | 100   |  |
|     | 125 | 011  |       |  |
|     | 126 | 0.25 | 62.5  |  |
|     | 150 | 0.20 |       |  |
|     | 40  | 0.8  | 256   |  |
|     | 50  |      |       |  |
|     | 51  | 0.64 | 204.8 |  |
|     | 60  |      |       |  |
|     | 61  | 0.5  | 160   |  |
|     | 80  |      |       |  |
| 320 | 81  | 0.4  | 128   |  |
|     | 100 |      |       |  |
|     | 101 | 0.32 | 102.4 |  |
|     | 110 |      |       |  |
|     | 111 | 0.25 | 80    |  |
|     | 125 |      |       |  |
|     | 126 | 0.2  | 64    |  |
|     | 150 |      |       |  |

| mA  | kV  | sec   | mAs   |  |
|-----|-----|-------|-------|--|
|     | 40  | 0 F   | 200   |  |
|     | 60  | 0.5   |       |  |
|     | 61  | 0.4   | 400   |  |
|     | 70  | 0.4   | 160   |  |
|     | 71  | 0.32  | 128   |  |
| 400 | 90  | 0.52  | 120   |  |
| 400 | 91  | 0.25  | 100   |  |
|     | 110 | 0.23  | 100   |  |
|     | 111 | 0 125 | 50    |  |
|     | 125 | 0.125 | 50    |  |
|     | 126 | 0.08  | 30    |  |
|     | 130 | 0.00  | 02    |  |
|     | 50  | 0.22  | 160   |  |
|     | 70  | 0.32  | 100   |  |
|     | 71  | 0.25  | 125   |  |
|     | 80  | 0.20  | 120   |  |
| 500 | 81  | 0.2   | 100   |  |
| 000 | 90  |       |       |  |
|     | 91  | 0.16  | 80    |  |
|     | 100 |       |       |  |
|     | 101 | 0.125 | 62.5  |  |
|     | 104 |       |       |  |
|     | 50  | 0.25  | 160   |  |
|     | 60  |       |       |  |
| 640 | 61  | 0.2   | 128   |  |
| 0.0 | 70  |       |       |  |
|     | 71  | 0.16  | 102.4 |  |
|     | 81  | 0.10  | 102.7 |  |

(This page intentionally left blank)

# APPENDIX B. MATTERS REQUIRING ATTENTION FOR SAFETY

## B1. APPLICABLE STANDARDS

The main components of <u>"DIAMOND"</u> DR System comply with the regulatory requirements and design standards in this section as follows:

#### 1) SAFETY

- EN60601-1:2006+A1:2013 Medical electrical equipment -- Part 1: General requirements for basic safety and essential performance IEC60601-1:2005/A1:2012
- EN 60601-1-3:2008+A1:2013 Medical electrical equipment -- Part 1-3: General requirements for basic safety and essential performance - Collateral Standard: Radiation protection in diagnostic X-ray equipment IEC 60601-1-3:2008+A1:2013
- EN60601-1-6:2010+A1:2015
   Medical electrical equipment -- Part 1-6: General requirements for basic safety and essential performance Collateral standard: Usability
   IEC60601-1-6:2010+A1:2013
- EN60601-2-28:2010 Medical electrical equipment -- Part 2-28: Particular requirements for the basic safety and essential performance of X-ray tube assemblies for medical diagnosis IEC60601-2-28:2010
- EN60601-2-54:2009+A1:2015
   Medical electrical equipment -- Part 2-54: Particular requirements for the basic safety and essential performance of X-ray equipment for radiography and radioscopy
   IEC60601-2-54:2009+A1:2015

#### 2) EMC

■ EN60601-1-2:2015

Medical electrical equipment - Part 1-2: General requirements for safety - Collateral standard: Electromagnetic compatibility - Requirements and tests IEC 60601-1-2:2014

#### 3) CLINICAL EVALUATION

MEDDEV 2.7/1 Rev.4
 EVALUATION OF CLINICAL DATA:
 A GUIDE FOR MANUFACTURERS AND NOTIFIED BODIES

#### 4) OTHERS

- EN ISO 15223-1:2021 Medical devices - Symbols to be used with medical device labels, labelling and information to be supplied - Part 1: General requirements ISO 15223-1:2021
- IEC TR60878:2015
   Graphical Symbols for electrical equipment in medical practice
- IEC60417:2002DB
   Graphical Symbols for use on equipment-part1: overview and application

#### EN ISO14971:2019

Medical devices - Application of risk management to medical devices ISO 14971:2019

- EN ISO13485:2016
   Medical devices Quality management systems Requirements for regulatory purposes ISO13485:2016
- Regulation (EU) 2017/745
   Medical Devices Regulation

- EN ISO 20417:2021
   Information supplied by the manufacturer with medical devices
   ISO 20417:2021
- EN 62304:2006+A1:2015
   Medical device software Software lifecycle processes
   IEC 62304:2006+A1:2015
- EN 62366-1:2015+A1:2020
   Medical devices Application of usability engineering to medical devices
   IEC 62366-1:2015+A1:2020

## **B2. RADIATION**

#### **Radiation Effects**

#### Acute Effects: Short term effects

<u>Very</u> large radiation exposures can kill humans. The lethal dose (LD) for half the population (50%) within 60 days is termed the LD<sub>50/60d</sub>. The LD<sub>50/60d</sub> in humans from acute, whole body radiation exposure is approximately 400 to 500 rads (4-5 Gy). The temperature elevation in tissue caused by the energy imparted is much less than 1° C. The severe biological response is due to ionizing nature of X-ray radiation, causing the removal of electrons, and thereby chemical changes in molecular structures.

#### **Deterministic Radiation Effects**

A number of ionizing radiation effects occur at high doses. These all seem to appear only above a **threshold** dose. While the threshold may vary from one person to another, these effects can be eliminated by keeping doses below 100 rad. The severity of these effects increases with increasing dose above the threshold. These so-called deterministic (non-stochastic) effects are usually divided into tissue-specific local changes and whole body effects, which lead to acute radiation syndrome (Table below)

#### Acute Whole Body Radiation Effects

| Syndrome             | Symptoms                            | Dose (rad)      |
|----------------------|-------------------------------------|-----------------|
| Radiation sickness   | Nausea, vomiting                    | > 100 rad       |
| Hemopoietic          | Significant disruption of ability t | > 250 rad       |
|                      | o produce blood products)           |                 |
| LD <sub>50/60d</sub> | Death in half the population        | > 250 - 450 rad |
| GI                   | Failure of GI tract lining, loss o  | > 500 rad       |
|                      | f fluids, infections                |                 |
| CNS                  | Brain death                         | > 2,000 rad     |

 Table: Acute Radiation Syndrome Sorenson, 2000

These whole body (to entire body) doses are very unlikely for patients and staff from fluoroscopy or any diagnostic radiology study.

Several factors, such as total dose, dose rate, fractionation scheme, volume of irradiated tissue and radiation sensitivity all affect a given organ's response to radiation. Radiation is more effective at causing damage when the dose is higher and delivered over a short period of time. Fractionating the dose (i.e. spreading the dose out over time) reduces the total damage since it allows the body time for repair. Patient exposures are higher than attending staff but they occur over short periods of time whereas staff exposures are normally low and occur over several years.

#### Deterministic effects.

These effects are observed after large absorbed doses of radiation and are mainly a consequence of radiation induced cellular death. They occur only if a large proportion of cells in an irradiated tissue have been killed by radiation, and the loss cannot be compensated by increased cellular proliferation. The ensuing tissue loss is further complicated by inflammatory 4processes and, if the damage is sufficiently extensive, also by secondary phenomena at the systemic level (e.g. fever, dehydration, bacteremia etc.). In addition, eventual effects of healing processes, e.g. fibrosis, may contribute to additional damage and loss of function of a tissue or an organ.

Clinical examples of such effects are: necrotic changes in skin, necrosis and fibrotic changes in internal organs, acute radiation sickness after whole body irradiation, cataract, and sterility (table below). Doses required to produce deterministic changes are in most cases large (usually in excess of 1-2 Gy). Some of those occur in a small proportion of patients as side effects of radiotherapy. They can also be found after complex interventional investigations (such as vascular stenting) when long fluoroscopy times have been used.

But in the case of our equipment, when using DIAMOND-8A, assuming that the maximum exposure condition value (82 kW) is irradiated for 0.5s (but, in reality, irradiation is less than 0.1s), it is 20.39mGy/s, so DIAMOND DR System is difficult to reach the Acute Radiation Effects risk level listed in the table below. Of the approximately 3 mSv annual global per caput effective dose estimated for the year 2000, 2.4 mSv is from natural background and 0.4 mSv from diagnostic medical exams. Therefore, it is difficult to reach the long-term radiation impact risk levels listed in the table below, but in the case of pregnant women, pediatric, or radioactive implant transplant patients, there is a possibility that radiation exposure may be dangerous, so caution is needed.

Table: Deterministic effects after whole-body and localized irradiation by X and gamma rays; approximate absorbed threshold doses for single (short-term) and fractionated or low dose-rate (long-term) exposures [5, 6]

| Organ/tissue           | Effect                 | Threshold absorbed dose Gy |                        |  |  |
|------------------------|------------------------|----------------------------|------------------------|--|--|
|                        |                        | Short-term exposure        | Long-term exposure     |  |  |
|                        |                        | (single doses)             | (Yearly - repeated for |  |  |
|                        |                        |                            | many years)            |  |  |
| Testicles              | Temporal sterility     | 0.15                       | 0.4                    |  |  |
|                        | permanent sterility    | 3.5 - 6.0                  | 2.0                    |  |  |
| Ovaries                | Sterility              | 2.5 - 6.0                  | > 0.2                  |  |  |
| Ocular lens Detectable | opacities              | 0.5 - 2.0                  | > 0.1                  |  |  |
|                        | Visual impairment      | 5.0                        | > 0.15                 |  |  |
|                        | (cataract)             |                            |                        |  |  |
| Bone marrow            | Haemopoiesis           | 0.5                        | > 0.4                  |  |  |
|                        | impairment             |                            |                        |  |  |
| Skin                   | 1. Erythema (dry       | 2                          | -                      |  |  |
|                        | desquamation).         |                            |                        |  |  |
|                        | 2. Moist desquamation. | 18                         | -                      |  |  |
|                        | 3. Epidermal and deep  | 25                         | -                      |  |  |
|                        | skin necrosis          |                            |                        |  |  |
|                        | 4. Skin atrophy with   | 10-12                      | 1.0                    |  |  |
|                        | Complications and      |                            |                        |  |  |
|                        | telangiectasia         |                            |                        |  |  |
| Whole body             | Acute radiation        | 1.0                        | -                      |  |  |
|                        | sickness (mild)        |                            |                        |  |  |

#### Inverse square law

A bundle of X-rays corresponds to the shape of a cone, with the tube at its tip. The intensity or dose of the radiation emitted from the source of the X-ray beam diminishes with the square of its distance from the source. If you double the distance x, the dose changes by a factor of  $1/(2^2)$ , and if you triple it, the dose changes by a factor of  $1/(3^2)$ .

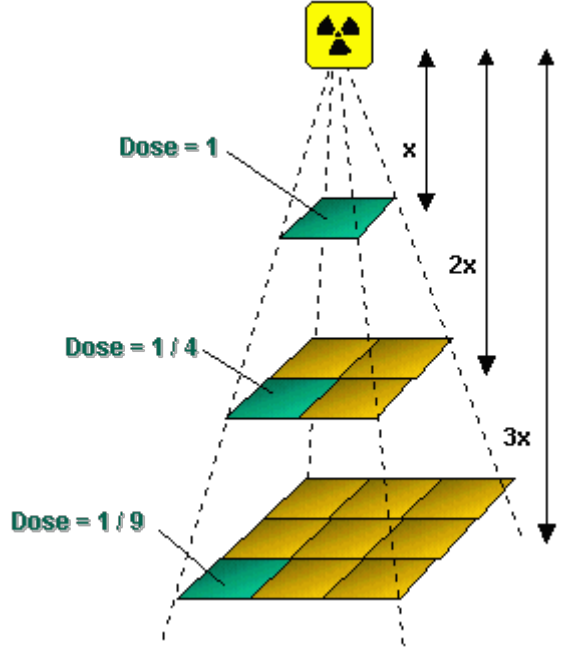

| Distance | Relative dose |
|----------|---------------|
| 50       | 4.00          |
| 60       | 2.78          |
| 70       | 2.04          |
| 80       | 1.56          |
| 90       | 1.23          |
| 100      | 1.00          |
| 110      | 0.83          |
| 120      | 0.69          |
| 130      | 0.59          |
| 140      | 0.51          |
| 150      | 0.44          |
| 160      | 0.39          |
| 170      | 0.35          |
| 180      | 0.31          |
| 190      | 0.28          |
| 200      | 0.25          |

Fig: Inverse square law

In general, the dose amounts to  $1/x^2$ . Therefore, if you double the film-to-target distance, you will need four times as much radiation to achieve the same image blackening. If you did not change the patient's position, this would lead to radiation stress in the patient; thus, increasing the distance between X-ray tube and patient helps to reduce the dose.

## **B3. ELECTROMAGNETIC COMPATIBILITY (EMC)**

The <u>"DIAMOND"</u> DR System complies with the requirements of IEC 60601-1-2:2014 regarding electromagnetic compatibility. Surrounding equipment shall follow the standard IEC 60601-1-2:2014.

#### CAUTION

Mobile telephones or other radiating equipment can interfere with the function of the <u>"DIAMOND"</u> DR System and can therefore cause safety hazards.

#### Guidance and manufacturer's declaration - electromagnetic emissions

The <u>"DIAMOND"</u> DR System is intended for use in the electromagnetic environment specified below. The customer or the user of the <u>"DIAMOND"</u> DR System should assure that it is used in such an environment.

| Emissions test                                                 | Compliance     | Electromagnetic environment - guidance                                                                                                    |  |  |  |
|----------------------------------------------------------------|----------------|----------------------------------------------------------------------------------------------------|--|--|--|
| RF emissions<br>CISPR 11                                       | Group 1        | The <u>"DIAMOND"</u> DR System uses RF energy only for its internal function. Therefore, its RF emissions are very low and are not likely to cause any interference in nearby electronic equipment. |  |  |  |
| RF emissions<br>CISPR 11                                       | Class A        |                                                                                                    |  |  |  |
| Harmonic<br>emissions<br>IEC 61000-3-2                         | Not applicable | The <u>"DIAMOND"</u> DR System is suitable for use in establishments other than domestic and those direct connected to the public low-voltage power supply network the                              |  |  |  |
| Voltage<br>fluctuations/ Flicker<br>emissions IEC<br>61000-3-3 | Not applicable | supplies buildings used for domestic purposes.                                                                                                    |  |  |  |

#### Guidance and manufacturer's declaration - electromagnetic immunity

The <u>"DIAMOND"</u> DR System is intended for use in the electromagnetic environment specified below. The customer or the user of the <u>"DIAMOND"</u> DR System should assure that it is used in such an environment.

| Immunity test                                                                                                    | IEC 60601<br>test level                                                                                                    | Compliance level                                                                                                    | Electromagnetic environment -<br>guidance                                                                                                    |
|----------------------------------------------------------------------------------------------------|----------------------------------------------------------------------------------------------------|----------------------------------------------------------------------------------------------------|----------------------------------------------------------------------------------------------------|
| Electrostatic<br>discharge (ESD)<br>IEC 61000-4-2<br>Electrical fast                                                | <u>+</u> 8 kV contact<br><u>+</u> 2 kV, <u>+</u> 4 kV, <u>+</u> 8 kV,<br><u>+</u> 15 kV air<br><u>+</u> 2 kV for power                                                                                     | <u>+</u> 8 kV contact<br><u>+</u> 2 kV, <u>+</u> 4 kV, <u>+</u> 8 kV,<br><u>+</u> 15 kV air<br><u>+</u> 2 kV for power                                                                                     | Floors should be wood, concrete or<br>ceramic tile. If floors are covered with<br>synthetic material, the relative humidity<br>should be at least 30%.<br>Mains power quality should be that of a                                                                                                  |
| transient/burst IEC<br>61000-4-4                                                                                    | ± 1 kV for input/<br>output lines                                                                                                    | supply lines<br><u>+</u> 1 kV for input/<br>output lines                                                                                                    | typical commercial or hospital environment.                                                                                                    |
| Surge<br>IEC 61000-4-5                                                                                              | <u>+</u> 0.5 kV, <u>+</u> 1 kV<br>Line to Line<br><u>+</u> 0.5 kV, <u>+</u> 1 kV,<br><u>+</u> 2kV Line to                                                                                                  | <u>+</u> 0.5 kV, <u>+</u> 1 kV<br>Line to Line<br><u>+</u> 0.5 kV, <u>+</u> 1 kV,<br><u>+</u> 2kV Line to                                                                                                  | Mains power quality should be that of a typical commercial or hospital environment.                                                                                                    |
| Voltage dips, short<br>interruptions and<br>voltage variations on<br>power supply input<br>lines.<br>IEC 61000-4-11 | 0% UT<br>0, 5 cycle at 0, 45, 90,<br>135, 180, 225, 270,<br>315 deg.<br>0% UT<br>1 cycle at 0 deg.<br>70 % UT<br>25(50Hz)/30(60Hz)<br>cycles at 0 deg.<br>0% UT<br>250(50Hz)/300(60Hz)<br>cycles at 0 deg. | 0% UT<br>0, 5 cycle at 0, 45, 90,<br>135, 180, 225, 270,<br>315 deg.<br>0% UT<br>1 cycle at 0 deg.<br>70 % UT<br>25(50Hz)/30(60Hz)<br>cycles at 0 deg.<br>0% UT<br>250(50Hz)/300(60Hz)<br>cycles at 0 deg. | Mains power quality should be that of a typical commercial or hospital environment. If the user of the DR- XD 200 requires continued operation during power mains interruptions, it is recommended that the <u>"DIAMOND"</u> DR System be powered from an uninterruptible power supply or battery. |
| Power frequency<br>(50/60 Hz) magnetic<br>field<br>IEC 61000-4-8                                                    | 3 A/m                                                                                                    | 3 A/m                                                                                                    | Power frequency magnetic fields should<br>be at levels characteristic of a typical<br>location in a typical commercial or<br>hospital environment.                                                                                                    |

NOTE: UT is the A.C. mains voltage prior to application of the test level.

#### Guidance and manufacturer's declaration - electromagnetic immunity

The <u>"DIAMOND"</u> DR System is intended for use in the electromagnetic environment specified below.

The customer or the user of the "DIAMOND" DR System should assure that it is used in such an environment.

| Immunity test                                                 | IEC 60601                                                               | Compliance                                                      | Electromagnetic environment – guidance                                                                                                    |
|---------------------------------------------------------------|-------------------------------------------------------------------------|-----------------------------------------------------------------|----------------------------------------------------------------------------------------------------|
|                                                               | test level                                                              | level                                                           |                                                                                                    |
| Conducted RF<br>IEC 61000-4-6<br>Radiated RF<br>IEC 61000-4-3 | test level<br>3 Vrms<br>150 kHz to 80 MHz<br>3 V/m<br>80 MHz to 2,5 GHz | level<br>3 Vrms<br>150 kHz to 80<br>MHz<br>80 MHz to 2,5<br>GHz | Portable and mobile RF communications equipment<br>should be used no closer to any part of the<br><u>"DIAMOND"</u> DR System, including cables, than the<br>recommended separation distance calculated from<br>the equation applicable to the frequency of the<br>transmitter.<br>Recommended separation distance<br>$d = 1, 2\sqrt{p}$<br>$d = 1, 2\sqrt{p}$ 80 MHz to 800 MHz<br>$d = 2, 3\sqrt{p}$ 800 MHz to 2,5 GHz<br>Where <i>p</i> is the maximum output power rating of the<br>transmitter in watts (W) according to the transmitter<br>manufacturer and <i>d</i> is the recommended separation<br>distance in meters (m).<br>Field strengths from fixed RF transmitters, as<br>determined by an electromagnetic site survey, <sup>a</sup><br>should be range. <sup>b</sup> |
|                                                               |                                                                         |                                                                 | Interference may occur in the vicinity of equipment                                                                                                    |
|                                                               |                                                                         |                                                                 | marked with the following symbol:                                                                                                    |
|                                                               |                                                                         |                                                                 | (((••)))                                                                                                    |

NOTE 1: At 80 Mhz and 800 MHz, the higher frequency range applies.

NOTE 2: These guidelines may not apply in all situations. Electromagnetic propagation i affected by absorption and reflection from structures, objects and people.

<sup>a</sup> Field strengths from fixed transmitters, such as base stations for radio (cellular/cordless) telephones and land mobile radios, amateur radio, AM and FM radio broadcast and TV broadcast cannot be predicted theoretically with accuracy. To assess the electromagnetic environment due to fixed RF transmitters, an electromagnetic site survey should be considered. If the measured field strength in the location in which the <u>"DIAMOND"</u> DR System is used exceeds the applicable RF compliance level above, the <u>"DIAMOND"</u> DR System should be observed to verify normal operation. If abnormal performance is observed, additional measures may be necessary, such as reorienting or relocating the <u>"DIAMOND"</u> DR System.

<sup>b</sup> Over the frequency range 150 kHz to 80 MHz, field strengths should be less than 10 V/m.

# Recommended separation distances between portable and mobile RF communications equipment and <u>*"DIAMOND"*</u> DR System

The <u>"DIAMOND"</u> DR System is intended for use in an electromagnetic environment in which radiated RF disturbances are controlled. The customer or the user of the <u>"DIAMOND"</u> DR System can help prevent electromagnetic interference by maintaining a minimum distance between portable and mobile RF communications equipment (transmitters) and the <u>"DIAMOND"</u> DR System as recommended below, according to the maximum output power of the communications equipment.

| Rated maximum output | Separation distance according to frequency of transmitter |                    |                      |  |  |  |
|----------------------|-----------------------------------------------------------|--------------------|----------------------|--|--|--|
| power of transmitter | 150 kHz to 80 MHz                                         | 80 MHz to 800 MHz  | 800 MHz to 2,5 GHz   |  |  |  |
| W                    | $d=$ 1, 17 $\sqrt{p}$                                     | $d = 0,35\sqrt{p}$ | $d=0$ , 7 $\sqrt{p}$ |  |  |  |
| 0,01                 | 0,12                                                      | 0,04               | 0,07                 |  |  |  |
| 0,1                  | 0,37                                                      | 0,11               | 0,22                 |  |  |  |
| 1                    | 1,17                                                      | 0,35               | 0,7                  |  |  |  |
| 10                   | 3,69                                                      | 1,11               | 2,21                 |  |  |  |
| 100                  | 11,67                                                     | 3,5                | 7                    |  |  |  |

For transmitters rated at a maximum output power not listed above, the recommended separation distance d in meters (m) can be estimated using the equation applicable to the frequency of the transmitter, where p is the maximum output power rating of the transmitter in watts (W) according to the transmitter manufacturer.

NOTE 1: At 80 MHz and 800 MHz, the separation distance for the higher frequency range applies.

NOTE 2: These guidelines may not apply in all situations. Electromagnetic propagation is affected by absorption and reflection from structures, objects and people.

# APPENDIX C. GENERATOR SETUP

This chapter describes the procedures for the generator setup. For detector calibration, please follow the steps below.

 If the <u>"RADMAX"</u> imaging software or GXR SDK is running, exit the <u>"RADMAX"</u> imaging software and GXR SDK.

If the RadmaxConfiguration program is running, close the program.

If the generator is powered on, power off the generator.

2. Turn on the generator power. Press the 'Power ON Switch'.

**"RADMAX"** imaging software provides generator interface module to control x-ray generator by the workstation.

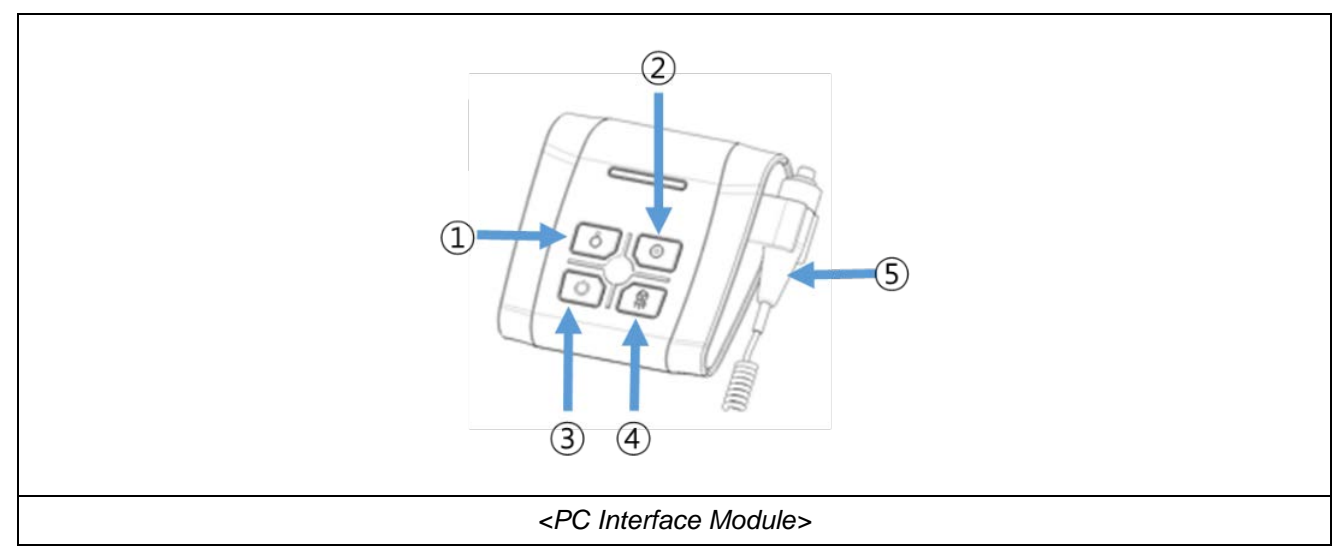

| 1 | Power OFF Switch  | $\odot$                  | Turn off the <u>"<b>DIAMOND</b>"</u> DR System.                                                                                                    |
|---|-------------------|--------------------------|----------------------------------------------------------------------------------------------------|
| 2 | Power ON Switch   | $\textcircled{\bigcirc}$ | Turn on the <u>"DIAMOND"</u> DR System.<br>The console will light up and a brief self - check<br>will be performed.<br>If there is no problem, all data will be<br>displayed normally a few seconds after power<br>on. |
| 3 | Exp. Ready Switch | $\bigcirc$               | The X-ray tube will enter the prep mode                                                                                                    |
| 4 | Exp. Switch       |                          | Make the exposure.                                                                                                    |

|--|

3. Run the GXR SDK from the Windows Start menu.

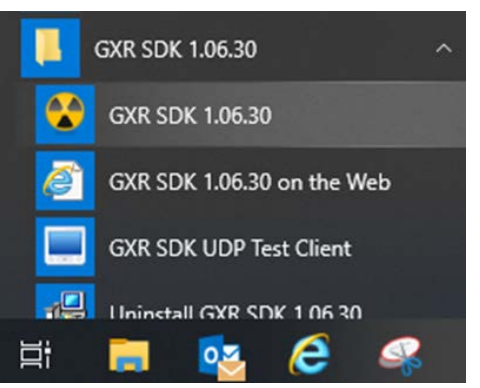

4. Following Windows Security Alert dialog appears.

Please check 'Private networks, such as my home or work network' option.

And click on the 'Allow access' button like below.

#### NOTE

If do not click the 'allow access' button, the GXR SDK software may lead to communication failure.

| Windows Defender Firewall has blocked some features of this app                                                                          |                               |                              |                        |        |  |  |  |
|----------------------------------------------------------------------------------------------------|-------------------------------|------------------------------|------------------------|--------|--|--|--|
| Windows Defender<br>public and private r                                                                                                 | Firewall has blo<br>networks. | ocked some features of GXR S | DK 1.06.30.20180104 or | n all  |  |  |  |
|                                                                                                    | Name:                         | GXR SDK 1.06.30.2018010      | 04                     |        |  |  |  |
|                                                                                                    | Publisher:                    | DRGEM                        |                        |        |  |  |  |
|                                                                                                    | Path:                         | C:₩gxr₩gateway₩gate          | waygxr - copy.exe      |        |  |  |  |
| Allow GXR SDK 1.06.30.20180104 to communicate on these networks:                                                                         |                               |                              |                        |        |  |  |  |
| Private networks, such as my home or work network                                                                                        |                               |                              |                        |        |  |  |  |
| Public networks, such as those in airports and coffee shops (not recommended<br>because these networks often have little or no security) |                               |                              |                        |        |  |  |  |
| What are the risks of allowing an app through a firewall?                                                                                |                               |                              |                        |        |  |  |  |
|                                                                                                    |                               |                              | Allow access           | Cancel |  |  |  |

5. If the GXR SDK software is running, you can see the GXR SDK icon on the tray.

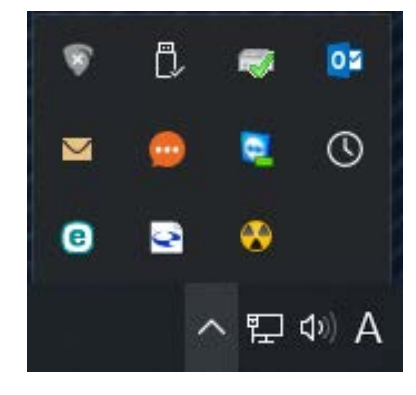

 Click on the GXR SDK tray icon, you can see the GXR SDK pop-up menu. Select the '<u>GXR SDK Tools</u>' menu.

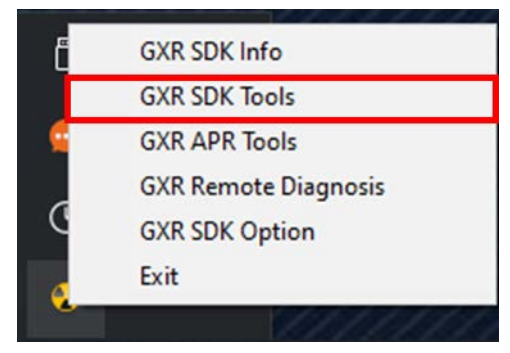

7. GXR Calibration Authorization dialog appears as shown below.
 Please input the following information (ID: admin / Password: 1234)

And click on the 'Service Mode' button.

| Need A | uthoriz | ation to Proceed | User Mode       |
|--------|---------|------------------|-----------------|
|        | ID      | admin            | Service Mode    |
| Pas    | sword   | ••••             | Change Password |
|        |         |                  | Cancel          |

8. The following menu dialog will appear.

Click on the '<u>System Setup</u>' menu.

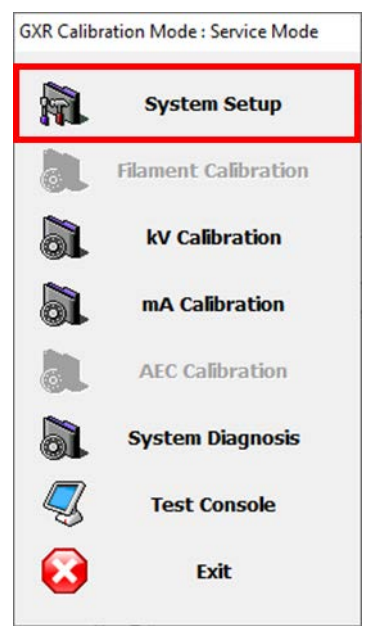

9. If the Tube Insert and Housing setting is not correct, please fix it.

Change 'Bucky1 Type' and 'Bucky2 Type' to 'None' as shown below.

|                     | Desvious Page  |      |
|---------------------|----------------|------|
| <                   | RAD-14-0612 << | >>   |
| 02.Tube Housing     | DIAMOND        |      |
| 03.Prep. Time (LOW) | 1.8sec         |      |
| 04.Max. kW Limit    | 52kW           | Save |
| 05.Max. mA Limit    | 640mA          | Exit |
| 06.Max. Small-F mA  | 320mA          |      |
| 07.Bucky1 Type      | None           |      |
| 08.Bucky2 Type      | None           |      |
| Ne                  | xt Page >>     |      |

10. Change 'NonBucky Setting' and 'Bucky2 Setting' to 'Normal' as shown below.

Change 'Bucky1 Setting' to 'DR'.

| stem Setup          |               |            |      |
|---------------------|---------------|------------|------|
| <<1                 | Previous Page |            |      |
| 09.NonBucky Setting | Normal        | << >>      |      |
| 10.Bucky1 Setting   | DR            |            |      |
| 11.Bucky2 Setting   | Normal        |            |      |
| 12.Bucky Delay Time | 70ms          |            | Save |
| 13.Door Interlock   | Disable       |            | Exit |
| 14.Ext. Interlock   | Disable       |            |      |
| 15.S/W Interlock    | Disable       |            |      |
| 16.AEC Backup Time  | 1000ms        |            |      |
| Ne                  | xt Page >>    |            |      |
|                     |               | Page 01/05 |      |

Change '<u>AEC1 Assignment</u>' to '<u>Bucky1</u>' and '<u>AEC1 Field</u>' to '<u>3 Field</u>' as shown below.
 If there is second AEC chamber, change '<u>AEC2 Assignment</u>' to '<u>OFF</u>'.

| <<1                | Previous Page |       |      |
|--------------------|---------------|-------|------|
| 17.AEC1 Assignment | Bucky1        | << >> |      |
| 18.AEC1 Field      | 3 Field       |       |      |
| 19.AEC2 Assignment | OFF           |       |      |
| 20.AEC2 Field      | 1 Field       |       | Save |
| 21.Date Setting    | 2012-08-30    |       | Exit |
| 22.Time Setting    | 19:21:59      |       |      |
| 23.APR User Save   | User Save     |       |      |
|                    |               | _     |      |
| Ne                 | xt Page >>    |       |      |

12. Change 'ETC. Error' to 'Enable' as shown below.

|                            | <<           | Previous Page              |       |    |     |
|----------------------------|--------------|----------------------------|-------|----|-----|
| 25.Warning                 |              | Enable                     |       |    |     |
| 26.Comm. E                 | rror         | Enable                     |       |    |     |
| 27.Power E                 | rror         | Enable                     |       |    |     |
| 28.X-Ray E                 | rror         | Enable                     |       | Sa | ve  |
| 29.Tube Err                | or           | Enable                     |       | E  | dit |
| 30.Filament                | Error        | Enable                     |       |    |     |
| 31.Rotor Er                | ror          | Enable                     |       |    |     |
| 32.ETC. Erro               | or [*]       | Enable                     | << >> |    |     |
| 30.Filament<br>31.Rotor Er | Error<br>ror | Enable<br>Enable<br>Enable | << >> | B  | a   |

#### 13. Change <u>'SD Fail Safe'</u> to 'Bucky Endable as shown below.

This is for fail safety function of diamond from detachable type.

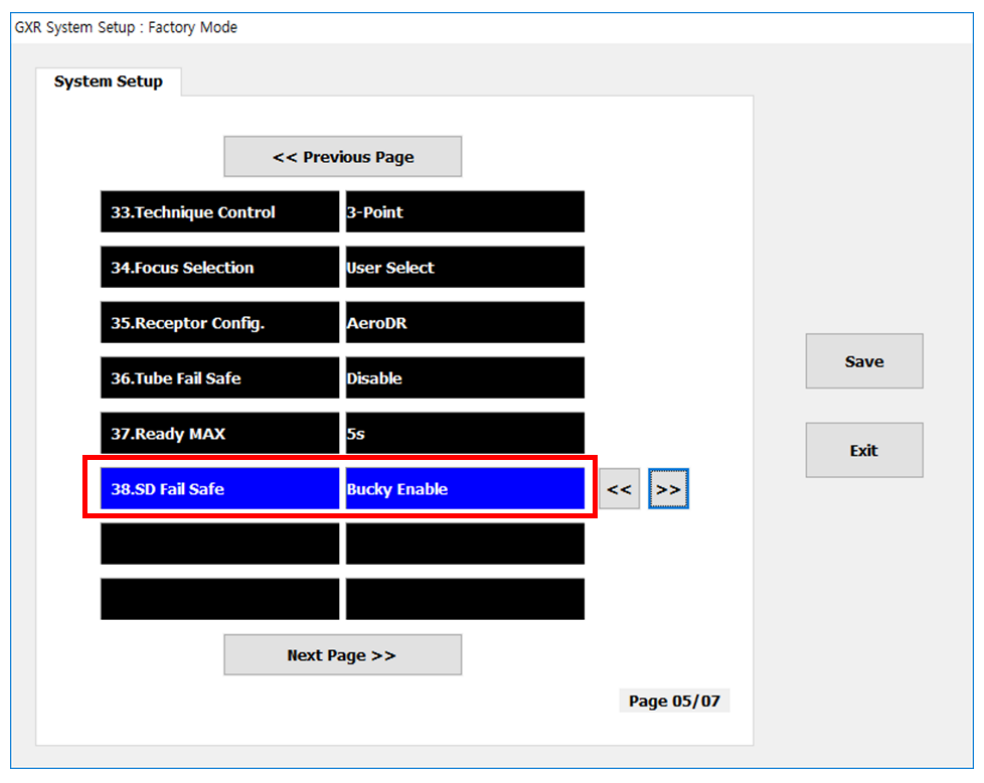

14. Click 'Save' button.

After then, click 'Yes' button when the dialog window shows up like below.

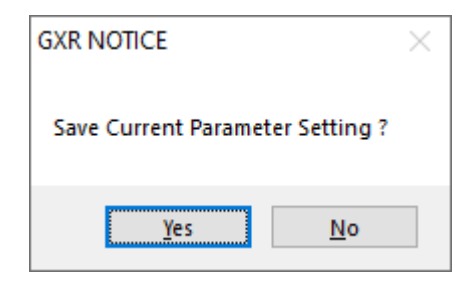

- 15. Click 'Exit' button.
- 16. Close GXR SDK.
- 17. Power off the generator.

(This page intentionally left blank)

# APPENDIX D. APR PROGRAMMING WORKSHEET

(THIS IS A MASTER, MAKE WORKING COPIES AS NEEDED)

|    |   | Par | rt |     | Techniqu | le      |  |
|----|---|-----|----|-----|----------|---------|--|
|    |   |     |    |     |          |         |  |
|    |   |     |    |     |          |         |  |
|    |   |     |    |     |          |         |  |
|    |   |     |    |     |          |         |  |
|    |   |     |    |     |          |         |  |
|    |   |     |    |     |          |         |  |
|    |   |     |    |     |          |         |  |
|    |   |     |    |     |          |         |  |
|    |   |     |    |     |          |         |  |
|    |   |     |    |     |          |         |  |
|    |   |     |    |     |          |         |  |
|    | - |     |    |     |          |         |  |
|    |   |     |    |     |          |         |  |
|    |   |     |    | J L |          |         |  |
|    |   |     |    | 1   |          |         |  |
|    |   |     |    | J L |          |         |  |
|    |   |     |    |     |          |         |  |
|    | L |     |    | J L |          |         |  |
| kV |   | mA  |    | ms  |          | Density |  |

| Image Receptor Select | Technique Select | Patient Body Size |
|-----------------------|------------------|-------------------|
| Non-Bucky             | AEC              |                   |
| Bucky 1               | mAs              | SMALL             |
| Bucky 2               | ms               | MEDIUM            |
|                       |                  |                   |
|                       |                  |                   |
| Film/Screen Select    | AEC Field Select |                   |
|                       |                  |                   |
|                       |                  |                   |
|                       |                  |                   |

# APPENDIX E. PROCEDURE MANAGER

The Procedure Manager program is a program for setting, modifying, and creating for APR and PACS Code for *"RADMAX"* imaging software.

To run the Procedure Manager program, click 'Procedure Manager.exe' file in the "C:\Radmax" folder.

## E1. LOGIN

Enter the account information of the administrator who is registered in <u>"RADMAX"</u> imaging software and log in.

| ProcedureManager Login |        |  |  |  |
|------------------------|--------|--|--|--|
| Keyboard<br>ID         |        |  |  |  |
| Password               |        |  |  |  |
| Login                  | Cancel |  |  |  |

#### NOTE

After installing the program, the default ID is 'admin' and password is '11111111'.

The account type for 'admin' is administrator.

## E2. APR SETTING

| ProcedureManager     Procedure Manager     Generator     Generator                                                   | X Budy List The Author (COD) Detention (Internet Party Construction Darks Darks From Construction Darks From Construction Dark |
|----------------------------------------------------------------------------------------------------|----------------------------------------------------------------------------------------------------|
| APR                                                                                                    | NO.         BRUCY (OU)         Detector Matinactionel         Detector Matinactionel <thdetector matinactionelinte<="" th="">         Detector Ma</thdetector>                                                                                                    |
| Stand Position     Stand Position     Stand Position     Settlon     Settlon     Keyboard                            | Size         kV         mA         ms         mAs         AEC         Peld         Densty         Screen         Piter         AEC BU(mAs)         par Parameter         Image: Select File         Image: Select File                                                                                                    |
|                                                                                                    | MODULE2 MODULE3  MAGE PROCESSING (MODULE2)  Default  *.akut  *.app                                                                                                    |
| © SACRUM<br>⊕ COCCYX<br>⊕ PELVIS/HP<br>⊕ SHOULDER<br>⊕ HUMBUS<br>⊕ ELBOW<br>⊕ TOREARM<br>⊕ WRIST<br>⊕ HAND<br>⊕ FAUR | Apply all detactors. COPY PASTE REFRESH SAVE APR BRUCY DEFAULT BUCKY NON TABLE STAND DEFAULT BUCKY HON TABLE STAND DEFAULT DEFAULT DEF |
| ei □ TREA<br>ei □ TREA<br>ei □ ANLE<br>ei □ FOOT<br>ei □ STITCH                                                      | R & F         Same vegut           BOTATION         -270         -180         -90         90         180         270         Latitude Compression           B IP         Off         Moreorbit         Vertical         Letrical         Edge Enhancement                                                                                                    |
|                                                                                                    | MARKER         RO1         Noise Suppression           MARKER POSITION         LT         CT         RT         Colimation (Inch)         0         X         0           MARKER         LT         CT         RT         Rol (Inch)         0         X         0         LUT                                                                                                    |
|                                                                                                    | 0 LC CC RC ROITYPE COPY PASTE REFRESH SAVE                                                                                                    |
|                                                                                                    | FOCAL SPOT Auto Small Large COPY PASTE REFRESH SAVE COPY PASTE REFRESH SAVE                                                                                                    |
|                                                                                                    | <apr screen="" setting=""></apr>                                                                                                    |

In this mode, the administrator can set the APR registered in <u>"RADMAX"</u> imaging software.

#### NOTE

Click 'APR' in <u>"RADMAX"</u> imaging software to access APR settings.

| 1 | APR             | Display the APR Setting screen.                                                                                                    |  |
|---|-----------------|----------------------------------------------------------------------------------------------------|--|
| 2 | APR List        | Display the list of APRs registered in <u>"RADMAX"</u> imaging software in a tree structure.                                                                                            |  |
| 3 | Bucky List      | Display the list of Bucky registered in <u>"RADMAX"</u> imaging software.                                                                                                    |  |
| 4 | APR information | Display the APR setting information registered in <u>"RADMAX"</u> imaging software.<br>Select Projection of APR List and at least 1 Bucky of Bucky List to view the APR setting screen. |  |

Detector Selection Indicator

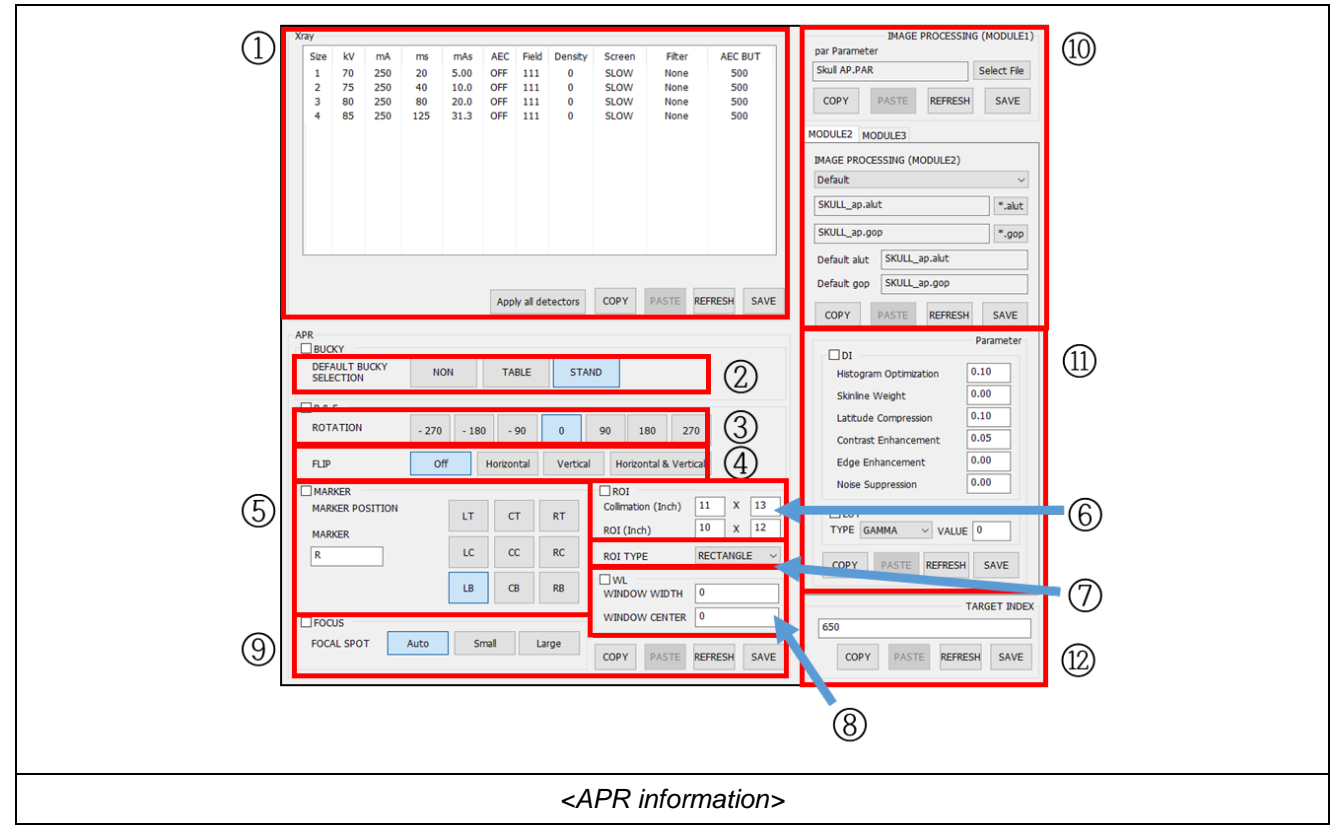

|                |               |       | Sets the kV, mA, ms, AEC, Field, Density, Screen, Filter and AEC BUT         |                                               |
|----------------|---------------|-------|------------------------------------------------------------------------------|-----------------------------------------------|
|                |               |       | value among the shooting conditions of the selected APR.                     |                                               |
|                |               |       | Double click the value in the above list and it will be listed as the preset |                                               |
|                |               |       | item. Select the item to set the value.                                      |                                               |
|                |               |       | Apply all detectors                                                          | Applies the APR information to all registered |
|                |               |       |                                                                              | Detectors.                                    |
| ( <u>1</u> ) X |               |       |                                                                              | Copy the X-ray data of activated APR          |
|                | X-ray Setting |       | СОРҮ                                                                         | information.                                  |
|                |               |       | PASTE                                                                        | Paste the X-ray data of checked APR           |
|                |               |       |                                                                              | information.                                  |
|                |               |       | REFRESH                                                                      | Refresh the X-ray data of activated APR       |
|                |               |       |                                                                              | information.                                  |
|                |               |       |                                                                              | Save the X-ray data of activated APR          |
|                |               |       | SAVE                                                                         | information by editing values.                |
| 2              | Default       | Bucky |                                                                              |                                               |
|                | Selection     | -     | Sets the default Bucky of the selected APR.                                  |                                               |
|                |               |       |                                                                              |                                               |
| 3              | Rotation      |       | Sets the basic rotation information for each Bucky of the selected APR.      |                                               |
|                |               |       |                                                                              |                                               |

| 4   | Flip                              | Sets the basic flip information for each Bucky of the selected APR.       |                                                   |  |
|-----|-----------------------------------|---------------------------------------------------------------------------|---------------------------------------------------|--|
| Ē   | Marker and Marker                 | Sets the basic marker and marker position information for each Bucky of   |                                                   |  |
| (5) | Position                          | the selected APR.                                                         |                                                   |  |
| 6   |                                   | Sets the basic ROI and Collimation information for each Bucky of the      |                                                   |  |
|     | Collimation, ROI                  | selected APR.                                                             |                                                   |  |
|     |                                   | If the input value exceeds the specified range, a message is displayed.   |                                                   |  |
|     |                                   | Sets the basic ROI type (Rectangle, Circle) information for each Bucky of |                                                   |  |
|     |                                   | the selected APR.                                                         |                                                   |  |
|     | Window Width,                     | Sets the basic window width and window center information for ear         |                                                   |  |
| 8   | Window Center                     | Bucky of the selected APR.                                                |                                                   |  |
|     |                                   | Sets the default Focal Sp                                                 | ot information of the selected APR.               |  |
|     |                                   | COPY                                                                      | Copy the checked Image data of activated APR      |  |
|     |                                   |                                                                           | information.                                      |  |
| 9   | Focal Spot                        | PASTE                                                                     | Paste the copied image data of checked APR        |  |
|     |                                   |                                                                           | information.                                      |  |
|     |                                   | REERESH                                                                   | Refresh the Image data of active APR              |  |
|     |                                   |                                                                           | information.                                      |  |
|     |                                   | SAVE                                                                      | Save the image data of activated APR              |  |
|     |                                   |                                                                           | information by editing values.                    |  |
|     |                                   | Sets the image processing file of the currently selected APR. It is valid |                                                   |  |
|     |                                   | when MODULE1 ~ 4 are                                                      | e applied for image processing in <u>"RADMAX"</u> |  |
|     |                                   | imaging software.                                                         | 1                                                 |  |
|     | Image Processing<br>(MODULE1 ~ 4) | Select File                                                               | Select another parameter file.                    |  |
|     |                                   |                                                                           | (Only MODULE1)                                    |  |
|     |                                   | *.alut                                                                    | Select default parameter file (alut file)         |  |
|     |                                   |                                                                           | (Only MODULE2)                                    |  |
|     |                                   | *.gop                                                                     | Select default parameter file (gop file)          |  |
| 10  |                                   |                                                                           | (Only MODULE2)                                    |  |
|     |                                   | *.xray3                                                                   | Select default parameter file (xray3 file)        |  |
|     |                                   |                                                                           | (Only MODULE3)                                    |  |
|     |                                   | *.gem                                                                     | Select default parameter file (gem file)          |  |
|     |                                   |                                                                           | (Only MODULE4)                                    |  |
|     |                                   | СОРҮ                                                                      | Copy parameter file information for               |  |
|     |                                   |                                                                           | MODULE1 ~ 4 for selected APR.                     |  |
|     |                                   | PASTE                                                                     | Paste parameter file information for              |  |
|     |                                   |                                                                           | MODULE1 ~ 4 for selected APR.                     |  |
|      |                     | DEEDECH | Paste parameter file information for             |
|------|---------------------|---------|--------------------------------------------------|
|      |                     | REFRESH | MODULE1 ~ 4 for selected APR.                    |
|      |                     | CAVE    | Save parameter file information for MODULE1      |
|      |                     | SAVE    | ~ 4 for selected APR.                            |
|      |                     |         | Copy the DI (Doctor Interface) and LUT of        |
|      |                     | СОРУ    | activated APR information.                       |
|      |                     | DACTE   | Paste the DI (Doctor Interface) and LUT of       |
|      | MODULE1 ~ 4 DI, LUT | PASTE   | checked APR information.                         |
| (11) |                     | REFRESH | Refresh the DI (Doctor Interface) and LUT of     |
|      |                     |         | activated APR information.                       |
|      |                     | SAVE    | Save the DI (Doctor Interface) and LUT of        |
|      |                     |         | activated APR information by editing values.     |
|      |                     | CODY    | Convite torget index of active ADD information   |
|      |                     | COPY    | Copy the target index of active APR information. |
|      |                     | DACTE   | Paste the target index of active APR             |
| 12   |                     | PASIE   | information.                                     |
|      | rarget moex         | DEEDECH | Refresh the target index of active APR           |
|      | -                   | KEFKESH | information.                                     |
|      |                     | SAVE    | Sets the target index selected APR.              |

#### NOTE

Detection field can be distinguished by three-digit configuration of field.

(0 for non-use, 1 for use)

- First Number: left field
- Second Number: center field
- Third Number: right field

## E3. PACS CODE SETTING

| Detector               | No. Bucky (GUI) Detector Manufacturer Detector  | or Model Integration Time (ms)       | Generator Generator Bucky Bucky Icon  |
|------------------------|-------------------------------------------------|--------------------------------------|---------------------------------------|
| Create                 | 02 BUCKY2 VAREX VARE<br>03 NON-BUCKY VAREX VARE | _4336W_V4 (G 550<br>_4336W_V4 (G 550 | GXR-40 BUCKY2 2<br>GXR-40 NON-BUCKY 0 |
| ACS Code               | Xray                                            |                                      | IMAGE PROCESSING (MODULE1)            |
| Validation             | Size kV mA ms mAs AEC Field Den                 | ty Screen Filter AEC BU(mAs)         | Select Fie                            |
|                        |                                                 |                                      | COPY PASTE REFRESH SAVE               |
|                        |                                                 |                                      | IMAGE PROCESSING (MODULE2)            |
|                        |                                                 |                                      | Default                               |
| C-SPINE     T-SPINE    |                                                 |                                      | ".oop                                 |
| B-□SACRUM<br>B-□COCCYX |                                                 |                                      | Default alut                          |
|                        | Apply all detect                                | SAVE COPY PASTE REFRESH SAVE         | Default gop                           |
|                        | APR                                             |                                      | COPY PASTE REFRESH SAVE               |
| WRIST HAND             | DEFAULT BUCKY NON TABLE                         | STAND                                | DI                                    |
| Gremur     KNEE        | SELECTION                                       |                                      | Skinline Weight                       |
|                        | ROTATION -270 -180 -90 0                        | 90 180 270                           | Latitude Compression                  |
| STITCH     PHANTOM     | FLIP Off Horzontal V                            | tical Horizontal & Vertical          | Edge Enhancement                      |
|                        | MARKER MARKER POSITION                          | Colimation (Inch) 0 X 0              | Noise Suppression                     |
|                        | MARKER                                          | ROI (Inch) 0 X 0                     | TYPE VALUE                            |
|                        | 0 LC CC RC                                      | ROI TYPE                             | COPY PASTE REFRESH SAVE               |
|                        | LB CB RB                                        | WINDOW WIDTH 0                       | TARGET INDEX                          |
|                        | FOCUS                                           | WINDOW CENTER 0                      |                                       |
|                        | FOCAL SPOT Auto small Large                     | COPY PASTE REFRESH SAVE              | COPY PASTE REFRESH SAVE               |

| 1 | PACS Code  | Display the PACS Code Setting screen.                                                        |                                                         |  |  |
|---|------------|----------------------------------------------------------------------------------------------|---------------------------------------------------------|--|--|
| 2 | APR List   | Display the list of APRs registered in <u>"RADMAX"</u> imaging software in a tree structure. |                                                         |  |  |
| 3 | Bucky List | Display the list of Bucky registered in <u>"RADMAX"</u> imaging software.                    |                                                         |  |  |
| 4 | Step List  | Display a list of the steps                                                                  | to be matched to the PACS code.                         |  |  |
|   |            | Add                                                                                          | Add the step of the selected APR List to the Step List. |  |  |
|   |            | Delete                                                                                       | Deletes the step of the selected Step List.             |  |  |

|     |                | Display the list of registered PACS Code.                                  |                                                                                        |  |  |  |
|-----|----------------|----------------------------------------------------------------------------|----------------------------------------------------------------------------------------|--|--|--|
|     |                | Add                                                                        | Add any PACS code.                                                                     |  |  |  |
| (5) | PACS Code List | Delete                                                                     | Deletes the code of the selected PACS Code List.                                       |  |  |  |
|     |                | Import                                                                     | Import PACS Code from the Excel file(*.xls)<br>(specified format form)                 |  |  |  |
|     |                | Export                                                                     | Export PACS Code registered in RADMAX by the Excel file(*.xls) (specified format form) |  |  |  |
|     | Code Step List | Display the list of matching step to the PACS Code selected in the current |                                                                                        |  |  |  |
|     |                | PACS Code List.                                                            |                                                                                        |  |  |  |
|     |                | Add                                                                        | Add the step selected in the Step List to the                                          |  |  |  |
|     |                | Add                                                                        | PACS Code of the selected PACS Code List.                                              |  |  |  |
|     |                |                                                                            | Delete the step selected in the Code Step List                                         |  |  |  |
| 6   |                | Delete                                                                     | from the PACS Code of the selected PACS                                                |  |  |  |
|     |                |                                                                            | Code List.                                                                             |  |  |  |
|     |                | lin                                                                        | Change the step order of selected step. The                                            |  |  |  |
|     |                |                                                                            | step order is up.                                                                      |  |  |  |
|     |                | Down                                                                       | Change the step order of selected step. The                                            |  |  |  |
|     |                | Down                                                                       | step order is down.                                                                    |  |  |  |

(This page intentionally left blank)

# APPENDIX F. CONFIGURATION SOFTWARE

### F1. LOGIN

This chapter describes the configuration utility of software.

The configuration software will be automatically installed during <u>"RADMAX"</u> imaging software installation.

RadmaxConfig.exe file is located on the 'C:\Radmax' folder. Click 'RadmaxConfig.exe' file for setting of configuration.

| Config Logi | n       |        |  |
|-------------|---------|--------|--|
| Keyboard    | ID      | admin  |  |
| P           | assword | ••••   |  |
|             | Login   | Cancel |  |

You can use the configuration program in another ways as shown below.

| 10:30<br>Malandan<br>Der Referen | admin                     | C Drive<br>333.50<br>476.16         | D Drive<br>835.32<br>931.39          | Remote Control      | 0           | Minimization<br>Detail Setup |               | Export Log<br>Close |
|----------------------------------|---------------------------|-------------------------------------|--------------------------------------|---------------------|-------------|------------------------------|---------------|---------------------|
| Worklast Account                 | Logout                    |                                     |                                      | Audit Trail         |             | Sys                          | em Alarm Disp | slay :              |
| Procedure O Networ               | k Setting (Extra)<br>ting | 10   Level  <br>admin Administrator | Pirst Name   Last Name   Ao<br>admin | count   Expiry Date | Copy  <br>0 | си <b>I</b>                  | o             | elete   APR Save    |
| Study List Touch :<br>Hotkey     | Setting                   | perator Operator                    | John Doe                             |                     | x           | x                            | x             | x x                 |
| Viewer                           | setting                   |                                     |                                      |                     |             |                              |               |                     |
|                                  |                           |                                     |                                      | Add                 |             | Modify                       |               | Delete              |

"RADMAX" imaging software admin page as shown below and click the 'Detail Setup' button.

#### NOTE

After installing the program, the default ID is 'admin' and password is '11111111'. The account type for 'admin' is administrator.

- The Administrator account is only available for Account, Network, GUI settings, Network Setting (Extra), Touch Setting, Hotkey Setting.

The RadmaxConfig program is executed as shown below.

| RadmaxConfig - Administrator                                                                                                    |                                         | ×      |
|----------------------------------------------------------------------------------------------------|-----------------------------------------|--------|
| Menu                                                                                                    | Network Setting                         |        |
| Network Setting     Worklist Setting                                                                                                    | RADMAX Configuration Utility            |        |
| <ul> <li>Worklist Setting</li> <li>PACS Setting</li> <li>Query/Retrieve Setting</li> <li>Storage Commitment Setting</li> <li>DICOM Printer Setting</li> <li>C-Store Setting</li> <li>Options Setting</li> <li>GUI Setting</li> <li>Base GUI Setting</li> <li>GUI Setting</li> <li>ROI Setting</li> <li>Overlay Setting</li> <li>Checkup Export/Import Setting</li> <li>Checkup Export/Import Setting</li> <li>Network Setting (Extra)</li> <li>Hospital Informations</li> <li>Instance Method Setting</li> </ul> | Please select the desired menu settings |        |
|                                                                                                    | Vaukoard CAVE                           | CANCEL |
|                                                                                                    | Keyboard SAVE                           | CANCEL |

| NOTE                                               |      |                                |
|----------------------------------------------------|------|--------------------------------|
| When all the settings are complete, you must click | SAVE | ' button to save and apply the |
| changed settings to the file.                      |      |                                |

## F2. NETWORK SETTING

#### NOTE

Modifying theses setting is not recommended.

If the modification is needed, please contact the service provider.

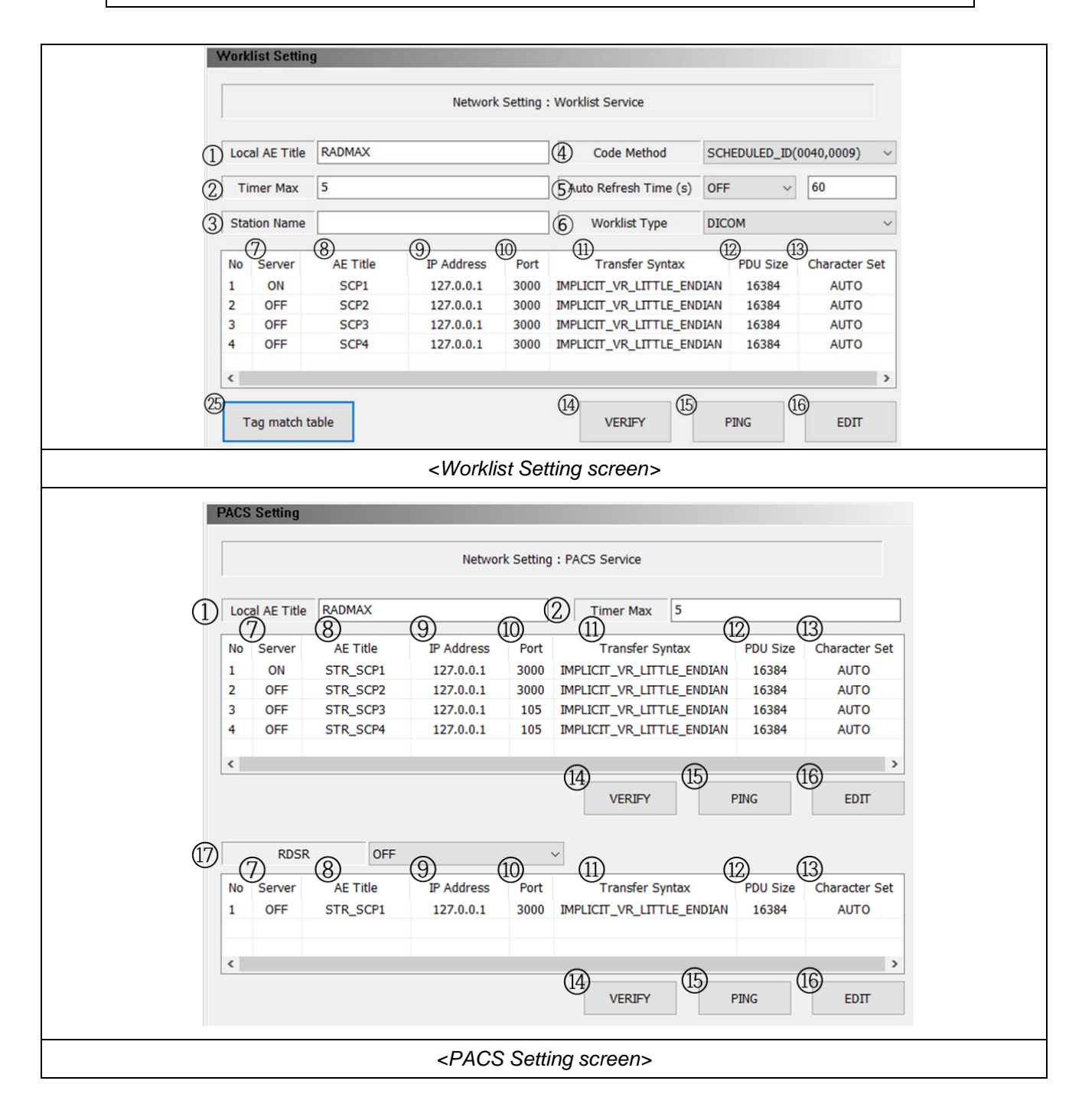

| Query/retrieve se    | tting                                                                                     |                              |                                     |                            |                     |
|----------------------|-------------------------------------------------------------------------------------------|------------------------------|-------------------------------------|----------------------------|---------------------|
|                      | Network S                                                                                 | Setting : Query/Ret          | rieve Service                       |                            |                     |
| 1 Local AE Title R4  | ADMAX                                                                                     | (18) Re                      | trieve Port                         | 05                         |                     |
| 2 Timer Max 10       | L (                                                                                       | (19)                         | ON/OFF 0                            | FF                         | ~                   |
| No Server<br>1 ON S  | AE Title<br>JP Address<br>JTR_SCP 127.0.0.1                                               | Port 106 IMPLIC              | Transfer Syntax<br>IT_VR_LITTLE_END | PDU Size Chi<br>DIAN 16384 | aracter Set<br>AUTO |
| ٢                    |                                                                                           | (4)                          | VERIFY                              | PING                       | EDIT                |
|                      | <query r<="" td=""><td>etrieve Sett</td><td>ing screen&gt;</td><td></td><td></td></query> | etrieve Sett                 | ing screen>                         |                            |                     |
| MPPS Setting         |                                                                                           |                              |                                     |                            |                     |
|                      | Netwo                                                                                     | ork Setting : MPPS           | Service                             |                            |                     |
| Local AE Title       | RADMAX                                                                                    |                              |                                     |                            |                     |
| 2 Timer Max          | 30                                                                                        |                              |                                     |                            |                     |
| 20 Recheck Cycle Tim | e 10                                                                                      |                              |                                     |                            |                     |
| 1 OFF S              | TR_SCP 127.0.0.1                                                                          | 3001 IMPLIC                  | IT_VR_LITTLE_END                    | DIAN 16384                 | AUTO                |
|                      |                                                                                           |                              | VERIFY                              | PING                       | EDIT                |
|                      | <mpi< td=""><td>PS Setting s</td><td>screen&gt;</td><td></td><td></td></mpi<>             | PS Setting s                 | screen>                             |                            |                     |
| Storage Commitme     | ent Setting                                                                               |                              |                                     |                            |                     |
|                      | Network Setti                                                                             | ing : Storage Com            | nitment Service                     |                            |                     |
| Local AE Title       | RADMAX                                                                                    |                              |                                     |                            |                     |
| 2 Timer Max          | 30                                                                                        |                              |                                     |                            |                     |
| 2 Recheck Cycle Tim  | e 10                                                                                      |                              |                                     |                            |                     |
| No Server<br>1 OFF S | AE Title IP Address                                                                       | 10 11<br>Port<br>3002 IMPLIC | Transfer Syntax<br>IT_VR_LITTLE_END | DDU Size Chi               | aracter Set<br>AUTO |
| <                    |                                                                                           |                              | (5)                                 | 6                          | >                   |

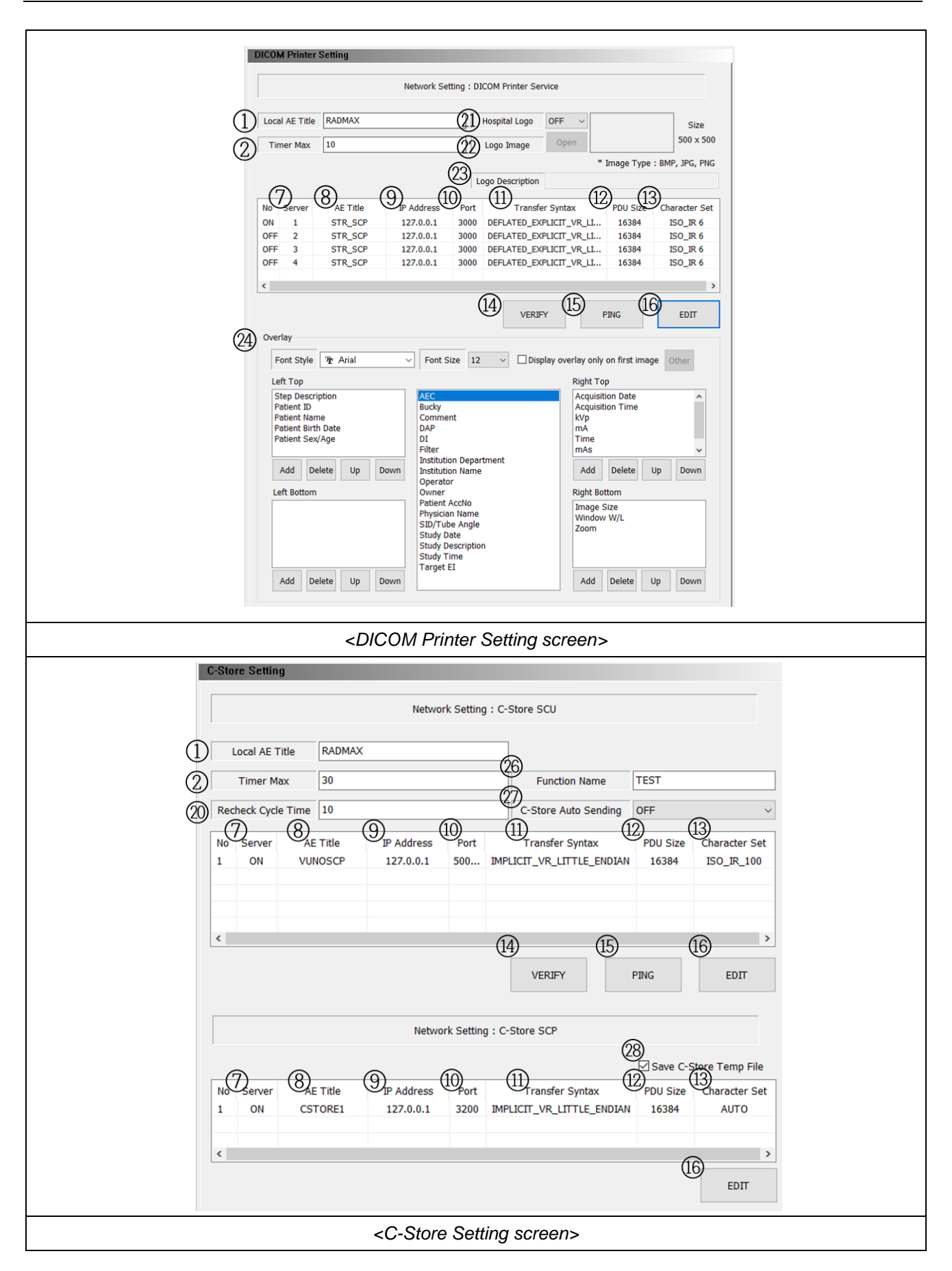

| 1    | Local AE Title        | Set the AE Title of the current Modality.                                                                                                    |  |
|------|-----------------------|----------------------------------------------------------------------------------------------------|--|
| 2    | Timer Max             | Set the Timeout of the server query of each setting screen.                                                                                                    |  |
| 3    | Station name          | Set the station name for identifying the x-ray system.                                                                                                    |  |
| 4    | Code Method           | <ul> <li>Set the worklist code matching method.</li> <li>SCHEDULED_ID: Order Code will be matched based on<br/>Scheduled Procedure Step ID.</li> <li>SCHEDULED_DESC: Order code will be matched based on<br/>Scheduled Procedure Step Description.</li> <li>REQUESTED_ID: Order Code will be matched based on<br/>Requested Procedure ID.</li> <li>REQUESTED_DESC: Order code will be matched based on<br/>Requested Procedure ID.</li> </ul> |  |
| (5)  | Auto Refresh Time (s) | Set whether to use the function to automatically refresh the Worklist, and set cycle of automatic refresh.                                                                                                    |  |
| 6    | Worklist Type         | <ul> <li>Set the worklist type from the server.</li> <li>DICOM: The worklist is received by DICOM protocol.</li> <li>HL7: The worklist is received by HL7 protocol.</li> </ul>                                                                                                    |  |
| 1    | Server                | <ul> <li>Set the available the server of each setting screen.</li> <li>ON: Use the server of each setting screen.</li> <li>OFF: Do not use the server of each setting screen.</li> </ul>                                                                                                    |  |
| 8    | AE Title              | Set the AE Title of the server of each setting screen.                                                                                                    |  |
| 9    | IP Address            | Set the IP Address of the server of each setting screen.                                                                                                    |  |
| 10   | Port                  | Set the network port of the server of each setting screen.                                                                                                    |  |
| 1    | Transfer Syntax       | Set the DICOM Transfer Syntax.                                                                                                    |  |
| 12   | PDU Size              | Set the PDU Size of the server of each setting screen.                                                                                                    |  |
| (13) | Character set         | Set the Character set of the server of each setting screen.                                                                                                    |  |
| 14   | Verify                | Check the network status according to DICOM standard.                                                                                                    |  |

|      |               | Send packets of data to a specific IP address on a network, and then lets                                                                                                    |
|------|---------------|----------------------------------------------------------------------------------------------------|
|      |               | you know how long it took to transmit that data and get a response.                                                                                                    |
|      |               | C:#Windows#System32#PING.EXE                                                                                                    |
| B    | Ping          | Pinging 127.0.0.1 with 32 bytes of data:<br>Reply from 127.0.0.1: bytes=32 time<1ms TIL=128<br>Reply from 127.0.0.1: bytes=32 time<1ms TIL=128<br>Reply from 127.0.0.1: bytes=32 time<1ms TIL=128<br>Reply from 127.0.0.1: bytes=32 time<1ms TIL=128 |
|      |               |                                                                                                    |
|      |               | Modify the each setting information.                                                                                                    |
|      |               | Click 'EDIT' button and 'Server Edit' screen will appear. Enter each                                                                                                    |
|      |               | information as shown below and click ' <b>OK</b> ' button. Changed information                                                                                                    |
|      |               | is displayed.                                                                                                    |
|      |               | Server Edit                                                                                                    |
|      |               |                                                                                                    |
|      |               | ON/OFF ON ~                                                                                                    |
|      |               | AE Title SCP1                                                                                                    |
|      |               | Port 3000                                                                                                    |
|      |               | Transfer Syntax IMPLICIT_VR_LITTLE_ENDIAN                                                                                                    |
|      |               | PDU Size 16384                                                                                                    |
|      |               | Character Set AUTO ~                                                                                                    |
| 16   | EDIT          | OK CANCEL                                                                                                    |
|      |               | <other screen="" setting=""></other>                                                                                                    |
|      |               | Printer Edit                                                                                                    |
|      |               | Network Setting Resource AF 746 STP SCP Lines TD 122.0.0.1                                                                                                    |
|      |               | Transfer Syntax DEFLATED_EXPLICIT_VR_LITTLE V Host Port 3000                                                                                                    |
|      |               | Configuration<br>Priority LOW  Trim NO                                                                                                    |
|      |               | Predumin Type BLUE_FILM → Pointry NotioneL → Film Destination PROCESSOR → Min 0 ⊡                                                                                                    |
|      |               | Orientation PORTRAIT v Border BLACK v<br>Size 1480C179N v Empty BLACK v 2                                                                                                    |
|      |               | Magnification         CUBIC         Margin X         0           Margin Y         0         0         0                                                                                                    |
|      |               | OK CANCEL                                                                                                    |
|      |               |                                                                                                    |
|      |               | <pre></pre>                                                                                                    |
|      |               | Set the RDSR option.                                                                                                    |
| (17) | RDSR          | - ON: Send the image & RDSR DICOM files to PACS.                                                                                                    |
|      |               | - OFF: Send the image DICOM files to PACS.                                                                                                    |
| (18) | Retrieve Port | Set the port number of the local AE.                                                                                                    |
|      | 01/055        | Set whether or not to use Query/Retrieve.                                                                                                    |
| (19) | ON/OFF        | If you use this function, the Query / Retrieve menu appears                                                                                                    |

|    |                           | <ul><li>ON: Use Query/Retrieve.</li><li>OFF: Do not use Query/Retrieve.</li></ul>                                                                                                    |  |  |  |  |  |
|----|---------------------------|----------------------------------------------------------------------------------------------------|--|--|--|--|--|
| 20 | Recheck Cycle time        | Set the Recheck Cycle time of the server of each setting screen.                                                                                                    |  |  |  |  |  |
|    | Hospital Logo             | <ul> <li>Support printing hospital logo on film.</li> <li>ON: Use The hospital logo is added to film.</li> <li>OFF: The hospital logo is not added to film.</li> </ul>                                                                                                    |  |  |  |  |  |
|    | Logo Image                | Click the ' <b>Open'</b> button and select the image file.                                                                                                    |  |  |  |  |  |
|    | Logo Description          | Set the Description which will be printed on film with the hospital logo.                                                                                                    |  |  |  |  |  |
|    | Overlay                   | Set the overlay of DICOM Print Image.<br>Please refer to the '4.4.4.4 DICOM Print, 1. DICOM Print dialog menu' section                                                                                                    |  |  |  |  |  |
|    | Tag Match table           | DB Column         Data Type         Tag         Name           scheduled_procedure_step_id         var16         0040,0009         scheduled procedure step ID           scheduled_procedure_step_description         var128         0040,0007         scheduled procedure step description           requested_procedure_id         var16         0040,1001         requested procedure ID           requested_procedure_description         var128         0032,1060         requested procedure description |  |  |  |  |  |
|    | Function Name             | Set the Function Name that appears in the software.                                                                                                    |  |  |  |  |  |
|    | C-Store Auto Sending      | Set whether to automatically include requested images when sending images.                                                                                                    |  |  |  |  |  |
|    | Save C-Store Temp<br>File | Set whether to save the requested image in the TEMP folder                                                                                                    |  |  |  |  |  |

### NOTE

Only BMP and JPG and PNG formats are supported.

The image size needs to be 500x500 pixels.

### NOTE

The Hospital Logo and Description are not displayed in the Print GUI screen.

The Hospital Logo and Description will be visible only on film.

#### NOTE

Modify the Worklist Setting information in <u>"RADMAX"</u> imaging software.

Most setting information are same. But there are security options. Following the DICOM TLS protocol, can be select key type, key file path and password. This setting supports up to DICOM TLS 1.2 and require PACS server should be support for using.

| Port            | 3000                      |   |
|-----------------|---------------------------|---|
| Transfer Syntax | IMPLICIT_VR_LITTLE_ENDIAN | , |
| PDU Size        | 16384                     |   |
| Character set   | AUTO                      | , |
| Secure Type     | TLS                       | , |
| Кеу Туре        | PEM                       | , |
| File Path       | D:\security\keyfile.pem   |   |
| Password        | •••••                     |   |

|                                                         | Network Setting : Options    |  |
|---------------------------------------------------------|------------------------------|--|
| Worklist Option                                         |                              |  |
| 1 Show & query worklist after                           | ter closing studies          |  |
| 2 Time Zone Off                                         | ✓ ③ Start Time TAG Off ✓     |  |
| PACS Option                                             |                              |  |
| $\textcircled{4}$ $\square$ Send all images after closi | sing studies                 |  |
| 5 Send Order Acq Time                                   | ~                            |  |
| 6 Default Modality Option                               |                              |  |
| Query Worklist(CFIND) D>                                | X ~                          |  |
| PACS Sending(CSTORE) D                                  | X Y                          |  |
|                                                         |                              |  |
| DICOM Option                                            |                              |  |
| Stored Bits Per Pixel 16BIT                             | r ~                          |  |
|                                                         | OME1 V Pixel Inversion OFF V |  |
| 10 Enable to burn markers o                             | on the outside of the ROI    |  |
| 1 Force multibyte on DICOM                              | M File write                 |  |
| (12)Export Option                                       |                              |  |
| Path Format PatientID + Pr                              | rocedureDesciption ~         |  |
| 3 Sop Instance UID Setting                              |                              |  |
| SN 1                                                    |                              |  |
|                                                         |                              |  |

| 1   |                            | When the study is over, it moves to the task list and proceeds with the query.                                                                                                    |  |  |  |  |  |
|-----|----------------------------|----------------------------------------------------------------------------------------------------|--|--|--|--|--|
| 2   | Worklist Option            | Set whether to use Time Zone TAG in the worklist.                                                                                                    |  |  |  |  |  |
| 3   |                            | Set whether to use Start Time TAG in the worklist.                                                                                                    |  |  |  |  |  |
| 4   | PACS Option                | Set to send the studies to the PACS server when the studies is closed.                                                                                                    |  |  |  |  |  |
| (5) |                            | Set the Send order to Server.                                                                                                    |  |  |  |  |  |
| 6   | Default Modality<br>Option | <ul> <li>Set the default modality.</li> <li>Query Worklist (CFIND): Set the default modality of Worklist.<br/>(CR, DX, DR, CUSTOM)</li> <li>PACS Sending (CSTORE): Set the default modality of DICOM<br/>encoding. (CR, DX, DR, CUSTOM)</li> <li>When you select 'CUSTOM', you can set the desired modality name as<br/>below.</li> </ul> |  |  |  |  |  |

|      |                             | Default Modality Option         Query Worklist(CFIND)       CUSTOM           PACS Sending(CSTORE)       CUSTOM |  |  |  |  |  |
|------|-----------------------------|----------------------------------------------------------------------------------------------------|--|--|--|--|--|
| 7    |                             | DICOM Encoding Set the bits stored per pixel when DICOM encoding.                                              |  |  |  |  |  |
| 8    |                             | Set the monochrome to be applied when sending a PACS.                                                          |  |  |  |  |  |
| 9    | DICOM option                | Set the image Pixel Inversion when sending a PACS.                                                             |  |  |  |  |  |
| 10   |                             | Set the whether to burn markers on the outside if there is a ROI.                                              |  |  |  |  |  |
| (11) |                             | Set whether to write multibyte when DICOM encoding                                                             |  |  |  |  |  |
| (12) | Export Option               | Set the information about path references for export.                                                          |  |  |  |  |  |
| (13) | Sop Instance UID<br>Setting | Set the Sop instance UID                                                                                       |  |  |  |  |  |

## F3. GUI SETTING

Base GUI Setting

|            |                          | G      | UI Setting : | Base GUI Set  | ang            |                 |           |
|------------|--------------------------|--------|--------------|---------------|----------------|-----------------|-----------|
| (1)        | Ruler Unit               | cm     | $\sim$       |               |                |                 |           |
| 2          | Magnifying glass scale   | x2     | $\sim$       |               |                |                 |           |
| 3          | Auto Step Increase       | OFF    | $\sim$       |               |                |                 |           |
| _[ \       | //L ]                    |        |              |               |                |                 |           |
| 4          | Min Width                | 800    |              |               |                |                 |           |
|            | Move Scale               | x1     | $\sim$       |               |                |                 |           |
| 5          | Increase Direction       | RIGHT_ | TOP ~        | * Select an   | increase direc | tion of W/L     |           |
| 6          | Display LUT Control      | ON     | ~ * S        | et whether or | not to display | LUT control on  | the image |
| $\bigcirc$ | Display Direction Marker | ON     | ~ * S        | et whether or | not to display | image direction | marker    |
| 8          | Step Registration Type   | GUI    | ~ * S        | et how to add | a step when r  | egistering a ne | w patient |
| 9) APF     | R Positioning Guide      |        |              |               |                |                 |           |
| Γ          | APR Positioning Guide    | ON     | ~            |               |                |                 |           |
| То         | uch Monitor Gestures     |        |              |               |                |                 |           |
| (10)       | Rotation Angle           | 15     | * 0          | ° ~ 180°      |                |                 |           |
|            | Press And Tap            | Off    |              | ~             |                |                 |           |
| 12         | Step Info Font Style     | 46     | ~ 7          | Arial         | ~              |                 |           |

|   |                     |       | Set the unit for the Caliper on the image. (mm, cm, inch)      |  |  |  |  |  |
|---|---------------------|-------|----------------------------------------------------------------|--|--|--|--|--|
| 1 | Ruler Unit          |       | Ruler Unit inch                                                |  |  |  |  |  |
| 2 | Magnifying<br>scale | glass | Set the Magnifying glass scale for the magnifier on the image. |  |  |  |  |  |

|            |                             | Magnifying glass scale                                                                                                    |  |  |  |  |
|------------|-----------------------------|----------------------------------------------------------------------------------------------------|--|--|--|--|
|            |                             | Set automatic step progression on or off.                                                                                                    |  |  |  |  |
| $\bigcirc$ | Auto STEP Increase          | - ON: Procedure Step list is selected manually.                                                                                                    |  |  |  |  |
| (5)        | Add OTET moledae            | - OFF: Procedure Step list is move to next step after X-ray image                                                                                                    |  |  |  |  |
|            |                             | is received.                                                                                                    |  |  |  |  |
|            | W/L (Windwoing              | The W/L option can be selected like below.                                                                                                    |  |  |  |  |
| 4          | Width/Level)                | - Min Width: Set the Minimum width of windowing.                                                                                                    |  |  |  |  |
|            | ,                           | - Move Scale: Set the control speed of contrast & brightness.                                                                                                    |  |  |  |  |
|            |                             | Set the increase direction of W/L.                                                                                                    |  |  |  |  |
| (5)        | Increase Direction          | <ul> <li>RIGHT_TOP: Set the increasing direction to Right Top.</li> </ul>                                                                                                    |  |  |  |  |
|            |                             | LEFT_BOTTOM: Set the increasing direction to Left Bottom.                                                                                                    |  |  |  |  |
|            | Display LUT Control         | Set whether or not to display LUT control on the image.                                                                                                    |  |  |  |  |
| 6          |                             | - ON: Display LUT control on the image.                                                                                                    |  |  |  |  |
|            |                             | - OFF: Do not display LUT control on the image.                                                                                                    |  |  |  |  |
|            | Display Direction<br>Marker | Set whether or not to display image direction marker.                                                                                                    |  |  |  |  |
| (7)        |                             | - ON: Display image direction marker.                                                                                                    |  |  |  |  |
|            |                             | - OFF: Do not display image direction marker.                                                                                                    |  |  |  |  |
|            |                             | Set how to add a step when registering a new patient.                                                                                                    |  |  |  |  |
|            |                             | Step Registration Type GUI   Step Registration Type SERES                                                                                                    |  |  |  |  |
|            |                             | Alatic films (at:     Alatic films (at:      |  |  |  |  |
|            | Stop Pogistration Type      | Lorent Correction Correction Corr |  |  |  |  |
| (8)        | Step Registration Type      | 1.57% 1.57% 1.57% 1.57% 1.57% 1.57% 1.57% 1.57% 1.57% 1.57% 1.57% 1.57% 1.57% 1.57% 1.57% 1.57% 1.57% 1.57% 1.57% 1.57% 1.57% 1.57% 1.57% 1.57% 1.57% 1.57% 1.57% 1.57% 1.57% 1.57% 1.57% 1.57% 1.57% 1.57% 1.57% 1.57% 1.57% 1.57% 1.57% 1.57\% 1.57\% 1.5\%\% 1.5\%\%\% 1.5\%\%\% 1.5\%\%\% 1.5\%\%\% 1.5\%\%\% 1.5\%\%\% 1.5\%\%\% 1.5\%\%\% 1.5\%\%\% 1.5\%\%\% 1.5\%\%\% 1.5\%\%\% 1.5\%\%\% 1.5\%\%\% 1.5\%\%\% 1.5\%\%\% 1.5\%\%\% 1.5\%\%\%\%\%\%\%\%\%\%\%\%\%\%\%\%\%\%\%\%\%\%\%\%\%\%\%\%\%\%\%\%\%\%\%\%                                                                                                    |  |  |  |  |
|            |                             | A COCCY COCCY A Address Resempting in A                                                                                                    |  |  |  |  |
|            |                             | Later Later  |  |  |  |  |
|            |                             |                                                                                                    |  |  |  |  |
|            | APR Positioning             |                                                                                                    |  |  |  |  |
| 9          | Guide                       | Set whether or not to Use APR Positioning Guide.                                                                                                    |  |  |  |  |

|      |                      | ABDOMEN AP(SUPINE)<br>Abdomen AP (Supine) Projection<br>KV: 80 mA: 320 Time : 80<br>Region<br>digetive system, Iver, spleen, kidney<br>Pathology<br>boek obstruction, inflammatory bowel disease,<br>volvel.k. organomegidy and presumoperitoneum<br>siD<br>10 orn (40 inches)<br>Central<br>The central ray is directed perpendicular to the illac<br>cress.<br>Respiration<br>Support<br>Support<br>Suppo |  |  |  |  |  |
|------|----------------------|----------------------------------------------------------------------------------------------------|--|--|--|--|--|
| 10   | Rotation Angle       | Set the angle to apply the rotation gesture. (Procedure)                                                                                                    |  |  |  |  |  |
| 11   | Press And Tap        | Set the function to use as a Press And Tap gesture. (Procedure)                                                                                                    |  |  |  |  |  |
| (12) | Step Info Font Style | Set the font style for step information. (Image Viewer in Procedure)<br>URGENT PATIENT<br>2022928110844<br>M<br>ABDOMEN AP(SUPINE)<br>2022928110844                                                                                                    |  |  |  |  |  |

GUI Grid Setting

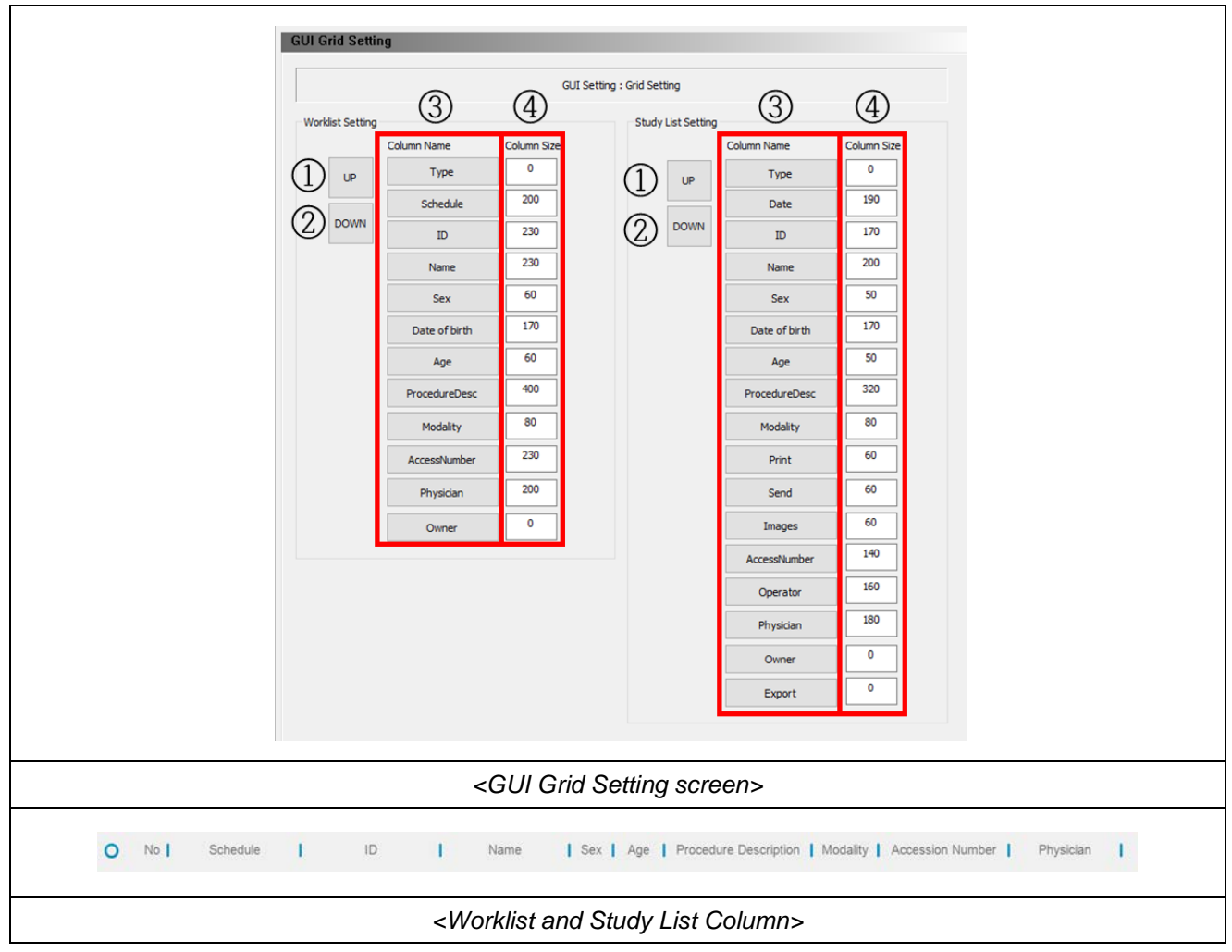

The Worklist and Study List Column Custom Setting can be selected like below.

| 1 | Column Name | Set columns in the list in order |                                             |  |  |  |  |
|---|-------------|----------------------------------|---------------------------------------------|--|--|--|--|
| 2 | Column Size | Set the column size              |                                             |  |  |  |  |
| 3 | UP Button   | UP                               | Move up the order of the selected columns   |  |  |  |  |
| 4 | DOWN Button | DOWN                             | Move down the order of the selected columns |  |  |  |  |

• Marker Setting

|      | GUI Setting : Marker Setting                               |
|------|------------------------------------------------------------|
| 1    | Marker Font Size 36 V (3) Marker Font Style 1/2 Arial V    |
| 2    | Marker Color Marker On/Off ON ~                            |
| (5)  | Account Marker On/Off OFF v 6 Account Marker Position CT v |
| 7    | Account Marker Font Size 36 ~                              |
|      | No Marker                                                  |
|      | 1 AP<br>2 PA                                               |
|      | 3 Erect                                                    |
|      | 4 Supine                                                   |
|      | 5 Decubitus                                                |
|      | 6 R-Sitting                                                |
|      | 8 R-Frect                                                  |
|      | 9 L                                                        |
|      | 10 R                                                       |
|      | 11 Sitting                                                 |
|      | 12 R-PA                                                    |
|      |                                                            |
|      |                                                            |
|      |                                                            |
|      | 9 10                                                       |
| (8   | Marker Text Delete All Delete                              |
| -    | Add (12) Modify                                            |
|      |                                                            |
|      |                                                            |
| (13) | Use Direction Annotation OFF                               |
|      | Projection (Ex : AP, LAT,)                                 |
|      |                                                            |

| 1 | Marker Font Size      | Select the font size of Marker                                                                                                    |  |  |  |  |  |
|---|-----------------------|----------------------------------------------------------------------------------------------------|--|--|--|--|--|
| 2 | Marker Color          | Select the color of Marker                                                                                                    |  |  |  |  |  |
| 3 | Marker Font Style     | Select the font style of Marke                                                                                                    |  |  |  |  |  |
| 4 | Marker On/Off         | <ul> <li>Set whether to automatically display marker when X-ray image is acquired.</li> <li>ON: Marker will be displayed on the image.</li> <li>OFF: Marker will not be displayed on the image.</li> </ul>                         |  |  |  |  |  |
| 5 | Account Marker On/Off | <ul> <li>Set whether to automatically display account marker when X-ray image is acquired.</li> <li>ON: Account Marker will be displayed on the image.</li> <li>OFF: Account Marker will not be displayed on the image.</li> </ul> |  |  |  |  |  |

|     |                             | Set the position of the Account Marker. |                                                                    |            |                                                                                                    |                                                        |                   |  |  |  |
|-----|-----------------------------|-----------------------------------------|--------------------------------------------------------------------|------------|----------------------------------------------------------------------------------------------------|--------------------------------------------------------|-------------------|--|--|--|
|     | Account Marker              | LT                                      | Left Top                                                           | СТ         | Center Top                                                                                                    | RT                                                     | Right Top         |  |  |  |
| (6) | Position                    | LC                                      | Left Center                                                        | СС         | Center Cente                                                                                                    | r RC                                                   | Right Center      |  |  |  |
|     |                             | LB                                      | Left Bottom                                                        | СВ         | Center Bottor                                                                                                    | n RE                                                   | Right Bottom      |  |  |  |
| 7   | Account Marker Font<br>Size | Select                                  | Select the font size of Account Marker.                            |            |                                                                                                    |                                                        |                   |  |  |  |
| 8   | Marker Text                 | This se                                 | This sets the content of the Marker to be displayed on the screen. |            |                                                                                                    |                                                        |                   |  |  |  |
| 9   | Delete All Button           | Delete                                  | Delete all lists.                                                  |            |                                                                                                    |                                                        |                   |  |  |  |
| 10  | Delete Button               | Delete                                  | Delete the selected list.                                          |            |                                                                                                    |                                                        |                   |  |  |  |
| (1) | Add Button                  | Click '                                 | Add' button to ad                                                  | Id it to f | the 'Add Marke                                                                                                    | Erect S<br>Decubitus R-<br>R-Supine R<br>L<br>Stting I | shown below.      |  |  |  |
| 12  | Modify Button               | Click the market                        | me ' <b>Modify</b> ' butt<br>'' list.<br>'' Marker Text            | Delete All | modify the main and the main and the main an | rker text                                              | added to the 'Add |  |  |  |

|    |                      | Set whether or not to display image direction annotation.                                                                                                    |
|----|----------------------|----------------------------------------------------------------------------------------------------|
|    |                      | - ON: Display image direction annotation.                                                                                                    |
|    |                      | - OFF: Do not display image direction annotation.                                                                                                    |
| 13 | Direction Annotation | 4         Set the Projection and Exam to display only in the configured position.         Projection       AP       (Ex : AP, LAT,)         Exam       Skull       (Ex : Skull, Chest,) |

| NOTE                           |
|--------------------------------|
| Up to 30 markers can be added. |

ROI Setting

| GUI Setting : ROI Setting                                                            |
|--------------------------------------------------------------------------------------|
| Viewer                                                                               |
|                                                                                      |
| 1 ROI Unit inch (3) (Acquisition) ROI Rect ON v Default v                            |
|                                                                                      |
|                                                                                      |
| 5 ROI Thickness 1 (6)(Transfer) Auto ROI Crop ON V                                   |
|                                                                                      |
| ROI Masking         OFF         B         Masking Density         500         0~1000 |
|                                                                                      |
| Add R01                                                                              |
| No User ROI                                                                          |
| 1 8x8                                                                                |
| 2 8x10                                                                               |
| 3 10x8                                                                               |
| 4 10x10                                                                              |
| 5 10x12                                                                              |
| 7 14×14                                                                              |
| 8 14×17                                                                              |
| 9 17x14                                                                              |
| 10 10x17                                                                             |
| 11 15x17                                                                             |
| 12 17x17                                                                             |
|                                                                                      |
|                                                                                      |
|                                                                                      |
|                                                                                      |
|                                                                                      |
| Cross Long Delete All Delete                                                         |
| Cross Long Delete All Delete                                                         |
| Cross Long Delete All Delete<br>14 v 14 v Modify                                     |

| 1 | ROI Unit                                   | Set the unit the ROI on the image. (mm, cm, inch)                                                                                                    |  |
|---|--------------------------------------------|----------------------------------------------------------------------------------------------------|--|
| 2 | ROI Color                                  | Select the color of ROI.                                                                                                    |  |
| 3 | (Acquisition) ROI<br>Rect                  | <ul> <li>Select to use ROI Rect on or off.</li> <li>ON: Default ROI is displayed after image acquisition.</li> <li>OFF: Default ROI is not displayed after image acquisition.</li> </ul>                                   |  |
| 4 | Collimator ROI<br>Setting                  | Select the collimator ROI.<br>Cannot be changed by the user.                                                                                                    |  |
| 5 | ROI Thickness Select the thickness of ROI. |                                                                                                    |  |
| 6 | (Transfer) Auto ROI<br>Crop                | <ul> <li>Set to transmit only ROI area when sending to PACS.</li> <li>ON: Only the ROI area of image is sent when sending the image to PACS.</li> <li>OFF: Entire image is sent when sending the image to PACS.</li> </ul> |  |
| 7 | ROI Masking                                | Set up masking on ROI.                                                                                                    |  |

| 8   | Masking Density   | Setting the masking density. (As the density increases, it darkens.) |                                                                                            |  |
|-----|-------------------|----------------------------------------------------------------------|--------------------------------------------------------------------------------------------|--|
| 9   | ROI Size Setting  | Set the ROI size.                                                    |                                                                                            |  |
| 10  | Delete All Button | Delete All                                                           | Delete all lists.                                                                          |  |
| 11) | Delete Button     | Delete                                                               | Delete the selected list.                                                                  |  |
| 12  | Add Button        | Add                                                                  | Click 'Add' button to add it to the 'Add ROI' list as shown<br>below.                      |  |
| 13  | Modify Button     | Modify                                                               | Click the 'Modify' button to modify the ROI added to the<br>'Add ROI' list as shown below. |  |

### NOTE

Up to 12 markers can be added.

Overlay Setting

The configuration of overlay display can be set here.

| 1   | Overlay On/Off     | <ul> <li>ON: Overlay will be displayed on the image.</li> <li>OFF: Overlay will not be displayed on the image.</li> </ul> |
|-----|--------------------|----------------------------------------------------------------------------------------------------|
| 2   | Overlay Font Style | Select the font style of Overlay.                                                                                         |
| 3   | Overlay Font Size  | Select the font size Overlay.                                                                                             |
| 4   | Overlay Color      | Select the color of Overlay.                                                                                              |
| (5) | Display Ruler      | Vertical ruler on the right side of the image will be displayed.                                                          |
| 6   | Display Histogram  | Histogram will be displayed on the image when the WL of the image is adjusted.                                            |

|   | Overlay Position | Set the desired overlay information at the desired position. |                                                                                                    |  |
|---|------------------|--------------------------------------------------------------|----------------------------------------------------------------------------------------------------|--|
|   |                  | Add                                                          | Add the currently selected overlay of the entire list to the current position.                               |  |
| 7 |                  | Delete                                                       | Delete the selected item from the added<br>overlays.<br>Deleted items are added to the list in the<br>center |  |
|   |                  | UP                                                           | Move the order of the selected overlays up.                                                                  |  |
|   |                  | DOWN                                                         | Move the order of the selected overlays down.                                                                |  |

### • Physician Setting

| GUI Setting : Physician Setting         Physician1 <ul> <li></li></ul> | GUI Setting : Physician Setting         Physician List         Physician2       ①         ③       Down         ④       Delete |
|------------------------------------------------------------------------|----------------------------------------------------------------------------------------------------|
| Physician List physician2  Up Down  () Delete                          | Physician List  physician2  Up  Down  A  Delete                                                                               |
|                                                                        |                                                                                                    |

| 1   | Add Button    | Add    | Add the currently entered physician.      |
|-----|---------------|--------|-------------------------------------------|
|     | Delete Button | Delate | Delete the selected item from the added   |
| 2   |               | Delete | physicians.                               |
|     | Lin Button    | UP     | Move the order of the selected physicians |
| (3) |               |        | up.                                       |
|     | Down Button   | DOWN   | Move the order of the selected physicians |
| (4) |               |        | down.                                     |

## F4. NETWORK SETTING (EXTRA)

Hospital Information

| Hospital Informations         |                                     |  |
|-------------------------------|-------------------------------------|--|
|                               | PACS Setting : Hospital Information |  |
| Institution                   | WEST SUFFOLK HOSPITAL               |  |
| Institutional Department Name |                                     |  |
| Manufacturer                  | DRGEM                               |  |
| Model                         | GXR System                          |  |
| Serial Number                 |                                     |  |

#### NOTE

This hospital information will be stored in DICOM tag.

#### Instance Method Setting

| NOTE                                                                 |
|----------------------------------------------------------------------|
| Modifying these settings is not recommended.                         |
| If the modification is required, please contact to service provider. |

| Instance Method    | Setting              |                       |  |
|--------------------|----------------------|-----------------------|--|
|                    | PACS Setting : Ins   | stance Method Setting |  |
| 1 Series Instant   | ce Method Series Set | ~                     |  |
| 2 Inherite Study I | nstance UID YES      |                       |  |
| 3 Change SOP In    | Istance UID YES      |                       |  |

|   |                        | Set the Series composition method to be used when the exposed images |
|---|------------------------|----------------------------------------------------------------------|
|   |                        | is composed into series.                                             |
|   |                        | - Series Set: Study will consist of only one Series.                 |
|   | Carica Instance Mathed | - Auto Increment: Study will consist of multiple series with each    |
|   | Series instance Method | series containing one instance. The series instance number will      |
|   |                        | be incremented over all studies.                                     |
|   |                        | - Single Series: Study will consist of multiple series with each     |
|   |                        | series containing one instance.                                      |
|   | Inhorito Study         | - YES: Use the study instance UID generated by <u>"RADMAX"</u>       |
| 2 | Intente Study          | imaging software unique identification.                              |
|   | Instance OID           | - NO: Use the Study Instance UID from the Worklist.                  |
|   | Change SOR Instance    | - YES: Set to change the SOP instance UID every time it is           |
| 3 | Change SOP instance    | transmitted.                                                         |
|   |                        | - NO: SOP Instance UID change not used.                              |

### F5. SETTING PAGE ON RADMAX

There is another way for configuration <u>"RADMAX"</u> imaging software. Click by 'DRGEM logo' button, display the admin page.

The admin page has same setting screen like configuration software.

| DRGEM<br>DRGEM<br>Admin                                         | C Drive D Drive B35.32 Bistrer Test Detail Setup Colse                                             |
|-----------------------------------------------------------------|----------------------------------------------------------------------------------------------------|
| E Lopout                                                        | 476.16 931.39 Audit Trail System Alarm Display                                                     |
| Worklist Account Setting                                        | Account Setting                                                                                    |
| Network Setting     O Network Setting (Extra)     O Oli feature | ID   Level   Pint Name   Last Name   Account   Expiry Date   Copy   Cut   Move   Delete   APR Save |
| Study List Touch Setting                                        | admin     Administrator     admin       Operator     Operator     John       Doe     X     X     X |
| Vewer Period Setting                                            |                                                                                                    |
|                                                                 |                                                                                                    |
|                                                                 | Add Modify Delete                                                                                  |

If the Display Admin Settings is Lock, the lock screen is displayed.

If the Display Admin Settings is statistics, the user statistics screen is displayed.

| 13:22<br>Jacobians<br>Dec Activitations | admin<br>C Drive<br>18,44<br>237.84<br>B Logout<br>C Drive<br>18,44<br>237.81<br>B Say Close<br>C Drive<br>18,44<br>237.81<br>B Say Close<br>C Drive<br>C Remote Control<br>C Minimization<br>C Detail Setup<br>C Drive<br>C Drive<br>Say Close<br>C Drive<br>C Drive<br>C Drive<br>C Drive<br>Say Close<br>C Drive<br>C Drive<br>C |  |
|-----------------------------------------|----------------------------------------------------------------------------------------------------|--|
| Worklist                                |                                                                                                    |  |
| Procedure                               |                                                                                                    |  |
| Study List                              |                                                                                                    |  |
| Viewer                                  |                                                                                                    |  |
| ± <b>8</b>                              | E                                                                                                    |  |
|                                         | <lock screen=""></lock>                                                                                                    |  |

| 13:23<br>Jocatias<br>DRGEM<br>Industrationary | admin        | C Drive<br>18.43<br>237.84                                                     | D Drive<br>327.81 5<br>931.50 | Remote Control | Minimization     Detail Setup     System | Disse   |
|-----------------------------------------------|--------------|--------------------------------------------------------------------------------|-------------------------------|----------------|------------------------------------------|---------|
| Workäst                                       |              | <u> </u>                                                                       |                               |                |                                          |         |
| Procedure                                     | COMPARISON O | F IMAGE ACQUISITION B                                                          | Y MONTH                       |                |                                          | MONTH - |
| Study List                                    |              |                                                                                | Total: 5 Avera                | age: 5         |                                          |         |
| Viewer                                        |              |                                                                                |                               |                |                                          |         |
|                                               |              |                                                                                |                               |                |                                          |         |
| L 49                                          |              |                                                                                | 7                             |                |                                          | e       |
|                                               |              | <statis< td=""><td>stics Scree</td><td>en&gt;</td><td></td><td></td></statis<> | stics Scree                   | en>            |                                          |         |

| NOTE                                                                   |
|------------------------------------------------------------------------|
| 'Display Admin Settings' setting can only be set by the administrator. |
| (GUI Setting -> Base -> Display Admin Setting)                         |

The following settings are the same as the configuration software. But '*GUI Setting: Positioning Guide*' and 'Hotkey Setting' are excepted. Make sure clicking '**Save**' button when configuration ends. If won't click '**Save**' button, configuration information might be lost.

Account Setting

Account setting will display administrator user and operator user list. If your login account is administrator, the screen display administrators and operators. When your login account is operator only display current operator account.

As we can see, add button can make new account, modify button can modify selected account information, delete button can delete selected account. But if your current login account is operator only can use modify button.

|                                                                                                    | Account Setting                                                                              |                                                                                                    |                                                                                                    |    |                                    |                       |                                                  |                 |          |    |
|----------------------------------------------------------------------------------------------------|----------------------------------------------------------------------------------------------|----------------------------------------------------------------------------------------------------|----------------------------------------------------------------------------------------------------|----|------------------------------------|-----------------------|--------------------------------------------------|-----------------|----------|----|
| ID Level                                                                                                    | First Name Last N                                                                            | lame Account<br>Marker                                                                                                    | Expiry Date Co                                                                                            | ру | Cut                                | I Mo                  | ove                                              | Delete          | APR Save |    |
| admin Administrato                                                                                                    | r admin                                                                                      |                                                                                                    |                                                                                                    | D  | 0                                  | (                     | þ                                                | 0               | 0        |    |
| user1 Operator                                                                                                    | Jane do                                                                                      | e                                                                                                    |                                                                                                    | ×  | х                                  | 1                     | <                                                | х               | x        |    |
|                                                                                                    |                                                                                              |                                                                                                    |                                                                                                    |    |                                    |                       |                                                  |                 |          |    |
|                                                                                                    |                                                                                              |                                                                                                    |                                                                                                    |    |                                    |                       |                                                  |                 |          |    |
|                                                                                                    |                                                                                              |                                                                                                    |                                                                                                    |    |                                    |                       |                                                  |                 |          |    |
|                                                                                                    |                                                                                              |                                                                                                    |                                                                                                    |    |                                    |                       |                                                  |                 |          |    |
|                                                                                                    |                                                                                              |                                                                                                    | Add                                                                                                    |    | м                                  | odify                 |                                                  |                 | Delete   |    |
|                                                                                                    |                                                                                              |                                                                                                    | 100                                                                                                    |    |                                    | ouny                  |                                                  | -               | Delete   | -) |
| <pre></pre>                                                                                                    |                                                                                              |                                                                                                    |                                                                                                    |    |                                    |                       |                                                  |                 |          |    |
|                                                                                                    |                                                                                              | <acco< td=""><td>uni Setting&gt;</td><td></td><td></td><td></td><td></td><td></td><td></td><td></td></acco<>                                                                                                    | uni Setting>                                                                                              |    |                                    |                       |                                                  |                 |          |    |
|                                                                                                    | Account Setting                                                                              | <acco< td=""><td></td><td></td><td>Account</td><td>Setting</td><td></td><td></td><td></td><td></td></acco<>                                                                                                    |                                                                                                    |    | Account                            | Setting               |                                                  |                 |          |    |
| F<br>ID                                                                                                    | Account Setting                                                                              | 21                                                                                                    |                                                                                                    | •  | Account                            | Setting               | er001                                            |                 |          |    |
| ID<br>Password                                                                                                    | Account Setting<br>User00                                                                    | < <u>A</u> CCO                                                                                                    | ID Password                                                                                               |    | Account                            | Setting<br>Us         | er001                                            |                 |          |    |
| ID<br>Password<br>Check Password                                                                                         | Account Setting                                                                              | <acco< td=""><td>ID<br/>Password<br/>Check Password</td><td></td><td>Account</td><td>: Setting<br/>Us</td><td>er001</td><td></td><td></td><td></td></acco<>                                                                                       | ID<br>Password<br>Check Password                                                                          |    | Account                            | : Setting<br>Us       | er001                                            |                 |          |    |
| ID<br>Password<br>Check Password<br>Level                                                                                | Account Setting<br>User00                                                                    | <acco< td=""><td>ID<br/>Password<br/>Check Password<br/>Level</td><td></td><td>Account</td><td>: Setting<br/>Us<br/>Op</td><td>er001<br/>erator</td><td></td><td></td><td></td></acco<>                                                           | ID<br>Password<br>Check Password<br>Level                                                                 |    | Account                            | : Setting<br>Us<br>Op | er001<br>erator                                  |                 |          |    |
| ID<br>Password<br>Check Password<br>Level<br>First Name                                                                  | Account Setting<br>User01<br><br>Operate<br>John                                             | <acco< td=""><td>ID<br/>Password<br/>Check Password<br/>Level<br/>First Name</td><td></td><td>Account</td><td>: Setting<br/>Us<br/>Op</td><td>er001<br/>erator</td><td></td><td></td><td></td></acco<>                                            | ID<br>Password<br>Check Password<br>Level<br>First Name                                                   |    | Account                            | : Setting<br>Us<br>Op | er001<br>erator                                  |                 |          |    |
| ID<br>Password<br>Check Password<br>Level<br>First Name<br>Last Name                                                     | Account Setting<br>User00<br><br>Operate<br>John                                             | <acco< td=""><td>ID<br/>Password<br/>Check Password<br/>Level<br/>First Name<br/>Last Name</td><td></td><td>Account</td><td>Setting<br/>Us<br/>Op</td><td>er001<br/>erator<br/>Iohn<br/>doe</td><td></td><td></td><td></td></acco<>               | ID<br>Password<br>Check Password<br>Level<br>First Name<br>Last Name                                      |    | Account                            | Setting<br>Us<br>Op   | er001<br>erator<br>Iohn<br>doe                   |                 |          |    |
| ID<br>Password<br>Check Password<br>Level<br>First Name<br>Last Name<br>Account Marker                                   | Account Setting<br>User00<br><br>Operate<br>John<br>doe                                      | <acco< td=""><td>ID<br/>Password<br/>Check Password<br/>Level<br/>First Name<br/>Last Name<br/>Account Marker</td><td></td><td>Account</td><td>Us<br/>Us<br/>Op</td><td>er001<br/>erator<br/>lohn<br/>doe</td><td></td><td></td><td></td></acco<> | ID<br>Password<br>Check Password<br>Level<br>First Name<br>Last Name<br>Account Marker                    |    | Account                            | Us<br>Us<br>Op        | er001<br>erator<br>lohn<br>doe                   |                 |          |    |
| ID<br>Password<br>Check Password<br>Level<br>First Name<br>Last Name<br>Account Marker<br>Temporary Account              | Account Setting<br>User04<br>Operate<br>John<br>doe                                          | CACCO                                                                                                    | ID<br>Password<br>Check Password<br>Level<br>First Name<br>Last Name<br>Account Marker                    |    | Account                            | Cop                   | er001<br>erator<br>lohn<br>doe                   | 2022-0          |          |    |
| ID<br>Password<br>Check Password<br>Level<br>First Name<br>Last Name<br>Account Marker<br>Temporary Account<br>Authority | Account Setting<br>User00<br><br>Operate<br>John<br>doe<br>OFF V Expiry<br>O Copy O Cut      | CACCO                                                                                                    | ID<br>Password<br>Check Password<br>Level<br>First Name<br>Last Name<br>Account Marker<br>Temporary Accou |    | Account<br>OFF Copy                | Op<br>Ex              | er001<br>erator<br>lohn<br>doe<br>Diry Date      | : 2022-0<br>• M | 22-11 V  |    |
| 1D<br>Password<br>Check Password<br>Level<br>First Name<br>Last Name<br>Account Marker<br>Temporary Account<br>Authority | Account Setting<br>User00<br>Operate<br>John<br>OFF Expiry<br>O Copy O Cut<br>O Delete O APR | CACCO                                                                                                    | ID<br>Password<br>Check Password<br>Level<br>First Name<br>Last Name<br>Account Marker<br>Temporary Accou |    | Account<br>OFF v<br>Copy<br>Delete | Op<br>Cp<br>Cp<br>Ex  | er001<br>erator<br>lohn<br>doe<br>Cut<br>APR Sav | 2022-0<br>0 M   | 22-11 V  |    |

#### • Network Setting

Network Setting has worklist, PACS, MPPS, storage commitment, DICOM printer setting screen for network configuration. Each setting screen has '**Save**', '**Verify**', '**Ping**' and '**Edit**' button. Make sure clicking '**Save**' button when configuration ends.

| Local AE Titl | e RA     | DMAX         | Code Methos          | SCHEDULED_ID(0040,0009)   | Timer Max     | 5             |
|---------------|----------|--------------|----------------------|---------------------------|---------------|---------------|
|               |          |              |                      |                           |               |               |
| Station Nam   | 0        |              | Auto Refresh Time(s) | OFF T 60                  | Worklist Type | DICOM         |
| No Server     | AE Title | I IP Address | Port                 | Transfer Syntax           | PDU Size      | Character set |
| 1 ON          | SCP1     | 127.0.0.1    | 3200                 | IMPLICIT_VR_LITTLE_ENDIAN | 16384         | AUTO          |
| 2 OFF         | SCP2     | 127.0.0.1    | 3000                 | IMPLICIT_VR_LITTLE_ENDIAN | 16384         | AUTO          |
| 3 OFF         | SCP3     | 127.0.0.1    | 3000                 | IMPLICIT_VR_LITTLE_ENDIAN | 16384         | AUTO          |
| 4 OFF         | SCP4     | 127.0.0.1    | 3000                 | IMPLICIT_VR_LITTLE_ENDIAN | 16384         | AUTO          |
| Save          |          |              |                      | Verify                    | Ping          | Edit          |

• Network Setting (Extra)

Network Setting (Extra) has option setting, Hospital Information Setting, Instance Method Setting screen for network extra configuration.

| Worklis                                        | t Option   | Export (                             | Option                              | DICOM Option                                        |               |
|------------------------------------------------|------------|--------------------------------------|-------------------------------------|-----------------------------------------------------|---------------|
| Show & Query worklist<br>after closing studies | OFF V      | Path Format                          | Patient ID+Procedure<br>Description | Stored Bits Per Pixel                               | 16BIT 🔻       |
| Time Zone                                      | OFF V      | CDViewer Default<br>Inclusion Option | ON V                                | Monochrome                                          | Monochrome1 🖤 |
| Start Time Tag                                 | OFF V      |                                      |                                     | Pixel Inversion                                     | OFF V         |
| PACS                                           | Option     | Default Moda                         | lity Option                         | Enable to burn markers on the<br>outside of the ROI | OFF 🔻         |
| Send All images after<br>closing studies       | OFF 🔻      | Query Worklist (CFind)               | DX 👻                                |                                                     |               |
| Send Order                                     | Acq Time 🖤 | Pacs Sending (CStore)                | DX V                                |                                                     |               |
| Default                                        | Re         | estore                               |                                     |                                                     | Save          |

|                               | Network Setting (Extra) : Hos                                                                         | pital Information       |      |  |
|-------------------------------|----------------------------------------------------------------------------------------------------|-------------------------|------|--|
| Institution                   | HOSPITAL                                                                                              |                         |      |  |
| Institutional Department Name |                                                                                                    |                         |      |  |
| Manufacturer                  | DRGEM                                                                                                 |                         |      |  |
| Model                         | GXR System                                                                                            |                         |      |  |
| Senal Number                  |                                                                                                    |                         |      |  |
|                               |                                                                                                    |                         |      |  |
|                               |                                                                                                    |                         |      |  |
|                               |                                                                                                    |                         |      |  |
| Default                       | Restore                                                                                               |                         | Save |  |
|                               | <network (extra)<="" setting="" th=""><th>: Hospital Information&gt;</th><th></th><th></th></network> | : Hospital Information> |      |  |
|                               | Network Setting (Extra                                                                                | ) : Instance Method     |      |  |
| Series Instance Method        | Series Set 🛛 🔻                                                                                        |                         |      |  |
| Inherite Study Instance UID   | OFF 🔻                                                                                                 |                         |      |  |
| Change SOP Instance UID       | OFF w                                                                                                 |                         |      |  |
|                               |                                                                                                    |                         |      |  |
|                               |                                                                                                    |                         |      |  |
|                               |                                                                                                    |                         |      |  |
|                               |                                                                                                    |                         |      |  |
|                               |                                                                                                    |                         |      |  |
| Default                       | Restore                                                                                               |                         | Save |  |
| <u></u>                       | <network (extra<="" setting="" th=""><th>a): Instance Method&gt;</th><th></th><th></th></network>     | a): Instance Method>    |      |  |

GUI Setting

GUI Setting menu has sub menu as Base, GUI Grid, Position Guide, Base, GUI Grid, Marker, ROI, Overlay, Physician menu.

GUI setting has '**Default'**, '**Restore'**, '**Save'** buttons. '**Default'** button can make current setting to default and '**Restore'** button can make restore from saved setting value, and '**Save'** button can use current setting to save at configuration file.

| Ruler Unit<br>Glass Scale                                              | cm 🔻                                                             |                                                                              |                                                                                          |                                        |                                                                                                    |                     |                                            |
|------------------------------------------------------------------------|------------------------------------------------------------------|------------------------------------------------------------------------------|------------------------------------------------------------------------------------------|----------------------------------------|----------------------------------------------------------------------------------------------------|---------------------|--------------------------------------------|
| Auto Step Increase                                                     | X2 V<br>OFF V<br>NONE V                                          | Step Registration Ty<br>Min Width (800~)<br>Move Scale<br>Increase Direction | W/L<br>B00<br>X1 V<br>Right Top                                                          | •                                      | Display need send count<br>Step Grouping (Stitch)<br>Step Grouping (Reject)<br>Image Viewer Right Click | OFF                 | <ul> <li>Spread</li> <li>Spread</li> </ul> |
| Tracker Size (1-20)<br>Display LUT Control<br>Display Direction Marker | 10<br>ON V<br>ON V                                               | Skin<br>System Diagnosis<br>First Screen                                     | Blue<br>ON<br>Dashboard                                                                  | •                                      | Display Admin Settings<br>SamePatient Info                                                              | Body Change Setting |                                            |
| Default                                                                | Restore                                                          |                                                                              | LIL Sotting: F                                                                           | 2000                                   |                                                                                                    |                     | Save                                       |
|                                                                        | Header Font Size                                                 | 20                                                                           | GUI Setting : Grid                                                                       | •                                      | Font Size 20                                                                                            | (                   | Auto Save                                  |
| 1<br>2<br>3<br>4<br>5<br>6                                             | Type 0<br>Schedule 200<br>ID 166<br>Name 230<br>Sex 77<br>Age 77 | 7 Proc<br>8 9 Ac<br>10 11 12                                                 | cedure Description<br>Modality<br>ccession Number<br>Physician<br>Date of birth<br>Owner | 668<br>118<br>213<br>294<br>277<br>261 | 13 Current Patient                                                                                      | Location 0          |                                            |
| Default                                                                | 2                                                                |                                                                              |                                                                                          |                                        |                                                                                                    |                     | Save                                       |

| GUI Sett                                                       | ting : Positioning Guide  |
|----------------------------------------------------------------|---------------------------|
| Positioning Guide ON  Positioning Guide Mor                    | nitor ON V                |
| Positionin                                                     | g Guide Monitor Selection |
|                                                                |                           |
|                                                                |                           |
| Default Restore                                                | Save                      |
| <gui setting<="" th=""><td>g: Positioning Guide&gt;</td></gui> | g: Positioning Guide>     |
| GUI                                                            | Setting : Marker          |
| Marker Option                                                  | Marker List               |
| Marker ON/OFF ON V<br>Marker Font Size 48 V                    | AP PA<br>Erect Decublus   |
| Account Marker ON/OFF OFF                                      | Rõupne Rérect             |
| Account Marker Font Size 36 💌                                  |                           |
| Account Marker Position CT V                                   | LAT FLEX                  |
|                                                                | Marker Text Add           |
| Default Restore                                                | Save                      |
| <gui s<="" th=""><th>Setting: Marker&gt;</th></gui>            | Setting: Marker>          |

|                          |                                                       | GUI Setting : ROI                                 |                            |
|--------------------------|-------------------------------------------------------|---------------------------------------------------|----------------------------|
| ROIO                     | otion                                                 | ROI List (inch)                                   |                            |
| ROI Unit                 | inch 💌                                                | 8x8 8x10                                          |                            |
| ROI Color                | •                                                     |                                                   |                            |
| ROI Thickness            | 1                                                     |                                                   |                            |
| (Acquisition) ROI Rect   | ON 🔻 Default                                          |                                                   |                            |
| Collimator ROI Setting   | 0.3 OFF 🔻                                             | 14x14 14x17                                       |                            |
| (Transfer) Auto ROI Crop | ON V                                                  | 17x14 10x17                                       |                            |
| ROI Masking              | OFF 💌                                                 | 15x17 17x17                                       |                            |
| Masking Density          | 500                                                   | CROSS LONG Add                                    |                            |
| Default                  | Restore                                               |                                                   | Save                       |
|                          | <g< th=""><th>GUI Setting: ROI&gt;</th><th></th></g<> | GUI Setting: ROI>                                 |                            |
|                          | 9                                                     | GUI Setting : Overlay                             |                            |
| Overlay                  | Option                                                | Overlay Position                                  | )<br>Diaht Tao             |
| Overlay ON/OFF           | ON V Step                                             | Description Patient AccNo                         | Acquisition Date           |
| Overlay Font Size        | 5 V Patie                                             | ent Name Study Description                        | Acquisition Time<br>kVp    |
| Overlay Font Style       | Arial V Patie<br>Patie<br>Left I                      | In Birth Date Owner<br>Institution Name<br>Bottom | mA<br>Time<br>Right Bottom |
| Overlay Color            | <b>v</b>                                              | Institution Department<br>Study Date              | Image Size<br>Window W/L   |
| Display Ruler            | ON V                                                  | Study Time<br>Operator                            | Zoom                       |
| Display Histogram        | ON V                                                  | DI                                                |                            |
|                          |                                                       |                                                   |                            |
| Default                  | Restore                                               |                                                   | Save                       |
| Physician List |       |      |
|----------------|-------|------|
| physician1     |       |      |
| physician2     |       |      |
|                |       |      |
|                |       |      |
|                |       |      |
| TEXT           | Add   |      |
| Default Re     | store | Save |

### NOTE

In GUI Grid setting, skin function will be change software GUI skin color. There are two types of GUI skin blue and dark currently.

If change this option and save, then software restart automatically.

### NOTE

In GUI Grid setting, using drag and drop can change column order instead up, down buttons in configuration software.

#### NOTE

Positioning Guide Monitor function is displaying patient position guide screen with full screen when using at least 2 more monitor. If the function is on you can make a choice to displayed screen monitor.

#### Language Setting

|                    | Language Setting |     |
|--------------------|------------------|-----|
| Language ENGLISH V |                  |     |
|                    |                  |     |
|                    |                  |     |
|                    |                  |     |
|                    |                  |     |
| Default Restore    | s                | ave |

#### • Touch Setting

|                         |         | Touch Setting |      |
|-------------------------|---------|---------------|------|
| Touch Monitor Ge        | estures |               |      |
| Rotation Angle (Max.90) | 15      |               |      |
| Press And Tap           | OFF 🔻   |               |      |
|                         |         |               |      |
|                         |         |               |      |
|                         |         |               |      |
|                         |         |               |      |
|                         |         |               |      |
|                         |         |               |      |
| Default                 | Restore |               | Save |

#### Hotkey Setting

This menu can change hotkey setting. It can using by double Click hotkey list and press key combination. And also provide default, restore, save function for usage.

|          | Hotkey Settin  | ıg     |          |      |
|----------|----------------|--------|----------|------|
| Category | Menu           | 1      | Hotkey   | I.   |
| Common   | Show Worklist  |        | Ctrl + A |      |
| Common   | Show Procedure |        | Ctrl + S |      |
| Common   | Show StudyList |        | Ctrl + D |      |
| Common   | Play Sound 1   |        | F10      |      |
| Common   | Play Sound 2   |        | F11      |      |
| Common   | Play Sound 3   |        | F12      |      |
|          |                | efault | Restore  | Save |

Period Setting

In this menu, license key and period extension key can be registered. Enter the license key or period extension key and click the Registration button to register.

|            | F           | Period Setting |              |  |
|------------|-------------|----------------|--------------|--|
| Period Key | License Key |                |              |  |
|            |             |                | Registration |  |
|            |             |                |              |  |
|            |             |                |              |  |
|            |             |                |              |  |
|            |             |                |              |  |
|            |             |                |              |  |

(This page intentionally left blank)

# APPENDIX G. VOICE OUTPUT

<u>"RADMAX"</u> imaging software can output a voice to guide the patient for exposing X-ray. The speaker must be connected to the workstation in order to output voice.

Press F10 ~ F12 keys to output voice. The voice output for each key is as follows

| Function Key | Voice Content               |  |
|--------------|-----------------------------|--|
| F10          | Take a deep breath and hold |  |
| F11          | Breathe out                 |  |
| F12          | Breathe out and hold        |  |

If you want to change the language for voice output, click the language shown below.

The list of languages that can be changed appears.

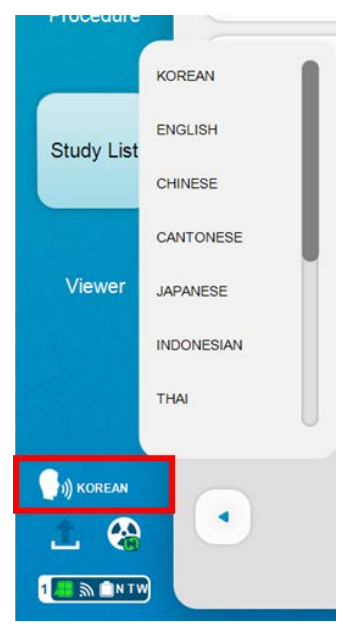

(This page intentionally left blank)

# APPENDIX H. IMAGE STITCHING MODULE

The <u>"DIAMOND"</u> Stitch function acquires two or three x-rays in sequence and then combines them into a single long image. The process is automatic from the acquisition to the creation of the long image. In case the component images are not accurately aligned, the user may utilize stitching tool to accurately position the images.

## H1. REQUIREMENTS

The main components of <u>"DIAMOND"</u> DR System comply with the regulatory requirements and design standards in this section as follows:

1. The stitch stand stopper must be installed so that the spacing between the front of the Bucky cover and the stitch stand is 15 cm as in the figure (a) below.

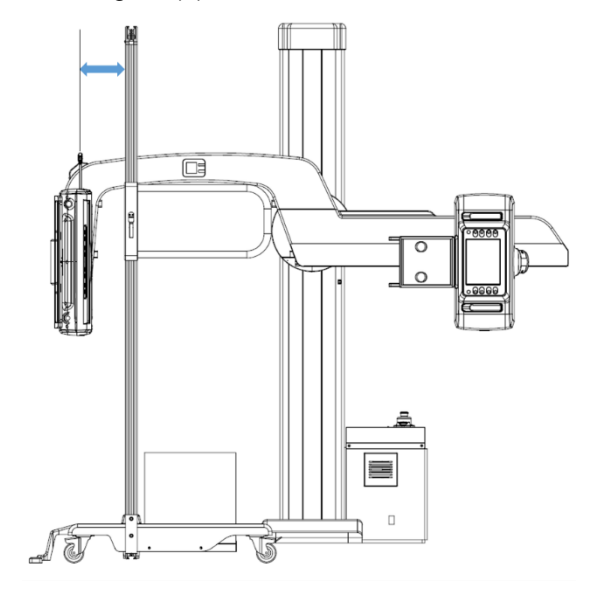

### WARNING

If the stitch stand is placed nearer than 15 cm from the bucky cover, there can be contact during operation damaging the equipment.

2. The U-Arm rotation should be calibrated correctly for accurate stitching.

To check this, first, press the indicated AP button in tube touch console to bring the U-Arm to 90 degree angle and maximum SID position.

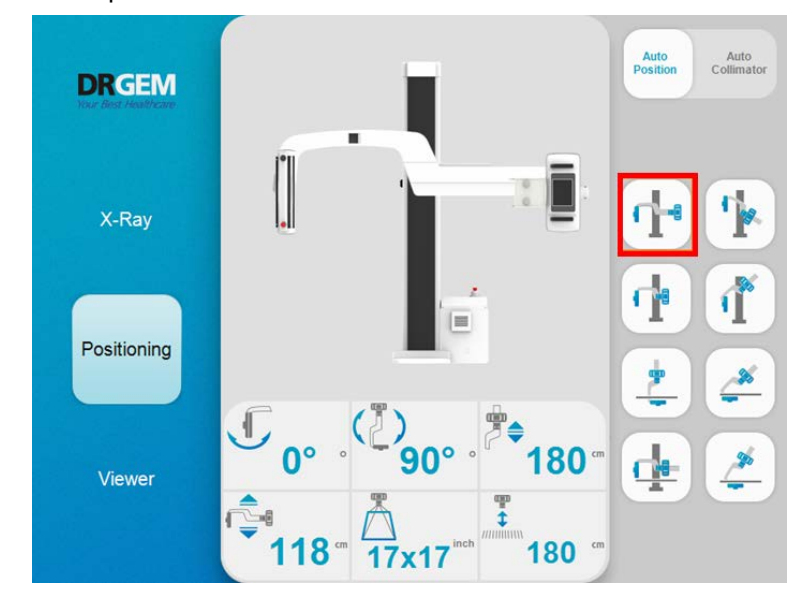

Next, check with a bubble level gauge whether the U-Arm is horizontally level.
If the U-Arm is not horizontally level, stand calibration may need to be re-performed.

#### NOTE

For long leg imaging, an elevated foot padding of 15cm height should be used to allow lower part of patient leg to be imaged.

## H2. STITCH PROCEDURE

- 1. Run the <u>"RADMAX"</u> imaging software.
- 2. Perform patient registration.
- 3. Add two or three APR projections to procedure for each of the imaging areas as follows. For stitching it must be added APR projection for stitching.

| + +<br>New Emergency   |          | <b>Q</b> |             | admin Ø 🗐           |
|------------------------|----------|----------|-------------|---------------------|
| Patient ID*            | C STITCH |          | WHOLE SPINE | Added Step List     |
| T0001                  |          |          |             |                     |
| Patient Name*          |          |          | O LONG BONE | WHOLE SPINE<br>AP 1 |
| John doe               | -        |          | WHOLE SPINE | WHOLE SPINE         |
| 1991 11 27             |          | Steel .  | AP 1        | WHOLE SPINE<br>AP 3 |
| Sex<br>Female ¥ 29     | 6000     |          | AP 2        |                     |
| Accession Number*      |          |          | AP 3        |                     |
| 20211029153531         |          | 1        | 48.4        |                     |
| Procedure Description* |          |          | AF 4        |                     |
| WHOLE SPINE            | 7/1      |          | AP 5        |                     |
| Physician              |          | ala      | LAT 1       |                     |
| Comment                |          |          | LAT 2       |                     |
|                        |          | Ð        | LAT 3       |                     |
|                        |          |          | LAT 4       |                     |
|                        |          |          | LAT 5       |                     |
|                        | GUI SEF  | RIES     | 🛃 Add       | Open Cancel         |

4. Click on the '

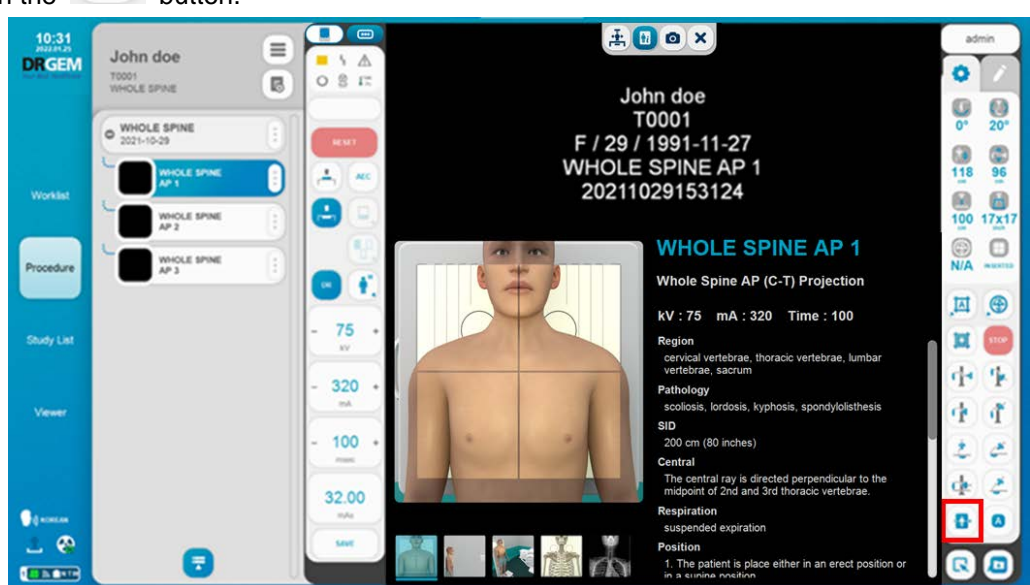

5. If the following message appears, remove the patient or table away from the stand and then click '**Yes**' button.

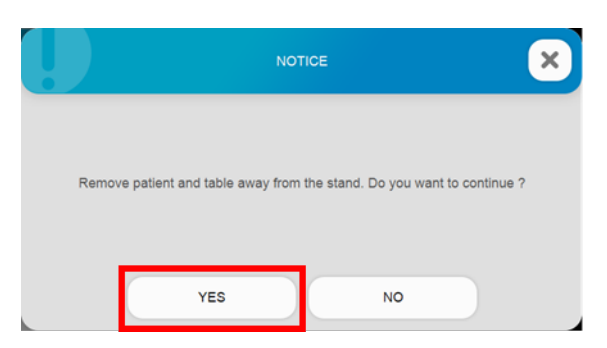

6. The following message box will appear. Click '**Yes**' button and the U-Arm will move to the default stitch position.

| The stand will move to the initial position automatically. Are you sure you want to continue ? |
|------------------------------------------------------------------------------------------------|
| YES NO                                                                                         |

7. Wait for the stitch setup dialog to appear on screen as below.

|          |                | STITC | CH SETTING |    |        |
|----------|----------------|-------|------------|----|--------|
| ENGTH    | 100            | cm    | OID        | 20 | cm     |
| (Maximum | Length = 107 c | m)    |            |    |        |
| Count    | 3              |       | Overlap    | 3  | cm     |
|          |                |       | Start      |    | Cancel |

Place the stitching stand 15cm in front of the Bucky cover and then position the patient on the stand.
The 15 cm spacing is necessary for U-Arm rotation movement.

9. Adjust the U-Arm height until the top part of the detector (indicated by the red rectangle in the image below) is at the desired start height.

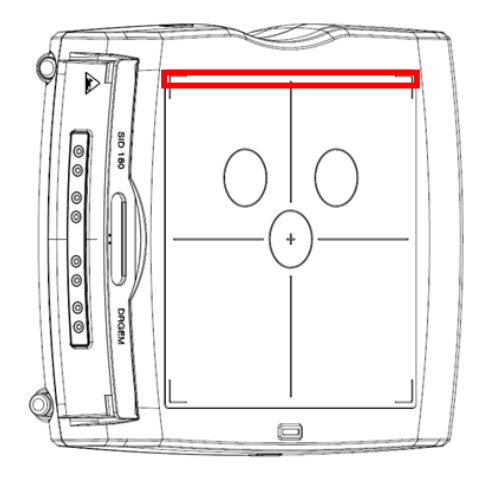

- 10. Enter the length and object to image distance value in the stitch setup dialog. Note that the maximum length from the current starting position is indicated beneath the length input box.
- 11. After click the 'START' button, the stitch procedure will proceed automatically. Be sure to observe the patient during this process. You can stop the procedure at any time by clicking the 'stop' button on the screen. The process takes about 30 seconds for two image count and 45 seconds for three image count.
- 12. Click '**Yes**' to run the procedure. If the image count is greater than the number of examination steps, extra steps will be added automatically as needed. The exposure conditions in the added steps will be identical to the last registered step.
- 13. The stitch procedure will proceed automatically. Be sure to observe the patient during this process. You can stop the procedure at any time by clicking the 'stop' button on the screen. The process takes about 30 seconds for two image count and 45 seconds for three image count.

14. The U-Arm moves to each position and makes x-ray exposure. (If the image count is two, skip the second position).

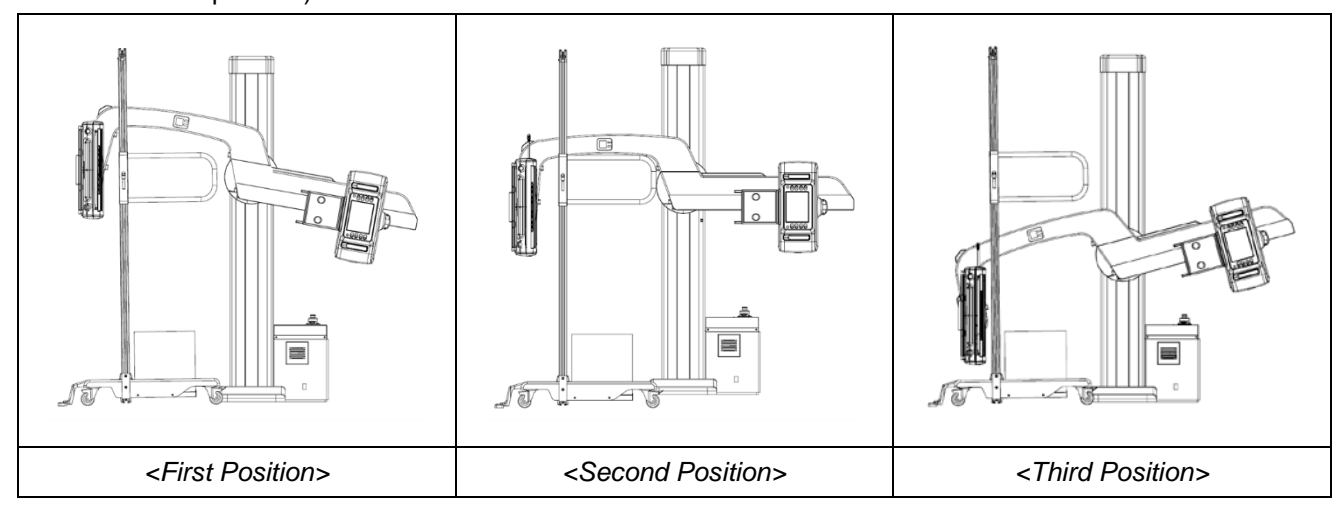

15. When the procedure is completed, the stitch module will open with the images automatically stitched as in the screen shot below.

In case the images are not accurately stitched, the image positions can be manually adjusted to produce accurate stitch image

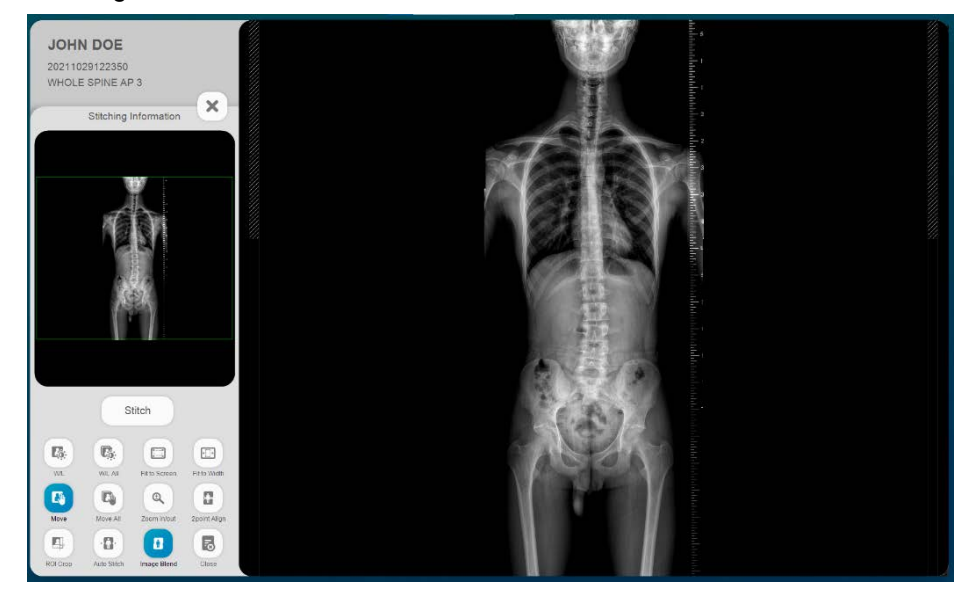

#### NOTE

Please refer to the '4.4.4.6 Image Stitch' for a detailed description of the Image Stitching Tool

16. Finally, press the **'OK'** button to save the image.

# APPENDIX I. DICOM VIEWER

<u>"RADMAX"</u> imaging software DICOM viewer will be automatically included if the acquired images are burned to CD/DVD.

DICOM viewer will be automatically executed if the CD or DVD is inserted in drive at workstation.

If exporting the study images to USB memory & HDD is done by software, execute CDViewer.

The DICOM viewer is as below.

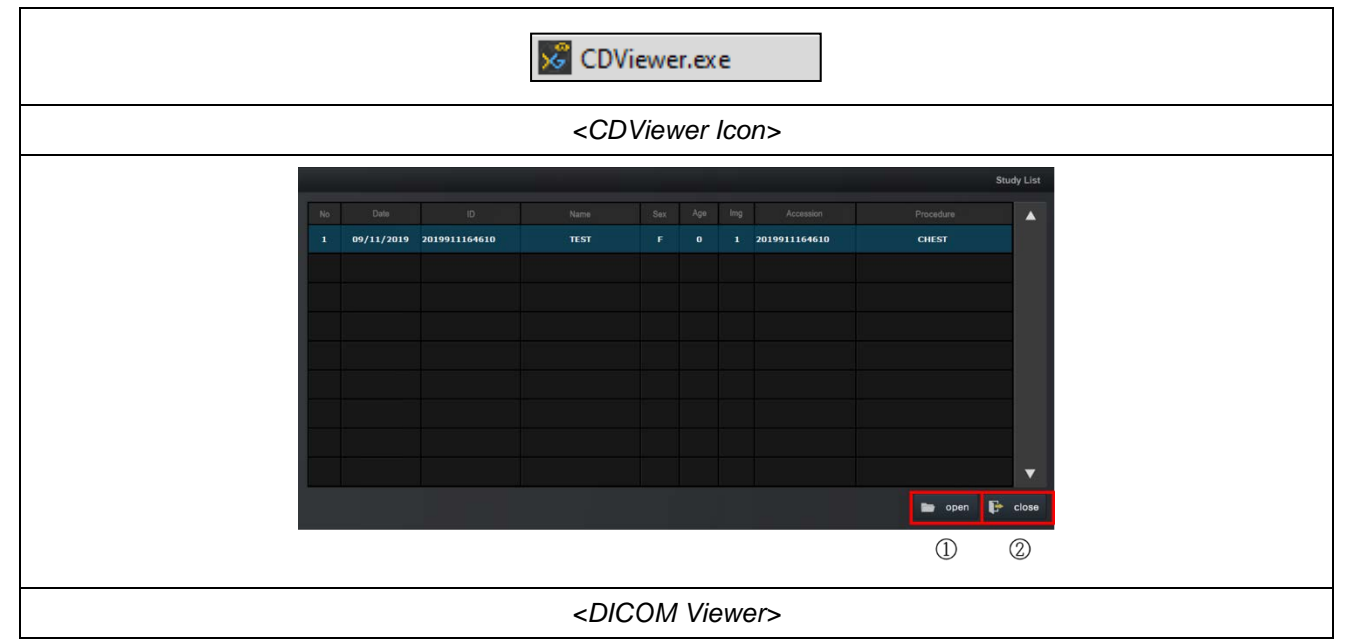

| 1 | Open Button  | 🖿 open | Display the images on the viewer area and the<br>thumbnail images.<br>Double-clicking a study is the same function as<br>this button. |
|---|--------------|--------|----------------------------------------------------------------------------------------------------|
| 2 | Close Button | Close  | Terminate the DICOM viewer.                                                                                                    |

| NOTE                                                                                    |
|-----------------------------------------------------------------------------------------|
| <u>"RADMAX"</u> imaging software DICOM viewer only can view the DICOM images created by |
| <u>"RADMAX"</u> imaging software and cannot view the DICOM images which made by other   |
| software.                                                                               |

#### • Open

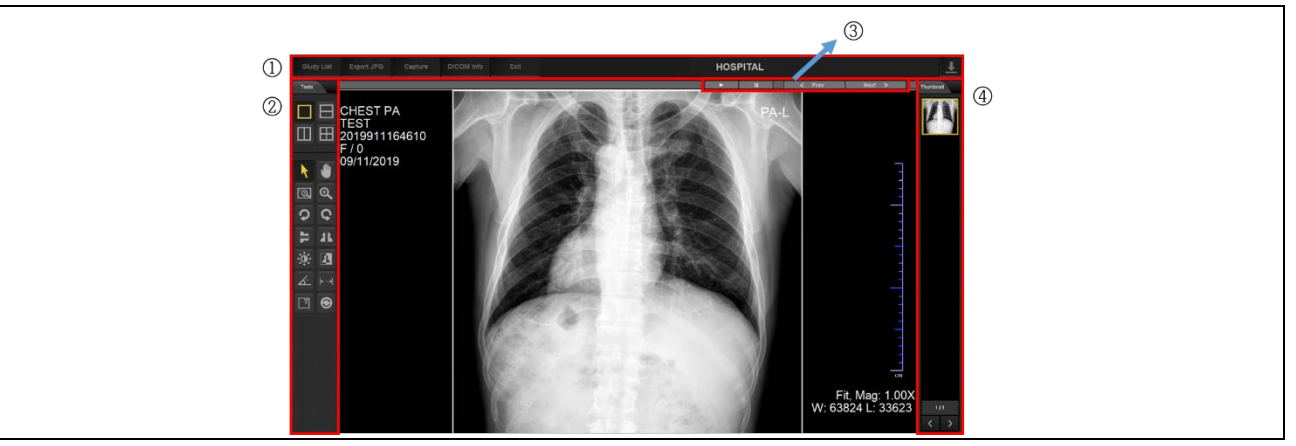

| 1 | Menu Bar     | - | Offer the DICOM viewer menu.       |
|---|--------------|---|------------------------------------|
| 2 | Image Tools  |   | Offer the image edit functions.    |
| 3 | Image Tools2 | - | Offer the image display functions. |

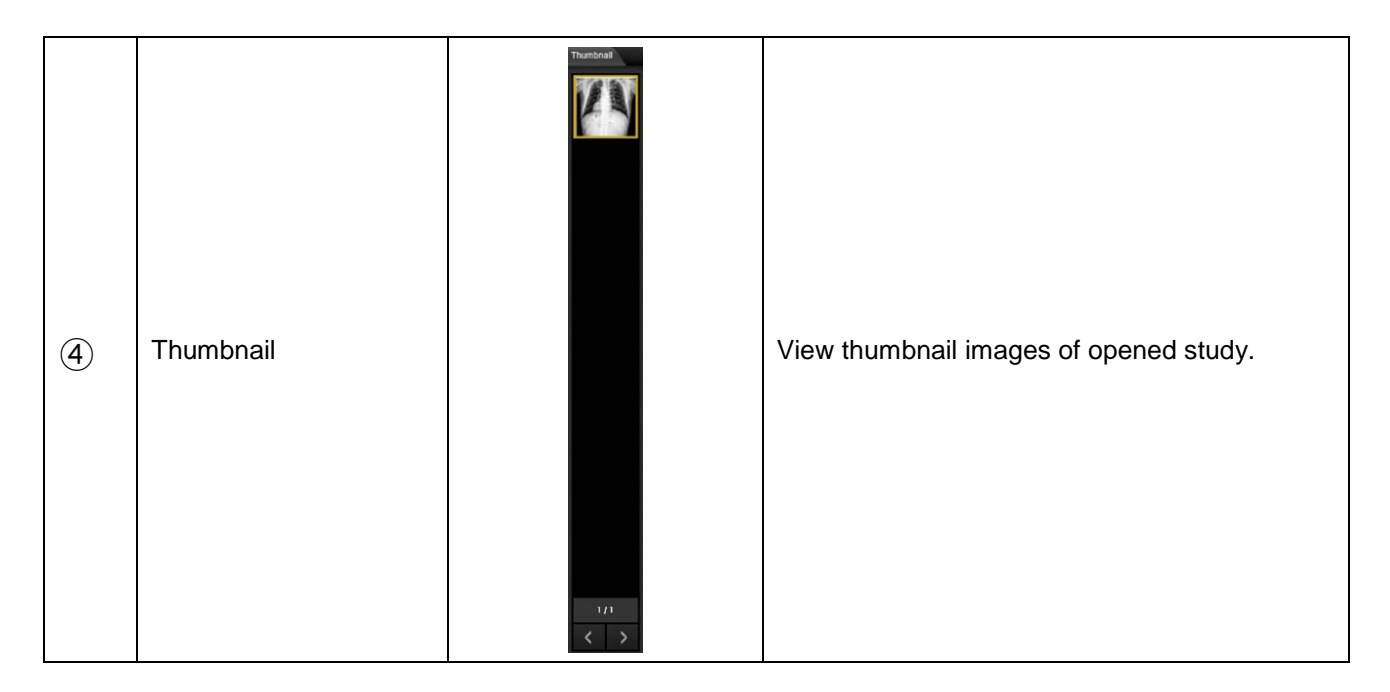

## I1. MENU BAR

| 1          | 2          | 3       | 4          | 5 |          | 6        |
|------------|------------|---------|------------|---|----------|----------|
| Study List | Export JPG | Capture | DICOM Info |   | HOSPITAL | <u>+</u> |

| 1 | Study List Button | Study List | Change to Study List.                                                              |  |  |  |
|---|-------------------|------------|------------------------------------------------------------------------------------|--|--|--|
| 2 | Export JPG Button | Export JPG | Save the image by JPG format.                                                      |  |  |  |
| 3 | Capture Button    | Capture    | Capture screen on viewer image area. It is like scree capture function on Windows. |  |  |  |
| 4 | DICOM Info Button | DICOM Info | Display DICOM header information.                                                  |  |  |  |
| 5 | Exit Button       | Exit       | Close the DICOM Mini Viewer program.                                               |  |  |  |
| 6 | Minimize Button   | Ŧ          | Minimize the viewer.                                                               |  |  |  |

## I2. IMAGE TOOLS

| Tools              |      |
|--------------------|------|
| <sup>(3)</sup> 🗖 E | 3    |
| III B              | Ξ    |
|                    |      |
| 1                  | 0    |
| 3 @ 6              | 4    |
| S Q (2)            |      |
| 6 🛏 1              | L.   |
| 7 0 1              | 8    |
| 9 🗶 F              | 4 10 |
| 11 🔳               |      |
|                    |      |
|                    |      |
|                    |      |
|                    |      |
|                    |      |
|                    |      |
|                    |      |

| 1 | Select Button      | × | Select an annotation including angle and<br>ruler, the selected annotation is activated as<br>shown in the figure.                                       |
|---|--------------------|---|----------------------------------------------------------------------------------------------------|
| 2 | Pan Button         | ۵ | Pan image with clicking left button of mouse.                                                                                                    |
| 3 | Magic Glass Button |   | Magnify some regional part of image.<br>Select this function and move with left button<br>of mouse, the magnifier window will be<br>showed up and moved. |

| 4 | Zoom Button                 | •           | Offer zoom-in, zoom-out function by click<br>left button and drag on the image.<br>- Zoom-in: Move the mouse to up<br>direction<br>- Zoon-out: Move the mouse to<br>down direction |  |  |
|---|-----------------------------|-------------|----------------------------------------------------------------------------------------------------|--|--|
| Ē | CCW Button                  | Ç           | Rotate an image counterclockwise by 90°.                                                                                                    |  |  |
| 5 | CW Button                   | \$          | Rotate an image clockwise by 90°                                                                                                    |  |  |
|   | Horizontal Mirror<br>Button | AL          | Transform an image to horizontally mirrored image.                                                                                                    |  |  |
| 6 | Vertical Mirror Button      |             | Transform an image to vertically mirrored image.                                                                                                    |  |  |
| 7 | W/L Button                  | <b>:</b> ف: | Change the window width & level (W/L) value in ROI area.<br>When user makes ROI area with mouse drag, after then change the W/L to fit                                             |  |  |
| 8 | Inverse Button              |             | Invert black and white of image.                                                                                                    |  |  |
| 9 | Angle Button                | X           | Measure angle value by setting three points<br>on image.                                                                                                    |  |  |

|      |                |            | Draw a line between two points.                               |  |  |  |  |
|------|----------------|------------|---------------------------------------------------------------|--|--|--|--|
|      |                |            | When the line is drawn, the distance                          |  |  |  |  |
|      |                |            | between two points is shown automatically.                    |  |  |  |  |
| 10   | Ruler Button   | <b> e+</b> | 15.19 cm                                                      |  |  |  |  |
|      |                |            | Hide and show patient and image                               |  |  |  |  |
|      |                |            | information on image.                                         |  |  |  |  |
| 11)  | Overlay Button | T          | R SUPINE to a registration                                    |  |  |  |  |
|      |                |            | Restore the image to the original image.                      |  |  |  |  |
| (12) | Reset Button   | $\odot$    | Everything goes back to initial status when                   |  |  |  |  |
|      |                |            | the image was acquired.                                       |  |  |  |  |
| 13   | Layout Button  |            | Change lay out of viewer.<br>The entry is 1X1, 1X2, 2X1, 2X2. |  |  |  |  |

# *I3. IMAGE TOOLS2*

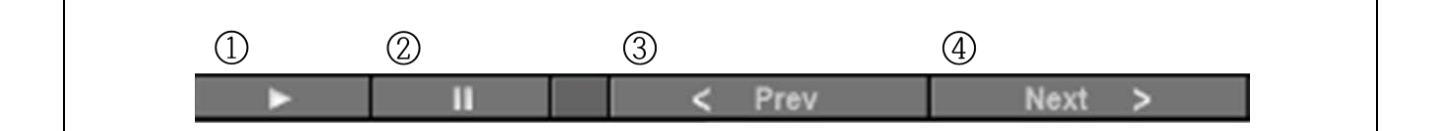

| 1 | Play Button    |        | Play opened images.                    |  |  |  |
|---|----------------|--------|----------------------------------------|--|--|--|
| 2 | Pause Button   |        | Pause playing of images.               |  |  |  |
| 3 | Preview Button | < Prev | View preview image from current image. |  |  |  |
| 4 | Next Button    | Next > | View next image from current image.    |  |  |  |

(This page intentionally left blank)

# APPENDIX J. BUILT-IN MEMORY

The built-in memory function saves 200 images in detector built-in memory, uploading the images and applying them to procedure step.

## J1. FUNCTIONS

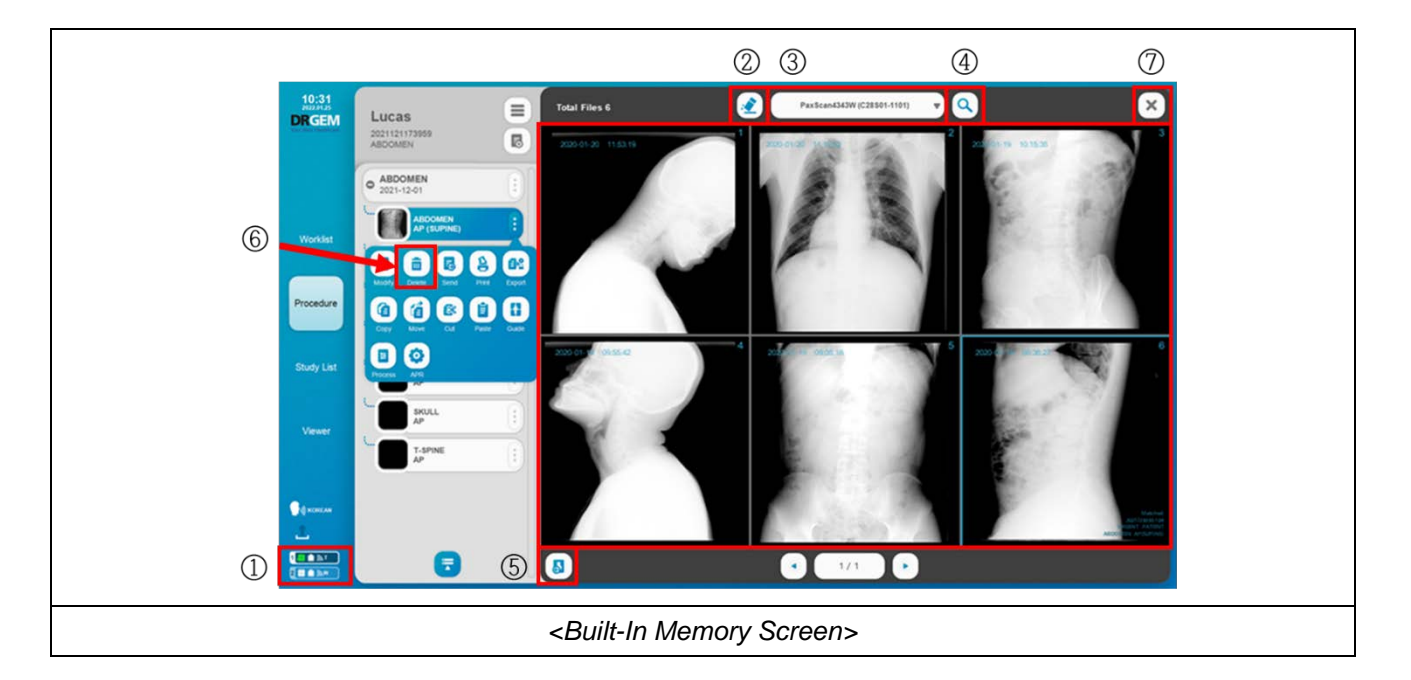

| 1 | Detector Setting | Vieta:<br>Person<br>Cases I-199<br>Detector 1<br>Detector 2 | Change the operation mode of detector.<br>When you click on a detector 1 or 2, each<br>detector setup screen appears.                                            |
|---|------------------|-------------------------------------------------------------|----------------------------------------------------------------------------------------------------|
| 2 | Reset Button     |                                                             | Delete and reset all images.<br>Click ' <b>Yes</b> ' button on the Notice dialog to delete<br>and reset.<br>The password is the account you are logged in<br>to. |

|     |                              |                           | Notice                                                                     |
|-----|------------------------------|---------------------------|----------------------------------------------------------------------------|
| 3   | Detector Selection<br>Filter | PaxScan4343W(C28501-1101) | Select detector from the list.                                             |
| 4   | Search Button                | 0                         | Upload the images from the built-in memory and display them in the viewer. |
| (5) | Apply Image Button           | 5                         | Apply the image to procedure step.                                         |
| 6   | Delete Image Button          |                           | Delete the image selected in STEP LIST                                     |
| 7   | Close Button                 | ×                         | Exit the built-in memory screen.                                           |

#### NOTE

The operation mode must be set to 'Normal Mode' to use the 'search' and 'reset' function or use the normal acquisition mode.

#### NOTE

Images are arrange chronologically from most recent to oldest.

It takes about 2-3 seconds per image.

If you get the message to check the detector status, check the detector connection.

#### NOTE

The acquisition time is displayed in the upper left of each image.

#### NOTE

If you reset the built-in memory, you cannot restore it again.

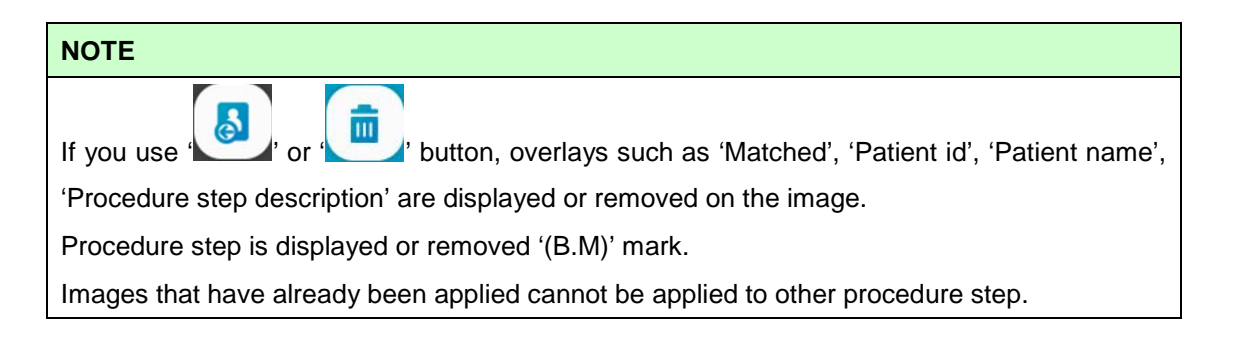

• Detector Setting

|   |                       |                        | You can use the normal acquisition mode.     |  |  |  |  |
|---|-----------------------|------------------------|----------------------------------------------|--|--|--|--|
| 1 | Normal Mode           | O Normal Mode          | Communication between PC ("RADMAX"           |  |  |  |  |
|   |                       |                        | imaging software) and detector is connect    |  |  |  |  |
|   |                       |                        | You can image acquire without a PC           |  |  |  |  |
|   | Duilt in Manager Made | O Built-in Memory Mode | (RADMAX) connection.                         |  |  |  |  |
| 2 | Built-III Memory Mode | U Build-in Memory Mode | Communication between PC ("RADMAX"           |  |  |  |  |
|   |                       |                        | imaging software) and detector is disconnect |  |  |  |  |
| 3 | Run Button Run        |                        | Run the selected mode.                       |  |  |  |  |

### NOTE

The operation mode must be set to 'Built-in Memory Mode' to acquire the image without a PC (*"RADMAX"* imaging software) connection

## J2. BUILT-IN MEMORY PROCEDURE

1. Connect between <u>"RADMAX"</u> imaging software and detector.

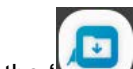

2. Click the ' button to go to the built-in memory screen.

3. Please select detector from the list.

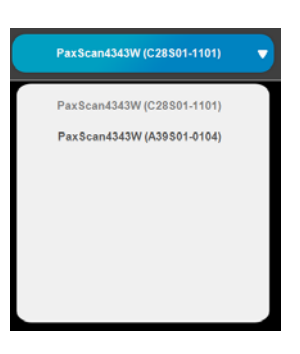

- 4. Click the **Click** the built-in memory before the image is acquired.
- 5. Please set the operation mode to 'Built-in Memory Mode'

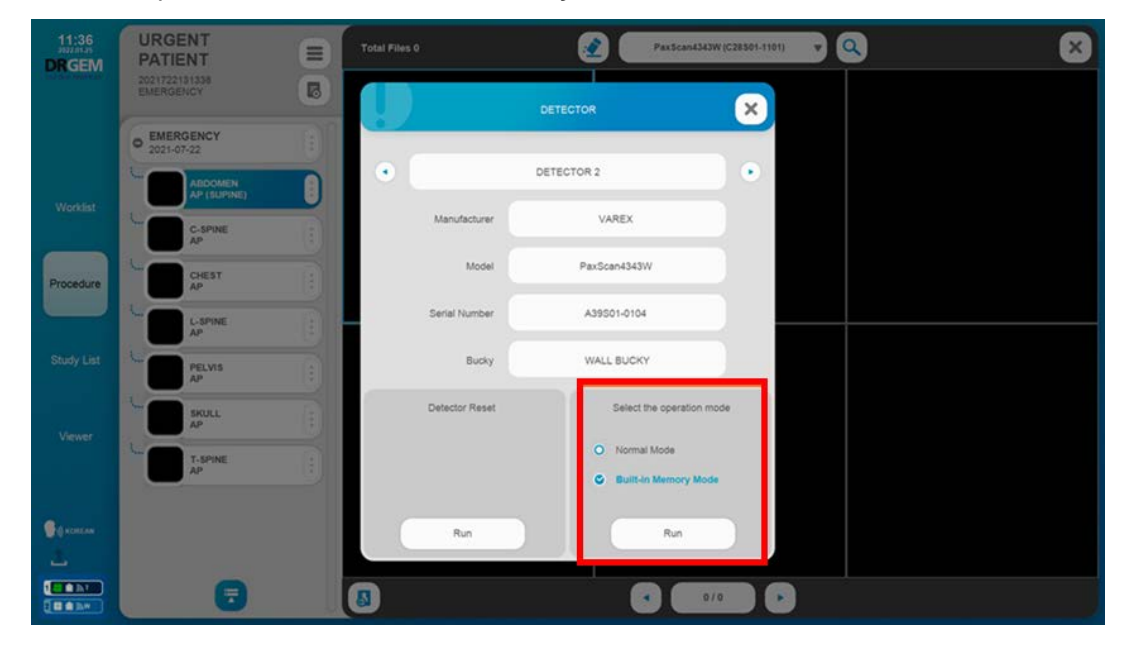

### NOTE

Do not reboot the detector.

Do not turn off the software.

If you turn off the software or reboot the detector, the operation mode will change to 'Normal Mode'.

6. Take the detector to the x-ray room to expose the X-RAY and acquire an image.

#### NOTE

You can image acquire without a PC (*"RADMAX"* imaging software) connection.

The detector responds to the X-RAY and acquires an image of itself.

### NOTE

Make sure the detector is turned on before X-RAY exposure.

After exposing the X-RAY, Wait at least 10 seconds for the image acquisition to complete, and then proceed to the next shot.

Otherwise, the image may not be acquired.

#### NOTE

The acquired image does not have information to identify the patient.

In order to distinguish the patient from the acquired image, the image should be taken with a marker (lead) or whenever taking the image, it's required to record identifying information such as patient ID, patient name and STEP name.

- 7. After acquiring an image, go to PC and connect between <u>"RADMAX"</u> imaging software and detector.
- 8. Please set the operation mode to 'Normal Mode'

9. Click the 'S' button to upload the acquired image.

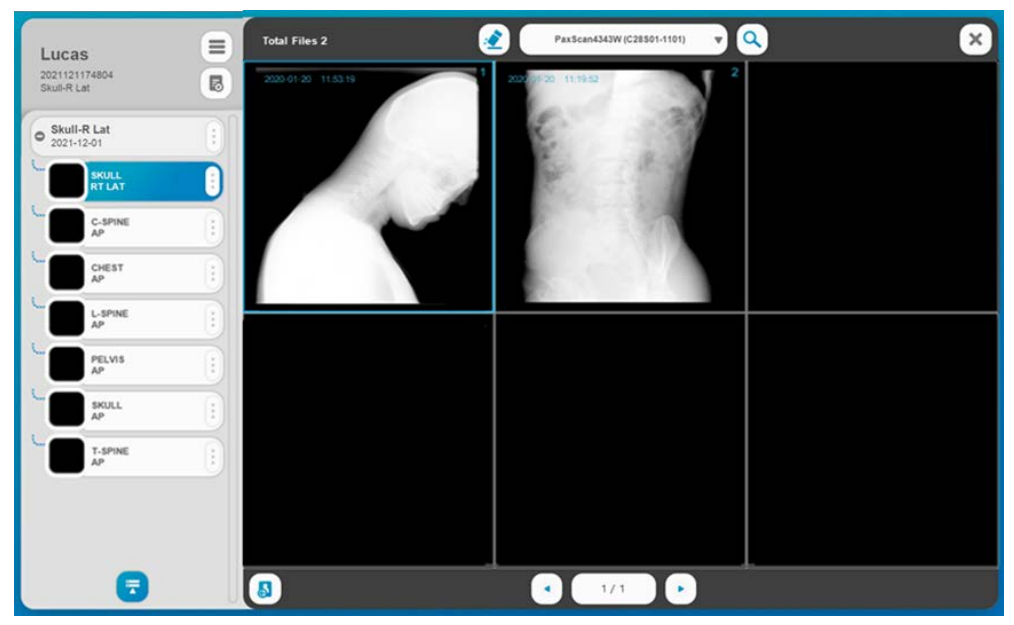

10. Click the 'button to apply the selected image to the selected procedure step.

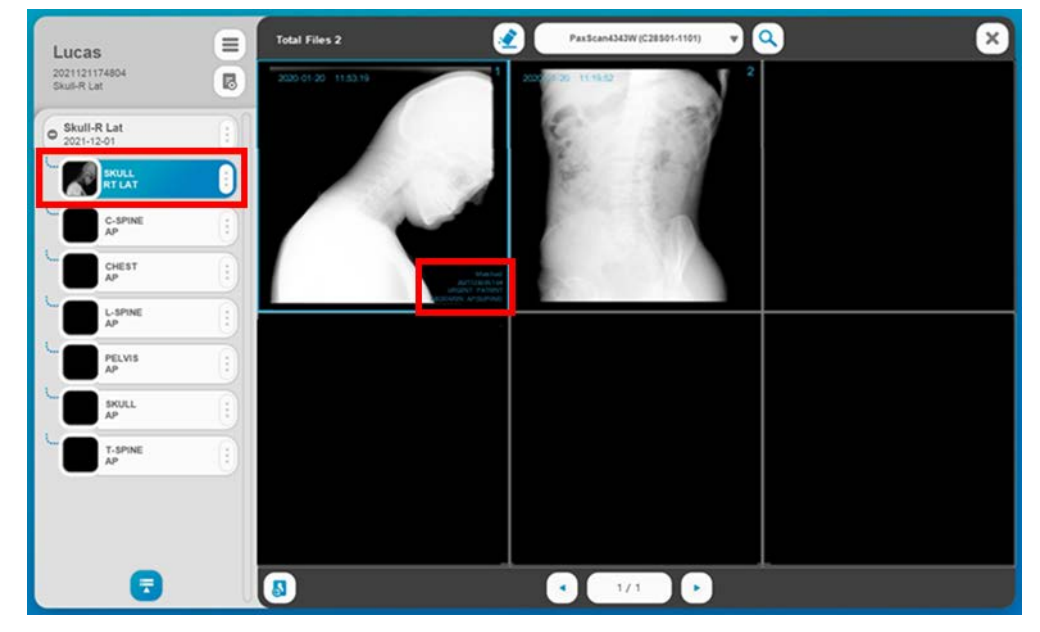

### CAUTION

Correct matching should be made by referring to the information (patient ID, patient name, procedure step description, etc.) recorded at the time of image acquisition.

### NOTE

The manufacturer is not responsible for the problem of applying the incorrect image to the patient without checking the documented procedure.

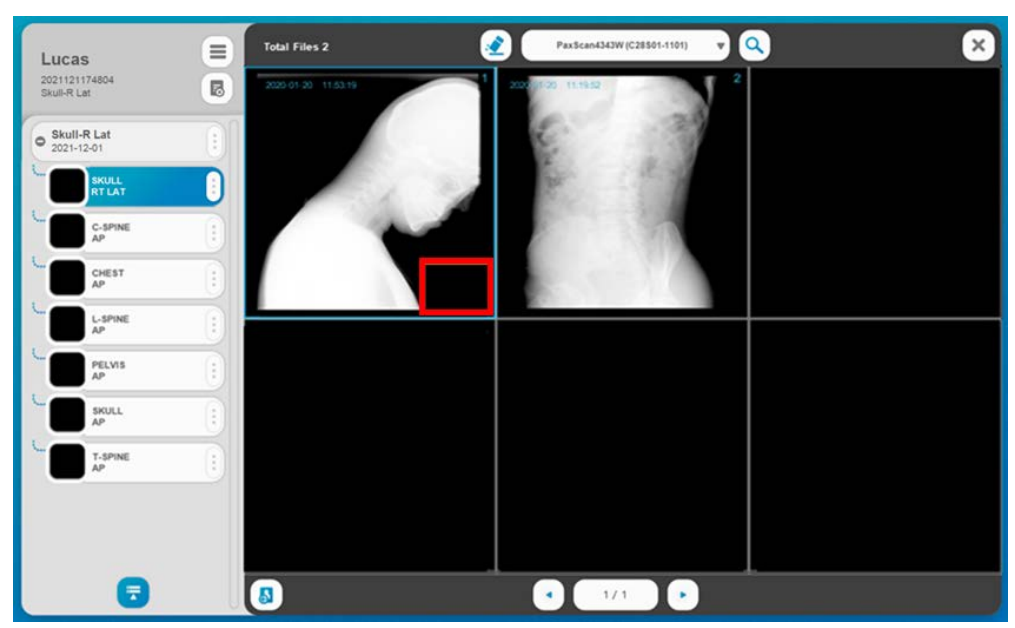

11. If the Incorrect image is applied to procedure step, delete the image.

12. On the 'Study List' screen, select 'Built-in memory' and 'TRUE' and check the study that contains the built-in memory image.

| 10:31             | +<br>Net | w         | +<br>Emergency |                        |          |           |    |       | ٩       |                       |                     | admi                    |                 | 0                |          |
|-------------------|----------|-----------|----------------|------------------------|----------|-----------|----|-------|---------|-----------------------|---------------------|-------------------------|-----------------|------------------|----------|
| The first Valence |          |           |                | DX                     | •        | ID.       | D  |       |         | 2021-07-23 🔻          | 2021-07-2           | 3₩                      | Searc           | h                |          |
|                   |          |           |                | Built-in Memo          | <b>y</b> | TRUE      | •  |       |         | Toda                  | ау                  | •                       | Clear           |                  |          |
| Worklist          | Total    | 1 Lists / | 0 Lists sele   | cted                   |          |           |    |       |         |                       |                     |                         |                 | Card View        |          |
|                   | 0        | No I      | DI             | Date                   | I.       | ID        | I. | Name  | Sex Age | Procedure Description | Modality            | Accession Number        | Images          | Send             |          |
| Procedure         | 0        | 1         | x              | 2021-07-23<br>08:51:04 | 202      | 172308510 | 4  | Lucas | М       | Chest PA              | DX                  | 2021723085104           | 5               | o (              | 1        |
| Study List        |          |           |                |                        |          |           |    |       |         |                       |                     |                         |                 |                  |          |
| Viewer            |          |           |                |                        |          |           |    |       |         |                       |                     |                         |                 |                  |          |
| Carrow            |          |           |                |                        |          |           |    |       |         | , turns               | lative DAP value (L | 57) = 31.390 uGym*2 Cur | utative DAP val | ue(ALL) = 671.39 | 0 uGym*2 |
| 2                 |          |           |                |                        |          |           |    |       |         |                       |                     |                         |                 |                  |          |
|                   |          |           |                |                        |          |           |    |       |         |                       |                     |                         |                 |                  |          |

(This page intentionally left blank)

# APPENDIX K. QUERY/RETRIEVE

Query is a function to search the study list stored in PACS, and Retrieve is a function to retrieve the image of the searched study list. It outputs the received image on the display and provides a function for the user to check and manipulate the image

## **K1. OPTION SETTING**

| 11:24<br>Jozarza<br>DRGEM<br>Kor Anal Analitan | admin                   | c brive<br>24.3<br>237.4 | 0        | D Drive<br>163.08<br>931.51 |                 | Remote Control<br>Server Test<br>Audit Trall | Minimizat Detail Se | tup System Alarm Disple | Export Log<br>Close<br>ty |   |
|------------------------------------------------|-------------------------|--------------------------|----------|-----------------------------|-----------------|----------------------------------------------|---------------------|-------------------------|---------------------------|---|
| Worklist                                       |                         | -                        |          |                             |                 |                                              |                     |                         |                           |   |
|                                                | Account Setting         |                          |          | Ne                          | twork Setting : | Query Retrieve Sen                           | ice                 |                         |                           |   |
| Procedure                                      | Network Setting         | Local AE Title           | RADMAX   |                             | Retrieve        | 105 Timer<br>Max                             | 10                  | ON/OFF                  | ON 🔻                      |   |
|                                                | PACS                    |                          |          |                             |                 |                                              |                     |                         |                           |   |
|                                                | RDSR                    | No. Server               | AE Title | IP Address                  | Port            | Transfer S                                   | ntax                | PDU Size                | Character set             | 1 |
| Study List                                     | MPPS                    | 1 OFF                    | SCP      | 127.0.0.1                   | 104             | IMPLICIT_VR_LIT                              | TLE_ENDIAN          | 16384                   | AUTO                      |   |
|                                                | Storage Commitment      |                          |          |                             |                 |                                              |                     |                         |                           |   |
| Viewer                                         | DICOM Printer           |                          |          |                             |                 |                                              |                     |                         |                           |   |
|                                                | Query Retrieve          |                          |          |                             |                 |                                              |                     |                         |                           |   |
|                                                | Network Setting (Extra) |                          |          |                             |                 |                                              |                     |                         |                           |   |
|                                                | O GUI Setting           |                          |          |                             |                 |                                              |                     |                         |                           |   |
|                                                | Language Setting        |                          |          |                             |                 |                                              |                     |                         |                           |   |
|                                                | Touch Setting           |                          |          |                             |                 |                                              |                     |                         |                           |   |
|                                                | Hotkey Setting          | Verify                   | PI       | ng                          | Edit            |                                              |                     | L.                      | Save                      |   |

### NOTE

To use Query/Retrieve function, please refer to the 'APPENDIX F2.Network Setting Query/Retrieve Setting' section.

## K2. HOW TO QUERY

1. Select the 'Query/Retrieve' menu.

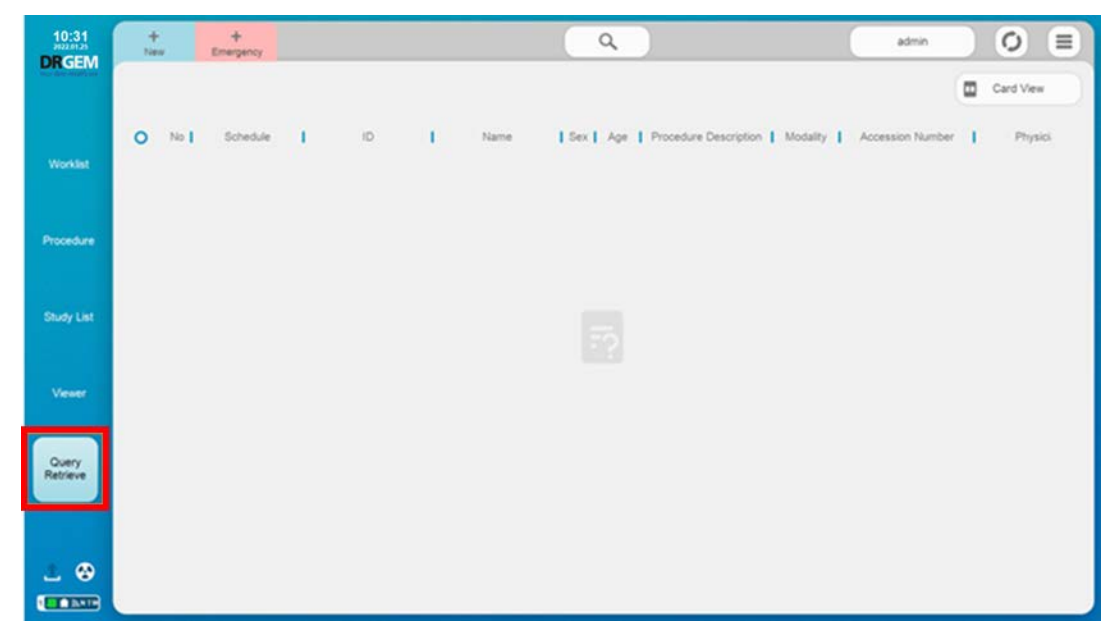

2. Enter the conditions to query the study list from a PACS server. And click the '**Search**' button. The study list matching the search conditions appears as shown below.

| 10:31<br>DRGEM    | +<br>Ner | 2           | +<br>Emergency         |      |       |      |          |     | ۹   |                       |              | admin            | 0 =       |
|-------------------|----------|-------------|------------------------|------|-------|------|----------|-----|-----|-----------------------|--------------|------------------|-----------|
| no far malitar    |          |             |                        | DX   | •     |      |          |     |     | 2021-07-23 •          | 2021-07-23 🔻 | Search           |           |
|                   |          |             |                        | Send | •     | Al 4 | Priced   |     |     | Today                 |              | Clear            |           |
| Workdat           | Total    | 2 Lists / C | Lists selected         |      |       |      |          |     |     |                       |              |                  | Card View |
| Procedure         | 0        | No I        | Schedule               | ī    | ID    | 1    | Name     | Sex | Age | Procedure Description | Modality     | Accession Number | Physici   |
|                   | 0        | 1           | 2021-07-23<br>15:19:52 |      | P0001 |      | john doe | м   | 32  | CHEST                 | DX           | 2021723151942    |           |
| Study List        | 0        | 2           | 2021-07-23<br>15:19:40 |      | P0001 |      | john doe | н   | 32  | ABDOMEN               | DX           | 2021723151926    | (1)       |
|                   |          |             |                        |      |       |      |          |     |     |                       |              |                  |           |
| Vewer             |          |             |                        |      |       |      |          |     |     |                       |              |                  |           |
| Query<br>Retrieve |          |             |                        |      |       |      |          |     |     |                       |              |                  |           |
|                   |          |             |                        |      |       |      |          |     |     |                       |              |                  |           |
|                   |          |             |                        |      |       |      |          |     |     |                       |              |                  |           |
|                   |          |             |                        |      |       |      |          |     |     |                       |              |                  |           |

| NOTE    |         |     |       |            |         |        |      |          |          |         |     |   |        |
|---------|---------|-----|-------|------------|---------|--------|------|----------|----------|---------|-----|---|--------|
| Please  | refer   | to  | the   | "4.4.3.1   | Search  | (Query | From | Worklist | Server)" | section | for | а | detail |
| informa | tion of | the | e cor | ditions to | search. |        |      |          |          |         |     |   |        |

- 3. Select the list to be received from the PACS server and double-click the selected list click the '**Open**' button. The progress of retrieving images appears as shown below.
- 4. The received images are displayed on the right thumbnail image, and when a thumbnail image is selected, the image is displayed on the screen

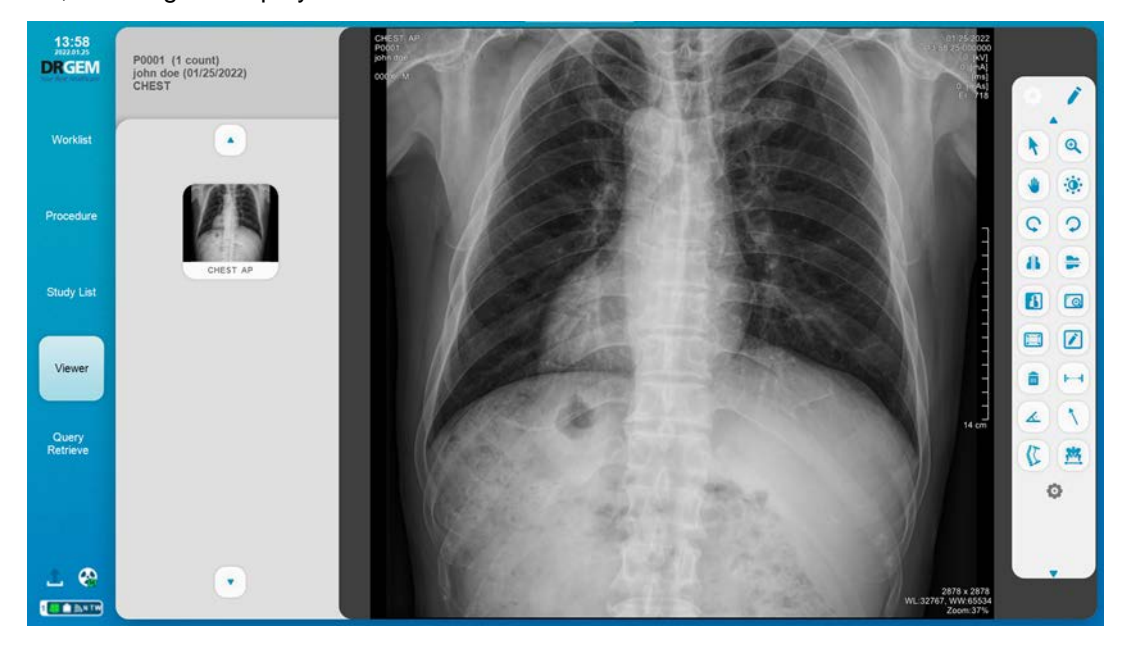

### NOTE

Please refer to the '4.4.4.3 Toolbox' section for image tool buttons on the left side.

ROI & Marker buttons do not work.

### NOTE

The received images are not stored in the local database, and when the current screen is closed, the images disappear.

(This page intentionally left blank)

# APPENDIX L. PATIENT DOSE MONITORING

The Patient Dose Monitoring program display accumulated DAP value of the patient.

To run the Patient Dose Monitoring program, click the 'PatientDoseMonitoring.exe' file in the 'C:\Radmax' folder.

| Patient Dose Monitoring Patient ID Patient ID Patient | atient Name Start Date                                                                                    | End Date<br>8-08-08 - | ) (3)<br>ar Search | ]       |                                        | (4) (5)×<br>Export Quit |
|-------------------------------------------------------|----------------------------------------------------------------------------------------------------|-----------------------|--------------------|---------|----------------------------------------|-------------------------|
| No. Patient ID                                        | Patient Name                                                                                              | Date of birth         | Age                | Sex     | Cumulative Dose ( µGy/m <sup>2</sup> ) | Exposure Count          |
| 1 2390005                                             | AHN SOO HYEON                                                                                             | 1999-08-05            | 20                 | м       | 40.00                                  | 4                       |
| 2 2351244                                             | JOO HYO BIN                                                                                               | 2009-07-01            | 10                 | м       | 30.00                                  | 3                       |
| 3 2321321                                             | YOO HUI YOON                                                                                              | 1993-07-06            | 26                 | F       | 40.00                                  | 4                       |
|                                                       |                                                                                                    |                       |                    |         |                                        |                         |
|                                                       | <patient dose="" m<="" td=""><td>onitorina</td><td>Scroo</td><td><u></u></td><td></td><td></td></patient> | onitorina             | Scroo              | <u></u> |                                        |                         |

| 1   | Search Condition | -      | Enter the search conditions                    |
|-----|------------------|--------|------------------------------------------------|
| 2   | Clear Button     | Clear  | Delete the search conditions                   |
| 3   | Search Button    | Search | Display a list matching the search conditions. |
| 4   | Export Button    | Export | Export the list as an excel file.              |
| (5) | Quit Button      | Quit   | Exit the program                               |

(This page intentionally left blank)

# APPENDIX M. APR POSITIONING GUIDE

The APR Positioning Guide function provides the way to take an X-ray for each APR

## **M1. OPTION SETTING**

| 11:27<br>DIZ AT AL<br>DRGEM<br>Tex first Healthcare | admin                                               | C Drive<br>24.30<br>237.84<br>237.84 |
|-----------------------------------------------------|-----------------------------------------------------|----------------------------------------------------------------------------------------------------|
| Worklist                                            |                                                     |                                                                                                    |
|                                                     | Account Setting                                     | GUI Setting : Positioning Guide                                                                                                    |
| Procedure                                           | Network Setting Network Setting (Extra) GUI Setting | Positioning Guide ON V Positioning Guide Monitor OFF V                                                                                                    |
| Study List                                          | Base                                                |                                                                                                    |
|                                                     | Grid                                                |                                                                                                    |
|                                                     | Position Guide                                      |                                                                                                    |
| Viewer                                              | Marker                                              |                                                                                                    |
|                                                     | ROI                                                 |                                                                                                    |
|                                                     | Overlay                                             |                                                                                                    |
|                                                     | Physician                                           |                                                                                                    |
|                                                     | Language Setting                                    |                                                                                                    |
| 1. 🚳                                                | Touch Setting                                       |                                                                                                    |
|                                                     | Hotkey Setting                                      | Default Restore Save                                                                                                    |

# **NOTE** To use APR Positioning Guide function, please set APR Positioning Guide to 'ON'

## M2. HOW TO USE

1. Select the procedure step.

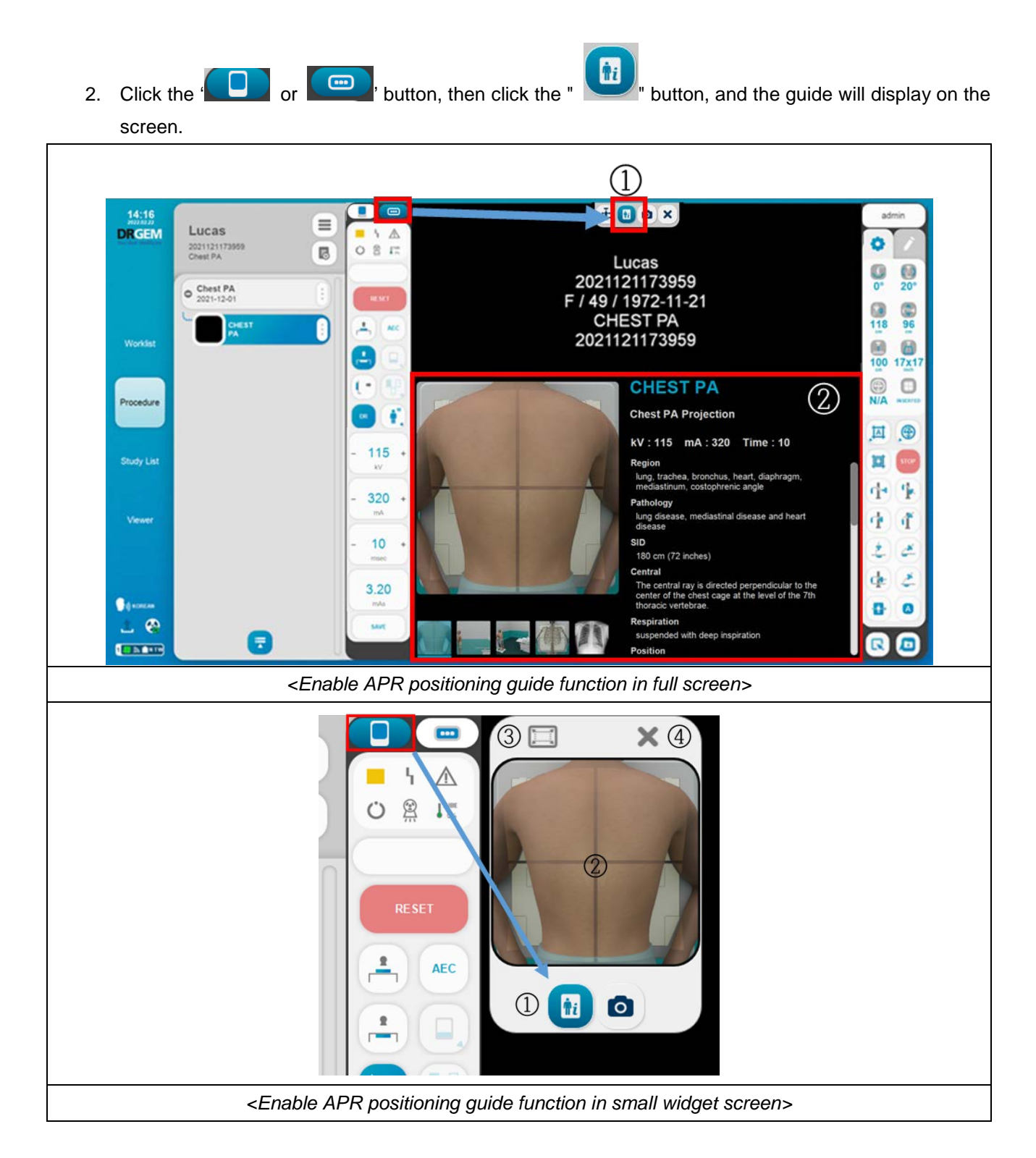
| 1 | APR Positioning Guide<br>Button | Ç | Display APR Positioning Guide on screen.     |
|---|---------------------------------|---|----------------------------------------------|
| 2 | APR Positioning Guide           | - | Display APR positioning Guide information    |
| 3 | Full Screen Button              | B | Expand a small widget screen to full screen. |
| 4 | Exit Button                     | × | Exit the widget screen.                      |

#### NOTE

Move the widget screen position by right-clicking and dragging.

It is always displayed only on the procedure screen.

## APPENDIX N. DETECTOR INSERTION DIRECTION

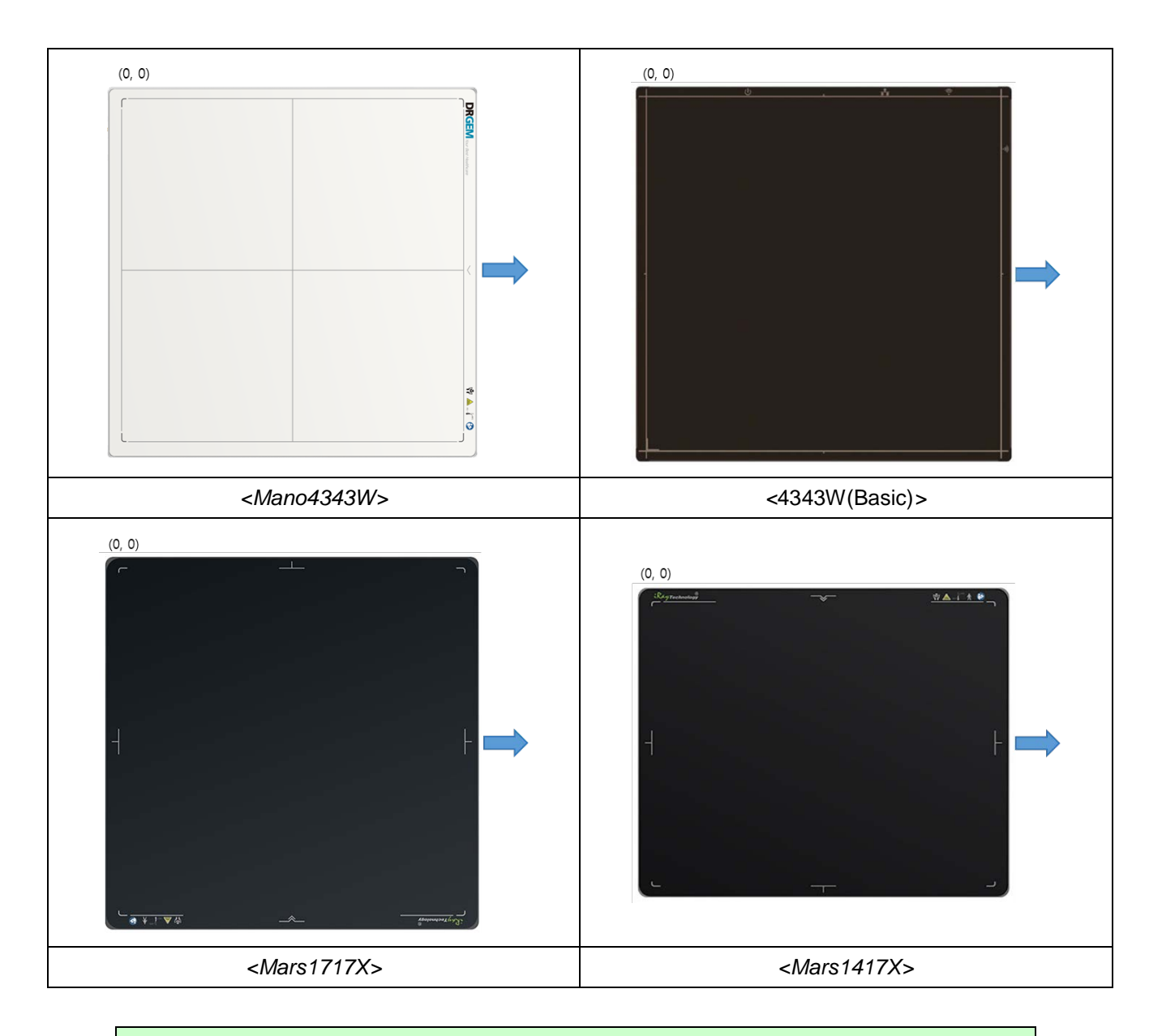

#### NOTE

Depending on the location of the WBS, it may be necessary to change the <u>"RADMAX"</u> imaging software setting.

# APPENDIX O. SERVICE CLASS PROVIDER

"RADMAX" imaging software supports the SCP (Service Class Provider) function. SCP is as follows.

## 01. SCP SERVICE SETTINGS.

1. Run the 'RadmaxQRSCP.exe' program on the path where <u>"RADMAX"</u> imaging software is installed.

🚜 RadmaxQRSCP.exe

2. Enter server and client information.

| Server Info    |          | Client Info |           |
|----------------|----------|-------------|-----------|
| AE Title :     | SERVER   | AE Title :  | SERVER    |
| IP:            | *        | IP :        | 127.0.0.1 |
| Port :         | 104      | Port :      | 105       |
| Option Setting | 9        |             |           |
| Compression    | Type :   | NONE        |           |
| Save Settin    | y        |             | Start     |
| Save Settin    | 9        |             | Start     |
| Save Settin    | 9        |             | Start     |
| Save Settin    | y        |             | Start     |
| Save Settin    | <u>y</u> |             | Start     |
| Save Settin    | y        |             | Start     |
| Save Settin    | y        |             | Start     |

#### NOTE

RadmaxQRSCP.exe must be run and set on the Workstation that sends the image.

The server information is the information of the current workstation, and the client information

is the information of the workstation to be checked by receiving the image.

## **O2. SCP CLIENT SETTINGS.**

1. Run <u>"RADMAX"</u> imaging software on the workstation to be used as a client and enter the information set in the SCP server in the Query/Retrieve settings.

|            |                         | 24.3           | 0         | 163 08     |                   | Secure Test         | Detail Sec   |                   | Cinen         |
|------------|-------------------------|----------------|-----------|------------|-------------------|---------------------|--------------|-------------------|---------------|
|            |                         | 237.           | 84        | 931.51     |                   | Server Test         | O Detail Se  |                   | 01038         |
|            | Logout                  | $\sim$         | /         |            |                   | Audit Trail         |              | System Alarm Disp | Jay           |
| Worklist   | Account Softing         | -              |           | N          | letwork Setting   | · Ouery Retrieve Se | nvice        |                   |               |
|            | Network Setting         |                |           |            | control octaining | . query realeve et  |              |                   |               |
| Procedure  | Worklist                | Local AE Title | RADM      | x          | Retrieve<br>Port  | 105 Time<br>Ma      | er 10        | ON/OFF            | ON 🔻          |
|            | PACS                    | Co. La         | variate 1 |            |                   | -                   | -            | 1                 |               |
| Study List | RDSR                    | No.   Server   | AE 100    | IP Address | Port              | i ranster           | Syntax       | PDU Size          | Character set |
| Study List | MPPS                    | 1 OFF          | SCP       | 127.0.0.1  | 104               | IMPLICIT_VR_L       | ITTLE_ENDIAN | 16384             | AUTO          |
|            | Storage Commitment      |                |           |            |                   |                     |              |                   |               |
| Viewer     | DICOM Printer           | _              |           |            |                   |                     |              |                   |               |
|            | Query Retrieve          |                |           |            |                   |                     |              |                   |               |
|            | Network Setting (Extra) |                |           |            |                   |                     |              |                   |               |
|            | O GUI Setting           |                |           |            |                   |                     |              |                   |               |
|            | Language Setting        |                |           |            |                   |                     |              |                   |               |
| 1 🚷        | Touch Setting           | Verify         |           | Ping       | Edit              |                     |              |                   | Save          |
|            | Hotkey Setting          | venity         |           | ( ing      | Eur               |                     |              |                   | Save          |

| NOTE                                                                                |  |  |  |  |  |  |  |  |
|-------------------------------------------------------------------------------------|--|--|--|--|--|--|--|--|
| The SCP Client uses the Query/Retrieve function.                                    |  |  |  |  |  |  |  |  |
| To use Query/Retrieve function, please refer to the 'APPENDIX F2.Network Setting 3) |  |  |  |  |  |  |  |  |
| Query/Retrieve Setting' section.                                                    |  |  |  |  |  |  |  |  |

## **O3. HOW TO SCP CLIENT**

Please refer to the 'APPENDIX K2. How to Query' section for HOW TO SCP CLIENT.

But enter the conditions to query the study list from a SCP server.

# APPENDIX P. DICOM QUEUE

This is the DICOM Queue. Here you can see a list of all Studies that have been sent or are in the process of being sent.

## P1. FUNCTIONS

|            | Logan<br>11304210<br>2021-12-02<br>Alton<br>Alton<br>A |                                                               | NE 168 12          |                |              |
|------------|----------------------------------------------------------------------------------------------------|---------------------------------------------------------------|--------------------|----------------|--------------|
|            | 2<br>PACS Service                                                                                                    |                                                               | ΜΟμεμε             | 3              |              |
| 5          | otal 5 Lists / 4 Lists in pro                                                                                                    | ogress                                                        | in Queue           | 6 1            | Lists failed |
|            | <b>O</b> Type Patient In                                                                                                    | formation Procedure Description                               | Server1 Server2 Se | erver3 Server4 |              |
| (          | PACS 2022722<br>URGENT                                                                                                    | 2123335 EMERGENCY<br>PATIENT ABDOMEN AP(SUPINE)               | Success Fail       | Fail           |              |
| $\bigcirc$ | PACS 2022722<br>URGENT                                                                                                    | 2123335 EMERGENCY<br>PATIENT C-SPINE AP                       | Success            |                |              |
|            | PACS 2022722<br>URGENT                                                                                                    | 2123335 EMERGENCY<br>PATIENT CHEST AP                         |                    |                |              |
|            | PACS 2022722<br>URGENT                                                                                                    | 2123335 EMERGENCY<br>PATIENT L-SPINE AP                       |                    |                |              |
|            | PACS 2022722                                                                                                    | 2123335 EMERGENCY<br>DATTENT PELVIS AD                        |                    |                |              |
|            |                                                                                                    | <dicon< th=""><th>1 QUEUE&gt;</th><th></th><th></th></dicon<> | 1 QUEUE>           |                |              |

| 1   | DICOM Queue Button                                                | £                                   | Click the button to go to the DICOM Queue screen.                           |  |  |
|-----|-------------------------------------------------------------------|-------------------------------------|-----------------------------------------------------------------------------|--|--|
| 2   | DICOM Server type<br>Selection Filter                             | PACS Service 🔻                      | Select DICOM Server type from the list.                                     |  |  |
| 3   | More Button                                                       |                                     | Display the ' <b>Retry</b> ', ' <b>Stop</b> ' and ' <b>Delete</b> ' button. |  |  |
| 4   | Exit Button                                                       | ×                                   | Exit DICOM Queue screen.                                                    |  |  |
| (5) | Total Lists / Lists in<br>Progress                                | Total 6 Lists / 5 Lists in progress | Display the total list and the list that is being sent.                     |  |  |
| 6   | Lists failed                                                      | 1 Lists failed                      | Displays a list of failures.                                                |  |  |
|     | O PACS 2022714220400 EMERGENCY<br>URGENT PATIENT ABDOMEN AP(SUPI  | NE) Success Fal Fal 🐻 🧰             | Display the Transfer completed state                                        |  |  |
|     | O PACS 2022714220400 EMERGENCY<br>URGENT PATIENT ABDOMEN AP(SUPIL | ve) Success                         | ( transfer success or fail state )                                          |  |  |
| 7   | O PACS 2022714220400 EMERGENCY<br>URGENT PATIENT L-SPINE AP       |                                     | Display the Waiting state for send.                                         |  |  |
|     | PACS 2022714220400 EMERGENCY<br>URGENT PATIENT C-SPINE AP         | Success                             | Display the Sending state.                                                  |  |  |

More Button

Those buttons are only work with checked (Checkbox) steps.

| Retry Stop Delete       |
|-------------------------|
| <more button=""></more> |

| 1 | Retry Button  | Retry  | Retry sending failed items            |
|---|---------------|--------|---------------------------------------|
| 2 | Stop Button   | Stop   | Stop items in waiting state for send. |
| 3 | Delete Button | Delete | Delete items                          |

# APPENDIX Q. SAME PATIENT APR INFO DISPLAY

The APR Positioning Guide function provides the way to take an X-ray for each APR

## **Q1. OPTION SETTING**

| 09:38<br>222.08.87<br>DRGEM<br>Incr.flast / Auditicare | DRGEM<br>DRGEM          | c Drive<br>104.00<br>476.29 | ) (   | No E    | Drive                  | e Remote | e Control<br>er Test<br>t Trail |      | Minimization Detail Setup System | n Alarm Display | Export Log<br>Close |
|--------------------------------------------------------|-------------------------|-----------------------------|-------|---------|------------------------|----------|---------------------------------|------|----------------------------------|-----------------|---------------------|
| Worklist                                               |                         | 1                           |       |         |                        |          |                                 |      |                                  |                 |                     |
|                                                        | Account Setting         |                             |       |         | GUI Setting : Ba       | ise      |                                 |      |                                  |                 |                     |
|                                                        | O Network Setting       |                             |       |         |                        |          |                                 |      |                                  |                 |                     |
| Procedure                                              | Network Setting (Extra) | Ruler Unit                  | cm 🖤  |         | Step Registration Type | GUI      | ¥.                              |      | Display need send count          | ON              | <b>v</b>            |
|                                                        | GUI Setting             | Class Scala                 |       |         |                        | W/L      |                                 |      | Sten Grouning (Stitch)           | OFF             | - O Samuel          |
|                                                        | Base                    | Chase Chair                 | ~~ V  |         | Min Width (800~)       | 800      |                                 |      | outy crocking (carch)            | GIT             | • O sheed           |
| Study List                                             | Grid                    | Auto Step Increase          | OFF 🔻 |         |                        |          |                                 |      | Step Grouping (Reject)           | OFF             | Spread              |
|                                                        | Desilies Cuide          |                             | NONE  | •       | Move Scale             | ×1       | ×                               |      | Image Viewer Right Click         | OFF             | •                   |
| Viewor                                                 | Position Guide          | Last Imana Hold             | OFF - |         | Increase Direction     | Right    | Тор                             | ۳) I | Click Bucky Hold                 | OFF             | 5                   |
| vienei                                                 | Marker                  | case energie rees           |       |         |                        |          |                                 |      | Cites Ducky Hold                 | GIT             |                     |
|                                                        | ROI                     | Tracker Size (1~20)         | 10    |         | Skin                   | Bk       | ne                              | •    |                                  | Body Change     | Ψ.                  |
|                                                        | Overlay                 | Display LUT Control         | ON 🔻  |         | System Diagnosis       | 0        | N                               | ÷.   | Display Admin Settings           | Lock            | v                   |
|                                                        | Physician               | Directory Direction Marker  | 01 -  |         | First Courses          | Duckt    |                                 |      | CameRationt Info                 | OFF             | -                   |
|                                                        | Language Setting        | cospiny circular market     |       |         | r insi acreen          | Dasht    | waru                            | •    | Carlor aben and                  | ULL.            | · ·                 |
|                                                        | Touch Setting           |                             |       |         |                        |          |                                 |      |                                  |                 |                     |
| 1 🔏                                                    | Hotkey Setting          | Default                     |       | Restore |                        |          |                                 |      |                                  |                 | Save                |

#### NOTE

To use Same Patient Guide function, please set Same Patient Guide to 'ON'

Default Status 'OFF"

### **Q2. FUNCTIONS**

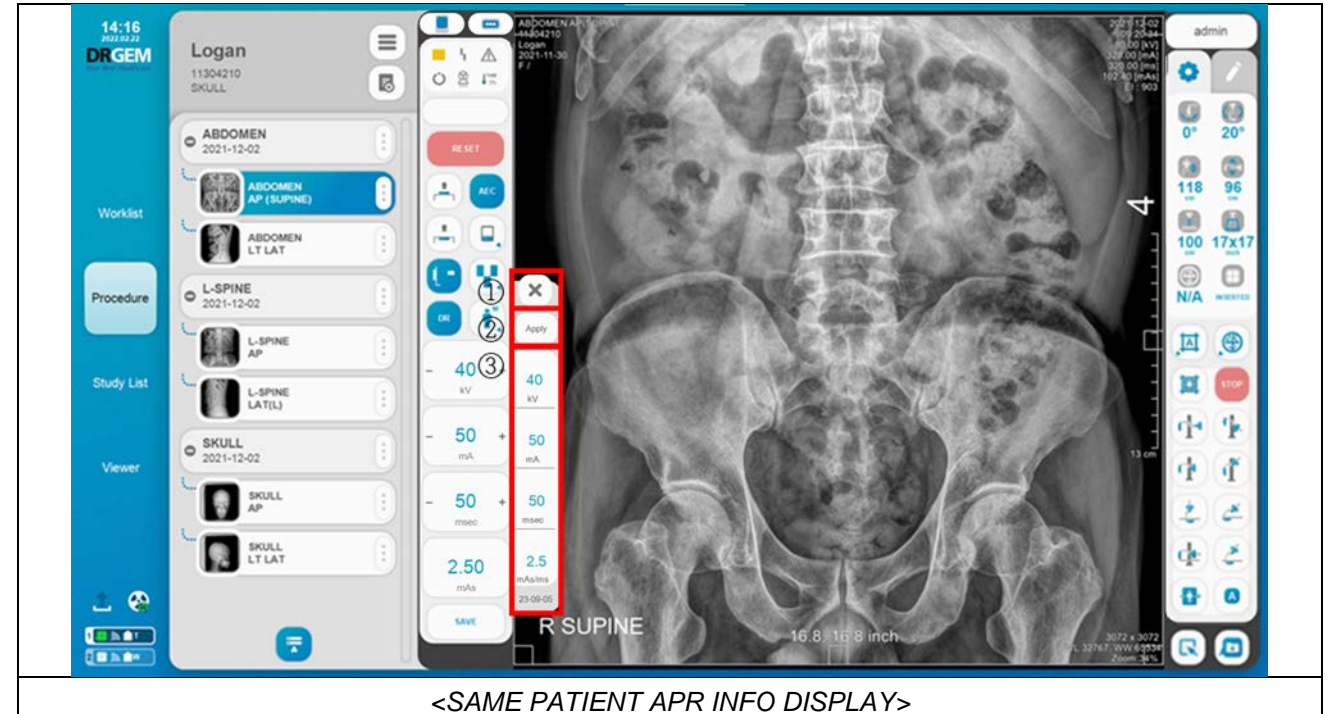

| 1 | Close Button     | ×                                                               | Close same patient info pop-up.                                                                                                    |
|---|------------------|-----------------------------------------------------------------|----------------------------------------------------------------------------------------------------|
| 2 | Apply Button     | Apply                                                           | Apply the exposure conditions (kV, mA, exposure time) shown on the APR information display to the X-ray control.                                             |
| 3 | APR Info Display | 40<br>kv<br>50<br>mA<br>50<br>msec<br>2.5<br>mAs/ms<br>23-09-05 | Displays the most recent exposure conditions (kV, mA, exposure time) and date information that matches the patient name and patient ID in the selected step. |

|             | GXR-52/68/82 (Three-phase)                   | GXR-C52 (Capacitor Type)                       |  |  |  |  |
|-------------|----------------------------------------------|------------------------------------------------|--|--|--|--|
| Decorintion | General type for hospitals with sufficient   | Capacitor type for hospitals with insufficient |  |  |  |  |
| Description | power supply                                 | power supply                                   |  |  |  |  |
| Figure      |                                              |                                                |  |  |  |  |
|             |                                              | - For hospitals with insufficient power supply |  |  |  |  |
|             |                                              | - Capacitor life is unlimited                  |  |  |  |  |
| Benefit     | - For hospitals with sufficient power supply | - For a low-carbon, green energy environment   |  |  |  |  |
|             |                                              | - There is no need for power expansion work.   |  |  |  |  |
|             |                                              | - Savings on basic electricity bills           |  |  |  |  |

The following is description, figure, benefit by generator type.

# APPENDIX S. IRRADIATION CONDITIONS AND MEASURED VALUES

We provide APR values only for adult patients. Selecting a patient size changes the X-ray condition to the APR condition of the selected patient size.

Patient sizes are classified into S, M, L, and XL depending on the thickness of the irradiation area, and are applicable to all adults except children (0 to 18 years old). See Section 1.1.6 for information on pediatric. Representatively, the APR values and dose values of 'Chest PA', 'Pelvis AP', and 'Skull AP' are presented as follows. If you want to check other APR values, contact the manufacturer.

|             |           | Body      | KVp           |       | mAs           |       | ESD(mG)       | 1)     | Technique         |                           |                      |       |          |
|-------------|-----------|-----------|---------------|-------|---------------|-------|---------------|--------|-------------------|---------------------------|----------------------|-------|----------|
| Examination | Body size | part size | Range         | Mean  | Range         | Mean  | Range         | Mean   | Additional filter | Irradiation<br>field size | Shooting<br>distance | Focus | Grid     |
|             | S         | ~20cm     | 103.0 - 106.0 | 104.2 | 1.9 - 2.0     | 1.99  | 0.022 - 0.023 | 0.0230 | 1mmAl+0.1mm Cu    | 14*17                     | 180cm                | Large | Non Grid |
| chest PA    | M         | 21~25cm   | 105.0 - 106.0 | 105.6 | 2.5 - 2.6     | 2.54  | 0.028 - 0.029 | 0.0291 | 1mmAl+0.1mm Cu    | 14*17                     | 180cm                | Large | Non Grid |
| Chest PA    | L         | 26~30cm   | 110.2 - 111.8 | 111.1 | 3.2 - 3.4     | 3.33  | 0.040 - 0.043 | 0.0423 | 1mmAl+0.1mm Cu    | 14*17                     | 180cm                | Large | Non Grid |
|             | XL        | 30cm~     | 113.1 - 142.2 | 113.9 | 4.8 - 4.9     | 4.87  | 0.064 - 0.066 | 0.0650 | 1mmAl+0.1mm Cu    | 17*17                     | 180cm                | Large | Non Grid |
|             | S         | ~17cm     | 62.7 - 62.9   | 62.8  | 13.3 - 13.5   | 13.4  | 0.461 - 0.458 | 0.4592 | X                 | 10*12                     | 100cm                | Large | Non Grid |
| Skull AD    | M         | 18~21cm   | 65.5 - 65.6   | 65.5  | 16.72 - 16.89 | 16.82 | 0.632 - 0.635 | 0.6326 | X                 | 10*12                     | 100cm                | Large | Non Grid |
| SKUILAF     | L         | 21~24cm   | 68.3 - 68.4   | 68.3  | 20.65 - 20.94 | 20.85 | 0.851 - 0.864 | 0.8602 | X                 | 10*12                     | 100cm                | Large | Non Grid |
|             | XL        | 24cm~     | 71.0 - 71.1   | 71.1  | 26.39 - 26.56 | 26.51 | 1.186 - 1.194 | 1.1910 | X                 | 10*12                     | 100cm                | Large | Non Grid |
|             | S         | ~18cm     | 62.6 - 62.9   | 62.7  | 10.85 - 10.9  | 10.87 | 0.368 - 0.370 | 0.3700 | X                 | 17*14                     | 100cm                | Large | Non Grid |
| Dolvis AD   | M         | 19~23cm   | 65.5 - 65.6   | 65.5  | 13.48 - 13.63 | 13.54 | 0.507 - 0.511 | 0.5085 | X                 | 17*14                     | 100cm                | Large | Non Grid |
| F CIVIS AP  | L         | 24~28cm   | 68.2 - 68.3   | 68.3  | 16.74 - 16.79 | 16.77 | 0.689 - 0.691 | 0.6906 | X                 | 17*14                     | 100cm                | Large | Non Grid |
|             | XL        | 29cm~     | 71.0 - 71.2   | 71.1  | 20.85 - 20.99 | 20.99 | 0.932 - 0.943 | 0.9387 | X                 | 17*17                     | 100cm                | Large | Non Grid |

<APR condition value and dose value according to adult patient size>

- The dose value according to the suggested APR value is the result of measurement according to the stated technique value, and the dose value may change if the technique condition changes.

- In the case of the same APR value, there is no difference according to the generator rated output

The dose according to the APR value provided by the company is safe as it is less than the recommended dose for adults in the UK.

3a. Individual radiographs on adult patients

| Ra        | diograph           | ESD per radiograph<br>(mGy) | DAP per radiograph (Gy<br>cm 2 ) | Year NDRL<br>adopted |
|-----------|--------------------|-----------------------------|----------------------------------|----------------------|
| Ab        | domen AP           | 4                           | 2.5                              | 2016                 |
| Ch        | nest AP            | 0.2                         | 0.15                             | 2016                 |
| Ch        | iest LAT           | 0.5                         |                                  | 2016                 |
| Ch        | nest PA            | 0.15                        | 0.1                              | 2016                 |
| Ce<br>AP  | ervical spine      |                             | 0.15                             | 2016                 |
| Ce<br>LA  | ervical spine<br>T |                             | 0.15                             | 2016                 |
| Kn        | ee AP              | 0.3                         |                                  | 2016                 |
| Kn        | ee LAT             | 0.3                         |                                  | 2016                 |
| Lui<br>AP | mbar spine         | 5.7                         | 1.5                              | 2016                 |
| Lu        | mbar spine<br>T    | 10                          | 2.5                              | 2016                 |
| Pe        | lvis AP            | 4                           | 2.2                              | 2016                 |
| Sh        | oulder AP          | 0.5                         |                                  | 2016                 |
| Sk        | ull AP/PA          | 1.8                         |                                  | 2016                 |
| Sk        | ull LAT            | 1.1                         |                                  | 2016                 |
| Th        | oracic spine       | 3.5                         | 1.0                              | 2016                 |

< National DRLs for general radiography and fluoroscopy>

#### References

National DRLs< National DRLs for general radiography and fluoroscopy>

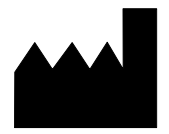

#### **DRGEM** Corporation

7FI, E-B/D Gwangmyeong Techno-Park, 60 Haan-ro, Gwangmyeong-si, Gyeonggi-do, 14322, Korea TEL: +82-2-869-8566, FAX: +82-2-869-8567, E-MAIL: drgem@drgem.co.kr